IBM Maximo Asset Management

バージョン 7 リリース 6.1

インストール・ガイド (IBM WebSphere)

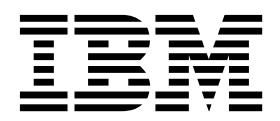

- 注記 -

本書および本書で紹介する製品をご使用になる前に、 171 ページの『特記事項』に記載されている情報をお読みください。

本書は、IBM Maximo Asset Management の バージョン 7 リリース 6 モディフィケーション 1 フィックスパッ ク 0、および、新しい版で明記されていない限り、これ以降のすべてのリリースとモディフィケーションに適用され ます。

お客様の環境によっては、資料中の円記号がバックスラッシュと表示されたり、バックスラッシュが円記号と表示さ れたりする場合があります。

原典: IBM Maximo Asset Management Version 7 Release 6.1 Installation Guide (IBM WebSphere)

発行: 日本アイ・ビー・エム株式会社

担当: トランスレーション・サービス・センター

© Copyright IBM Corporation 2007, 2018.

# 目次

| 第 1 章 インストールの準備 ......                                                | 1              |
|-----------------------------------------------------------------------|----------------|
| ソフトウェアのインストール・イメージ                                                    | . 1            |
| インストール・プログラムの概要                                                       | . 1            |
| 構成プログラムの概要                                                            | . 1            |
| 第 2 章 デプロイメント時のミドルウェア                                                 |                |
| の自動構成...............                                                  | 3              |
| Microsoft Active Directory と WebSphere                                |                |
| Application Server Network Deployment の間の<br>SSI の構成                  | 4              |
| Maximo Asset Management バージョン 761 イン                                  | • •            |
| ストール・プログラムを使用した Db2 v11.1 のイン                                         |                |
| ストール                                                                  | . 5            |
| Maximo Asset Management バージョン 7.6.1                                   |                |
| Installation Manager を使用した WebSphere                                  |                |
| Application Server Network Deployment v9.0.0.7                        |                |
| のインストール                                                               | . 6            |
| Maximo Asset Management 構成プログラムを使用                                    |                |
| した WebSphere Application Server Network                               |                |
| Deployment v9.0.0.7 の準備                                               | . 8            |
| Maximo Asset Management 7.6.1 インストール・プ                                |                |
| ログラムの実行 ..............                                                | . 8            |
| Maximo Asset Management バージョン 7.6.1 構成                                |                |
| プログラムを使用した Maximo Asset Management                                    |                |
| バージョン 7.6.1 の構成                                                       | 10             |
| NOTF JMS キューの作成                                                       | 10             |
| NOTFERR JMS キューの作成                                                    | 11             |
| 第3音 デプロイメント時の既存のミドル                                                   |                |
| ウェアの自動構成                                                              | 13             |
| Microsoft Active Directory と WebSphere                                |                |
| Application Server Network Deployment の間の                             |                |
| SSL の構成                                                               | 14             |
| Maximo Asset Management 構成プログラムを使用                                    |                |
| した WebSphere Application Server Network                               |                |
| Deployment v9.0.0.7 の準備                                               | 14             |
| Maximo Asset Management 7.6.1 インストール・                                 |                |
| プログラムの実行 ..............                                               | 15             |
| Maximo Asset Management バージョン 7.6.1 構成                                |                |
| プログラムを使用した Maximo Asset Management                                    |                |
| バージョン 7.6.1 の構成                                                       | 16             |
| NOTF JMS キューの作成                                                       | 17             |
| NOTFERR JMS キューの作成                                                    | 18             |
| 第4章 デプロイメント時の既存のミドル                                                   |                |
| ウェアの手動構成                                                              | 19             |
| 手動ミドルウェア構成を使用した Maximo Accet                                          |                |
| Management $0 \\ \\ \\ \\ \\ \\ \\ \\ \\ \\ \\ \\ \\ \\ \\ \\ \\ \\ $ | 20             |
|                                                                       | 20             |
| データベースの手動構成                                                           | 20             |
| データベースの手動構成                                                           | 20<br>21<br>21 |

| 手動による Microsoft SQL Server 2012 の構    |    |
|---------------------------------------|----|
| 成                                     | 23 |
| 手動によるディレクトリー・サーバーの構成                  | 26 |
| 手動による IBM Security Directory Server の |    |
| 構成                                    | 27 |
| 手動による Microsoft Active Directory バー   |    |
| ジョン 2012 の構成                          | 31 |
| 手動による J2EE サーバーの構成                    | 34 |
| 手動による WebSphere Application Server    |    |
| Network Deployment の構成                | 34 |
| Maximo Asset Management 7.6.1 インストー   |    |
| ル・プログラムの実行...........                 | 63 |
| 手動構成されたミドルウェアによる Maximo               |    |
| Asset Management バージョン 7.6.1 の構成      | 65 |
| NOTF JMS キューの作成                       | 66 |
| NOTFERR JMS キューの作成                    | 67 |
|                                       |    |

| 第 5 章 UpdateDB Lite コマンドを使用<br>したアプリケーション・データベースの更                                                                            |
|----------------------------------------------------------------------------------------------------|
| <b>新</b>                                                                                                    |
| 第6章 クラスター環境でのデプロイ71<br>Microsoft Active Directory と WebSphere<br>Application Server Network Deployment の間の<br>SSL の構成         |
| Maximo Asset Management バージョン 7.6.1 イン<br>ストール・プログラムを使用した Db2 v11.1 のイン<br>ストール                                               |
| Maximo Asset Management バージョン 7.6.1<br>Installation Manager を使用した WebSphere<br>Application Server Network Deployment v9.0.0.7 |
| のインストール                                                                                                    |
| バー・クラスター・プロファイルの構成                                                                                                    |
| 構成                                                                                                    |
| クラスター環境での Maximo Asset Management<br>構成プログラムを使用した Maximo Asset<br>Management の構成                                              |
| 第7章 サイレント・インストール 83<br>インストール用のサイレント応答ファイルの作成 83<br>サイレント・インストール応答ファイルのサンプ                                                    |

| ル |  |  |  |  |  |  |  |  |
|---|--|--|--|--|--|--|--|--|
|   |  |  |  |  |  |  |  |  |

. 84

| サイレント応合ノアイル内のハスワート値の更新                                                            | 85                                                                                                    |
|-----------------------------------------------------------------------------------|----------------------------------------------------------------------------------------------------|
| Installation Manager ソフトウェアのサイレント・<br>インストール                                      | . 86                                                                                                    |
| Maximo Asset Management および関連ミドルウェ                                                |                                                                                                    |
| アのサイレント・インストール                                                                    | . 86<br>⁄                                                                                                    |
| ウェアのサイレント・アンインストール                                                                | . 87                                                                                                    |
| <b>第 8 章 サイレント構成</b>                                                              | . 89                                                                                                    |
| 成                                                                                 | . 89                                                                                                    |
| Maximo Asset Management のサイレント構成のた                                                | : 70                                                                                                    |
| めの応答ファイルの作成 . . . . . . . .                                                       | . 90                                                                                                    |
| ミドルウェアのサイレント構成.......                                                             | . 91                                                                                                    |
| Maximo Asset Management のサイレント構成 .                                                | . 91                                                                                                    |
| ミドルウェア構成のサイレント削除                                                                  | . 92                                                                                                    |
| 製品構成のサイレント削除                                                                      | . 93                                                                                                    |
| 第 9 章 HTTPOnly 属性の構成                                                              | 95                                                                                                    |
| 第 10 卓 インストール・ノロクラムおよ<br>び構成プログラムのログ情報                                            | . 97                                                                                                    |
|                                                                                   |                                                                                                    |
| 第 11 章 ポストインストール・タスク                                                              | 99                                                                                                    |
| 第 <b>11 章 ポストインストール・タスク</b><br>ローカルでのヘルプのインストール                                   | <b>99</b><br>. 99                                                                                                    |
| 第 11 章 ポストインストール・タスク<br>ローカルでのヘルプのインストール<br>ヘルプのインストール                            | <b>99</b><br>. 99<br>. 99                                                                                                 |
| 第 11 章 ポストインストール・タスク<br>ローカルでのヘルプのインストール<br>ヘルプのインストール                            | <b>99</b><br>. 99<br>. 99<br>. 100                                                                                        |
| 第 11 章 ポストインストール・タスク<br>ローカルでのヘルプのインストール<br>ヘルプのインストール                            | <b>99</b><br>. 99<br>. 99<br>. 100<br>. 102                                                                               |
| 第 11 章 ポストインストール・タスク<br>ローカルでのヘルプのインストール<br>ヘルプのインストール<br>IBM Knowledge Center 構成 | <b>99</b><br>. 99<br>. 99<br>. 100<br>. 102<br>. 103                                                                      |
| <ul> <li>第 11 章 ポストインストール・タスク</li> <li>ローカルでのヘルプのインストール</li></ul>                 | <b>99</b><br>. 99<br>. 100<br>. 102<br>103<br>. 105                                                                       |
| <ul> <li>第 11 章 ポストインストール・タスク</li> <li>ローカルでのヘルプのインストール</li></ul>                 | <b>99</b><br>. 99<br>. 99<br>. 100<br>. 102<br>103<br>. 105<br>. 108                                                      |
| <ul> <li>第 11 章 ポストインストール・タスク</li> <li>ローカルでのヘルプのインストール</li></ul>                 | <ul> <li>99</li> <li>99</li> <li>99</li> <li>100</li> <li>102</li> <li>103</li> <li>105</li> <li>108</li> </ul>           |
| 第 11 章 ポストインストール・タスク<br>ローカルでのヘルプのインストール                                          | <b>99</b><br>. 99<br>. 99<br>. 100<br>. 102<br>103<br>. 105<br>. 108<br>. 109                                             |
| <ul> <li>第 11 章 ポストインストール・タスク</li> <li>ローカルでのヘルプのインストール</li></ul>                 | <b>99</b><br>. 99<br>. 100<br>. 102<br>103<br>. 105<br>. 108<br>. 109<br><b>113</b>                                       |
| <ul> <li>第 11 章 ポストインストール・タスク</li> <li>ローカルでのヘルプのインストール</li></ul>                 | <b>99</b><br>. 99<br>. 100<br>. 102<br>103<br>. 105<br>. 108<br>. 109<br><b>113</b><br>. 114                              |
| <ul> <li>第 11 章 ポストインストール・タスク</li> <li>ローカルでのヘルプのインストール</li></ul>                 | <b>99</b><br>. 99<br>. 100<br>. 102<br>103<br>. 105<br>. 108<br>. 109<br><b>113</b><br>. 114                              |
| <ul> <li>第 11 章 ポストインストール・タスク</li> <li>ローカルでのヘルプのインストール</li></ul>                 | <b>99</b><br>. 99<br>. 100<br>. 102<br>103<br>. 105<br>. 108<br>. 109<br><b>113</b><br>. 114                              |
| <ul> <li>第 11 章 ポストインストール・タスク</li> <li>ローカルでのヘルプのインストール</li></ul>                 | <b>99</b><br>. 99<br>. 100<br>. 102<br>103<br>. 105<br>. 108<br>. 109<br><b>113</b><br>. 114                              |
| <ul> <li>第 11 章 ポストインストール・タスク</li> <li>ローカルでのヘルプのインストール</li></ul>                 | <b>99</b><br>. 99<br>. 100<br>. 102<br>103<br>. 105<br>. 108<br>. 109<br><b>1113</b><br>. 114<br>. 114                    |
| <ul> <li>第 11 章 ポストインストール・タスク</li> <li>ローカルでのヘルプのインストール</li></ul>                 | <b>99</b><br>. 99<br>. 100<br>. 102<br>. 103<br>. 105<br>. 108<br>. 109<br><b>113</b><br>. 114<br>. 114<br>. 115          |
| <ul> <li>第 11 章 ポストインストール・タスク</li> <li>ローカルでのヘルプのインストール</li></ul>                 | <b>99</b><br>. 99<br>. 100<br>. 102<br>. 103<br>. 105<br>. 108<br>. 109<br><b>113</b><br>. 114<br>. 114                   |
| <ul> <li>第 11 章 ポストインストール・タスク</li> <li>ローカルでのヘルプのインストール</li></ul>                 | <b>99</b><br>. 99<br>. 100<br>. 102<br>. 103<br>. 105<br>. 108<br>. 109<br><b>113</b><br>. 114<br>. 114<br>. 115<br>. 115 |
| <ul> <li>第 11 章 ポストインストール・タスク</li> <li>ローカルでのヘルプのインストール</li></ul>                 | <b>99</b><br>. 99<br>. 100<br>. 102<br>103<br>. 105<br>. 108<br>. 109<br><b>113</b><br>. 114<br>. 114<br>. 115<br>. 115   |

| 入力プロパティー・ファイル                                       | 118  |
|-----------------------------------------------------|------|
|                                                     | 120  |
| コマンド・ライン構成プログラムのアクション                               | 128  |
| action updateDatabaseConfiguration                  | 128  |
| action validateDatabaseConfiguration                | 128  |
| action                                              |      |
| validateAndUpdateDatabaseConfiguration              | 129  |
| action deployDatabaseConfiguration                  | 130  |
| action removeDatabaseConfiguration                  | 130  |
| action enableDB2TextSearch                          | 130  |
| action updateJ2eeConfiguration                      | 130  |
| action validateJ2eeConfiguration                    | 131  |
| action validateAndUpdateJ2eeConfiguration           | 131  |
| action deployJ2eeConfiguration                      | 131  |
| action removeJ2EEConfiguration                      | 132  |
| action deployConfiguration                          | 132  |
| action removeConfiguration                          | 132  |
| action reapplyAppServerTuning                       | 132  |
| action enableAppSecurity                            | 133  |
| action disableAppSecurity                           | 133  |
| action updateApplication                            | 133  |
| action addLanguages.                                | 133  |
| action configureProducts                            | 134  |
| action deployMiddlewareConfiguration                | 134  |
| action upgrade75Configuration                       | 135  |
| action updateApplicationDBLite                      | 136  |
| action configureProductsDBLite                      | 136  |
| 構成プログラムのプロパティー                                      | 137  |
| 第 14 章 バックアップとリストア...1                              | 165  |
| 管理ワークステーションのバックアップ                                  | 165  |
| 管理ワークステーションのリストア                                    | 166  |
| 第 15 章 製品のアンインストール 1                                | 167  |
| Maximo Asset Management の構成の削除                      | 167  |
| WebSphere Application Server Network                |      |
| Deployment 構成の削除                                    | 168  |
| Maximo Asset Management およびミドルウェア                   |      |
| のアンインストール                                           | 168  |
|                                                     | 171  |
|                                                     | 172  |
| 回际 ・・・・・・・・・・・・・・・・・・・・・・・・・・・・・・・・・・・・             | 173  |
| 衣田良村に因りるこ次内木竹 · · · · · · · · · · · · · · · · · · · | 173  |
| IDIVI オンフィンビのフライバシー・ステードメント                         | 174  |
| · · · · · · · · · · · · · · · · · · ·               | 1/ 1 |
| 案引                                                  | 175  |

# 第1章 インストールの準備

以下のトピックでは、製品メディア、プリインストールの考慮事項、インストール 手順の概要、および Maximo<sup>®</sup> Asset Management ランチパッドの使用に関する説 明を提供しています。

この情報を使用してインストールを行う前に、計画情報を参照して Maximo Asset Management のデプロイメントのプロセス全体を把握しておいてください。

### ソフトウェアのインストール・イメージ

IBM パスポート・アドバンテージから IBM<sup>®</sup> Maximo Asset Management 製品ソフトウェアにアクセスします。

パスポート・アドバンテージからダウンロードするインストール・イメージは、複 数のダウンロード可能ファイルから構成されていることがあります。パッケージ内 のすべてのファイルを単一のディレクトリーにダウンロードして、実行するために 解凍してください。

説明およびインストール・イメージの完全なリストについては、IBM Maximo Asset Management 7.6.1 Download Document (http://www.ibm.com/support/ docview.wss?uid=swg24044945) を参照してください。

## インストール・プログラムの概要

IBM Installation Manager を使用して、Maximo Asset Management、 IBM WebSphere<sup>®</sup> Application Server、および IBM DB2<sup>®</sup> をインストールします。

コンポーネントをインストールするターゲット・システム上で、インストール・プ ログラムを実行する必要があります。例えば、IBM WebSphere Application Server をインストールする場合は、IBM WebSphere Application Server サーバーとして 指定されているシステム上でローカルにインストール・プログラムを起動します。

リストされているパッケージのフィックス、更新、拡張機能を検索するには、「他のバージョン、フィックス、および拡張機能の確認」ボタンを使用します。 インストール・プログラムにより、IBM Fix Central から、リストされているパッケージの最新バージョンがダウンロードされます。

## 構成プログラムの概要

Maximo Asset Management 構成プログラムを使用して、Maximo Asset Management と関連するミドルウェアを構成します。

Maximo Asset Management 構成プログラムを使用して、以下の構成タスクを実行 します。

- 製品の構成のための IBM WebSphere Application Server の準備
- 新しい Maximo Asset Management のデプロイメントの構成

- データベースのアクセス資格情報の更新
- Maximo Asset Management のセキュリティー・モデルの変更
- データベース・サーバー・ホストの変更
- IBM WebSphere Application Server のアクセス資格情報の更新
- IBM WebSphere Application Server のホストの変更
- データベースの更新およびアプリケーション EAR ファイルのビルドとデプロイ
- IBM WebSphere Application Server の構成の削除
- Maximo Asset Management の構成の削除

Maximo Asset Management 構成プログラムでは、Maximo Asset Management のデプロイメントについてユーザーが行った構成の選択内容を記録し、ユーザーが 入力した情報に基づいて、Maximo Asset Management をデプロイします。

Maximo Asset Management 構成プログラムに入力した情報は、 maximo.properties ファイル、install.properties ファイルに保存されます。この 情報の一部は、Maximo データベースにも書き込まれます。これらの値は、アップ グレード時またはフィックスパックの適用時に Maximo Asset Management 構成 プログラムのパネルの各フィールドに表示されます。

Maximo Asset Management 構成プログラムは、構成アイテムの各フィールドに入 力された値を検証します。構成アイテムの一部のフィールドは、ユーザー名フィー ルドとパスワード・フィールドのように、ペアで検証されます。

ほとんどの場合、構成プログラムはローカルでもリモートでも実行できます。 Maximo Asset Management の構成のために IBM WebSphere Application Server サーバーを準備する場合は、IBM WebSphere Application Server サーバー上でロ ーカルに構成プログラムを実行する必要があります。

Maximo Asset Management 構成プログラムでミドルウェアを自動構成しない場合 は、Maximo Asset Management を構成する前に、そのミドルウェアを手動で構成 する必要があります。

注: Maximo Asset Management の保護のためにディレクトリー・サーバーを使用 する場合は、LDAP ストリングで入力する特殊文字の使用に関する製品固有の構文 ルールに注意してください。特殊文字をディレクトリー・サーバーで読み取ること ができるようにするには、ほとんどの場合、特殊文字の前にエスケープ文字を付加 する必要があります。

多くのディレクトリー・サーバー製品では、LDAP ストリング内のブランク・スペ ースは特殊文字と見なされます。エスケープしていないブランク文字を含む LDAP ストリングをフィールド値の最後に入力した場合、Maximo Asset Management の エラーが発生します。

LDAP ストリングでの特殊文字の使用について詳しくは、ご使用のディレクトリー・サーバーの製品資料を参照してください。

# 第2章 デプロイメント時のミドルウェアの自動構成

Maximo Asset Management インストール・プログラムおよび構成プログラムを使用して、企業内で Maximo Asset Management デプロイメントをインストールし、自動的に構成します。

#### このタスクについて

自動ミドルウェア構成によって Maximo Asset Management をデプロイするに は、いくつかのタスクを完了する必要があります。ここでは、それらのタスクの大 まかな概要またはロードマップについて説明します。

このシナリオでは、Maximo Asset Management インストール・プログラムおよび 構成プログラムを使用して、以下のコンポーネントの新規インスタンスをインスト ールし、自動的に構成します。

- Db2
- WebSphere Application Server Network Deployment
- Maximo Asset Management

Maximo Asset Management インストール・プログラムを使用して、デプロイメン トで使用する Maximo Asset Management およびミドルウェアをインストールし ます。その後、Maximo Asset Management 構成プログラムを使用して、ミドルウ ェアと Maximo Asset Management の両方を構成します。

Db2 は、Maximo Asset Management インストール・プログラムを使用してインス トールすることができます。その後、Maximo Asset Management 構成プログラム を使用して、これを自動的に構成します。

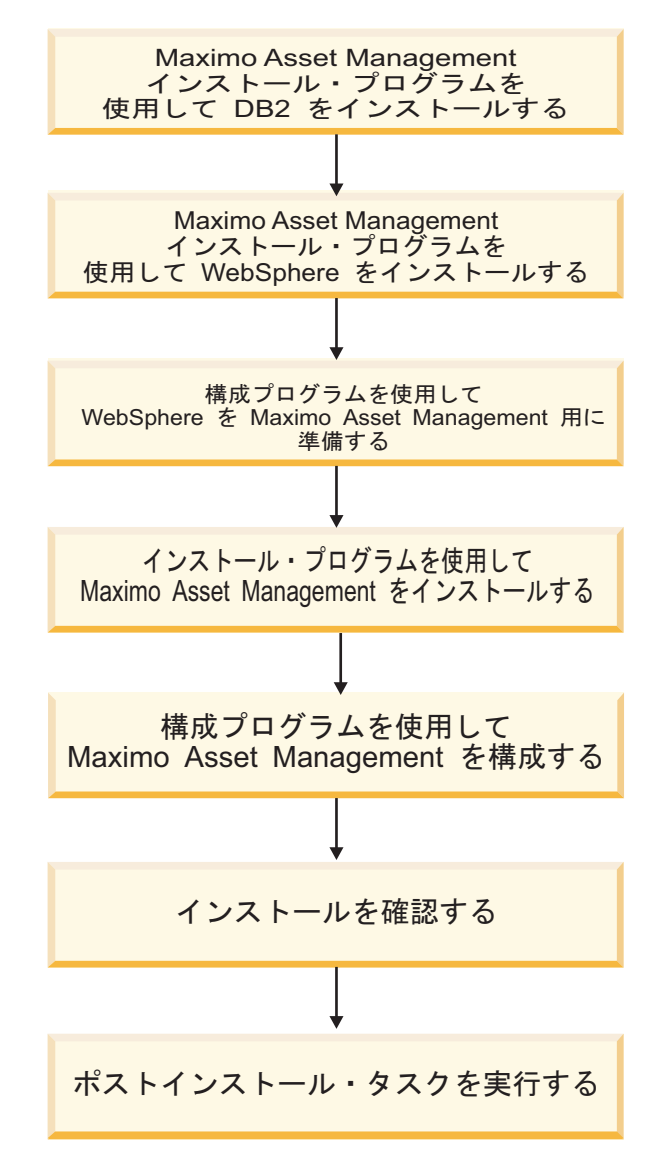

図 1. 自動ミドルウェア構成を使用した Maximo Asset Management のデプロイ

# Microsoft Active Directory と WebSphere Application Server Network Deployment の間の SSL の構成

Microsoft Active Directory と WebSphere Application Server Network Deployment との間の通信で SSL を構成すると、Maximo Asset Management 構成プログラムでユーザーおよびグループをディレクトリー内に自動的に作成するこ とができます。Maximo Asset Management の認証および許可にディレクトリー・ サーバーを使用する予定の場合、ユーザーおよびグループをディレクトリー内に作 成する必要があります。認証および許可に Maximo Asset Management アプリケ ーション・セキュリティーを使用する予定の場合、ディレクトリー・サーバーに対 して SSL を構成する必要はありません。

#### このタスクについて

構成プログラムが Microsoft Active Directory 内に自動的にユーザーおよびグルー プを作成できるようにするには、Microsoft Active Directory と WebSphere Application Server Network Deployment の間で SSL 通信を構成する必要があり ます。この手順が必要になるのは、構成プログラムによる WebSphere Application Server Network Deployment の自動構成を選択する場合のみです。そして、構成 プログラムによって、Microsoft Active Directory でユーザーを自動的に作成させ るようにする場合です。

Microsoft Active Directory に対して SSL を有効にし、証明書を生成して、その証 明書を WebSphere Application Server Network Deployment に追加する必要があ ります。

認証局の名前またはドメインをいずれかの時点で変更すると、その認証局から以前 に発行された証明書は無効になります。

ご使用の環境でホスト・ネーム・レゾリューションが正しく設定されていることを 確認してください。証明書が発行されたシステムのホスト名が Microsoft Active Directory をホスティングするシステムで解決されないと、通信障害が発生します。

Maximo Asset Management バージョン 7.6.1 インストール・プログラム を使用した Db2 v11.1 のインストール

Maximo Asset Management バージョン 7.6.1 インストール・プログラムを使用して、Db2 v11.1 をインストールします。

- ターゲット・システムに管理権限を持つユーザーとしてログインします。 Linux または UNIX の端末ウィンドウから IBM Maximo Asset Management バージョン 7.6.1 インストール・プログラムを実行する場合は、 root ユーザーとしてログインする必要があります。
- 2. 以下のディレクトリーから Installation Manager を実行します。

| オプション   | 説明                                      |
|---------|-----------------------------------------|
| Windows | 「スタート」 > 「すべてのプログラム」 >                  |
|         | 「IBM Installation Manager」 > 「IBM       |
|         | Installation Manager                    |
| UNIX    | /opt/IBM/InstallationManager/eclipse ディ |
|         | レクトリーで、IBMIM コマンドを実行しま                  |
|         | す。                                      |

- a. インストールする言語を選択し、「OK」をクリックします。
- b. ランチパッドのナビゲーション・ペインで、「IBM Maximo Asset Management のインストール」をクリックします。
- c. 「IBM Maximo Asset Management のインストール」パネルで、「IBM Db2 v11.1」を選択し、「インストール」をクリックします。
- 3. パッケージ選択パネルで、「次へ」をクリックします。

- パッケージ前提条件検証パネルで、前提条件チェックの結果を確認し「次へ」 をクリックします。 このパネルにエラーが報告されている場合は、問題を解決 し、「ステータスの再確認 (Recheck Status)」をクリックしてから続行しま す。
- 5. ご使用条件パネルで、インストールされる各パッケージのライセンス情報を確認し、条件に同意する場合は「使用条件の条項に同意します」を選択して「次へ」をクリックします。
- Installation Manager のインストール場所のパネルで、共有リソース・ディレクトリーおよび Installation Manager インストール・ディレクトリーのパス情報を指定し、「次へ」をクリックします。 Installation Manager は、Maximo Asset Management バージョン 7.6.1 コンポーネントをインストールするため に使用するインストール・フレームワークです。共有リソース・ディレクトリーは、パッケージをインストールするときに Installation Manager によって使用される共通のワークスペース・ディレクトリーです。
- パッケージのインストール場所のパネルで、パッケージ・グループを選択し、 インストール・ディレクトリーのパス情報を指定し、「次へ」をクリックしま す。
- 8. パッケージ機能パネルで、すべてのデフォルト・オプションをチェックしたま まにし、「次へ」をクリックします。
- 9. パッケージ構成パネルで、Db2 v11.1 の構成情報を指定し、「次へ」をクリックします。
- 10. パッケージ要約パネルで、計画されたインストールの情報を確認し、「インス トール」をクリックします。

# Maximo Asset Management バージョン 7.6.1 Installation Manager を 使用した WebSphere Application Server Network Deployment v9.0.0.7 のインストール

Maximo Asset Management バージョン 7.6.1 インストール・プログラムを使用して、WebSphere Application Server Network Deployment v9.0.0.7 をインストールします。

- ターゲット・システムに管理権限を持つユーザーとしてログインします。 Linux または UNIX の端末ウィンドウから IBM Maximo Asset Management バージョン 7.6.1 インストール・プログラムを実行する場合は、 root ユーザーとしてログインする必要があります。
- 2. 以下のディレクトリーから Installation Manager を実行します。

| オプション   | 説明                                      |
|---------|-----------------------------------------|
| Windows | 「スタート」 > 「すべてのプログラム」 >                  |
|         | 「IBM Installation Manager」 > 「IBM       |
|         | Installation Manager                    |
| UNIX    | /opt/IBM/InstallationManager/eclipse ディ |
|         | レクトリーで、IBMIM コマンドを実行しま                  |
|         | す。                                      |

- a. インストールする言語を選択し、「OK」をクリックします。
- b. ランチパッドのナビゲーション・ペインで、「IBM Maximo Asset Management のインストール」をクリックします。
- c. 「IBM Maximo Asset Management のインストール」パネルで、「IBM WebSphere Application Server Network Deployment v9.0.0.7」を選択し、「IBM Maximo Asset Management コンポーネントのインストール」をクリックします。 WebSphere Application Server Network Deployment のインストール時に、Java v8 をインストールします。Java v8 をインストールすると、構成プログラムによって、Java v8 を使用するように IBM Maximo Asset Management が構成されます。
- 3. パッケージ選択パネルで、「次へ」をクリックします。
- パッケージ前提条件検証パネルで、前提条件チェックの結果を確認し、「次 へ」をクリックします。 このパネルにエラーが報告されている場合は、問題を 解決し、「ステータスの再確認 (Recheck Status)」をクリックしてから続行し ます。
- 5. 「ライセンス契約」パネルで、インストールされる各パッケージのライセンス 情報を確認し、条件に同意する場合は「使用条件の条項に同意します」を選択 して「次へ」をクリックします。
- Installation Manager のインストール場所のパネルで、共有リソース・ディレクトリーおよび Installation Manager インストール・ディレクトリーのパス情報を指定し、「次へ」をクリックします。 Installation Manager は、Maximo Asset Management バージョン 7.6.1 コンポーネントをインストールするため に使用するインストール・フレームワークです。共有リソース・ディレクトリーは、パッケージをインストールするときに Installation Manager によって使用される共通のワークスペース・ディレクトリーです。
- パッケージのインストール場所のパネルで、パッケージ・グループを選択し、 そのインストール・ディレクトリーのパス情報を指定します。リストされてい る各パッケージ・グループについて、この処理を繰り返して、「次へ」をクリ ックします。
- 8. パッケージ翻訳パネルで、WebSphere Application Server Network Deployment のための言語サポートを指定し、「次へ」をクリックします。
- 9. パッケージ機能パネルで、すべてのデフォルト・オプションを選択したままに し、「次へ」をクリックします。
- 10. パッケージ構成パネルで、IBM HTTP Server の構成情報を指定し、「次へ」 をクリックします。
- 11. パッケージ要約パネルで、計画されたインストールの情報を確認し、「インス トール」をクリックします。
- 12. インストールが完了したら、Maximo Asset Management バージョン 7.6.1 構成プログラムを開始するためのオプションを選択し、「終了」をクリックします。

#### 次のタスク

Maximo Asset Management バージョン 7.6.1 構成プログラムを使用して、 Maximo Asset Management バージョン 7.6.1 構成のために WebSphere Application Server Network Deployment を準備します。

# Maximo Asset Management 構成プログラムを使用した WebSphere Application Server Network Deployment v9.0.0.7 の準備

Maximo Asset Management バージョン 7.6.1 構成プログラムを使用して、 Maximo Asset Management 構成のために WebSphere Application Server Network Deployment v9.0.0.7 を準備します。

#### 手順

- ご使用の Web ブラウザーで Maximo Asset Management ランチパッドが動作 しない場合、WebSphere Application Server 用の IBM Tivoli Process Automation Suite 構成プログラムのインストール・ディレクトリー (デフォル トは Linux/UNIXでは /opt/IBM/SMP、Windows では C:\IBM\SMP) に移動しま す。ConfigTool ディレクトリーに移動し、Windows では ConfigUI.exe を、 UNIX では ConfigUI を開始します。
- IBM Maximo Asset Management バージョン 7.6.1 の構成操作ページで、 「WebSphere Application Server の構成」をクリックします。
- 「アプリケーション・サーバー・プロファイルの構成」ペインで、WebSphere Application Server Network Deployment デプロイメント・マネージャーおよ びアプリケーション・サーバーのプロファイルを作成するために使用する情報を 指定します。
- オプション:必要な場合、「アプリケーション・サーバーの詳細オプションの構成」ペインで、追加の構成情報を指定します。
- WebSphere Application Server Network Deployment 管理セキュリティーの ためにディレクトリー・サーバーの使用を選択する場合、ディレクトリー・サー バー・ホスト、資格情報、およびディレクトリー構造に関する情報を「管理セキ ュリティーの構成」ペインで指定します。
- 6. 「デプロイメント操作の適用」ペインで、デプロイメント操作のすべてのオプションを選択してから、「終了」をクリックします。

#### タスクの結果

Maximo Asset Management のための WebSphere Application Server Network Deployment v9.0.0.7 の準備ができました。

# Maximo Asset Management 7.6.1 インストール・プログラムの実行

Maximo Asset Management バージョン 7.6.1 インストール・プログラムを使用して、Maximo Asset Management バージョン 7.6.1 をインストールします。

#### 始める前に

Maximo Asset Management バージョン 7.6.1 は、管理ワークステーション上の既存の Maximo Asset Management バージョンとは別の場所にインストールする必要があります。

#### このタスクについて

Maximo Asset Management バージョン 7.6.1 をインストールするために、 Maximo Asset Management 管理システム上で Maximo Asset Management バー ジョン 7.6.1 インストール・プログラムを実行します。

- Maximo Asset Management 管理ワークステーションにログインします。IBM Maximo Asset Management バージョン 7.6.1 インストール・プログラムを Linux または UNIX の端末ウィンドウから実行する場合は、root ユーザーとし てログインする必要があります。
- 2. 以下のディレクトリーから Installation Manager を実行します。

| オプション   | 説明                                      |
|---------|-----------------------------------------|
| Windows | 「スタート」 > 「すべてのプログラム」 >                  |
|         | 「IBM Installation Manager」 > 「IBM       |
|         | Installation Manager                    |
| UNIX    | /opt/IBM/InstallationManager/eclipse ディ |
|         |                                         |
|         | レクトリーで、IBMIM コマンドを実行しま                  |

- a. インストール・セッションの言語を選択して、「OK」をクリックします。
- c. 「IBM Maximo Asset Management のインストール」パネルで、「IBM Maximo Asset Management v7.6.1」を選択し、「インストール」をクリックします。
- 3. パッケージ選択パネルで、「次へ」をクリックします。
- 4. パッケージ前提条件検証パネルで、前提条件チェックの結果を確認し、「次へ」 をクリックします。 このパネルにエラーが報告されている場合は、問題を解決 し、「ステータスの再確認 (Recheck Status)」をクリックしてから続行しま す。
- ご使用条件パネルで、インストールされる各パッケージのライセンス情報を確認し、条件に同意する場合は「使用条件の条項に同意します」を選択して「次へ」をクリックします。
- Installation Manager のインストール場所のパネルで、共有リソース・ディレクトリーおよび Installation Manager インストール・ディレクトリーのパス情報を指定し、「次へ」をクリックします。 Installation Manager は、Maximo Asset Management バージョン 7.6.1 コンポーネントをインストールするために使用するインストール・フレームワークです。共有リソース・ディレクトリーは、パッケージをインストールするときに Installation Manager によって使用される共通のワークスペース・ディレクトリーです。
- パッケージのインストール場所のパネルで、IBM Tivoli の Process Automation Suite パッケージ・グループを選択し、Maximo Asset Management バージョン 7.6.1 インストール・ディレクトリーのパス情報を指 定してから「次へ」をクリックします。
- パッケージ要約パネルで、計画されたインストールの情報を確認し、「インスト ール」をクリックします。 英語以外の環境にインストールする場合、環境の概 要が英語でリストされることがあります。Maximo Asset Management 構成プ ログラムを使用して、Maximo Asset Management 用のサポート言語を後で構 成します。

インストールが完了したら、Maximo Asset Management バージョン 7.6.1 構成プログラムを開始するためのオプションを選択し、「終了」をクリックします。 Maximo Asset Management バージョン 7.6.1 インストール・プログラムが終了し、Maximo Asset Management バージョン 7.6.1 構成プログラムが自動的に開始されます。

#### 次のタスク

Maximo Asset Management バージョン 7.6.1 構成プログラムを使用して、 Maximo Asset Management バージョン 7.6.1 を構成します。

# Maximo Asset Management バージョン 7.6.1 構成プログラムを使用した Maximo Asset Management バージョン 7.6.1 の構成

Maximo Asset Management バージョン 7.6.1 構成プログラムを使用して、 Maximo Asset Management バージョン 7.6.1 を構成します。

#### 手順

1. 以下のようにして、構成プログラムを開始します

| オプション        | 説明                                                                                  |
|--------------|-------------------------------------------------------------------------------------|
| Windows 8 以降 | C:¥IBM¥SMP¥ConfigTool¥ConfigUI.exe また<br>は                                          |
|              | <pre>InstallLocation¥ConfigTool¥ConfigUI.exe</pre>                                  |
| UNIX         | InstallLocation/ConfigTool/ConfigUI。例<br>えば、/opt/IBM/SMP/ConfigTool/ConfigUI<br>です。 |

- 「デプロイメント操作」ペインで、ご使用の環境に応じて「新規デプロイメント の構成」または「既存の Asset Management デプロイメントを指すように新規 の管理ワークステーションを構成します」を選択します。
- 3. 画面の指示に従ってインストールを完了します。

#### タスクの結果

Maximo Asset Management バージョン 7.6.1 は、WebSphere Application Server Network Deployment を使用するためにインストールおよび構成されました。

## NOTF JMS キューの作成

通知用の JMS キュー NOTF を作成する必要があります。

#### このタスクについて

NOTF という名前の JMS キューを作成して、通知を有効にする必要があります。 Maximo Asset Management 構成プログラムを使用して WebSphere Application Server Network Deployment を自動的に構成しない場合は、このキューを手動で 作成する必要があります。 Maximo Asset Management マルチテナンシー環境の場合は、システム・プロバイ ダーが NOTF キューを手動で作成して、各テナントの通知を有効にする必要があり ます。Maximo Asset Management インストール・プログラムおよび構成プログラ ムを使用して、これらのキューを自動的に作成することはできません。

#### 手順

- WebSphere Application Server Network Deployment 管理コンソールで、 「リソース」 > 「JMS」 > 「キュー」をクリックします。
- 2. 「スコープ」ドロップダウン・リストから、「Cell=ctgCell01」を選択します。
- 3. 「新規」をクリックします。
- デフォルトのメッセージング・プロバイダーが選択されていることを確認し、 「OK」をクリックします。
- 5. 以下の情報を入力して、「OK」をクリックします。

名前 NOTF。

この値には、大文字のみを含める必要があります。

#### JNDI 名

jms/maximo/int/queues/notf

```
バス名
```

intjmsbus<sub>0</sub>

```
キュー名
```

#### **CQINBD**<sub>°</sub>

6. 「**OK**」をクリックし、次に「保存」をクリックします。

#### NOTFERR JMS キューの作成

エラー・キュー・バス宛先を作成したら、通知エラー処理用の NOTFERR エラー・ キューを作成します。

#### このタスクについて

NOTFERR という名前の JMS キューを作成して、通知エラー処理を有効にする必要があります。Maximo Asset Management 構成プログラムを使用して WebSphere Application Server Network Deployment を自動的に構成しない場合 は、このキューを手動で作成する必要があります。

Maximo Asset Management マルチテナンシー環境の場合は、システム・プロバイ ダーが NOTF キューを手動で作成して、各テナントの通知を有効にする必要があり ます。Maximo Asset Management インストール・プログラムおよび構成プログラ ムを使用して、これらのキューを自動的に作成することはできません。

- WebSphere Application Server Network Deployment 管理コンソールで、 「リソース」 > 「JMS」 > 「キュー」をクリックします。
- 2. 「スコープ」ドロップダウン・リストから、「Cell=ctgCell01」を選択します。
- 3. 「新規」をクリックします。

- デフォルトのメッセージング・プロバイダーが選択されていることを確認し、 「OK」をクリックします。
- 5. 以下の情報を入力して、「OK」をクリックします。
  - 名前 NOTFERR と入力します。

この値には、大文字のみを含める必要があります。

JNDI 名

jms/maximo/int/queues/notferr と入力します。

バス名

「intjmsbus」を選択します。

キュー名

「**CQINERRBD**」を選択します。

6. 「**OK**」をクリックし、次に「保存」をクリックします。

# 第3章 デプロイメント時の既存のミドルウェアの自動構成

Maximo Asset Management 構成プログラムを使用して、企業内の既存のミドルウ ェアを Maximo Asset Management で使用するために自動的に構成することがで きます。

このタスクについて

ここでは、Maximo Asset Management を自動的にデプロイするために実行してお く必要があるタスクの大まかな概要やロードマップを示します。企業内で既に設定 されているミドルウェアを使用します。

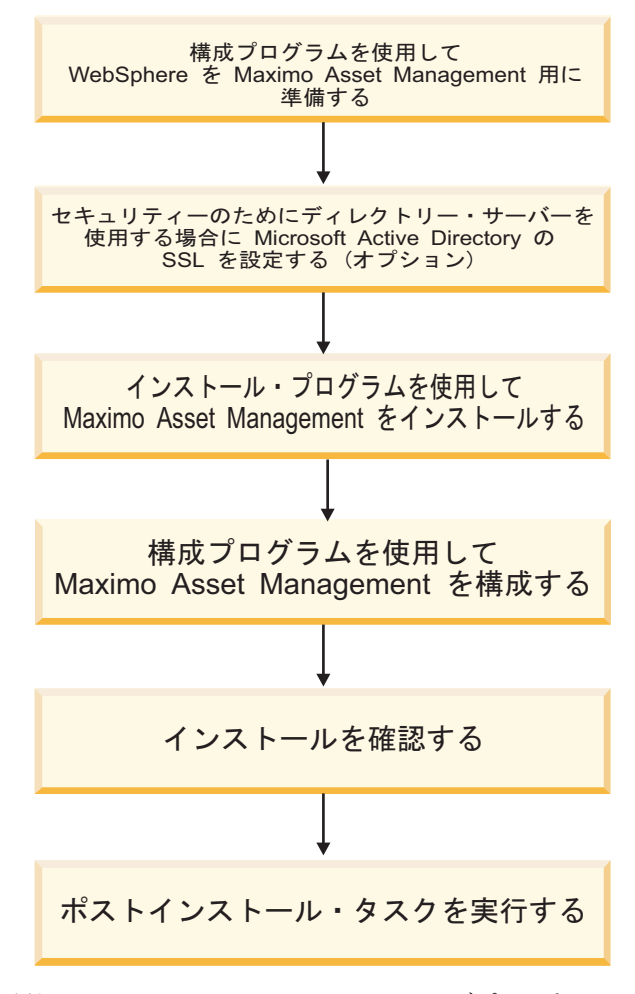

図 2. 既存のミドルウェアを再利用して Maximo Asset Management をデプロイする

# Microsoft Active Directory と WebSphere Application Server Network Deployment の間の SSL の構成

Microsoft Active Directory と WebSphere Application Server Network Deployment との間の通信で SSL を構成すると、Maximo Asset Management 構成プログラムでユーザーおよびグループをディレクトリー内に自動的に作成するこ とができます。Maximo Asset Management の認証および許可にディレクトリー・ サーバーを使用する予定の場合、ユーザーおよびグループをディレクトリー内に作 成する必要があります。認証および許可に Maximo Asset Management アプリケ ーション・セキュリティーを使用する予定の場合、ディレクトリー・サーバーに対 して SSL を構成する必要はありません。

#### このタスクについて

構成プログラムが Microsoft Active Directory 内に自動的にユーザーおよびグルー プを作成できるようにするには、Microsoft Active Directory と WebSphere Application Server Network Deployment の間で SSL 通信を構成する必要があり ます。この手順が必要になるのは、構成プログラムによる WebSphere Application Server Network Deployment の自動構成を選択する場合のみです。そして、構成 プログラムによって、Microsoft Active Directory でユーザーを自動的に作成させ るようにする場合です。

Microsoft Active Directory に対して SSL を有効にし、証明書を生成して、その証 明書を WebSphere Application Server Network Deployment に追加する必要があ ります。

認証局の名前またはドメインをいずれかの時点で変更すると、その認証局から以前 に発行された証明書は無効になります。

ご使用の環境でホスト・ネーム・レゾリューションが正しく設定されていることを 確認してください。証明書が発行されたシステムのホスト名が Microsoft Active Directory をホスティングするシステムで解決されないと、通信障害が発生します。

# Maximo Asset Management 構成プログラムを使用した WebSphere Application Server Network Deployment v9.0.0.7 の準備

Maximo Asset Management バージョン 7.6.1 構成プログラムを使用して、 Maximo Asset Management 構成のために WebSphere Application Server Network Deployment v9.0.0.7 を準備します。

- ご使用の Web ブラウザーで Maximo Asset Management ランチパッドが動作 しない場合、WebSphere Application Server 用の IBM Tivoli Process Automation Suite 構成プログラムのインストール・ディレクトリー (デフォル トは Linux/UNIXでは /opt/IBM/SMP、Windows では C:\IBM\SMP) に移動しま す。ConfigTool ディレクトリーに移動し、Windows では ConfigUI.exe を、 UNIX では ConfigUI を開始します。
- IBM Maximo Asset Management バージョン 7.6.1 の構成操作ページで、 「WebSphere Application Server の構成」をクリックします。

- 「アプリケーション・サーバー・プロファイルの構成」ペインで、WebSphere Application Server Network Deployment デプロイメント・マネージャーおよ びアプリケーション・サーバーのプロファイルを作成するために使用する情報を 指定します。
- オプション:必要な場合、「アプリケーション・サーバーの詳細オプションの構成」ペインで、追加の構成情報を指定します。
- 5. WebSphere Application Server Network Deployment 管理セキュリティーの ためにディレクトリー・サーバーの使用を選択する場合、ディレクトリー・サー バー・ホスト、資格情報、およびディレクトリー構造に関する情報を「管理セキ ュリティーの構成」ペインで指定します。
- 6. 「デプロイメント操作の適用」ペインで、デプロイメント操作のすべてのオプションを選択してから、「終了」をクリックします。

#### タスクの結果

Maximo Asset Management のための WebSphere Application Server Network Deployment v9.0.0.7 の準備ができました。

# Maximo Asset Management 7.6.1 インストール・プログラムの実行

Maximo Asset Management バージョン 7.6.1 インストール・プログラムを使用して、Maximo Asset Management バージョン 7.6.1 をインストールします。

#### 始める前に

Maximo Asset Management バージョン 7.6.1 は、管理ワークステーション上の既存の Maximo Asset Management バージョンとは別の場所にインストールする必要があります。

#### このタスクについて

Maximo Asset Management バージョン 7.6.1 をインストールするために、 Maximo Asset Management 管理システム上で Maximo Asset Management バー ジョン 7.6.1 インストール・プログラムを実行します。

- Maximo Asset Management 管理ワークステーションにログインします。IBM Maximo Asset Management バージョン 7.6.1 インストール・プログラムを Linux または UNIX の端末ウィンドウから実行する場合は、root ユーザーとし てログインする必要があります。
- 2. 以下のディレクトリーから Installation Manager を実行します。

| オプション   | 説明                                             |
|---------|------------------------------------------------|
| Windows | 「スタート」 > 「すべてのプログラム」 >                         |
|         | <b>☐IBM Installation Manager</b> → <b>☐IBM</b> |
|         | Installation Manager                           |
| UNIX    | /opt/IBM/InstallationManager/eclipse ディ        |
|         | レクトリーで、IBMIM コマンドを実行しま                         |
|         | す。                                             |

- a. インストール・セッションの言語を選択して、「OK」をクリックします。
- b. ランチパッドのナビゲーション・ペインで、「IBM Maximo Asset Management のインストール」をクリックします。
- c. 「IBM Maximo Asset Management のインストール」パネルで、「IBM Maximo Asset Management v7.6.1」を選択し、「インストール」をクリッ クします。
- 3. パッケージ選択パネルで、「次へ」をクリックします。
- パッケージ前提条件検証パネルで、前提条件チェックの結果を確認し、「次へ」 をクリックします。 このパネルにエラーが報告されている場合は、問題を解決 し、「ステータスの再確認 (Recheck Status)」をクリックしてから続行しま す。
- ご使用条件パネルで、インストールされる各パッケージのライセンス情報を確認し、条件に同意する場合は「使用条件の条項に同意します」を選択して「次へ」をクリックします。
- Installation Manager のインストール場所のパネルで、共有リソース・ディレクトリーおよび Installation Manager インストール・ディレクトリーのパス情報を指定し、「次へ」をクリックします。 Installation Manager は、Maximo Asset Management バージョン 7.6.1 コンポーネントをインストールするために使用するインストール・フレームワークです。共有リソース・ディレクトリーは、パッケージをインストールするときに Installation Manager によって使用される共通のワークスペース・ディレクトリーです。
- パッケージのインストール場所のパネルで、IBM Tivoli の Process Automation Suite パッケージ・グループを選択し、Maximo Asset Management バージョン 7.6.1 インストール・ディレクトリーのパス情報を指 定してから「次へ」をクリックします。
- パッケージ要約パネルで、計画されたインストールの情報を確認し、「インスト ール」をクリックします。 英語以外の環境にインストールする場合、環境の概 要が英語でリストされることがあります。Maximo Asset Management 構成プ ログラムを使用して、Maximo Asset Management 用のサポート言語を後で構 成します。
- インストールが完了したら、Maximo Asset Management バージョン 7.6.1 構成プログラムを開始するためのオプションを選択し、「終了」をクリックします。 Maximo Asset Management バージョン 7.6.1 インストール・プログラムが終了し、Maximo Asset Management バージョン 7.6.1 構成プログラムが自動的に開始されます。

#### 次のタスク

Maximo Asset Management バージョン 7.6.1 構成プログラムを使用して、 Maximo Asset Management バージョン 7.6.1 を構成します。

## Maximo Asset Management バージョン 7.6.1 構成プログラムを使用した Maximo Asset Management バージョン 7.6.1 の構成

Maximo Asset Management バージョン 7.6.1 構成プログラムを使用して、 Maximo Asset Management バージョン 7.6.1 を構成します。

#### 手順

1. 以下のようにして、構成プログラムを開始します

| オプション        | 説明                                                                                          |
|--------------|---------------------------------------------------------------------------------------------|
| Windows 8 以降 | C:¥IBM¥SMP¥ConfigTool¥ConfigUI.exe また<br>は                                                  |
|              | <pre>InstallLocation¥ConfigTool¥ConfigUI.exe</pre>                                          |
| UNIX         | <i>InstallLocation</i> /ConfigTool/ConfigUI。例<br>えば、/opt/IBM/SMP/ConfigTool/ConfigUI<br>です。 |

- 「デプロイメント操作」ペインで、ご使用の環境に応じて「新規デプロイメント の構成」または「既存の Asset Management デプロイメントを指すように新規 の管理ワークステーションを構成します」を選択します。
- 3. 画面の指示に従ってインストールを完了します。

#### タスクの結果

Maximo Asset Management バージョン 7.6.1 は、WebSphere Application Server Network Deployment を使用するためにインストールおよび構成されました。

## NOTF JMS キューの作成

通知用の JMS キュー NOTF を作成する必要があります。

#### このタスクについて

NOTF という名前の JMS キューを作成して、通知を有効にする必要があります。 Maximo Asset Management 構成プログラムを使用して WebSphere Application Server Network Deployment を自動的に構成しない場合は、このキューを手動で 作成する必要があります。

Maximo Asset Management マルチテナンシー環境の場合は、システム・プロバイ ダーが NOTF キューを手動で作成して、各テナントの通知を有効にする必要があり ます。Maximo Asset Management インストール・プログラムおよび構成プログラ ムを使用して、これらのキューを自動的に作成することはできません。

#### 手順

- WebSphere Application Server Network Deployment 管理コンソールで、 「リソース」 > 「JMS」 > 「キュー」をクリックします。
- 2. 「スコープ」ドロップダウン・リストから、「Cell=ctgCell01」を選択します。
- 3. 「新規」をクリックします。
- デフォルトのメッセージング・プロバイダーが選択されていることを確認し、 「OK」をクリックします。
- 5. 以下の情報を入力して、「OK」をクリックします。

名前 NOTF。

この値には、大文字のみを含める必要があります。

JNDI 名

jms/maximo/int/queues/notf

バス名

intjmsbus<sub>0</sub>

キュー名

```
CQINBD<sub>°</sub>
```

6. 「**OK**」をクリックし、次に「保存」をクリックします。

#### NOTFERR JMS キューの作成

エラー・キュー・バス宛先を作成したら、通知エラー処理用の NOTFERR エラー・ キューを作成します。

このタスクについて

NOTFERR という名前の JMS キューを作成して、通知エラー処理を有効にする必要があります。Maximo Asset Management 構成プログラムを使用して WebSphere Application Server Network Deployment を自動的に構成しない場合 は、このキューを手動で作成する必要があります。

Maximo Asset Management マルチテナンシー環境の場合は、システム・プロバイ ダーが NOTF キューを手動で作成して、各テナントの通知を有効にする必要があり ます。Maximo Asset Management インストール・プログラムおよび構成プログラ ムを使用して、これらのキューを自動的に作成することはできません。

#### 手順

- WebSphere Application Server Network Deployment 管理コンソールで、 「リソース」 > 「JMS」 > 「キュー」をクリックします。
- 2. 「スコープ」ドロップダウン・リストから、「Cell=ctgCell01」を選択します。
- 3. 「新規」をクリックします。
- デフォルトのメッセージング・プロバイダーが選択されていることを確認し、 「OK」をクリックします。
- 5. 以下の情報を入力して、「OK」をクリックします。
  - 名前 NOTFERR と入力します。

この値には、大文字のみを含める必要があります。

#### JNDI 名

jms/maximo/int/queues/notferr と入力します。

バス名

「intjmsbus」を選択します。

キュー名

「**CQINERRBD**」を選択します。

6. 「**OK**」をクリックし、次に「保存」をクリックします。

# 第4章 デプロイメント時の既存のミドルウェアの手動構成

既存のミドルウェア・サーバーを再利用し、Maximo Asset Management と連携するように手動で構成することによって、Maximo Asset Management をデプロイできます。

ここでは、企業内で既に設定されているミドルウェアを使用して、Maximo Asset Management を自動的にデプロイするために実行しておく必要のあるタスクの大ま かな概要やロードマップを示します。

このシナリオでは、Maximo Asset Management 構成プログラムを実行する前に、 既存のミドルウェア・リソースを手動で構成します。

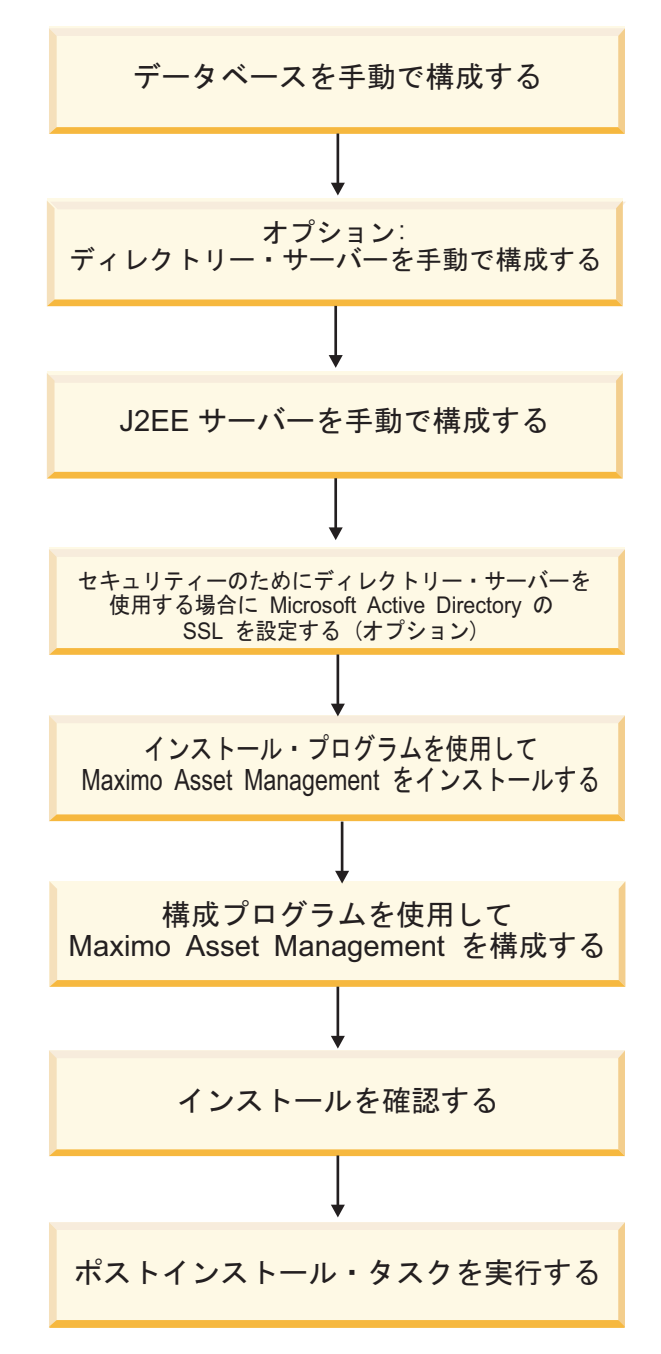

図 3. 手動ミドルウェア構成を使用した Maximo Asset Management のデプロイ

## 手動ミドルウェア構成を使用した Maximo Asset Management のインス トール

手動構成によるインストールでは、Maximo Asset Management インストール・プ ログラムおよび構成プログラムを使用する前に、Maximo Asset Management と連 携するように、ミドルウェア・コンポーネント、データベース・サーバー、ディレ クトリー・サーバー、および J2EE サーバーを構成します。 Maximo Asset Management 構成プログラムでは、Maximo Asset Management の 1 つ以上のミドルウェア・コンポーネントを自動で構成できます。もう一つの方 法として、Maximo Asset Management インストール・プログラムおよび構成プロ グラムを実行する前に、ミドルウェア・サーバーを Maximo Asset Management と連携するように手動で構成することができます。

始める前に、以下の前提条件に適合していることを確認してください。

- Maximo Asset Management 構成プログラムを開始する Windows サーバーま たは UNIX サーバーを指定している。
- WebSphere Application Server Network Deployment の場合は、セルおよび関 連するすべてのノードがアクティブになっていることを確認する。

Maximo Asset Management 構成プログラムを使用する前に各ミドルウェア・サー バーの手動による構成を完了して、Maximo Asset Management が各サーバーと連 携するように構成する必要があります。

Maximo Asset Management とともに使用しようとしているミドルウェアがサポー トされていることを確認してください。

### データベースの手動構成

Maximo Asset Management で使用するデータベース・サーバーを手動で構成する ことができます。 Maximo Asset Management のインストール・プログラムと構 成プログラムを使用する前に、データベース・サーバーを手動で構成する必要があ ります。

UNIX および Linux 上の Db2 の場合は、 Db2 表スペース用に少なくとも 8 ギ ガバイト (バイナリー) のフリー・スペースが必要です。このスペースは、データベ ース・インスタンスのホーム・ディレクトリー (/home/ctginst1) に使用する必要が あります。

Windows 上の Db2 の場合は、Db2 のインストール・ディレクトリーに少なくと も 8 ギガバイトのフリー・スペースがあることを確認してください。

#### 手動による Db2 v11.1 の構成

Maximo Asset Management での使用のために Db2 v11.1 サーバーを手動で構成 します。

#### 始める前に

全文検索をサポートする計画がある場合は、それが Db2 で有効になっていること を確認してください。

#### このタスクについて

Maximo Asset Management で使用するために既存の Db2 v11.1 サーバーを構成 するには、Maximo Asset Management インストール・プログラムおよび構成プロ グラムを開始する前に以下の手順を実行します。

#### 手順

- 1. システムに対する管理権限を持つユーザーとしてシステムにログインします。
- 2. システム・ユーザーがシステムに存在していない場合は、作成します。
  - Windows
    - db2admin
    - maximo
  - Linux または UNIX
    - db2admin
    - maximo
    - ctgfenc1
    - ctginst1

ctginst1 ユーザー ID を、その 1 次グループとして db2iadm1 に割り 当てる必要があります。

- コンソール・ウィンドウを開き、Db2 環境をセットアップします。 3.
  - Windows
    - db2cmd
  - Linux または UNIX

/opt/ibm/db2/V11.1/bin、/opt/ibm/db2/v11.1/instance、および /opt/ibm/db2/V11.1/adm の各ディレクトリーが PATH に追加されている ことを確認します。

- 4. Db2 インスタンスを作成します。
  - Windows

db2icrt -s ese -u db2admin,*myPassword* -r 50005,50005 ctginst1 set db2instance=ctginst1 set db2instance=ctginst1 db2start db2 update dbm config using SVCENAME 50005 DEFERRED db2stop db2set DB2COMM=tcpip db2start

・ Linux または UNIX

db2icrt -s ese -u ctgfenc1 -p 50005 ctginst1 . /home/ctginst1/sqllib/db2profile db2start db2 update dbm config using SVCENAME 50005 DEFERRED db2stop db2stat DB2COMM=tcpip db2start

5. データベースを作成します。

db2 create db 'maxdb76' ALIAS 'maxdb76' using codeset UTF-8 territory US pagesize 32 K db2 connect to 'maxdb76' db2 GRANT DBADM ON DATABASE TO USER db2admin (windows only) db2 GRANT SECADM ON DATABASE TO USER db2admin (windows only) db2 connect reset

- 6. データベースを構成します。

db2 update db cfg for maxdb76 using SELF TUNING\_MEM ON db2 update db cfg for maxdb76 using APP6ROUP MEM 52 16384 DEFERRED db2 update db cfg for maxdb76 using AUTO\_RAINT ON DEFERRED db2 update db cfg for maxdb76 using AUTO\_RUNSTATS ON DEFERRED db2 update db cfg for maxdb76 using AUTO\_RUNSTATS ON DEFERRED db2 update db cfg for maxdb76 using AUTO\_RUNSTATS ON DEFERRED db2 update db cfg for maxdb76 using AUTO\_RUNSTATS ON DEFERRED db2 update db cfg for maxdb76 using AUTO\_RUNSTATS ON DEFERRED db2 update db cfg for maxdb76 using AUTO\_RUNSTATS ON DEFERRED db2 update db cfg for maxdb76 using CATALOGCACHE\_SZ 800 DEFERRED db2 update db cfg for maxdb76 using CATALOGCACHE\_SZ 800 DEFERRED db2 update db cfg for maxdb76 using CHNGPGS THRESH 40 DEFERRED db2 update db cfg for maxdb76 using LOCKLISTA UTOWATIC DEFERRED db2 update db cfg for maxdb76 using LOCKLISTA UTOWATIC DEFERRED db2 update db cfg for maxdb76 using LOCKLISTA UTOWATIC DEFERRED db2 update db cfg for maxdb76 using LOCKLISTA UTOWATIC DEFERRED db2 update db cfg for maxdb76 using LOCKLISTA UTOWATIC db2 update db cfg for maxdb76 using LOCKLISTA UTOWATIC db2 update db cfg for maxdb76 using LOCKLISTA UTOWATIC db2 update db cfg for maxdb76 using LOCKLISTA UTOWATIC db2 update db cfg for maxdb76 using LOGFIMARY 20 DEFERRED db2 update db cfg for maxdb76 using SOFTMAX 1000 DEFERRED db2 update db cfg for maxdb76 using SOFTMAX 1000 DEFERRED db2 update db cfg for maxdb76 using SOFTMAX 1000 DEFERRED db2 update db cfg for maxdb76 using MAXFILOP 32768 DEFERRED #32-bit Windows

db2 update db cfg for maxdb76 using MAXFILOP 65335 DEFERRED #64-bit Windows db2 update db cfg for maxdb76 using MAXFILOP 30720 DEFERRED #32-bit UNIX db2 update db cfg for maxdb76 using PKCACKES2 AUTOMATIC DEFERRED db2 update db cfg for maxdb76 using SIAT\_HEAP SZ AUTOMATIC DEFERRED db2 update db cfg for maxdb76 using SIAT\_HEAP SZ AUTOMATIC DEFERRED db2 update db cfg for maxdb76 using UTIL\_HEAP SZ 10000 DEFERRED db2 update db cfg for maxdb76 using UTIL\_HEAP SZ 10000 DEFERRED db2 update db cfg for maxdb76 using UTIL\_HEAP SZ 10000 DEFERRED db2 update db cfg for maxdb76 using SIMT\_CONC\_LITERALS DEFERRED db2 update db cfg for maxdb76 using AUTO\_SIMT\_STATS OFF DEFERRED db2 update alert cfg for database on maxdb76 using db1.db\_backup\_req SET THRESHOLDSCHECKED YES db2 update alert cfg for database on maxdb76 using db1.db\_backup\_req SET THRESHOLDSCHECKED YES db2 update alert cfg for database on maxdb76 using db1.db\_backup\_req SET THRESHOLDSCHECKED YES db2 update dbm cfg using RPIV\_MEM\_THRESH 32/67 DEFERRED db2 update dbm cfg using RD10EK 65535 DEFERRED db2 update dbm cfg using RD10EK 65535 DEFERRED db2 update dbm cfg using AUTOB Z DEFERRED db2 update dbm cfg using AUTOB Z DEFERRED db2 update dbm cfg using AUTOB Z DEFERRED db2 update dbm cfg using AUTOB Z DEFERRED db2 update dbm cfg using AUTOB Z AUTOMATIC DEFERRED db2 update dbm cfg using AUTOB Z AUTOMATIC DEFERRED db2 update dbm cfg using AUTOB Z AUTOMATIC DEFERRED db2 update dbm cfg using AUTOB Z AUTOMATIC DEFERRED db2 set DB2\_SKIPINSERTED-W db2set DB2\_SKIPINSERTED-W db2set DB2\_SKIPINSERTED-W db2set DB2\_WFUNGWM HEAPS-25536 db2set DB2\_VSLINIST CO NUN-YES db2set DB2\_VSLINISTC OLINIAY OD HBG6、 ctginst1 ユーザーとしてシステムにログイン し、Db2 コマンド行環境を再始動します。

su - ctginst1 db2

8. Db2 を再始動します。

db2stop force

9. データベースに再接続します。

db2 connect to 'maxdb76'

10. バッファー・プールを作成します。

db2 CREATE BUFFERPOOL MAXBUFPOOL IMMEDIATE SIZE 4096 AUTOMATIC PAGESIZE 32 K

11. 表スペースを作成します。

db2 CREATE REGULAR TABLESPACE MAXDATA PAGESIZE 32 K MANAGED BY AUTOMATIC STORAGE INITIALSIZE 5000 M BUFFERPOOL MAXBUFPOOL db2 CREATE TEMPORARY TABLESPACE MAXTEMP PAGESIZE 32 K MANAGED BY AUTOMATIC STORAGE BUFFERPOOL MAXBUFPOOL db2 CREATE REGULAR TABLESPACE MAXINDEX PAGESIZE 32 K MANAGED BY AUTOMATIC STORAGE INITIALSIZE 5000 M BUFFERPOOL MAXBUFPOOL db2 GRANT USE OF TABLESPACE MAXINTA TO USER MAXIMO

- 12. スキーマを作成します。
- db2 create schema maximo authorization maximo
- 13. maximo に権限を付与します。

db2 grant dbadm,createtab,Bindadd,connect,create\_not\_fenced\_routine,IMPLICIT\_SCHEMA, LOAD,CREATE\_EXTERNAL\_ROUTINE,QUIESCE\_CONNECT,SECADM ON DATABASE TO USER MAXIMO

db2 GRANT USE OF TABLESPACE MAXDATA TO USER MAXIMO

db2 grant createin, dropin, alterin on schema maximo to user maximo

- データベース接続を切断します。
   db2 connect reset
- 15. Db2 コマンド行環境を終了します。
- インストールの準備の方法を説明した章にある前提条件のトピックに示されている、該当するフィックスパックをインストールします。 フィックスパックの README ファイルに含まれているインストール・タスクとポストインストール・タスクをすべて検討し、完了します。これを行わないと、Maximo Asset Management のインストールが失敗する可能性があります。

#### 手動による Microsoft SQL Server 2012 の構成

Microsoft SQL Server は、手動で構成して、Maximo Asset Management と組み 合わせて使用できます。

#### 始める前に

Microsoft SQL Server では UTF-8 がサポートされないため、マルチリンガル・サ ポート機能は制限されています。複数の言語を 1 つのデータベース・インスタンス でサポートできるのは、それらが同じ文字セットを共用する場合に限定されます。 例えば、英語、フランス語、およびポルトガル語が 1 つのデータベース・インスタ ンスでサポートされるのは、それらが同じ文字セットを使用するためです。ポルト ガル語と中国語の両方を 1 つのデータベース・インスタンスでサポートできなかっ たのは、それらが異なる文字セットを使用するためです。

Microsoft SQL Server データベースの照合設定は、以下のオプションに設定する必要があります。

- 辞書順
- 大文字と小文字を区別しない
- 1252 文字セットを使用

#### このタスクについて

Maximo Asset Management で使用するために既存の Microsoft SQL Server を構成するには、Maximo Asset Management インストール・プログラムおよび構成プログラムを始動する前に、以下の手順を実行します。

#### 手順

1. リスナー・ポートを構成します。

Microsoft SQL Server データベース・エンジンのデフォルトのインスタンス は、TCP ポート 1433 を listen します。Microsoft SQL Server データベー ス・エンジンおよび Microsoft SQL Server Compact Edition の名前付きイン スタンスは、動的ポートを対象に構成されています。つまり、これらのインスタ ンスは、サービスの開始時に使用可能な任意のポートを選択します。ファイアウ ォールを介して名前付きインスタンスに接続する場合は、特定のポートを listen するようにデータベース・エンジンを構成し、ファイアウォール内でこのポート を開くようにします。

- a. 「プログラム」 > 「**Microsoft SQL Server 2012**」 > 「構成ツール」 > 「**SQL Server** 構成マネージャ」を開きます。
- b. Microsoft SQL Server 構成マネージャーのナビゲーション・ペインで、 「SQL Server ネットワーク構成」 > 「<インスタンス名> のプロトコ ル」を展開して「TCP/IP」をダブルクリックします。
- c. 「TCP/IP のプロパティ」ダイアログボックスで、「IP アドレス」タブを クリックします。
- d. リストされている各 IP アドレスについて、「TCP 動的ポート」フィール ドがブランクであることを確認します。「TCP 動的ポート」フィールドに 0 の値が入っている場合、その IP アドレスは動的ポートを使用します。 Maximo Asset Management では Microsoft SQL Server は静的ポートを listen する必要があるため、このフィールドはブランクでなければなりません。
- e. リストされた IP アドレスごとに、「**TCP** ポート」フィールドに 1433 を 入力します。

- f. 「**OK**」をクリックします。
- g. SQL Server 構成マネージャーのナビゲーション・ペインで、「SQL Server サービス」をクリックします。
- h. 「SQL Server (<インスタンス名>)」を右クリックし、「再始動」をクリッ クして Microsoft SQL Server の停止および再始動を行います。
- i. Microsoft SQL Server インスタンスが稼働していることを確認し、SQL Server 構成マネージャーを閉じます。
- Microsoft SQL Server 2012 のインストール時に、全文検索設定が有効になって いることを確認します。 既存の Microsoft SQL Server データベースに全文検 索がインストールされているかどうかを判別するには、以下の手順を実行しま す。
  - a. SQL Server Management Studio を開き、認証タイプとして「SQL Server 認証」を選択し、sa ユーザー ID の資格情報を入力し、「接続」をクリッ クします。
  - b. 「新しいクエリ」をクリックします。
  - c. 次のコマンドを入力し、「実行」をクリックします。select FULLTEXTSERVICEPROPERTY ('IsFulltextInstalled')

全文検索をインストールしていない場合 (結果値が 0) は、ただちにインス トールする必要があります。全文検索をインストールするには、Microsoft SQL Server 2012 の製品メディアをシステムに挿入し、インストール・ウィ ザードを開始します。インストール・ウィザードを順に進めて、「セットア ップの種類」ダイアログ・ボックスの「カスタム」部分にある「フルテキス ト検索」オプションを有効にします。インストール・プロセスを終了するに は、サーバーを再始動します。

- 3. Microsoft SQL Server データベースを作成します。
  - a. SQL Server Management Studio を開きます (「スタート」 > 「プログラ ム」 > 「Microsoft SQL Server 2012」 > 「SQL Server Management Studio」)。
  - b. ナビゲーション・ツリーで「データベース」フォルダーを右クリックし、
     「新しいデータベース」を選択します。
  - c. データベース名入力フィールドに、固有のデータベース名を指定します。 例えば、maxdb76 と入力します。
  - d. maxdb76 論理名の場合、初期サイズ (MB) 属性を 500 (MB) に変更し、また「自動拡張/最大サイズ」フィールドの値を「1 MB 単位で無制限」に設定します。
  - e. 必要に応じて、使用中の本番環境に適合するようにログ設定を変更します。
  - f. 「**OK**」をクリックします。
- 4. Microsoft SQL Server 用の Maximo ユーザーを作成します。
  - a. Microsoft SQL Server Management Studio (「スタート」 > 「プログラ ム」 > 「Microsoft SQL Server 2012」 > 「SQL Server Management Studio」) を開きます。
  - b. SQL Server 構成マネージャーのナビゲーション・ペインで、「データベー ス」をクリックします。

- c. maxdb76 データベースを右クリックし、「新しいクエリ」を選択します。
- d. 以下のスクリプトを入力して、システムのパスワード・ポリシーに準拠した パスワードを持つ Maximo データベース ユーザー MAXIMO を作成します。 sp\_addlogin MAXIMO,*password* go

この値では大文字と小文字が区別されます。

- e. 「実行」をクリックします。
- f. 以下のスクリプトを入力し、maximo に対するデータベース所有者を変更します。

sp\_changedbowner MAXIMO go

g. 「実行」をクリックします。

#### 次のタスク

データベースに論理名を追加し、それらのファイル・グループを PRIMARY 以外の 値に設定した場合は、データベースをセットアップして Maximo ユーザーを作成し た後に、以下の手順を実行します。

1. 以下のプロパティーを *install\_home*¥etc¥install.properties ファイルに追加 します。

Database.SQL.DataFilegroupName=your logical name

2. 構成ツールを実行してデプロイメントを完了します。

これらの追加手順は、データベースに論理名を追加し、それらのファイル・グループを PRIMARY 以外の値に設定した場合にのみ実行してください。

#### 手動によるディレクトリー・サーバーの構成

認証と許可を管理するために、Maximo Asset Management 用のディレクトリー・ サーバーを手動で構成することができます。

Maximo Asset Management を保護する方法はいくつか存在します。ディレクトリ ー・サーバーを使用して Maximo Asset Management を保護する場合は、Maximo Asset Management インストール・プログラムおよび構成プログラムを使用する前 に、手動によるディレクトリー・サーバーの構成を完了しておく必要があります。

注: リストされている基本 DN、バインド・ユーザー、その他のさまざまなノード 値は、デフォルト値です。これらの値は、組織内の既存の LDAP 階層に適用される 値に置き換えてください。

重要: Maximo Asset Management 構成パネル・フィールドの LDAP 値、LDIF フ ァイルのエントリー、またはディレクトリー・サーバー・ツールを使用してディレ クトリー・インスタンスに直接入力する値を入力する場合は、LDAP ストリングで の特殊文字の使用に関する製品固有の構文ルールに注意してください。特殊文字を ディレクトリー・サーバーで読み取ることができるようにするには、ほとんどの場 合、特殊文字の前にエスケープ文字を付加する必要があります。Maximo Asset Management で使用される LDAP ストリングに含まれている特殊文字をエスケー プしなかった場合、Maximo Asset Management のエラーが発生します。 多くのディレクトリー・サーバー製品では、LDAP ストリングの一部になっている ブランク・スペースは特殊文字と見なされます。ブランクを含む LDAP ストリング を、例えばフィールド値の最後に誤って入力した場合、ブランク文字の前にエスケ ープ文字を付加していなければ、Maximo Asset Management エラーが発生し、こ のエラーをトラブルシューティングするのが難しくなります。

LDAP ストリングでの特殊文字について詳しくは、ご使用のディレクトリー・サーバーの製品資料を参照してください。

#### 手動による IBM Security Directory Server の構成

Maximo Asset Management で使用するように IBM Security Directory Server を 手動で構成します。

#### このタスクについて

Maximo Asset Management 構成プログラムを使用して WebSphere Application Server Network Deployment を自動的に構成することを選択した場合、これらの ユーザーおよびグループを自動的に作成することができます。Maximo Asset Management 構成プログラムで WebSphere Application Server Network Deployment を構成しない場合は、ユーザーを手動で作成する必要があります。

Maximo Asset Management インストール・プログラムおよび構成プログラムを開始する前に IBM Security Directory Server を構成するには、IBM Security Directory Server のインスタンスを作成する必要があります。

注: IBM Security Directory Server が必要とするものと Maximo Asset Management との間で Db2 インスタンスを共有することは技術的には可能です が、それは問題につながる恐れがあります。インストール中にはデータベース・イ ンスタンスが再始動されるため、一時的にエンタープライズで IBM Security Directory Server を使用できなくなる可能性があります。自動化されたインストー ル・プログラムを使用すると、Maximo Asset Management および IBM Security Directory Server によって使用するためのインスタンスがそれぞれ別個に作成され ます。

#### 手順

1. 希望する方法に従ってシステムにユーザーを作成し、そのユーザーを適切なグ ループに割り当てます。

#### Windows

- ユーザー db2admin を作成し、このユーザーを以下のグループのメン バーにします。
- Windows 管理者
- DB2ADMNS
- DB2USERS
- **UNIX** ユーザー idsccmdb を作成し、このユーザーを以下のグループのメン バーにします。
  - dasadmn1
  - idsldap
  - dbsysadm

root ユーザーは、dasadm1、idsldap、および dbsysadm グループの メンバーであることも必要です。

2. インスタンス管理ツールがまだ開始されていない場合は、システムに管理者と してログインしていることを確認し、このツールを開始します。

Windows

「すべてのプログラム」 > 「IBM Tivoli Directory Server 6.3」 > 「インスタンス管理ツール (Instance Administration Tool)」を選択 します。

UNIX コマンド行に /opt/IBM/ldap/V6.3/sbin/idsxinst と入力します。

- 3. インスタンス管理ツールで「インスタンスの作成」をクリックします。
- 4. 「新規インスタンスの作成」ウィンドウで「新規ディレクトリー・サーバー・ インスタンスの作成」をクリックし、「次へ」をクリックします。
- 5. 「インスタンスの詳細 (Instance details)」ウィンドウで、以下のフィールドに 値を入力し、「次へ」をクリックします。
  - ユーザー名

インスタンスを所有するユーザーのシステム・ユーザー ID として idsccmdb を選択します。この名前は、インスタンスの名前にもなりま す。

インストール・ロケーション

インスタンスのファイルが保管される場所を入力します。

暗号化シード・ストリング

暗号化シードとして使用する文字ストリングを入力します。この値 は、12 文字以上でなければなりません。

インスタンスの説明

インスタンスの簡単な説明を入力します。

- 6. 「Db2 インスタンスの詳細」パネルで「Db2 インスタンス名」フィールドの 値として idsccmdb を入力し、「次へ」をクリックします。
- 「マルチホーム・ホストの TCP/IP 設定 (TCP/IP settings for multihomed hosts)」パネルで「構成したすべての IP アドレスを listen する (Listen on all configured IP addresses)」を選択し、「次へ」をクリックします。
- 8. 「TCP/IP ポート設定 (TCP/IP port settings)」パネルで以下のフィールドへの入力を行い、「次へ」をクリックします。

サーバーのポート番号

サーバーの連絡先ポートとして 389 と入力します。

サーバーのセキュア・ポート番号 サーバーのセキュア・ポートとして 636 と入力します。

管理デーモン・ポート番号 管理デーモン・ポートとして 3538 と入力します。

管理デーモン・セキュア・ポート番号 管理デーモン・セキュア・ポートとして 3539 と入力します。

9. 「オプション・ステップ (Option steps)」パネルで、以下のオプションが選択 された状態のままにして、「次へ」をクリックします。 管理者 DN およびパスワードの構成

ここで、インスタンスの管理者 DN およびパスワードを構成します。

データベースの構成

ここで、ディレクトリー・サーバーのデータベースを構成します。

 「管理者 DN およびパスワードの構成 (Configure administrator DN and password)」パネルで以下のフィールドへの入力を行い、「次へ」をクリック します。

管理者 DN

管理者の識別名 (DN) として cn=root と入力します。

管理者パスワード

管理者 DN のパスワードを入力します。

- 11. 「データベースの構成 (Configure database)」パネルで以下のフィールドへの 入力を行い、「次へ」をクリックします。
  - データベース・ユーザー名

データベース・ユーザーとして idsccmdb と入力します。

パスワード

idsccmdb ユーザーのパスワードを入力します。

- データベース名 このディレクトリー・インスタンスで使用するデータベースとして idsccmdb と入力します。
- 12. 「データベース・オプション (Database options)」パネルで以下のフィールド への入力を行い、「次へ」をクリックします。
  - データベースのインストール・ロケーション データベースの場所を入力します。

#### Windows

Windows プラットフォームの場合、この値はドライブ名でな ければなりません。

UNIX Windows システム以外の場合、ロケーションはディレクトリ ー名 (/home/1dapdb など) でなければなりません。

指定するロケーションには 80 MB 以上の空きハード・ディスク・ス ペースがあることを確認してください。新規のエントリーがディレク トリーに追加されるのに応じたサイズの増大に対応できるように、追 加のディスク・スペースも必要です。

文字セット・オプション

「ユニバーサル DB2 データベース (UTF-8/UCS-2) の作成 (Create a universal DB2 database (UTF-8/UCS-2))」オプションを選択した状態 にしておきます。

- 「設定の確認 (Verify settings)」パネルで、表示されたインスタンスの作成に 関する詳細を確認し、「終了」をクリックして idsccmdb インスタンスを作成 します。
- 14. 「閉じる」をクリックしてウィンドウを閉じ、インスタンス管理ツールのメイ ン・ウィンドウに戻ります。
- 15. 「閉じる」をクリックしてインスタンス管理ツールを終了します。

16. IBM Security Directory Server 構成ツールを開始します。

#### Windows

「すべてのプログラム」 > 「IBM Tivoli Directory Server 6.3」 > 「インスタンス管理ツール (Instance Administration Tool)」を選択 します。

UNIX コマンド行に ./opt/IBM/ldap/V6.3/sbin/idsxcfg と入力します。

- 17. 「サフィックスの管理 (Manage suffixes)」を選択します。
- 「サフィックスの管理 (Manage suffixes)」パネルで以下のサフィックスを入 力し、「追加」をクリックします。
   o=IBM,c=US
- 19. 「**OK**」をクリックします。
- 20. LDIF ファイルを作成して保存します。

例えば以下のような DN 情報を追加します。

- ou=SWG,o=IBM,c=US
- ou=users

注: この例の ou=SWG,o=IBM,c=US は、SWG という組織単位です。SWG は、Maximo Asset Management 用に作成されたユーザーを配置するための OU=Users 組織単位を格納します。 DC=IBM および DC=COM は、 ibm.com<sup>®</sup> のドメイン・フォレストを示します。この例は、お客様の所属組織 のディレクトリー構造に置き換えることができます。 以下のユーザーおよび作成した ou=users DN 内でのそれらの位置を定義しま す。これらのユーザーは、Virtual Member Manager を使用して Maximo Asset Management を保護するために定義します。

重要: この手順を開始する前に、LDAP リポジトリーのルートに以下のユーザ ーを作成します。

表 1. 基本の Maximo Asset Management ユーザー

| ユーザー     |
|----------|
| wasadmin |
| maxadmin |
| mxintadm |
| maxreg   |

以下にデフォルトのベース LDIF データの例を示します。

```
dn: o=ibm,c=us
objectClass: top
objectClass: organization
o: IBM
dn: ou=SWG, o=ibm,c=us
ou: SWG
objectClass: top
objectClass: organizationalUnit
dn: ou=users,ou=SWG, o=ibm,c=us
ou: users
```

objectClass: top objectClass: organizationalUnit dn: cn=wasadmin,ou=users,ou=SWG, o=ibm,c=us uid: wasadmin userpassword: wasadmin objectclass: organizationalPerson objectclass: inetOrgPerson objectclass: person objectclass: top title: WebSphere Administrator sn: wasadmin cn: wasadmin dn: uid=maxadmin,ou=users,ou=SWG, o=ibm,c=us userPassword: maxadmin uid: maxadmin objectClass: inetorgperson objectClass: top objectClass: person objectClass: organizationalPerson sn: maxadmin cn: maxadmin dn: uid=mxintadm,ou=users,ou=SWG, o=ibm,c=us userPassword: mxintadm

uid: mxintadm objectClass: inetorgperson objectClass: top objectClass: person objectClass: organizationalPerson sn: mxintadm cn: mxintadm

```
dn: uid=maxreg,ou=users,ou=SWG, o=ibm,c=us
userPassword: maxreg
uid: maxreg
objectClass: inetorgperson
objectClass: top
objectClass: person
objectClass: organizationalPerson
sn: maxreg
cn: maxreg
```

注: Windows で LDIF ファイルを作成する場合は、このファイルを使用する 前にファイルから ^M 文字を削除しておく必要があります。

注: LDIF ファイルを UNIX システムにインポートする前に、dos2unix コマ ンドを実行して、そのファイルをフォーマットする必要があります。

- 21. IBM Security Directory Server 構成ツールで、「LDIF データのインポート (Import LDIF data)」をクリックします。
- 22. 「参照」をクリックして、LDIF ファイルを見つけます。
- 23. 「インポート」をクリックします。
- 24. IBM Security Directory Server 構成ツールを閉じ、サーバーを再始動しま す。

#### 手動による Microsoft Active Directory バージョン 2012 の構成

Microsoft Active Directory は、手動で構成して、Maximo Asset Management と 組み合わせて使用できます。

#### 始める前に

Maximo Asset Management での許可および認証用に Microsoft Active Directory を手動で構成します。Maximo Asset Management 構成プログラムを使用して WebSphere Application Server Network Deployment を自動的に構成することを 選択した場合、これらのユーザーおよびグループを自動的に作成することができま す。Maximo Asset Management 構成プログラムで WebSphere Application Server Network Deployment を構成しない場合、ユーザーを手動で作成する必要 があります。ユーザーを自動的に作成するには、Microsoft Active Directory と WebSphere Application Server Network Deployment 間の SSL 通信が必要で す。

重要: デプロイメントを成功させるには、以下の手順で作成するユーザーとパスワー ドがこの構成と正確に一致している必要があります。場合によっては、これらのア カウントを必須フォーマットで作成するために、Microsoft Active Directory のセ キュリティー・ポリシーを一時的に変更する必要もあります。インストールが完了 したら、より厳密なセキュリティー・ポリシーに準拠するために、これらのデフォ ルト・パスワードを変更して構いません。

#### このタスクについて

Maximo Asset Management のインストールおよび構成プログラムを開始する前 に、Microsoft Active Directory を構成します。以下の手順を実行します。

- 1. 「Active Directory ドメイン サービス」ロールを追加します。
  - a. サーバー マネージャーを始動します。
  - b. 「役割と機能の追加」をクリックします。
  - c. 「開始する前に」ページで、「次へ」をクリックします。
  - d. 「インストールの種類」で「役割ベースまたは機能ベースのインストール」 を選択してから、「次へ」をクリックします。
  - e. 「サーバー プールからサーバーを選択」オプションを選択してから、サー バー プールの一覧からローカル・サーバーを選択します。「次へ」をクリ ックします。
  - f. ロール一覧で、「Active Directory ドメイン サービス」を選択します。
  - g. 「機能の追加」をクリックします。
  - h. 「次へ」をクリックします。
  - i. 「機能の選択」ページで、デフォルトを受け入れて、「次へ」をクリックし ます
  - j. 確認ページで、「インストール」をクリックします。
  - k. インストールが完了したら「閉じる」をクリックし、サーバーを再始動しま す。
- 2. サーバーをドメイン コントローラーにプロモートします。
  - a. サーバー マネージャーを始動します。
  - b. ダッシュボードで「AD DS」をクリックします。
- c. 「Active Directory ドメイン サービスに必要な構成」警告インディケータ ーをクリックします。
- d. 「すべてのサーバー タスクの詳細と通知」ページで、「このサーバーをド メイン コントローラーに昇格する」アクションをクリックします。
- e. 「配置構成」ページで、「新しいフォレストの追加」を選択します。固有の 完全修飾ドメイン名を使用したルート・ドメイン名 (qawin011dap.swg.usma.ibm.com など)を指定してから、「次へ」をクリッ クします
- f. 「ドメイン コントローラー オプション」ページで、「ドメイン ネーム シ ステム (DNS) サーバー」オプションをクリアし、ディレクトリー サービス 復元モード (DSRM) のパスワードを指定します。「次へ」をクリックしま す。
- g. デフォルトの NetBIOS 名を受け入れて、「次へ」をクリックします。
- h. 「**AD DS**」データベース、ログ・ファイル、および SYSVOL のデフォル ト・パスを受け入れます。「次へ」をクリックします。
- i. 要約を参照し、「次へ」をクリックしてから、「インストール」をクリック します。
- j. サーバーを再始動します。

システムが再始動したら、ログイン資格情報で指定したドメインを含める必要が あります。この例では、QAWIN01LDAP ドメインが作成されました。システム にログインするときのユーザーとして QAWIN01LDAP¥Administrator を指定しま す。

- 3. Maximo Asset Management のコンテナー、ユーザー、およびグループを作成 します。
  - a. 「コントロール パネル」 > 「管理ツール」 > 「Active Directory ユーザ ーとコンピューター」を選択します。
  - b. サーバーを選択して右クリックし、「新規」 > 「組織単位」を選択しま す。
  - c. 組織単位の名前 (例えば SWG) を指定してから、「OK」をクリックします。
  - d. サーバーに配置される新しい組織単位 (この例では SWG) を選択し、右クリ ックして「新規」 > 「組織単位」を選択します。
  - e. 組織単位の名前 (例えば users) を指定し、「OK」をクリックします。
  - f. SWG の下に別の組織単位を作成し、groups という名前を付けます。
  - g. users 組織単位を右クリックし、「新規」 > 「ユーザー」をクリックしま す。
  - h. maxadmin という名前のユーザーを作成します。maxadmin を「名」および 「ユーザー ログオン名」に指定します。「次へ」をクリックします。
  - i. maxadmin のパスワードを指定します。「次へ」をクリックしてから、「終 了」をクリックします。
  - j. mxintadm および maxreg という名前でユーザーをあと 2 つ作成します。
  - k. groups 組織単位を右クリックし、「新規」 > 「グループ」を選択します
  - 1. グループに maximousers という名前を付け、「OK」をクリックします。
  - m. maximousers グループを右クリックし、「プロパティー」を選択します。

- n. 「メンバー」タブで、「追加」をクリックします。
- o. 「選択するオブジェクト名を入力してください」フィールドに maxadmin と入力し、「OK」をクリックします。 maxadmin ユーザーは、 maximousers メンバー・リストのメンバーになりました。
- p. mxintadm ユーザーおよび maxreg ユーザーを maximousers グループに 追加します。
- q. 「適用」をクリックしてから、「OK」をクリックします。

#### 次のタスク

Microsoft Active Directory の構成が完了したので、今度はMicrosoft Active Directory を使用できるようにするために、J2EE サーバーを構成する作業に入る準備ができました。

## 手動による J2EE サーバーの構成

Maximo Asset Management で使用するために既存の J2EE サーバーを手動で構成 します。

J2EE サーバーの手動構成は、 Maximo Asset ManagementWebSphere Application Server Network Deployment をデプロイすることを選択し、 Maximo Asset Management 構成プログラムによる自動構成を選択しない場合に必要です。 Maximo Asset Management 構成プログラムを使用する前に、手動構成を完了して おく必要があります。

Maximo Asset Management に Java 8 が必要です。Maximo Asset Management で使用する J2EE サーバー上に、Java 8 をインストールし、構成する必要があります。

# 手動による WebSphere Application Server Network Deployment の構成

このセクションでは、Maximo Asset Management で使用するために既存の WebSphere Application Server Network Deployment を手動で構成する方法につ いて記載します。

Maximo Asset Management 構成プログラムによる自動構成を行わない場合は、 Maximo Asset Management 構成プログラムを使用する前に WebSphere Application Server Network Deployment を手動で構成する必要があります。

### WebSphere Application Server Network Deployment プロファイルの作成:

WebSphere Application Server Network Deployment を手動でインストールする 場合は、プロファイルを作成してから Maximo Asset Management のインストー ルを開始する必要があります。WebSphere Application Server Network Deployment には、プロファイルを作成する際に使用する manageprofiles コマン ド行ツールが付属しています。

始める前に

使用するコマンドまたはシェルの文字制限をよく理解していることを確認してくだ さい。場合によっては、これらの制限を超過することを回避するために、コマンド の入力が必要な場合があります。複数行に渡って長いコマンドを入力する方法について詳しくは、WebSphere Application Server Network Deployment の製品資料 を参照してください。

このタスクについて

以下のコマンドは、プロファイルの管理に役立ちます。

表 2. プロファイル・コマンド

| タスク                  | コマンド                                 |
|----------------------|--------------------------------------|
| プロファイルの削除            | WAS_HOME/bin/manageprofiles.[sh bat] |
|                      | -delete -profileName profile name    |
| プロファイル・レジストリーのリフレッシュ | WAS_HOME/bin/manageprofiles.[sh bat] |
| (例えばプロファイルの削除後)      | -validateAndUpdateRegistry           |
| 既存のプロファイルのリスト表示      | WAS_HOME/bin/manageprofiles.[sh bat] |
|                      | -listProfiles                        |

WAS\_HOME は、WebSphere Application Server Network Deployment のインス トール場所です (/opt/IBM/WebSphere/AppServer/ または C:¥Program Files¥IBM¥WebSphere¥AppServer¥ など)。

WebSphere Application Server Network Deployment プロファイルを作成するに は、以下のステップを実行します。

手順

- WAS\_HOME フォルダーの bin ディレクトリーにある setupCmdLine.[sh|bat] ス クリプトを入手し、WebSphere Application Server Network Deployment 環 境を構成インスタンスに設定します。通常、WAS\_HOME は /opt/IBM/WebSphere/AppServer または C:¥Program Files¥IBM¥WebSphere¥AppServer¥ にあります。
- ctgDmgr01 プロファイルのプロファイル・ポート・ファイルを作成します。 このファイルは、このプロファイルが使用するポートを設定するために、 manageprofiles コマンドと組み合わせて使用されます。

注: このファイル内のすべての値の後にスペースが付加されないようにするこ とが重要です。このスペースの付加は、例の切り取りおよび貼り付けを行うと 発生することがあります。いずれかの値の末尾に余分なスペースが存在する場 合、WebSphere では、そのスペースをその値の最後の文字として使用しま す。例えば、WC\_adminhost=9060 という値を指定したが、9060 の後に余分なス ペースが入力されたとします。この値は、WC\_adminhost=9060&ltsp> (<sp> は スペース文字) と解釈されます。

a. \_portdef\_DMgr.props という名前の新規テキスト・ファイルを開き、以下のテキストを入力します。

CSIV2\_SSL\_SERVERAUTH\_LISTENER\_ADDRESS=9403 WC\_adminhost=9060 DCS\_UNICAST\_ADDRESS=9352 BOOTSTRAP\_ADDRESS=9809 SAS\_SSL\_SERVERAUTH\_LISTENER\_ADDRESS=9401 CELL\_DISCOVERY\_ADDRESS=7277 SOAP\_CONNECTOR\_ADDRESS=8879 ORB\_LISTENER\_ADDRESS=9100 CSIV2\_SSL\_MUTUALAUTH\_LISTENER\_ADDRESS=9402 WC\_adminhost\_secure=9043

- b. このファイルを WAS HOME ディレクトリーに配置します。
- 3. manageprofiles コマンドを使用して、ctgDmgr01 プロファイルを作成しま

す。以下のコマンドすべてを 1 行で入力します。各エントリー間にはスペース を挿入します。

WAS\_HOME/bin/manageprofiles.[sh|bat]
 -create
 -templatePath WAS\_HOME/profileTemplates/dmgr
 -hostName yourfullyqualifiedhost
 -profileName ctgDmgr01
 -profilePath WAS\_HOME/profiles/ctgDmgr01
 -portsFile WAS\_HOME/\_portdef\_DMgr.props
 -cellName ctgCell01
 -nodeName ctgCellManager01
 -enableAdminSecurity "false"

- Java 8 を使用するように ctgDmgr01 プロファイルが構成されていることを確認します。
  - a. 使用可能な Java JDK をリストして、Java 8 がシステムにインストールさ れていることを確認します。

```
WAS_HOME/bin>managesdk.[sh|bat]
-listAvailable
-verbose
```

b. ctgDmgr01 に関連付けられている Java のバージョンをリストします。

WAS\_HOME/bin/managesdk.[sh|bat]
-listEnabledProfile
-profileName ctgDmgr01
-verbose

c. 必要に応じて、ctgDmgr01 プロファイルで Java 8 を使用できるようにします。

WAS\_HOME/bin>managesdk.[sh|bat] -enableProfile -profileName ctgDmgr01 -sdkName 1.8\_00 -enableServers

5. ctgDmgr01 サーバーを開始します。

WAS\_HOME/profiles/ctgDmgr01/bin/startManager.[sh|bat]

- ctgAppSrv01 プロファイルのプロファイル・ポート・ファイルを作成します。 このファイルは、このプロファイルが使用するポートを設定するために manageprofiles コマンドによって使用されます。
  - a. \_portdef\_AppSvr.props という名前の新規テキスト・ファイルを開き、以 下のテキストを入力します。

CSIV2\_SSL\_SERVERAUTH\_LISTENER\_ADDRESS=9201 DCS\_UNICAST\_ADDRESS=9353 NODE\_DISCOVERY\_ADDRESS=7272 NODE\_IPV6\_MULTICAST\_DISCOVERY\_ADDRESS=5001 BOOTSTRAP\_ADDRESS=2809 SAS\_SSL\_SERVERAUTH\_LISTENER\_ADDRESS=9901 SOAP\_CONNECTOR\_ADDRESS=8878 NODE\_MULTICAST\_DISCOVERY\_ADDRESS=5000 ORB\_LISTENER\_ADDRESS=9101 CSIV2\_SSL\_MUTUALAUTH\_LISTENER\_ADDRESS=9202

- b. このファイルを WAS\_HOME ディレクトリーに配置します。
- 以下のように manageprofiles コマンドを使用して、ctgAppSrv01 プロファイ ルを作成します。

```
WAS_HOME/bin/manageprofiles.[sh|bat]
-create
  -templatePath WAS_HOME/profileTemplates/managed
  -hostName yourfullyqualifiedhost
  -profileName ctgAppSrv01
  -cellName ctgNodeCell01
  -nodeName ctgNodeCell01
  -portsFile WAS_HOME/_portdef_AppSvr.props
  -dmgrHost yourfullyqualifiedhost
  -dmgrPort 8879
  -isDefault
```

- 8. Java 8 を使用するように ctgAppSrv01 プロファイルが構成されていることを 確認します。
  - a. 使用可能な Java JDK をリストして、Java 8 がシステムにインストールさ れていることを確認します。

```
WAS_HOME/bin>managesdk.[sh|bat]
-listAvailable
-verbose
```

b. ctgAppSrv01 に関連付けられている Java のバージョンをリストします。

```
WAS_HOME/bin/managesdk.[sh|bat]
-listEnabledProfile
-profileName ctgAppSrv01
-verbose
```

c. 必要に応じて、ctgAppSrv01 プロファイルで Java 8 を使用できるように します。

```
WAS_HOME/bin>managesdk.[sh|bat]
-enableProfile
-profileName ctgAppSrv01
-sdkName 1.8_00
-enableServers
```

9. ctgAppSrv01 ノードを開始します。

WAS\_HOME/profiles/ctgAppSrv01/bin/startNode.[sh|bat]

10. サーバーを再始動します。

```
WAS_HOME/profiles/ctgDmgr01/bin/stopManager.[sh|bat]
WAS_HOME/profiles/ctgDmgr01/bin/startManager.[sh|bat]
WAS_HOME/profiles/ctgAppSrv01/bin/stopNode.[sh|bat]
WAS_HOME/profiles/ctgAppSrv01/bin/startNode.[sh|bat]
```

11. firststeps.[sh|bat] を開始して「インストール検査」オプションを選択し、 サーバーが正常にインストールされ、始動されていることを確認します。

WAS\_HOME/profiles/ctgDmgr01/firststeps/firststeps.[sh|bat]

59 ページの『手動による WebSphere Application Server Network

Deployment での Virtual Member Manager の構成』

一部のデプロイメント環境では、Maximo Asset Management を保護するため

に、Virtual Member Manager の手動構成が必要です。

パーシスタンス・ストアのデータ・ソースの手動での作成:

WebSphere Application Server Network Deployment を手動で構成することを選 択した場合、Db2 データベースに JMS メッセージを保管するには、データ・ソー スを作成する必要があります。

このタスクについて

WebSphere Application Server Network Deployment で Db2 データベースを使用して JMS メッセージを保管させるようにするオプションがあります。Db2 以外の製品の使用法を含め、WebSphere Application Server Network Deployment メッセージの保管について詳しくは、http://www-01.ibm.com/support/knowledgecenter/SSLKT6/sslkt6\_welcome.html を参照してください。

パーシスタンス・ストアのデータ・ソースを作成するには、以下のステップを実行 します。

手順

- データベース・サーバーをホストするサーバーで、システム・ユーザーおよびパ スワードを作成します。 例えばユーザー名を mxsibusr、パスワードを mxsibusr とします。
- 2. データベースを作成および構成します。
  - a. Db2 コントロール・センターを開きます。
  - b. ご使用のシステムの下にリストされているデータベース・フォルダーを参照 します。
  - c. データベース・フォルダーを右クリックし、「データベースの作成」 > 「標準」を選択します。
  - d. デフォルト設定を使用して、maxsibdb という名前のデータベースを作成します。
  - e. データベースが作成されたら、maxsibdb データベースを展開し、「ユーザ ーおよびグループ・オブジェクト」を選択します。
  - f. 「DB ユーザー」を右クリックし、「追加」を選択します。
  - g. 「ユーザー」メニューで「mxsibusr」を選択します。
  - h. セキュリティー管理者権限を除くすべての権限を mxsibusr に付与します。
  - i. 「適用」をクリックします。
  - j. maxsibdb を右クリックして「接続」を選択することにより、mxsibusr ユ ーザーを使用してデータベースに接続できることを確認します。
- WebSphere Application Server Network Deployment で J2C 認証データおよび JDBC プロバイダーを構成します。
  - a. WebSphere Application Server Network Deployment 管理コンソールを開 き、ログインします。
  - b. 「セキュリティー」 > 「グローバル・セキュリティー」の順に進みます。
  - c. 「認証」ヘッダーの下で、「Java Authentication and Authorization
     Service」 > 「J2C 認証データ (J2C authentication data)」をクリックします。
  - d. 「新規」をクリックします。

e. ユーザー ID フォームの以下のフィールドに入力します。

```
別名 maxJaasAlias
```

ユーザー ID

mxsibusr

パスワード

mxsibusr 用に作成したパスワード。

説明 SIB データベース・ユーザーの別名。

- f. 「適用」をクリックし、次に「保存」をクリックします。
- g. WebSphere Application Server 管理コンソールで、「リソース」 > 「JDBC」 > 「JDBC プロバイダー」の順に進みます。
- h. 「スコープ」の下にある「すべての有効範囲オプションがある「有効範囲選 択」ドロップダウン・リストを表示」をクリックして「Cell=ctgCell01」を 選択し、「設定」の下にある「適用」をクリックします。
- i. 「新規」をクリックします。
- j. 以下の値を指定して、「適用」をクリックします。
  - データベース・タイプ
    - DB2
  - プロバイダー・タイプ

#### DB2 Universal JDBC Driver Provider

インプリメンテーション・タイプ

XA データ・ソース

- 名前 maxJdbcProvider
- k. 「次へ」をクリックします。
- WebSphere Application Server 変数 \${DB2UNIVERSAL\_JDBC\_DRIVER\_PATH} のフィールドに *<WAS\_HOME*>ctgMX¥lib の値を入力します。 例えば、C:¥Program Files¥IBM¥WebSphere¥AppServer¥ctgMX¥lib と入力します。
- m. 「次へ」をクリックします。
- n. 「終了」をクリックします。
- o. 「保存」をクリックします。
- コマンド・プロンプトを開き、
   *DB2\_HOME*>/java/db2jcc.jar および
   *CDB2\_HOME*>/java/db2jcc\_license\_cu.jar を 
   *WAS\_HOME*>¥ctgMX¥lib ディレクト
   リーにコピーします。「リソース」>「JDBC」>「JDBC プロバイダー
   (JDBC Providers)」>「maxJdbcProvider」に戻り、db2jcc.jar および
   db2jcc\_license\_cu.jar の両方で必要な場合は、クラスパスを訂正します。各
   JAR ファイルで \${DB2UNIVERSAL\_JDBC\_DRIVER\_PATH} の絶対パスが使用
   されるようにしてください。
- 5. 以下のように、WebSphere Application Server を構成します。
  - a. WebSphere Application Server Network Deployment 管理コンソールで、 「リソース」 > 「**JDBC**」 > 「データ・ソース」の順に進みます。

- b. 「スコープ」の下にある「すべての有効範囲オプションがある「有効範囲選 択」ドロップダウン・リストを表示」をクリックして「Cell=ctgCell01」を 選択し、「設定」の下にある「適用」をクリックします。
- c. 「新規」をクリックします。
- d. 以下の値を指定します。

```
データ・ソース名
```

```
intjmsds
```

```
JNDI 名
```

#### jdbc/intjmsds

- e. 「コンポーネント管理認証別名と XA リカバリーの認証別名 (Component-managed authentication alias and XA recovery authentication alias)」メニューで、maxJaasAlias を選択します。
- f. 「次へ」をクリックします。
- g. 「既存の JDBC プロバイダーを選択 (Select an existing JDBC provider)」を選択し、メニューから「maxJdbcProvider」を選択します。
- h. 「次へ」をクリックします。
- i. 以下の値を指定します。

データベース名 maxsibdb ドライバー・タイプ 4 サーバー名 Db2 サーバーのホスト名を指定します。 ポート番号

- Db2 のポート番号を指定します。例えば、50005 とします。
- j. 「コンテナー管理パーシスタンス (CMP) でこのデータ・ソースを使用 (Use this data source in container managed persistence (CMP))」オプション が選択されていることを確認して、「次へ」をクリックします。
- k. 「終了」をクリックします。
- 1. 「保存」をクリックします。
- 6. 「intjmsds」を選択してから「接続のテスト」をクリックして、データ・ソース を検証します。

### WebSphere Application Server Network Deployment の構成タスクの実行:

この手順に従って、WebSphere Application Server Network Deployment の構成 タスクを実行します。

このタスクについて

Maximo Asset Management ミドルウェアを Maximo Asset Management で使用 するように手動で構成することを選択する場合は、WebSphere Application Server Network Deployment を手動で構成する必要があります。 手順

- WebSphere Application Server Network Deployment のデプロイメント・マ ネージャー・ホストから Maximo Asset Management 管理システムの一時デ ィレクトリー (Maximo Asset Management をインストールする以下のディレ クトリー) に、鍵ストア・ファイルを手動でコピーします。 WAS HOME/profiles/ctgDmgr01/etc/trust.p12
- ブラウザーを開き、ブラウザーのアドレス・バーに http://server\_name:9060/ admin と入力して管理コンソールにアクセスします。この URL アドレスは、 管理コンソールのデフォルトのポート番号 (9060) およびコンテキスト (admin) を表しています。ログインするユーザー名を入力します。 ブラウザー はセキュア・ポート (9043) にリダイレクトされます。
- 3. MXServer アプリケーション・サーバーを作成します。
  - a. 「サーバー」 > 「サーバー・タイプ」 > 「WebSphere Application Server」と展開します。
  - b. 「新規」をクリックします。
  - c. MXServer と入力して、「次へ」をクリックします。
  - d. すべてのデフォルト設定を受け入れ、「次へ」をクリックします。
  - e. デフォルト設定を受け入れ、「次へ」をクリックします。
  - f. 「終了」をクリックします。
  - g. 「設定」をクリックします。
  - h. 「ノードと変更を同期化」チェック・ボックスを選択してから、「適用」 をクリックします。
  - i. 「保存」をクリックします。
  - j. 「**OK**」をクリックします。

| WebSphere, software                                                                                                    |                                                            |                                                                                           | Welcome wasadr                                         | nin Hel              | p   Logo   |
|----------------------------------------------------------------------------------------------------|------------------------------------------------------------|-------------------------------------------------------------------------------------------|--------------------------------------------------------|----------------------|------------|
| View: All tasks                                                                                                    | Cell=ctgCell01, Profile=ctgDmgr0                           | )2                                                                                        |                                                        |                      |            |
| Welcome                                                                                                    | Application servers                                        |                                                                                           |                                                        |                      | 2          |
| Guided Activities                                                                                                    |                                                            |                                                                                           |                                                        |                      | Th.        |
| Servers                                                                                                    | Application servers                                        |                                                                                           |                                                        |                      |            |
| <ul> <li>New server</li> <li>All servers</li> <li>Server Types</li> <li>WebSphere application servers</li> <li>WebSphere proxy servers</li> <li>On Demand Routers</li> <li>PHP servers</li> </ul> | Use this page to view a list<br>You can also use this page | of the application servers in yo<br>to change the status of a speci<br>mplates Start Stop | our environment and the sta<br>fic application server. | tus of each of these | e servers. |
| <ul> <li>WebSphere Application Server Community<br/>Edition servers</li> </ul>                                                                                                    | Select Name 🛟 Nod                                          | e 🗘 🛛 Host Name 🗘                                                                         | Version 🗘                                              | Cluster Name 🗘       | Status 🗘   |
| Generic servers     WebSphere MO servers                                                                                                    | You can administer the fo                                  | llowing resources:                                                                        | 1                                                      |                      |            |
| Web servers                                                                                                    | MXServer ctgt                                              | Node01 madtcvt02.swg.usr                                                                  | ma.ibm.com ND 8.5.0.1                                  |                      | 4          |
| Apache servers     Custom HTTP servers                                                                                                    | Total 1                                                    |                                                                                           |                                                        |                      |            |
| + Clusters                                                                                                    |                                                            |                                                                                           |                                                        |                      |            |

図 4. 手動によるアプリケーション・サーバーの作成

4. アプリケーション・サーバーの「JVM メモリー設定 (JVM Memory Settings)」および「JVM 引数」を編集します。

a. メイン・ウィンドウで「MXServer」をクリックします。

- b. 「サーバー・インフラストラクチャー」グループから、「Java およびプロ セス管理 (Java and Process Management)」リンクを展開します。
- c. 「プロセス定義」をクリックします。
- d. 「Java 仮想マシン」をクリックします。
- e. 「初期ヒープ・サイズ」および「最大ヒープ・サイズ」で、これらの値を 4096 に設定します。
- f. 「汎用 **JVM** 引数」フィールドに以下の値を入力します。各引数の間には スペースを入れてください。
  - -Dsun.rmi.dgc.ackTimeout=10000
  - -Djava.net.preferIPv4Stack=true # for Windows
  - -Xdisableexplicitgc
  - -Xgcpolicy:gencon
  - -Xmn1024m # Xmn1024m for 64-bit JVM
  - -Xlp64k # AIX

| WebSphere. software                                                            |                                                           | Welcome wasadmin |  |
|--------------------------------------------------------------------------------|-----------------------------------------------------------|------------------|--|
| View: All tasks                                                                | Initial heap size                                         |                  |  |
| Welcome                                                                        | HOJO MB                                                   |                  |  |
| E Cuided Astruities                                                            | Maximum heap size                                         |                  |  |
| Guidea Activities                                                              | 4096 MB                                                   |                  |  |
| 🕀 Servers                                                                      |                                                           |                  |  |
| New server                                                                     | Run HProf                                                 |                  |  |
| <ul> <li>All servers</li> </ul>                                                | HProf Arguments                                           |                  |  |
| Server Types                                                                   |                                                           |                  |  |
| WebSphere application servers                                                  |                                                           |                  |  |
| <ul> <li>WebSphere proxy servers</li> </ul>                                    | Debug Mode                                                |                  |  |
| <ul> <li>On Demand Routers</li> </ul>                                          |                                                           |                  |  |
| <ul> <li>PHP servers</li> </ul>                                                | Debug arguments                                           |                  |  |
| <ul> <li>WebSphere Application Server Community<br/>Edition servers</li> </ul> | -agentlib:jdwp=transport=dt_socket,server=y,suspend=n,add | ress=7777        |  |
| Generic servers                                                                | Generic JVM arguments                                     |                  |  |
| <ul> <li>WebSphere MQ servers</li> </ul>                                       | -Dsun.rmi.dgc.ackTimeout=1000                             |                  |  |
| Web servers                                                                    | -Xdisableexplicitgc                                       | •                |  |
| <ul> <li>Apache servers</li> </ul>                                             | -Xucpolicy.gencon                                         |                  |  |
| Custom HTTP servers                                                            | -Xlp64k                                                   |                  |  |

- 図 5. 手動によるアプリケーション・サーバーの作成
  - g. 「**OK**」をクリックします。
  - h. メッセージ・ボックスの「保存」をクリックします。
  - 5. アプリケーション・サーバーのスレッド・プール設定を編集します。
    - a. 「WebSphere Application Server」パネルから「MXServer」をクリック します。
    - b. 「追加プロパティー」グループから「スレッド・プール」をクリックしま す。
    - c. 「デフォルト」をクリックします。「最小サイズ」を 20 に設定します。
       「最大サイズ」を 50 に設定します。「スレッドの非アクティブ・タイム アウト」を 30000 に設定します。「OK」をクリックします。
    - d. 「TCPChannel.DCS」をクリックします。「最小サイズ」を 5 に設定します。「最大サイズ」を 20 に設定します。「スレッドの非アクティブ・タイムアウト」を 5000 に設定します。「OK」をクリックします。
    - e. 「WebContainer」をクリックします。「最小サイズ」を 50 に設定しま す。 「最大サイズ」を 50 に設定します。「スレッドの非アクティブ・タ イムアウト」を 30000 に設定します。「OK」をクリックします。

| websphere. software                                                                             |        |                                             | -                                                              |                          | Welcome wasadm |
|-------------------------------------------------------------------------------------------------|--------|---------------------------------------------|----------------------------------------------------------------|--------------------------|----------------|
| View: All tasks                                                                                 | creati | ng new threads at run time. Cr<br>eferences | eating new threads is typically a                              | time and resource intens | ve operation.  |
| ± Guided Activities                                                                             | Ne     | w Delete                                    |                                                                |                          |                |
| E Servers                                                                                       | 1000   |                                             |                                                                |                          |                |
| New server                                                                                      |        |                                             |                                                                |                          |                |
| All servers                                                                                     | Selec  | Name ≎                                      | Description 🗘                                                  | Minimum Size 🗘           | Maximum Size 🗘 |
| VebSphere application servers                                                                   | You    | can administer the following re             | sources:                                                       |                          |                |
| WebSphere proxy servers     On Demand Routers                                                   |        | Default                                     |                                                                | 20                       | 50             |
| <ul> <li>PHP servers</li> <li>WebSphere Application Server Community Edition servers</li> </ul> |        | ORB.thread.pool                             |                                                                | 10                       | 50             |
| Generic servers     WebSphere MQ servers     Web servers     Apoche servers                     |        | SIBFAPInboundThreadPool                     | Service integration bus FAP<br>inbound channel thread pool     | 4                        | 50             |
| Custom HTTP servers     Clusters     DataPower                                                  |        | SIBFAPThreadPool                            | Service integration bus FAP<br>outbound channel thread<br>pool | 4                        | 50             |
| Core Groups Applications                                                                        |        | SIBJMSRAThreadPool                          | Service Integration Bus JMS<br>Resource Adapter thread pool    | 35                       | 41             |
| lobs                                                                                            |        |                                             |                                                                |                          |                |
| Services                                                                                        |        | TCPChannel.DCS                              |                                                                | 5                        | 20             |
| Resources                                                                                       |        | WMQJCAResourceAdapter                       | WebSphere MQ Resource                                          | 10                       | 50             |
| Runtime Operations                                                                              |        |                                             | Adapter thread pool                                            |                          |                |
| Security                                                                                        |        | WebContainer                                |                                                                | 20                       | 50             |
| Operational policies                                                                            |        |                                             |                                                                |                          |                |
| Environment                                                                                     |        | server.startup                              | This pool is used by<br>WebSphere during server                | 1                        | 3              |
| System administration                                                                           |        |                                             | startup.                                                       |                          |                |
| Users and Groups                                                                                | Tota   | 10                                          |                                                                |                          | L              |

図 6. アプリケーション・サーバーのスレッド・プール設定の編集

- 6. デプロイメント・マネージャーの「JVM メモリー設定 (JVM Memory Settings)」を編集します。
  - a. 「システム管理」から「デプロイメント・マネージャー」をクリックしま す。
  - b. 「サーバー・インフラストラクチャー」グループから、「Java およびプロ セス管理 (Java and Process Management)」リンクを展開します。
  - c. 「プロセス定義」をクリックします。
  - d. 「Java 仮想マシン」をクリックします。
  - e. スクロールダウンし、「初期ヒープ・サイズ」に 1024 を、「最大ヒー プ・サイズ」に 1024 を入力して、「**OK**」をクリックします。

|                                                       | 4 31 71 7 |                                                                                                    |      |
|-------------------------------------------------------|-----------|----------------------------------------------------------------------------------------------------|------|
| 1 DataPower                                           | ~         | Boot Classpath                                                                                       |      |
| t Core Groups                                         |           | ^                                                                                                    |      |
| ) Applications                                        |           |                                                                                                    |      |
| t Jobs                                                |           | ~                                                                                                    |      |
| E Services                                            |           |                                                                                                    |      |
| Resources                                             |           | Verbose class loading                                                                                |      |
| Runtime Operations                                    |           | Verbose garbage collection                                                                           |      |
| t Security                                            |           | Verbose JNI                                                                                          |      |
| E Operational policies                                |           | Initial heap size                                                                                    |      |
| ± Environment                                         |           | 512 MB                                                                                               |      |
| System administration                                 |           | Maximum heap size                                                                                    |      |
| - Cell                                                |           | 1024 × MB                                                                                            |      |
| <ul> <li>Job manager</li> </ul>                       |           | Due HDeef                                                                                            |      |
| <ul> <li>Extended Repository Service</li> </ul>       |           |                                                                                                    |      |
| <ul> <li>Save changes to master repository</li> </ul> |           | HProf Arguments                                                                                      |      |
| <ul> <li>Deployment manager</li> </ul>                |           |                                                                                                    |      |
| <ul> <li>Nodes</li> </ul>                             |           |                                                                                                    |      |
| <ul> <li>Middleware nodes</li> </ul>                  |           | Debug Mode                                                                                           |      |
| <ul> <li>Node agents</li> </ul>                       |           |                                                                                                    |      |
| <ul> <li>Middleware descriptors</li> </ul>            |           | Debug arguments                                                                                      |      |
| <ul> <li>Node groups</li> </ul>                       |           | <ul> <li>Djava.compiler=NONE -Xdebug -Xnoagent -Xrunjdwp:transport=dt_socket,server=y,sus</li> </ul> | pend |

図 7. デプロイメント・マネージャーの「JVM メモリー設定 (JVM Memory Settings)」の編集

f. メッセージ・ボックスの「保存」をクリックします。

- 7. アプリケーション・サーバーを始動します。

  - b. MXServer のチェック・ボックスを選択します。
  - c. 「開始」をクリックします。
- 8. HTTP 転送ポート番号を識別します。
  - a. 「サーバー」 > 「サーバー・タイプ」 > 「WebSphere Application Server」と展開し、メイン・ウィンドウから「MXServer」をクリックしま す。
  - b. 「Web コンテナー設定 (Web Container Settings)」を開き、「Web コン テナー・トランスポート・チェーン (Web container transport chains)」 をクリックします。
  - c. デフォルトのポート番号は WCInboundDefault (9080) で表示されること に注意してください。

| View: All tasks 🗸                                                              | Cell=ctgCell | 01, Profile=ctgDmgr02                |                    |                           |                           |                      |
|--------------------------------------------------------------------------------|--------------|--------------------------------------|--------------------|---------------------------|---------------------------|----------------------|
| Welcome                                                                        | Application  | servers                              |                    |                           |                           | 2                    |
| Guided Activities                                                              |              |                                      |                    |                           |                           |                      |
| Servers                                                                        | Applic       | ation servers > MXServer > We        | eb container tran  | isport chains             |                           |                      |
| New server                                                                     | Use thi      | s page to view and manage a tran     | sport chain. Trans | port chains represent net | vork protocol stacks that | are operating within |
| + All servers                                                                  | client o     | r server.                            |                    |                           |                           |                      |
| Server Types                                                                   | Pret         | erences                              |                    |                           |                           |                      |
| WebSphere application servers     WebSphere proxy servers                      | New          | Delete                               |                    |                           |                           |                      |
| On Demand Routers                                                              |              |                                      |                    |                           |                           |                      |
| <ul> <li>PHP servers</li> </ul>                                                |              |                                      |                    |                           |                           |                      |
| <ul> <li>WebSphere Application Server Community Edition<br/>servers</li> </ul> | Select       | Name 🛟                               | Enabled            | Host 🗘                    | Port 🔿                    | SSL Enabled          |
| Generic servers                                                                | You ca       | an administer the following resource | ces:               |                           | 1                         |                      |
| Websphere MQ servers     Web servers                                           |              | HttpQueueInboundDefault              | Enabled            | *                         | 9080                      | Disabled             |
| Apache servers                                                                 |              | ricpodederibbendberdar               | Lindbicd           |                           | 5000                      | Cloudicu             |
| Custom HTTP servers                                                            |              | HttpQueueInboundDefaultSecure        | Enabled            | *                         | 9443                      | Enabled              |
| t Clusters                                                                     |              |                                      |                    |                           |                           |                      |
| 1 DataPower                                                                    |              | WCInboundAdmin                       | Enabled            | *                         | 9061                      | Disabled             |
| E Core Groups                                                                  |              |                                      | - 11 I             | -                         |                           |                      |
| Applications                                                                   |              | WCInboundAdminSecure                 | Enabled            | 2                         | 9044                      | Enabled              |
| Jobs                                                                           |              | WCInboundDefault                     | Enabled            | *                         | 9080                      | Disabled             |
| Services                                                                       | -            | WCInboundDefaultSecure               | Enabled            | *                         | 0443                      | Enabled              |
| Resources                                                                      |              | weinboundberaultsecure               | LINDICU            |                           | 5443                      | chabled              |
| Runtime Operations                                                             | Total        | 5                                    |                    |                           |                           |                      |
| Security                                                                       |              |                                      |                    |                           |                           |                      |

図 8. HTTP 転送ポート番号の識別

- 9. 仮想ホストを作成します。
  - a. 「環境」を展開します。
  - b. 「仮想ホスト」をクリックします。
  - c. 「新規」をクリックします。
  - d. 「一般プロパティー (General Properties)」セクションで、「名前」ボッ クスに maximo\_host と入力します。
  - e. 「適用」をクリックします。
  - f. 「保存」をクリックします。
  - g. 「**OK**」をクリックします。
  - h. 「仮想ホスト」ウィンドウから「maximo\_host」をクリックします。
  - i. 「ホスト別名」リンクをクリックします。
  - j. 「新規」をクリックします。
  - k. 「ホスト名」に \* (アスタリスク) を入力し、HTTP ポート番号 (デフォルトでは 80) を入力します。
  - 1. 「**OK**」をクリックします。
  - m. 「新規」をクリックします。
  - n. 「ホスト名」に \* (アスタリスク) を入力し、ポート番号に 9061 を入力し ます。
  - o. 「**OK**」をクリックします。
  - p. 「新規」をクリックします。
  - q. 「ホスト名」に \* (アスタリスク) を入力し、ポート番号に 9443 を入力し ます。
  - r. 「**OK**」をクリックします。
  - s. 「新規」をクリックします。

- t. 「ホスト名」に \* (アスタリスク) を入力し、ポート番号に 9080 を入力し ます。
- u. 「**OK**」をクリックします。
- v. 「新規」をクリックします。
- w. 「ホスト名」に \* (アスタリスク) を入力し、ポート番号に 9044 を入力 します。
- x. 「**OK**」をクリックし、次に「保存」をクリックします。

| Cell=ctoCel                   |                                                 |                                                                                                    |
|-------------------------------|-------------------------------------------------|----------------------------------------------------------------------------------------------------|
| Contract of the second second | 101, Profile=ctgDmgr02                          |                                                                                                    |
| Virtual He                    | sts                                             | 2                                                                                                    |
|                               |                                                 |                                                                                                    |
| Virtua                        | <u>l Hosts</u> > <u>maximo_host</u> > Host Alia | ses                                                                                                    |
| Use thi                       | s page to edit, create, or delete a doma        | ain name system (DNS) alias by which the virtual host is known.                                                                                                    |
| 🕒 Prei                        | ferences                                        |                                                                                                    |
| New Delete                    |                                                 |                                                                                                    |
|                               |                                                 |                                                                                                    |
| Select                        | Host Name                                       | Port                                                                                                    |
| You c                         | an administer the following resources:          |                                                                                                    |
|                               | *                                               | 80                                                                                                    |
| 1000                          |                                                 |                                                                                                    |
|                               | *                                               | 9061                                                                                                    |
|                               | *                                               | 9443                                                                                                    |
|                               | 22 <b>.</b>                                     |                                                                                                    |
|                               | -                                               | 9080                                                                                                    |
| -                             | *                                               | 9044                                                                                                    |
| 1000                          | -                                               | JATT                                                                                                    |
|                               | Virtua<br>Use thi                               | Virtual Hosts > maximo host > Host Alia:         Use this page to edit, create, or delete a doma            Preferences          New       Delete            Preferences          Select       Host Name ◊         You can administer the following resources:            *            *            *            *            *            *            *            *            *            *            *            *            *            *            * |

#### 図 9. 仮想ホストの作成

- 10. ノード・エージェント始動時のアプリケーション・サーバーの自動始動を有効 にします。
  - a. 「サーバー」 > 「サーバー・タイプ」 > 「WebSphere Application Server」と展開します。
  - b. メイン・ウィンドウで「MXServer」をクリックします。
  - c. 「サーバー・インフラストラクチャー」グループから、「Java およびプロ セス管理 (Java and Process Management)」を展開します。
  - d. 「モニター・ポリシー」をクリックします。
  - e. ノード再始動状態を「**RUNNING**」に変更して「**OK**」をクリックしま す。
  - f. メッセージ・ボックスの「保存」をクリックします。

| WebSphere. software                                                                                                    |                                                                                                    | Welcome wasadmin |
|----------------------------------------------------------------------------------------------------|----------------------------------------------------------------------------------------------------|------------------|
| View: All tasks                                                                                                    | Cell=ctgCell01, Profile=ctgDmgr02                                                                                                    |                  |
| • Welcome                                                                                                    | Application servers                                                                                                    | *                |
| E Guided Activities                                                                                                    |                                                                                                    |                  |
| 🕞 Servers                                                                                                    | Application servers > <u>MXServer</u> > MonitoringPolicy                                                                                                    |                  |
| New server  All servers  Server Types  VebSphere application servers  VebSphere application servers  VebSphere Application Server Community Edition servers  VebSphere Application Server Community Edition servers  VebSphere Application Server Community Edition Servers  VebSphere Applications  Applications  Applications  Applications  Resources  Runtime Operations  Automatications  Runtime Operations | Use this page to configure policy settings for performance monitoring of the application server. Configuration General Properties Maximum startup attempts Automatic restart Node restart state RUNNING Apply OK Reset Cancel |                  |
| Konane Operations                                                                                                    | <u>.</u>                                                                                                    | - <u>1</u> -     |

図 10. ノード・エージェント始動時のアプリケーション・サーバーの自動始動の有効化

ノード・エージェントに Windows サービスを作成:

WebSphere Application Server Network Deployment ノード・エージェントを開 始するための Windows サービスを作成できます。

このタスクについて

必須ではありませんが、オプションで、ノード・エージェントを Windows サービ スとして始動することができます。

ミドルウェアのインストール・プログラムを使用して WebSphere Application Server Network Deployment v7 をインストールした場合は、このステップはミド ルウェアのインストール・プログラムにより既に実行済みです。

手順

- 1. コマンド・プロンプトを開きます。
- 2. ディレクトリーを <WAS HOME>¥bin に変更します。
- 3. 改行を挿入しないで以下のコマンドを入力します (大/小文字の区別がありま す)。

WASService

-add NodeAgent

- -serverName nodeagent
- -profilePath "C:¥IBM¥WebSphere¥AppServer¥profiles¥ctgAppSrv01"
- -wasHome "C:¥IBM¥WebSphere¥AppServer"
- -logRoot "C:#IBM#WebSphere#AppServer#profiles#ctgAppSrv01#logs#nodeagent"
- startServer.log"
- -restart true
- 4. コマンド・プロンプトを閉じます。

手動による JMS キューの構成:

この手順では、JMS キューを構成するステップについて詳しく説明します。この手順は、製品インストール・プログラムを使用する前に完了しておく必要があります。

このタスクについて

インストール・プロセス中に、Maximo Asset Management インストール・プログ ラムによって、Maximo Asset Management ミドルウェアの自動構成オプションが 提供されます。Maximo Asset Management インストール・プログラムによる Maximo Asset Management ミドルウェアの自動構成を選択した場合は、JMS メッ セージ・キューが作成されて構成されます。Maximo Asset Management ミドルウ ェアを Maximo Asset Management で使用するように手動で構成することを選択 した場合は、これらのメッセージ・キューを手動で構成する必要があります。

JMS キューを構成するには、以下の手順を実行します。

手順

- 1. WebSphere Application Server Network Deployment アプリケーション・サ ーバーを始動します。
- Internet Explorer を開始し、以下の URL を入力して WebSphere Application Server Network Deployment 管理コンソールを開きます。 http://<server\_name>:<port\_number>/ibm/console

例えば、以下の URL 例のような URL を入力します。

http://localhost:9060/ibm/console

- ログイン画面でユーザー ID を入力し、「ログイン」をクリックします。 このアクションによって、WebSphere Application Server Network Deployment 管理コンソールの「ようこそ」画面が開きます。
- 「サービス統合」 > 「バス」をクリックし、「バス」ダイアログ・ボックス を開きます。 バスとは、バスのメンバーとして追加された、相互に接続された サーバーとクラスターのグループです。
- 5. 「新規」をクリックして、新規サービス統合バスを追加可能な「新規サービス 統合バスを作成する」パネルを開きます。
- 6. 「名前」フィールドに、新規バスの名前として intjmsbus を入力します。
- 「バス・セキュリティー」チェック・ボックスをクリアします。このボックス を選択したままにすると、intjmsbus は、セルのグローバル・セキュリティー 設定を継承します。
- 8. 「次へ」をクリックします。
- 9. 「終了」をクリックします。
- 10. 「保存」をクリックします。 このステップによって、JMS バス・セットアップがクラスター構成に伝搬されます。

サービス統合バスへのサーバーの追加:

サービス統合バスのサーバーを定義する必要があります。

このタスクについて

サーバーをサービス統合バスに追加するには、以下のステップを実行します。

手順

- WebSphere Application Server Network Deployment 管理コンソールで、 「サービス統合」 > 「バス」をクリックし、「バス」ダイアログ・ボックス を開きます。
- 「intjmsbus」をクリックし、「バス」 > 「intjmsbus」ダイアログ・ボック スを開きます。
- 3. 「トポロジー」の下の「バス・メンバー」をクリックします。
- 4. 「バス」 > 「intjmsbus」 > 「バス・メンバー」ダイアログ・ボックスで 「追加」をクリックして、「新規バス・メンバーの追加」ダイアログ・ボック スを開きます。
- 5. 「サーバー」オプションをクリックし、バスに追加するサーバー名 「**ctgNode01:MXServer**」を選択して、「次へ」を選択します。
- 6. 「ファイル・ストア (File store)」ラジオ・ボタンが選択されていることを確 認してから、「次へ」をクリックします。
- 7. 「ファイル・ストアの構成 (Configure file store)」」パネルから「次へ」をク リックします。
- 8. 「アプリケーション・サーバーでのメッセージング・パフォーマンスの調整 (Tune application server for messaging performance)」パネルで、「次へ」 をクリックします。
- 9. 「終了」をクリックします。
- 10. 「保存」をクリックします。
- 11. 「intjmsbus」を選択します。
- 「デフォルト・メッセージング・エンジンのメッセージ上限しきい値 (Default messaging engine high message threshold)」フィールドの値を、最小値で ある 500,000 メッセージに変更してから、「適用」をクリックします。

処理を待機しているメッセージの数が、設定した「メッセージ上限しきい値 (High Message Threshold)」を超えると、アプリケーション・サーバーは、処 理キューへの新規メッセージの追加を制限します。

メッセージの要件に応じて、より大きい値をメッセージしきい値に入力しても 構いません。キューへのメッセージの出入り、およびメッセージしきい値設定 がシステム・パフォーマンスに与える影響をモニターすることによって、最適 なメッセージしきい値設定を決めることができます。例えば、大きい値を設定 したときにシステム・パフォーマンスが低下した場合は、しきい値を小さい値 に設定することができます。

初期構成後に「メッセージ上限しきい値 (High message threshold)」設定を変 更する場合は、管理コンソールで「追加プロパティー (Additional Properties)」メニューを開き、それぞれの下位階層構成のしきい値を変更する 必要があります。

13. 「保存」をクリックします。

継続インバウンドのサービス統合バス宛先 (CQINBD) キューの作成:

継続インバウンドのサービス統合バス宛先 (CQINBD) キューを作成する必要があり ます。

このタスクについて

JMS バス内の継続インバウンド・バス宛先キュー (CQINBD) の論理アドレスを追加するには、以下のステップを実行します。

手順

- WebSphere Application Server Network Deployment 管理コンソールで、 「サービス統合」 > 「バス」をクリックし、「バス」ダイアログ・ボックス を開きます。
- 「intjmsbus」をクリックし、「バス」 > 「intjmsbus」ダイアログ・ボック スを開きます。
- 3. 宛先リソースの下の「宛先」をクリックし、「バス」 > 「intjmsbus」 > 「宛先」ダイアログ・ボックスを開きます。

CQINBD などのバス宛先は、アプリケーションがメッセージの添付と交換を行うことができる、サービス統合バス内の仮想の場所です。

- 4. 「新規」をクリックし、「新規宛先の作成」ダイアログ・ボックスを開きま す。
- 5. 宛先タイプとして「キュー」にチェック・マークを付けたままにし、「次へ」 をクリックして「新規キューの作成」ダイアログ・ボックスを開きます。
- 「ID」フィールドに「CQINBD」、「説明」フィールドに「継続キュー・インバウンド」と入力して「次へ」をクリックし、「point-to-point メッセージの新規キューを作成します」ダイアログ・ボックスを開きます。
- 「バス・メンバー」プルダウンを選択し、CQINBD バス宛先キューのメッセージを保存および処理するバス・メンバーとして 「Node=ctgNode01:Server=MXServer」を選択します。
- 8. 「次へ」をクリックし、「キュー作成の確認」ダイアログ・ボックスを開きま す。
- 9. 選択内容を確認してから「終了」をクリックし、CQINBD バス宛先キューの作 成を完了します。
- 10. パス「バス」 > 「intjmsbus」 > 「宛先」の順にナビゲートして 「CQINBD」をクリックし、構成ダイアログ・ボックスを開きます。
- 11. 「例外宛先」の値として、「なし」をクリックします。
- 12. 「1 メッセージ当たりの配信失敗数を数え続ける (Keep count of failed deliveries per message)」が有効になっていることを確認します。
- 13. 「適用」をクリックします。
- 14. 「保存」をクリックします。

順次インバウンドのサービス統合バス宛先 (SQINBD) キューの作成:

順次インバウンドのサービス統合バス宛先 (SQINBD) キューを作成する必要があり ます。 このタスクについて

サービス統合バス内の順次インバウンド・バス宛先キュー (SQINBD) の論理アドレスを追加するには、以下のステップを実行します。

手順

- WebSphere Application Server Network Deployment 管理コンソールで、 「サービス統合」 > 「バス」をクリックし、「バス」ダイアログ・ボックス を開きます。
- 「intjmsbus」をクリックし、「バス」 > 「intjmsbus」ダイアログ・ボック スを開きます。
- 宛先リソースの下の「宛先」をクリックし、「バス」 > 「intjmsbus」 > 「宛先」ダイアログ・ボックスを開きます。 バスの宛先は、アプリケーション がメッセージの添付と交換を行うことができる、サービス統合バス内の仮想の 場所です。
- 4. 「新規」をクリックし、「新規宛先の作成」ダイアログ・ボックスを開きま す。
- 5. 宛先タイプとして「キュー」にチェック・マークを付けたままにし、「次へ」 をクリックして「新規キューの作成」ダイアログ・ボックスを開きます。
- 「ID」フィールドに「SQINBD」、「説明」フィールドに「順次キュー・インバウンド」と入力して「次へ」をクリックし、「point-to-point メッセージの新規キューを作成します」ダイアログ・ボックスを開きます。この値を使用する必要があり、値に含まれるのは大文字のみでなければなりません。
- 「バス・メンバー」プルダウンを選択し、
   「Node=ctgNode01:Server=MXServer」を選択します。
- 8. 「次へ」をクリックし、「キュー作成の確認」ダイアログ・ボックスを開きま す。
- 9. 選択内容を確認してから「終了」をクリックし、SQINBD バス宛先キューの作 成を完了します。
- 10. パス「バス」 > 「intjmsbus」 > 「宛先」の順にナビゲートして 「SQINBD」をクリックし、構成ダイアログ・ボックスを開きます。
- 11. 「例外宛先」の値として、「なし」をクリックします。
- 12. 「1 メッセージ当たりの配信失敗数を数え続ける (Keep count of failed deliveries per message)」が有効になっていることを確認します。
- 13. 「適用」をクリックします。
- 14. 「保存」をクリックします。

順次アウトバウンドのサービス統合バス宛先 (SQOUTBD) キューの作成:

順次アウトバウンドのサービス統合バス宛先 (SQOUTBD) キューを作成する必要が あります。

このタスクについて

サービス統合バス内の順次アウトバウンド・バス宛先キュー (SQOUTBD) の論理アドレスを追加するには、以下のステップを実行します。

手順

- WebSphere Application Server Network Deployment 管理コンソールで、 「サービス統合」 > 「バス」をクリックし、「バス」ダイアログ・ボックス を開きます。
- 「intjmsbus」をクリックし、「バス」 > 「intjmsbus」ダイアログ・ボック スを開きます。
- 宛先リソースの下の「宛先」をクリックし、「バス」 > 「intjmsbus」 > 「宛先」ダイアログ・ボックスを開きます。 SQOUTBD などのバス宛先は、 アプリケーションがメッセージの添付と交換を行うことができる、サービス統 合バス内の仮想の場所です。
- 4. 「新規」をクリックし、「新規宛先の作成」ダイアログ・ボックスを開きま す。
- 5. 宛先タイプとして「キュー」にチェック・マークを付けたままにし、「次へ」 をクリックして「新規キューの作成」ダイアログ・ボックスを開きます。
- 「ID」フィールドに「SQ0UTBD」、「説明」フィールドに「順次キュー・アウトバウンド」と入力して「次へ」をクリックし、「point-to-point メッセージの新規キューを作成します」ダイアログ・ボックスを開きます。この値を使用する必要があり、値に含まれるのは大文字のみでなければなりません。
- 「バス・メンバー」メニューを選択し、SQOUTBD バス宛先キューのメッセージを保存および処理するバス・メンバーとして 「Node=ctgNode01:Server=MXServer」を選択します。
- 8. 「次へ」をクリックし、「キュー作成の確認」ダイアログ・ボックスを開きま す。
- 9. 選択内容を確認してから「終了」をクリックし、キューの作成を完了します。
- パス「バス」 > 「intjmsbus」 > 「宛先」の順にナビゲートして 「SQOUTBD」をクリックし、構成ダイアログ・ボックスを開きます。このダ イアログ・ボックスで、以下の変更を行う必要があります。
- 11. 「例外宛先」の値として、「なし」をクリックします。
- 12. 「1 メッセージ当たりの配信失敗数を数え続ける (Keep count of failed deliveries per message)」が有効になっていることを確認します。
- 13. 「適用」をクリックします。
- 14. 「保存」をクリックします。

JMS 接続ファクトリーの作成:

Point-to-Point メッセージング・キューの関連 JMS プロバイダーへの接続を作成す るための接続ファクトリーを追加します。

このタスクについて

JMS 接続ファクトリーを作成するには、以下の手順を実行します。

手順

- WebSphere Application Server Network Deployment 管理コンソールで、 「リソース」 > 「JMS」 > 「接続ファクトリー」をクリックします。
- 2. 「スコープ」ドロップダウン・リストから、「Cell=ctgCell01」を選択します。

- 3. 「新規」をクリックします。
- 4. 「デフォルトのメッセージング・プロバイダー」が選択されていることを確認 し、「**OK**」をクリックします。
- 5. 以下の情報を入力します。

名前 intjmsconfact と入力します。

JNDI 名

jms/maximo/int/cf/intcf と入力します。

バス名

「intjmsbus」を選択します。

- 6. 「適用」をクリックします。
- 7. 「保存」をクリックします。

継続インバウンド (CQIN) JMS キューの作成:

継続インバウンド Point-to-Point メッセージの宛先として、JMS キュー (CQIN) を作成する必要があります。

このタスクについて

CQIN JMS キューを作成するには、以下の手順を実行します。

手順

- WebSphere Application Server Network Deployment 管理コンソールで、 「リソース」 > 「JMS」 > 「キュー」をクリックします。
- 2. 「スコープ」ドロップダウン・リストから、「Cell=ctgCell01」を選択します。
- 3. 「新規」をクリックします。
- 4. 「デフォルトのメッセージング・プロバイダー」が選択されていることを確認 し、「**OK**」をクリックします。
- 5. 以下の情報を入力して、「OK」をクリックします。
  - 名前 CQIN と入力します。

この値には、大文字のみを含める必要があります。

JNDI 名

jms/maximo/int/queues/cqin と入力します。

バス名

「intjmsbus」を選択します。

キュー名

「**CQINBD**」を選択します。

- 6. 「**OK**」をクリックします。
- 7. 「保存」をクリックします。

順次インバウンド (SQIN) JMS キューの作成:

順次インバウンド Point-to-Point メッセージの宛先として、JMS キュー (SQIN) を 作成する必要があります。 このタスクについて

SQIN JMS キューを作成するには、以下の手順を実行します。

手順

- WebSphere Application Server Network Deployment 管理コンソールで、 「リソース」 > 「JMS」 > 「キュー」をクリックします。
- 2. 「スコープ」ドロップダウン・リストから、「Cell=ctgCell01」を選択します。
- 3. 「新規」をクリックします。
- 「デフォルトのメッセージング・プロバイダー」が選択されていることを確認し、「OK」をクリックします。
- 5. 以下の情報を入力して、「OK」をクリックします。
  - 名前 SQIN と入力します。

この値には、大文字のみを含める必要があります。

JNDI 名

jms/maximo/int/queues/sqin と入力します。

バス名

「intjmsbus」を選択します。

キュー名

「SQINBD」を選択します。

- 6. 「**OK**」をクリックします。
- 7. 「保存」をクリックします。

順次アウトバウンド (SQOUT) JMS キューの作成:

順次アウトバウンド Point-to-Point メッセージの宛先として、JMS キュー (SQOUT) を作成する必要があります。

このタスクについて

SQOUT JMS キューを作成するには、以下の手順を実行します。

#### 手順

- WebSphere Application Server Network Deployment 管理コンソールで、 「リソース」 > 「JMS」 > 「キュー」をクリックします。
- 2. 「スコープ」ドロップダウン・リストから、「Cell=ctgCell01」を選択します。
- 3. 「新規」をクリックします。
- 「デフォルトのメッセージング・プロバイダー」が選択されていることを確認し、「OK」をクリックします。
- 5. 以下の情報を入力して、「OK」をクリックします。

名前 SQOUT と入力します。

この値には、大文字のみを含める必要があります。

JNDI 名

jms/maximo/int/queues/sqout と入力します。

バス名

「intjmsbus」を選択します。

キュー名

「**SQOUTBD**」を選択します。

- 6. 「**OK**」をクリックします。
- 7. 「保存」をクリックします。

継続インバウンド・キュー (CQIN) 用の JMS 活動化仕様の作成:

継続インバウンド・キュー (CQIN) でメッセージを受信するには、まず活動化する 必要があります。

このタスクについて

CQIN キューを活動化するには、以下の手順を実行します。

手順

- WebSphere Application Server Network Deployment 管理コンソールで、 「リソース」 > 「JMS」 > 「アクティベーション・スペック」をクリックし ます。
- 2. 「スコープ」ドロップダウン・リストから、「Cell=ctgCell01」を選択します。
- 3. 「新規」をクリックします。
- 4. 「デフォルトのメッセージング・プロバイダー」を選択し、「**OK**」をクリック します。
- 5. 以下の情報を入力して、「OK」をクリックします。
  - 名前 intjmsact
    - この値は大文字小文字が区別されます。この値は小文字である必要があ ります。

JNDI 名

intjmsact

宛先タイプ

キュー

## 宛先 JNDI 名

jms/maximo/int/queues/cqin

バス名

#### intjmsbus

エンドポイントごとの MDB の最大並行呼び出し数

10

6. 「**OK**」をクリックし、次に「保存」をクリックします。

エラー・キュー:

継続中のキュー (CQIN) からリダイレクトされるメッセージを受け取るエラー・キ ューを作成する必要があります。 メッセージにエラーが発生したときに、継続中のキュー (CQIN) からリダイレクト されるメッセージをエラー・キューで受け取ります。

インバウンド・エラー・キュー (CQINERRBD) のサービス統合バス宛先の作成:

JMS バス内のインバウンド・エラー・キュー (CQINERRBD) キューの論理アドレ スを追加する必要があります。

このタスクについて

以下のステップを実行します。

手順

- WebSphere Application Server Network Deployment 管理コンソールで、 「サービス統合」 > 「バス」をクリックし、「バス」ダイアログ・ボックス を開きます。
- 「intjmsbus」をクリックし、「バス」 > 「intjmsbus」ダイアログ・ボック スを開きます。
- 宛先リソースの下の「宛先」をクリックし、「バス」 > 「intjmsbus」 > 「宛先」ダイアログ・ボックスを開きます。 バスの宛先は、アプリケーション がメッセージの添付と交換を行うことができる、サービス統合バス内の仮想の 場所です。
- 4. 「新規」をクリックし、「新規宛先の作成」ダイアログ・ボックスを開きま す。
- 5. 宛先タイプとして「キュー」にチェック・マークを付けたままにし、「次へ」 をクリックして「新規キューの作成」ダイアログ・ボックスを開きます。
- 「ID」フィールドに CQINERRBD と入力し、「説明」フィールドに「エラー・ キュー・インバウンド」と入力して、「次へ」をクリックし、「point-to-point メッセージの新規キューを作成します」ダイアログ・ボックスを開きます。 こ の値を使用する必要があり、値に含まれるのは大文字のみでなければなりません。
- 7. 「バス・メンバー」メニューから、「**Node=ctgNode01:Server=MXServer**」 を選択します。
- 8. 「次へ」をクリックし、「キュー作成の確認」ダイアログ・ボックスを開きま す。
- 9. 選択項目を確認し、「終了」をクリックして、CQINERRBD バス宛先キューを 作成します。
- 「バス」 > 「intjmsbus」 > 「宛先」の順に選択して「CQINERRBD」をク リックし、構成ダイアログ・ボックスを開きます。ここでは、以下の変更を行 う必要があります。
  - a. 「指定」オプションを選択し、「例外宛先」の値として「CQINERRBD」と入 力します。
  - b. 「最大デリバリー失敗数」の値を 5 に変更します。

このオプションは、メッセージを例外宛先に転送する前に最大何回メッセ ージング試行が失敗することができるかを示します。

- c. 「1 メッセージ当たりの配信失敗数を数え続ける (Keep count of failed deliveries per message)」が有効になっていることを確認します。
- 11. 「適用」をクリックします。
- 12. 「保存」をクリックします。
- WebSphere Application Server Network Deployment 管理コンソールで、 「サービス統合」 > 「バス」をクリックし、「バス」ダイアログ・ボックス を開きます。
- 14. 「intjmsbus」をクリックし、「バス」 > 「intjmsbus」ダイアログ・ボック スを開きます。
- 15. 宛先リソースの下の「宛先」をクリックし、「バス」 > 「intjmsbus」 > 「宛先」ダイアログ・ボックスを開きます。
- 16. 「**CQINBD**」を選択します。
- 17. 例外宛先として CQINERRBD を指定します。「最大デリバリー失敗数」の値を 5 に設定します。
- 18. 「**OK**」をクリックします。
- 19. 「保存」をクリックします。
- エラー (CQINERR) JMS キューの作成:
- エラー・キュー・バス宛先を作成したら、エラー・キューを作成します。

このタスクについて

エラー JMS キューを作成するには、以下の手順を実行します。

#### 手順

- WebSphere Application Server Network Deployment 管理コンソールで、 「リソース」 > 「JMS」 > 「キュー」をクリックします。
- 2. 「スコープ」ドロップダウン・リストから、「Cell=ctgCell01」を選択します。
- 3. 「新規」をクリックします。
- 4. 「デフォルトのメッセージング・プロバイダー」が選択されていることを確認 し、「**OK**」をクリックします。
- 5. 以下の情報を入力して、「OK」をクリックします。
  - 名前 CQINERR と入力します。

この値には、大文字のみを含める必要があります。

JNDI 名

jms/maximo/int/queues/cqinerr と入力します。

バス名

「intjmsbus」を選択します。

キュー名

「**CQINERRBD**」を選択します。

- 6. 「**OK**」をクリックします。
- 7. 「保存」をクリックします。

インバウンド・エラー・キュー (CQINERR) 用の JMS 活動化仕様の作成:

継続インバウンド・キュー (CQINERR) でメッセージを受信するには、まず活動化 する必要があります。

このタスクについて

CQINERR キューを活動化するには、以下の手順を実行します。

手順

- WebSphere Application Server Network Deployment 管理コンソールで、 「リソース」 > 「JMS」 > 「アクティベーション・スペック」をクリックし ます。
- 「スコープ」メニューから、「Cell=ctgCell01」を選択し、「適用」をクリックします。
- 3. 「新規」をクリックし、新規 JMS アクティベーション・スペックの「一般プ ロパティー」セクションに情報を入力します。
- 4. 「**OK**」をクリックします。
- 5. 以下の情報を入力して、「OK」をクリックします。
  - 名前 intjmsacterr と入力します。

この値は、小文字のみで入力する必要があります。

**JNDI** 名

intjmsacterr と入力します。

この値は、「名前」フィールドに使用した値と同じでなければなりま せん。

宛先タイプ

Queue と入力します。

宛先 JNDI 名

jms/maximo/int/queues/cqinerr

バス名

intjmsbus

エンドポイントごとの MDB の最大並行呼び出し数

- 10
- 6. **「OK**」をクリックします。
- 7. 「保存」をクリックします。
- 8. すべての IBM 関連プロセスおよびデーモンが停止していることを確認しま す。
- 9. 更新を有効にするには、これらのプロセスを再始動する必要があります。
- ctgNode MXServer intjmsbus のバス・メンバーが開始されていなければ開始 します。 ctgNode MXServer intjmsbus を開始できない場合は、「サーバ ー」 > 「アプリケーション・サーバー」の下の MXServer を再始動します。

手動による WebSphere Application Server Network Deployment での Virtual Member Manager の構成:

一部のデプロイメント環境では、Maximo Asset Management を保護するために、 Virtual Member Manager の手動構成が必要です。

始める前に

Maximo Asset Management のセキュリティー・オプションを調べる場合は、セキ ュリティー計画情報を参照してください。

重要: この手順を開始する前に、LDAP リポジトリー内に wasadmin ユーザー ID を作成しておく必要があります。

フェデレーテッド LDAP リポジトリーとの接続に SSL を使用するように Virtual Member Manager を構成する場合は、必ず Maximo Asset Management が正常に インストールおよび構成された後で実行してください。Maximo Asset Management の構成が完了する前に統合 LDAP リポジトリーとの接続に SSL を使 用するように Virtual Member Manager が構成されると、構成が失敗します。 Maximo Asset Management を構成する前に、LDAP ディレクトリーとの接続に SSL を使用するように Virtual Member Manager LDAP 統合リポジトリーを構成 しないでください。 Maximo Asset Management 構成プログラムが正常に完了し た後で SSL を構成してください。

このタスクについて

構成プロセス中に、Maximo Asset Management 構成プログラムによって、 Maximo Asset Management ミドルウェアを自動構成するオプションが提供されま した。Maximo Asset Management 構成プログラムにより自動的に Maximo Asset Management ミドルウェアを構成するように選択した場合は、他のタスクと共に、 Virtual Member Manager 構成が実行されます。Maximo Asset Management ミド ルウェアを Maximo Asset Management で使用するように手動で構成することを 選択した場合は、Virtual Member Manager を手動で構成する必要があります。

Virtual Member Manager を使用すると、複数のリポジトリー内のユーザー・デー タにアクセスし、保守することができます。また、このデータを 1 つの仮想リポジ トリーに統合することもできます。統合リポジトリーは、独立したユーザー・リポ ジトリーのセットである単一の名前付きレルムで構成されています。各リポジトリ ーは、全体が外部リポジトリーになっているか、LDAP の場合は、外部リポジトリ ー内のサブツリーです。各リポジトリーのルートは、統合リポジトリー内の基本エ ントリーにマップされています。ルートは、仮想レルムの階層ネーム・スペース内 の開始点になります。

LDAP ディレクトリーを Virtual Member Manager 仮想リポジトリーに追加する には、まず LDAP ディレクトリーを、統合リポジトリーの構成で使用可能なリポジ トリーのリストに追加します。その後、baseEntries のルートを LDAP ディレクト リー内の検索ベースに追加する必要があります。複数の基本エントリーを、1 つの LDAP ディレクトリー用のさまざまな検索ベースと共に追加できます。

ここで示す値は例に過ぎません。IBM Security Directory Server を使用する場合 は、IBM Security Directory Server のインストールおよび構成中に使用した値を入 力してください。Microsoft Active Directory を使用するように Virtual Member Manager を構成する場合、この手順では必要に応じて値を置き換えてください。そ れに応じて VMMSYNC クーロン・タスクを変更する必要があります。

IBM Security Directory Server または Microsoft Active Directoryを VMM に追 加するには、以下の手順を実行します。

手順

- 1. WebSphere Application Server Network Deployment アプリケーション・サ ーバーを始動します。
- Internet Explorer を開始し、以下の URL を入力して WebSphere Application Server Network Deployment 管理コンソールを開きます。 http://<server name>:<port number>/admin

例えば、以下の URL 例のような URL を入力します。 http://localhost:9060/admin

- ログイン画面でユーザー ID を入力し、「ログイン」をクリックします。 このアクションによって、WebSphere Application Server Network Deployment 管理コンソールの「ようこそ」画面が開きます。
- 4. 「セキュリティー」 > 「グローバル・セキュリティー」を選択します。
- 5. 「ユーザー・アカウント・リポジトリー」領域を見つけて、「使用可能なレル ム定義」フィールドから「統合リポジトリー」を選択し、「構成」をクリック します。
- 6. 「レルム内のリポジトリー (Repositories in the realm)」の下にある「リポジ トリーの追加 (Add repositories)」をクリックします。
- 7. 「新規リポジトリー (New repository)」 > 「LDAP リポジトリー (LDAP repository)」をクリックして、現在のデフォルト・レルムの下に新しいリポジトリー定義を作成します。
- 8. 以下の値を入力し、「適用」をクリックしてから「保存」をクリックします。
  - リポジトリー ID IBM Security Directory Server の場合は、ISMITDS と入力します。

Microsoft Active Directory の場合は、ISMMSAD と入力します。

ディレクトリー・タイプ

IBM Security Directory Server の場合は、IBM Tivoli Directory Server を選択します。

Microsoft Active Directory の場合は、Microsoft Windows Server 2012 Active Directory を選択します。

1 次ホスト名

ディレクトリー・サーバーの完全修飾ホスト名または IP アドレスを入 力します。

ポート

389 と入力します。

他の LDAP サーバーへの参照サポート この値を ignore に設定します。

#### バインド識別名

IBM Security Directory Server の場合は、cn=root と入力します。

Microsoft Active Directory の場合は、

CN=Administrator,CN=Users,DC=ism76,DC=com と入力します。

バインド・パスワード

バインド識別名のパスワードを入力します。

証明書マッピング

「EXACT\_DN」を選択します。

| WebSphere, software                                                                                                    |                                                                                                    | Welcome wasadmin Help   Logout IBM                                                                         |
|----------------------------------------------------------------------------------------------------|----------------------------------------------------------------------------------------------------|----------------------------------------------------------------------------------------------------|
| E Servers                                                                                                    | Global security > Federated repositories > Manage rep<br>Specifies the configuration for secure access to a Lightweight | positories > New<br>t Directory Access Protocol (LDAP) repository with optional failover serv              |
| Applications                                                                                                    | General Properties                                                                                                    |                                                                                                    |
| 🕀 Jobs                                                                                                    | * Repository identifier                                                                                                 |                                                                                                    |
| E Services                                                                                                    | ISMITDS                                                                                                    |                                                                                                    |
| E Resources                                                                                                    | Repository adapter class name                                                                                           |                                                                                                    |
| Runtime Operations                                                                                                    | com.ibm.ws.wim.adapter.ldap.LdapAdapter                                                                                 |                                                                                                    |
| 🖃 Security                                                                                                    | IDAD server                                                                                                    | Security                                                                                                   |
| Global security     Security domains     Administrative Authorization Groups     SSL certificate and key management     Security auditing     Bus security     JAX-WS and JAX-RPC security runtime | EDAP Server                                                                                                    | Bind distinguished name<br>cn=root<br>Bind password<br>••••••<br>Federated repository properties for login |
| Operational policies                                                                                                    | Fallover server used when primary is not available:                                                                     |                                                                                                    |
| Environment                                                                                                    | Delete                                                                                                    | LDAP attribute for Kerberos principal name                                                                 |
| System administration                                                                                                    | Select Failover Host Name Port                                                                                          | Cartificata manajar                                                                                        |
| Users and Groups                                                                                                    | None                                                                                                    | EXACT_DN                                                                                                   |
| Monitoring and Tuning                                                                                                    |                                                                                                    | Certificate filter                                                                                         |
| 1 Troubleshooting                                                                                                    | Add                                                                                                    |                                                                                                    |
| Service integration                                                                                                    |                                                                                                    |                                                                                                    |
| ± UDDI ✓                                                                                                    | Support referrals to other LDAP servers                                                                                 |                                                                                                    |

図 11. 新規リポジトリー

以下の値を入力し、「適用」をクリックしてから「保存」をクリックします。
 リポジトリー

IBM Security Directory Server の場合は、ISMITDS を選択します。

Microsoft Active Directory の場合は、ISMMSAD を選択します。

統合リポジトリー内のベース・エントリー (または親エントリー)の固有識別

名 IBM Security Directory Server の場合は、ou=SWG,o=IBM,c=US と入力 します。

Microsoft Active Directory の場合は、DC=ism76,DC=com と入力します。

リポジトリー内の識別名が異なる (Distinguished name in the repository is different)

この値はオプションです。追加先リポジトリー内のベース・エントリ ーと異なっている場合は、この値を指定する必要があります。

IBM Security Directory Server の場合は、ou=SWG,o=IBM,c=US と入力 します。

Microsoft Active Directory の場合は、DC=ism76,DC=com と入力しま す。 「統合リポジトリー」構成領域で、以下の値を入力し、「適用」をクリックし 10. てから「保存」をクリックします。 レルム名 ISMRealm と入力します。 1 次管理ユーザー名 wasadmin と入力します。この値は、構成済み LDAP リポジトリーの 有効なユーザーである必要があります。 サーバー・ユーザー ID 「自動的に生成されたサーバー ID」を選択します。 許可検査で大/小文字を区別しない このチェック・ボックスを選択します。 「サポートされるエンティティー・タイプ」をクリックし、 11. 「PersonAccount」をクリックします。 「PersonAccount」構成領域で、以下の値を入力します。 12. エンティティー・タイプ 値が PersonAccount であることを確認します。 デフォルトの親のベース・エントリー IBM Security Directory Server の場合は、 ou=users,ou=SWG,o=IBM,c=US と入力します。 Microsoft Active Directory の場合は、CN=Users, DC=ism76, DC=com と 入力します。 相対識別名のプロパティー uid と入力します。 「OK」をクリックし、次に「保存」をクリックします。 13. 「サポートされるエンティティー・タイプ」をクリックし、「グループ」をク 14. リックします。 15. 「グループ」構成領域で、以下の値を入力します。 エンティティー・タイプ 値が Group であることを確認します。 デフォルトの親のベース・エントリー IBM Security Directory Server の場合は、 ou=groups,ou=SWG,o=IBM,c=US と入力します。 Microsoft Active Directory の場合は、 ou=groups,CN=Groups,DC=ism76,DC=com と入力します。 相対識別名のプロパティー cn と入力します。 「OK」をクリックし、次に「保存」をクリックします。 16. 「サポートされるエンティティー・タイプ」をクリックし、「OrgContainer」 17. をクリックします。

エンティティー・タイプ

値が OrgContainer であることを確認します。

デフォルトの親のベース・エントリー

IBM Security Directory Server の場合は、ou=SWG,o=IBM,c=US と入力 します。

Microsoft Active Directory の場合は、DC=ism76,DC=com と入力します。

相対識別名のプロパティー

o;ou;dc;cn と入力します。

- 19. 「**OK**」をクリックし、次に「保存」をクリックします。
- 20. 「セキュリティー」 > 「グローバル・セキュリティー」の順に進みます。
- 21. グローバル・セキュリティー構成ページから、以下の操作を実行します。
  - a. 「管理セキュリティーを有効にする」を有効にします。
  - b. 「アプリケーション・セキュリティーを使用可能にする」を有効にしま す。
  - c. 「Java 2 セキュリティーを使用」をクリアして、アプリケーションのアク セス権をローカル・リソースに制限します。
  - d. 「使用可能なレルム定義」から、「統合リポジトリー」を選択します。
  - e. 「現行値として設定」をクリックします。
- 22. 「適用」をクリックし、次に「保存」をクリックします。
- 23. 以下のコマンドを実行して、WebSphere Application Server Network Deployment および管理対象ノードを再始動します。
  - a. <WAS\_HOME>¥profiles¥ctgDmgr01¥bin¥stopManager.bat
  - b. <WAS\_HOME>¥profiles¥ctgAppSrv01¥bin¥stopNode.bat
  - c. <WAS\_HOME>¥profiles¥ctgDmgr01¥bin¥startManager.bat
  - d. <WAS\_HOME>¥profiles¥ctgAppSrv01¥bin¥startNode.bat

注:必要に応じて UNIX パスおよびファイル拡張子の値を置換します。

40 ページの『WebSphere Application Server Network Deployment の構成タ スクの実行』

この手順に従って、WebSphere Application Server Network Deployment の構成タスクを実行します。

31 ページの『手動による Microsoft Active Directory バージョン 2012 の構成』

Microsoft Active Directory は、手動で構成して、Maximo Asset Management と組み合わせて使用できます。

# Maximo Asset Management 7.6.1 インストール・プログラムの 実行

Maximo Asset Management バージョン 7.6.1 インストール・プログラムを使用して、Maximo Asset Management バージョン 7.6.1 をインストールします。

## 始める前に

Maximo Asset Management バージョン 7.6.1 は、管理ワークステーション上の既 存の Maximo Asset Management バージョンとは別の場所にインストールする必 要があります。

このタスクについて

Maximo Asset Management バージョン 7.6.1 をインストールするために、 Maximo Asset Management 管理システム上で Maximo Asset Management バー ジョン 7.6.1 インストール・プログラムを実行します。

## 手順

- Maximo Asset Management 管理ワークステーションにログインします。IBM Maximo Asset Management バージョン 7.6.1 インストール・プログラムを Linux または UNIX の端末ウィンドウから実行する場合は、root ユーザーとし てログインする必要があります。
- 2. 以下のディレクトリーから Installation Manager を実行します。

| オプション   | 説明                                      |
|---------|-----------------------------------------|
| Windows | 「スタート」 > 「すべてのプログラム」 >                  |
|         | 「IBM Installation Manager」 > 「IBM       |
|         | Installation Manager                    |
| UNIX    | /opt/IBM/InstallationManager/eclipse ディ |
|         | レクトリーで、IBMIM コマンドを実行しま                  |
|         | す。                                      |

- a. インストール・セッションの言語を選択して、「OK」をクリックします。
- b. ランチパッドのナビゲーション・ペインで、「IBM Maximo Asset Management のインストール」をクリックします。
- c. 「IBM Maximo Asset Management のインストール」パネルで、「IBM Maximo Asset Management v7.6.1」を選択し、「インストール」をクリックします。
- 3. パッケージ選択パネルで、「次へ」をクリックします。
- パッケージ前提条件検証パネルで、前提条件チェックの結果を確認し、「次へ」 をクリックします。 このパネルにエラーが報告されている場合は、問題を解決 し、「ステータスの再確認 (Recheck Status)」をクリックしてから続行しま す。
- ご使用条件パネルで、インストールされる各パッケージのライセンス情報を確認 し、条件に同意する場合は「使用条件の条項に同意します」を選択して「次へ」 をクリックします。
- Installation Manager のインストール場所のパネルで、共有リソース・ディレク トリーおよび Installation Manager インストール・ディレクトリーのパス情報 を指定し、「次へ」をクリックします。 Installation Manager は、Maximo Asset Management バージョン 7.6.1 コンポーネントをインストールするため に使用するインストール・フレームワークです。共有リソース・ディレクトリー は、パッケージをインストールするときに Installation Manager によって使用 される共通のワークスペース・ディレクトリーです。

- パッケージのインストール場所のパネルで、IBM Tivoli の Process Automation Suite パッケージ・グループを選択し、Maximo Asset Management バージョン 7.6.1 インストール・ディレクトリーのパス情報を指 定してから「次へ」をクリックします。
- パッケージ要約パネルで、計画されたインストールの情報を確認し、「インスト ール」をクリックします。 英語以外の環境にインストールする場合、環境の概 要が英語でリストされることがあります。Maximo Asset Management 構成プ ログラムを使用して、Maximo Asset Management 用のサポート言語を後で構 成します。
- インストールが完了したら、Maximo Asset Management バージョン 7.6.1 構成プログラムを開始するためのオプションを選択し、「終了」をクリックします。 Maximo Asset Management バージョン 7.6.1 インストール・プログラムが終了し、Maximo Asset Management バージョン 7.6.1 構成プログラムが自動的に開始されます。

## 次のタスク

Maximo Asset Management バージョン 7.6.1 構成プログラムを使用して、 Maximo Asset Management バージョン 7.6.1 を構成します。

## 手動構成されたミドルウェアによる Maximo Asset Management バージョン 7.6.1 の構成

この手順では、Maximo Asset Management バージョン 7.6.1 構成プログラムを使用して、Maximo Asset Management バージョン 7.6.1 を構成する方法について説明します。

## 手順

- Maximo Asset Management バージョン 7.6.1 構成プログラムが開いていない 場合、Maximo Asset Management ランチパッドからこれを開始します。 ラ ンチパッドのナビゲーション・ペインで、「製品の構成」をクリックし、 Maximo Asset Management のインストールの場所を指定してから「Tivoli の Process Automation Suite 構成プログラムの起動」をクリックします。
- 2. IBM Maximo Asset Management の構成操作ページで、「新規デプロイメントの構成」をクリックします。
- 「デプロイメント環境の定義」パネルで、インストールして準備した Db2 サ ーバーおよび WebSphere Application Server Network Deployment サーバ ーに関する情報を指定します。「WebSphere は既に構成されています」オプ ションを選択します。 デプロイメント環境を定義したら、「終了」をクリック します。
- 「製品の一般情報の構成」パネルで、インストールする製品コンポーネントについての要約の詳細を検討します。製品の外観およびナビゲーション機能を指定し、ワークフロー・メッセージを受け取るための電子メール・アドレスを追加し、サンプル・データをデプロイするかどうかを選択します。
- 5. 「DB2 インスタンスの構成」パネルで、Maximo Asset Management 用の Db2 インスタンスに関する情報を指定します。
- 6. 「DB2 データベースの構成」パネルで、Maximo Asset Management 用の Db2 データベースに関する情報を指定します。

- 「アプリケーション・サーバーの構成」パネルで、インストール済みの WebSphere Application Server Network Deployment サーバーについての情 報を指定します。統合アダプターから作成される JMS メッセージを保管する かどうかを指示します。
- 「アプリケーション・セキュリティーの構成」パネルで、Maximo Asset Management のセキュリティー・モデルを選択します。ディレクトリー・サー バーを含むセキュリティー・モデルを選択する場合、Virtual Member Manager 用のディレクトリーに関する情報を指定します。Maximo Asset Management 用に作成する必要があるユーザーのユーザー名とパスワードを入 力します。
- 9. インストールする基本言語および追加言語を選択します。
- 「デプロイメント操作の適用」パネルで、ユーザー・インターフェースの設定 を指定し、使用可能なすべてのデプロイメント操作を選択してから、「終了」 をクリックします。

## タスクの結果

Maximo Asset Management バージョン 7.6.1 は、WebSphere Application Server Network Deployment および Db2 を使用するためにインストールおよび構成され ました。

## NOTF JMS キューの作成

通知用の JMS キュー NOTF を作成する必要があります。

## このタスクについて

NOTF という名前の JMS キューを作成して、通知を有効にする必要があります。 Maximo Asset Management 構成プログラムを使用して WebSphere Application Server Network Deployment を自動的に構成しない場合は、このキューを手動で 作成する必要があります。

Maximo Asset Management マルチテナンシー環境の場合は、システム・プロバイ ダーが NOTF キューを手動で作成して、各テナントの通知を有効にする必要があり ます。Maximo Asset Management インストール・プログラムおよび構成プログラ ムを使用して、これらのキューを自動的に作成することはできません。

## 手順

- WebSphere Application Server Network Deployment 管理コンソールで、 「リソース」 > 「JMS」 > 「キュー」をクリックします。
- 2. 「スコープ」ドロップダウン・リストから、「Cell=ctgCell01」を選択します。
- 3. 「新規」をクリックします。
- デフォルトのメッセージング・プロバイダーが選択されていることを確認し、 「OK」をクリックします。
- 5. 以下の情報を入力して、「OK」をクリックします。

名前 NOTF。

この値には、大文字のみを含める必要があります。

JNDI 名

jms/maximo/int/queues/notf

バス名

intjmsbus<sub>0</sub>

キュー名

**CQINBD**。

6. 「**OK**」をクリックし、次に「保存」をクリックします。

## NOTFERR JMS キューの作成

エラー・キュー・バス宛先を作成したら、通知エラー処理用の NOTFERR エラー・ キューを作成します。

## このタスクについて

NOTFERR という名前の JMS キューを作成して、通知エラー処理を有効にする必要があります。Maximo Asset Management 構成プログラムを使用して WebSphere Application Server Network Deployment を自動的に構成しない場合 は、このキューを手動で作成する必要があります。

Maximo Asset Management マルチテナンシー環境の場合は、システム・プロバイ ダーが NOTF キューを手動で作成して、各テナントの通知を有効にする必要があり ます。Maximo Asset Management インストール・プログラムおよび構成プログラ ムを使用して、これらのキューを自動的に作成することはできません。

#### 手順

- WebSphere Application Server Network Deployment 管理コンソールで、 「リソース」 > 「JMS」 > 「キュー」をクリックします。
- 2. 「スコープ」ドロップダウン・リストから、「Cell=ctgCell01」を選択します。
- 3. 「新規」をクリックします。
- デフォルトのメッセージング・プロバイダーが選択されていることを確認し、 「OK」をクリックします。
- 5. 以下の情報を入力して、「OK」をクリックします。
  - 名前 NOTFERR と入力します。

この値には、大文字のみを含める必要があります。

#### JNDI 名

jms/maximo/int/queues/notferr と入力します。

```
バス名
```

「intjmsbus」を選択します。

キュー名

「**CQINERRBD**」を選択します。

6. 「**OK**」をクリックし、次に「保存」をクリックします。
## 第5章 UpdateDB Lite コマンドを使用したアプリケーション・ データベースの更新

UpdateDB Lite は、Maximo Asset Management でのクラス・ファイルの準備お よびデータベースの更新のタスクを分割します。

Maximo Asset Management 7.6.1 では、新規プログラムを使用して構成ステップ を手動で実行することにより、ダウンタイムを最小限に抑えることができます。 UpdateDB Lite プログラムによって実行されるタスク (製品クラス・ファイルの準 備およびデータベースの更新) は、2 つの個別のコマンドに分割されます。これら のコマンドには、プリプロセッシングおよびポストプロセッシングが含まれます。

プリプロセッシング・タスクは、アプリケーション・サーバーを停止することな く、クラス・ファイルがアプリケーション EAR ファイルにビルドされる前にクラ ス・ファイルを準備します。updatedb コマンドもこの作業を実行できますが、この コマンドはアプリケーション・サーバーを停止します。

ポストプロセッシングでは、UpdateDB Lite はデータベースへの更新を実行できま すが、コマンドを実行する前にアプリケーション・サーバーを停止する必要があり ます。UpdateDB と UpdateDB Lite は、完全に同じパラメーターを使用します。

Maximo Asset Management 7.6.1 構成ツールは、UpdateDB を使用して、構成を 完了します。

## UpdateDB Lite を使用したデータベースの更新

UpdateDB Lite を使用してデータベースを更新すると、アプリケーション・ダウン タイムを短縮できます。

#### 始める前に

Installation Manager を使用して Maximo Asset Management 7.6.1 をインストー ルします。Maximo Asset Management 構成ツールを使用して、データベースを更 新したり、アプリケーション EAR ファイルをビルドおよびデプロイしたりしない でください。

- 1. 構成ツールを開きます。
- 2. 「UpdateDB Lite 機能を使用したデータベースの更新 (Update Database with UpdateDB Lite Feature)」をクリックします。
- 3. アプリケーションのバージョンおよび現在の状態を確認します。
- プリプロセッシング・オプションまたはポストプロセッシング・オプションの実行を選択し、「終了」をクリックします。

## タスクの結果

ポストプロセッシング・オプションが選択された場合、Maximo アプリケーション は、データベースへの更新が完了するまで閉じます。

## 第6章 クラスター環境でのデプロイ

Maximo Asset Management インストール・プログラムおよび構成プログラムを使 用して、WebSphere Application Server Network Deployment クラスター構成で Maximo Asset Management をインストールし、自動的に構成します。

このタスクについて

このシナリオでは、Maximo Asset Management インストール・プログラムおよび 構成プログラムを使用して、クラスター構成で以下のコンポーネントの新規インス タンスをインストールし、自動的に構成します。

- Db2
- · WebSphere Application Server Network Deployment
- Maximo Asset Management

Maximo Asset Management インストール・プログラムを使用して、デプロイメン トで使用する Maximo Asset Management およびミドルウェアをインストールし ます。その後、Maximo Asset Management 構成プログラムを使用して、ミドルウ ェアと Maximo Asset Management の両方を構成します。

Db2 は、Maximo Asset Management インストール・プログラムを使用してインス トールすることができます。その後、Maximo Asset Management 構成プログラム を使用して、これを自動的に構成します。

タスクのロードマップを使用してミドルウェアを自動的に構成して、クラスター環 境に Maximo Asset Management をデプロイできます。

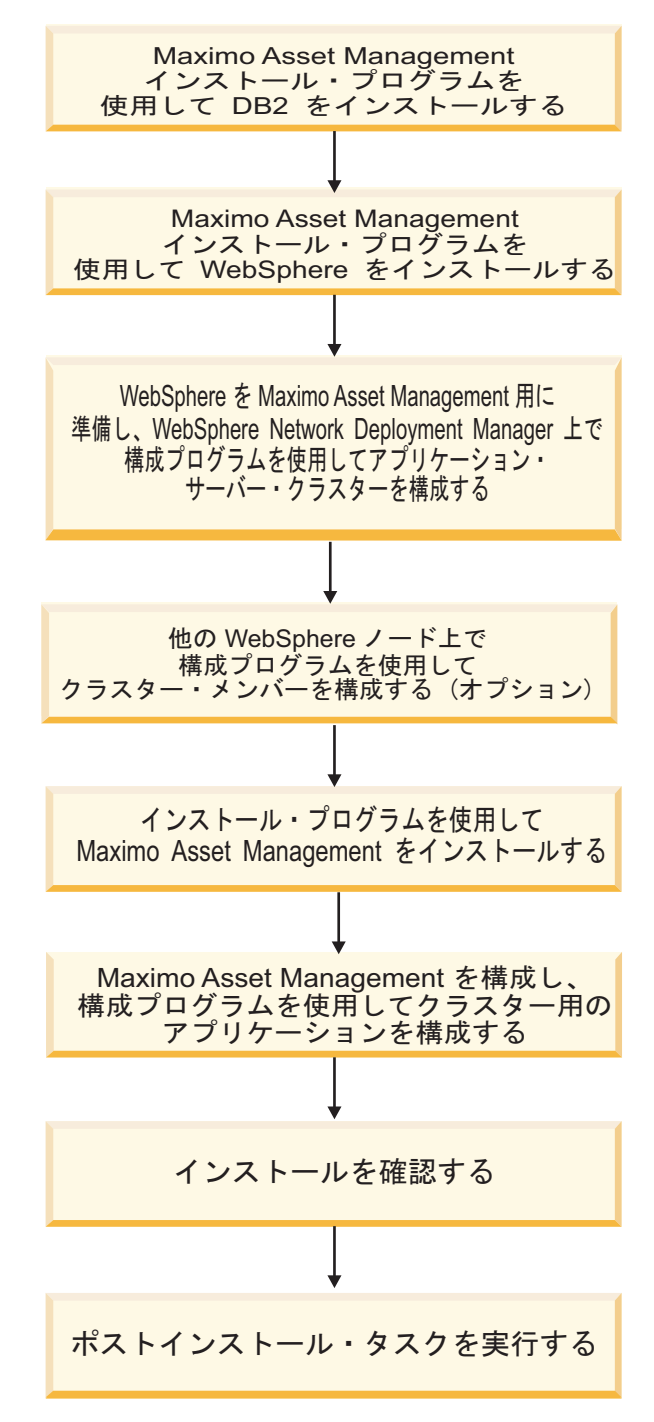

図 12. 自動ミドルウェア構成を使用した Maximo Asset Management のデプロイ

## Microsoft Active Directory と WebSphere Application Server Network Deployment の間の SSL の構成

Microsoft Active Directory と WebSphere Application Server Network Deployment との間の通信で SSL を構成すると、Maximo Asset Management 構 成プログラムでユーザーおよびグループをディレクトリー内に自動的に作成するこ とができます。Maximo Asset Management の認証および許可にディレクトリー・ サーバーを使用する予定の場合、ユーザーおよびグループをディレクトリー内に作 成する必要があります。認証および許可に Maximo Asset Management アプリケ ーション・セキュリティーを使用する予定の場合、ディレクトリー・サーバーに対 して SSL を構成する必要はありません。

#### このタスクについて

構成プログラムが Microsoft Active Directory 内に自動的にユーザーおよびグルー プを作成できるようにするには、Microsoft Active Directory と WebSphere Application Server Network Deployment の間で SSL 通信を構成する必要があり ます。この手順が必要になるのは、構成プログラムによる WebSphere Application Server Network Deployment の自動構成を選択する場合のみです。そして、構成 プログラムによって、Microsoft Active Directory でユーザーを自動的に作成させ るようにする場合です。

Microsoft Active Directory に対して SSL を有効にし、証明書を生成して、その証 明書を WebSphere Application Server Network Deployment に追加する必要があ ります。

認証局の名前またはドメインをいずれかの時点で変更すると、その認証局から以前 に発行された証明書は無効になります。

ご使用の環境でホスト・ネーム・レゾリューションが正しく設定されていることを 確認してください。証明書が発行されたシステムのホスト名が Microsoft Active Directory をホスティングするシステムで解決されないと、通信障害が発生します。

## Maximo Asset Management バージョン 7.6.1 インストール・プログラム を使用した Db2 v11.1 のインストール

Maximo Asset Management バージョン 7.6.1 インストール・プログラムを使用して、Db2 v11.1 をインストールします。

#### 手順

 ターゲット・システムに管理権限を持つユーザーとしてログインします。 Linux または UNIX の端末ウィンドウから IBM Maximo Asset Management バージョン 7.6.1 インストール・プログラムを実行する場合は、 root ユーザーとしてログインする必要があります。

2. 以下のディレクトリーから Installation Manager を実行します。

| オプション   | 説明                                      |
|---------|-----------------------------------------|
| Windows | 「スタート」 > 「すべてのプログラム」 >                  |
|         | 「IBM Installation Manager」 > 「IBM       |
|         | Installation Manager                    |
| UNIX    | /opt/IBM/InstallationManager/eclipse ディ |
|         | レクトリーで、IBMIM コマンドを実行しま                  |
|         | す。                                      |

- a. インストールする言語を選択し、「OK」をクリックします。
- c. 「IBM Maximo Asset Management のインストール」パネルで、「IBM Db2 v11.1」を選択し、「インストール」をクリックします。
- 3. パッケージ選択パネルで、「次へ」をクリックします。
- パッケージ前提条件検証パネルで、前提条件チェックの結果を確認し「次へ」 をクリックします。 このパネルにエラーが報告されている場合は、問題を解決 し、「ステータスの再確認 (Recheck Status)」をクリックしてから続行しま す。
- 5. ご使用条件パネルで、インストールされる各パッケージのライセンス情報を確認し、条件に同意する場合は「使用条件の条項に同意します」を選択して「次へ」をクリックします。
- Installation Manager のインストール場所のパネルで、共有リソース・ディレクトリーおよび Installation Manager インストール・ディレクトリーのパス情報を指定し、「次へ」をクリックします。 Installation Manager は、Maximo Asset Management バージョン 7.6.1 コンポーネントをインストールするために使用するインストール・フレームワークです。共有リソース・ディレクトリーは、パッケージをインストールするときに Installation Manager によって使用される共通のワークスペース・ディレクトリーです。
- パッケージのインストール場所のパネルで、パッケージ・グループを選択し、 インストール・ディレクトリーのパス情報を指定し、「次へ」をクリックしま す。
- 8. パッケージ機能パネルで、すべてのデフォルト・オプションをチェックしたま まにし、「次へ」をクリックします。
- 9. パッケージ構成パネルで、Db2 v11.1 の構成情報を指定し、「次へ」をクリックします。
- 10. パッケージ要約パネルで、計画されたインストールの情報を確認し、「インス トール」をクリックします。

## Maximo Asset Management バージョン 7.6.1 Installation Manager を 使用した WebSphere Application Server Network Deployment v9.0.0.7 のインストール

Maximo Asset Management バージョン 7.6.1 インストール・プログラムを使用して、WebSphere Application Server Network Deployment v9.0.0.7 をインストールします。

- ターゲット・システムに管理権限を持つユーザーとしてログインします。 Linux または UNIX の端末ウィンドウから IBM Maximo Asset Management バージョン 7.6.1 インストール・プログラムを実行する場合は、 root ユーザーとしてログインする必要があります。
- 2. 以下のディレクトリーから Installation Manager を実行します。

| オプション   | 説明                                            |
|---------|-----------------------------------------------|
| Windows | 「スタート」 > 「すべてのプログラム」 >                        |
|         | <b>□</b> [IBM Installation Manager] > □ [IBM] |
|         | Installation Manager                          |
| UNIX    | /opt/IBM/InstallationManager/eclipse ディ       |
|         | レクトリーで、IBMIM コマンドを実行しま                        |
|         | す。                                            |

- a. インストールする言語を選択し、「OK」をクリックします。
- b. ランチパッドのナビゲーション・ペインで、「IBM Maximo Asset Management のインストール」をクリックします。
- c. 「IBM Maximo Asset Management のインストール」パネルで、「IBM WebSphere Application Server Network Deployment v9.0.0.7」を選択し、「IBM Maximo Asset Management コンポーネントのインストール」をクリックします。 WebSphere Application Server Network Deployment のインストール時に、Java v8 をインストールします。Java v8 をインストールすると、構成プログラムによって、Java v8 を使用するように IBM Maximo Asset Management が構成されます。
- 3. パッケージ選択パネルで、「次へ」をクリックします。
- パッケージ前提条件検証パネルで、前提条件チェックの結果を確認し、「次 へ」をクリックします。 このパネルにエラーが報告されている場合は、問題を 解決し、「ステータスの再確認 (Recheck Status)」をクリックしてから続行し ます。
- 5. 「ライセンス契約」パネルで、インストールされる各パッケージのライセンス 情報を確認し、条件に同意する場合は「使用条件の条項に同意します」を選択 して「次へ」をクリックします。
- Installation Manager のインストール場所のパネルで、共有リソース・ディレクトリーおよび Installation Manager インストール・ディレクトリーのパス情報を指定し、「次へ」をクリックします。 Installation Manager は、Maximo Asset Management バージョン 7.6.1 コンポーネントをインストールするために使用するインストール・フレームワークです。共有リソース・ディレクトリーは、パッケージをインストールするときに Installation Manager によって使用される共通のワークスペース・ディレクトリーです。
- パッケージのインストール場所のパネルで、パッケージ・グループを選択し、 そのインストール・ディレクトリーのパス情報を指定します。リストされてい る各パッケージ・グループについて、この処理を繰り返して、「次へ」をクリ ックします。
- 8. パッケージ翻訳パネルで、WebSphere Application Server Network Deployment のための言語サポートを指定し、「次へ」をクリックします。

- パッケージ機能パネルで、すべてのデフォルト・オプションを選択したままにし、「次へ」をクリックします。
- 10. パッケージ構成パネルで、IBM HTTP Server の構成情報を指定し、「次へ」 をクリックします。
- 11. パッケージ要約パネルで、計画されたインストールの情報を確認し、「インス トール」をクリックします。
- インストールが完了したら、Maximo Asset Management バージョン 7.6.1 構 成プログラムを開始するためのオプションを選択し、「終了」をクリックしま す。

#### 次のタスク

Maximo Asset Management バージョン 7.6.1 構成プログラムを使用して、 Maximo Asset Management バージョン 7.6.1 構成のために WebSphere Application Server Network Deployment を準備します。

# Maximo Asset Management 構成プログラムを使用した WebSphere Application Server Network Deployment の準備およびアプリケーション・サーバー・クラスター・プロファイルの構成

Maximo Asset Management バージョン 7.6.1 構成プログラムを使用して、 Maximo Asset Management 構成のために WebSphere Application Server Network Deployment v8.5 を準備すること、およびアプリケーション・サーバー・ クラスター・プロファイルを構成することができます。

#### このタスクについて

クラスター環境に対して Maximo Asset Management を構成する場合、最初に WebSphere Application Server Network Deployment サーバーを準備し、アプリ ケーション・サーバー・クラスター・プロファイルを構成する必要があります。そ の後、定義済みクラスターで動作するように Maximo Asset Management を構成 します。

WebSphere Application Server Network Deployment デプロイメント・マネージ ャーでクラスターを定義および構成する必要があります。クラスター構成に他の WebSphere Application Server Network Deployment ノードのメンバーを含める 場合、サーバーにログオンし、Maximo Asset Management 構成プログラムを実行 して、WebSphere Application Server Network Deployment プロファイルおよび それらのクラスター・メンバーをホストするノードを構成する必要があります。

パフォーマンス上の理由により、最低 4 つのクラスターのクラスターを定義し、各 クラスターが単一のプロダクト機能をホストするようにすることをお勧めします。 必要に応じて追加のクラスターを作成できます。パフォーマンスについて詳しく は、「Best Practices for System Performance」ガイドを参照してください。

#### 手順

1. WebSphere Application Server Network Deployment デプロイメント・マネ ージャー・サーバーをホストするシステムにログオンします。

- Maximo Asset Management ランチパッドから Maximo Asset Management 構成プログラムを開始します。 ランチパッドのナビゲーション・ペインで、 「製品の構成」をクリックし、「Tivoli Process Automation Suite 構成プロ グラムの起動」をクリックします。
- 3. IBM Maximo Asset Management バージョン 7.6.1 の構成操作ページで、 「WebSphere Application Server の構成の準備」をクリックします。
- 「WebSphere Application Server の構成」パネルで、WebSphere Application Server Network Deployment および関連するコンポーネントのインストール場 所および構成情報を指定します。クラスターのシステムを構成するオプション、 および IBM HTTP Server の構成を自動化するオプションを選択します。
- 「アプリケーション・サーバー・クラスター・プロファイルの構成」パネルで、 WebSphere Application Server Network Deployment デプロイメント・マネ ージャーおよびアプリケーション・サーバーのプロファイルを作成するために使 用する情報を指定します。
  - a. 「このサーバーで新規デプロイメント・マネージャーを構成する」を選択し ます。
  - b. デプロイメント・マネージャー・プロファイルのプロファイル名、ノード 名、セル名、および SOAP ポートを指定します。
  - c. オプション:「詳細」をクリックして「デプロイメント・マネージャー・プ ロファイルの詳細オプション (Deployment Manager Profile Advanced Options)」ページにアクセスします。ここで、デプロイメント・マネージャ ー・プロファイルで使用するカスタム・ポート値を割り当てることができま す。
  - d. WebSphere Application Server Network Deployment 管理者ユーザーの資 格情報を指定します。
  - e. 「新規クラスター」をクリックして、新規クラスターを作成します。名前を 指定し、単一のプロダクト機能をクラスターに割り当てます。
  - f. 「新規管理対象ノード」をクリックして管理対象ノードを作成します。ノード名および新規管理対象ノードに関する情報を含むプロファイルの名前を指定します。 複数の管理対象ノードを作成できますが、定義する必要があるのは最低 1 つです。
  - g. 管理対象ノードを選択し、「新規サーバー」をクリックします。
  - h. 「WebSphere 管理対象ノード・サーバー定義」ページで、「Web サーバー」を選択し、管理対象ノードで使用する Web サーバーの名前を指定します。1 つの管理対象ノードに対し1 つの Web サーバーのみ定義できます。
  - i. 「新規サーバー」をクリックします。「WebSphere 管理対象ノード・サーバー定義」ページで「アプリケーション・サーバー・クラスター・メンバー」を選択します。クラスター・メンバーの名前を指定し、そのクラスター・メンバーと関連付けるクラスターを選択します。必要な数だけクラスター・メンバーを作成できますが、必要なのは最低1つです。
  - j. このプロセスを繰り返して合計 4 つのクラスターを作成し、それぞれに固有 のプロダクト機能を割り当てます。
- 必要な場合、「アプリケーション・サーバーの詳細オプションの構成」パネルに 追加の構成情報を指定します。

- WebSphere Application Server Network Deployment 管理セキュリティーの ためにディレクトリー・サーバーの使用を選択する場合、ディレクトリー・サー バー・ホスト、資格情報、およびディレクトリー構造に関する情報を「管理セキ ュリティーの構成」パネルから指定します。
- 8. 「デプロイメント操作の適用」パネルで、デプロイメント操作のすべてのオプションを選択してから、「終了」をクリックします。

#### タスクの結果

Maximo Asset Management のために WebSphere Application Server Network Deployment v8.5 の準備ができました。 関連情報:

https://www.ibm.com/developerworks/community/files/form/ anonymous/api/library/75dbdf46-1a08-429c-9742-bd340d7d1fd3/document/ c51d5f5b-dea3-4043-a81f-d5213fc10063/media/Best%20Practices%20for%20System %20Performance%207.5.x.pdf

## 追加 WebSphere Application Server Network Deployment ノ ードでのクラスター・メンバーの構成

Maximo Asset Management バージョン 7.6.1 構成プログラムを使用して、追加 WebSphere ノードでクラスター・メンバーを構成できます。

#### このタスクについて

WebSphere Application Server Network Deployment デプロイメント・マネージ ャーでクラスターを定義した後、追加 WebSphere Application Server Network Deployment ノードでクラスター・メンバーを構成できます。

- 1. WebSphere Application Server Network Deployment ノードとして機能する システムにログオンします。
- Maximo Asset Management ランチパッドから Maximo Asset Management 構成プログラムを開始します。 ランチパッドのナビゲーション・ペインで、 「製品の構成」をクリックし、「Tivoli Process Automation Suite 構成プロ グラムの起動」をクリックします。
- IBM Maximo Asset Management バージョン 7.6.1 の構成操作ページで、「新 規デプロイメントのための WebSphere Application Server Network Deployment の構成 (Configure WebSphere Application Server Network Deployment for a new deployment)」をクリックします。
- 「WebSphere Application Server の構成」パネルで、WebSphere Application Server Network Deployment および関連するコンポーネントのインストール場 所および構成情報を指定します。クラスターのシステムを構成するオプション、 および IBM HTTP Server の構成を自動化するオプションを選択します。
- 「アプリケーション・サーバー・クラスター・プロファイルの構成」パネルで、 このノードで追加クラスター・メンバーを作成するために使用する情報を指定し ます。

- a. 「既存のデプロイメント・マネージャーを使用する」を選択します。
- b. リモート WebSphere Application Server Network Deployment デプロイ メント・マネージャー・システムの接続情報を指定します。
- c. WebSphere Application Server Network Deployment 管理者ユーザーの資 格情報を指定します。
- d. 「クラスターのロード」をクリックして、リモート WebSphere
   Application Server Network Deployment デプロイメント・マネージャー
   からクラスター情報をロードします。
- e. 「新規管理対象ノード」をクリックして管理対象ノードを作成します。ノー ド名および新規管理対象ノードに関する情報を含むプロファイルの名前を指 定します。 複数の管理対象ノードを作成できますが、定義する必要がある のは最低 1 つです。
- f. 管理対象ノードを選択し、「新規サーバー」をクリックします。
- g. 「WebSphere 管理対象ノード・サーバー定義」ページで「アプリケーション・サーバー・クラスター・メンバー」を選択します。クラスター・メンバーの名前を指定し、そのクラスター・メンバーと関連付けるクラスターを選択します。 必要な数だけクラスター・メンバーを作成できますが、必要なのは最低1つです。 クラスターに対して新しい Web サーバーは作成できません。これは、リモート WebSphere Application Server Network Deployment デプロイメント・マネージャーでクラスターを作成したときに定義したためです。
- h. このプロセスを繰り返して新しいクラスター・メンバーを作成し、それらを リモート WebSphere Application Server Network Deployment デプロイ メント・マネージャーで定義されているクラスターに割り当てます。
- 必要な場合、「アプリケーション・サーバーの詳細オプションの構成」パネルに 追加の構成情報を指定します。
- 7. 「デプロイメント操作の適用」パネルで、デプロイメント操作のすべてのオプションを選択してから、「終了」をクリックします。

## Maximo Asset Management 7.6.1 インストール・プログラムの実行

Maximo Asset Management バージョン 7.6.1 インストール・プログラムを使用して、Maximo Asset Management バージョン 7.6.1 をインストールします。

#### 始める前に

Maximo Asset Management バージョン 7.6.1 は、管理ワークステーション上の既存の Maximo Asset Management バージョンとは別の場所にインストールする必要があります。

#### このタスクについて

Maximo Asset Management バージョン 7.6.1 をインストールするために、 Maximo Asset Management 管理システム上で Maximo Asset Management バー ジョン 7.6.1 インストール・プログラムを実行します。

- Maximo Asset Management 管理ワークステーションにログインします。IBM Maximo Asset Management バージョン 7.6.1 インストール・プログラムを Linux または UNIX の端末ウィンドウから実行する場合は、root ユーザーとし てログインする必要があります。
- 2. 以下のディレクトリーから Installation Manager を実行します。

| オプション   | 説明                                      |
|---------|-----------------------------------------|
| Windows | 「スタート」 > 「すべてのプログラム」 >                  |
|         | 「IBM Installation Manager」 > 「IBM       |
|         | Installation Manager                    |
| UNIX    | /opt/IBM/InstallationManager/eclipse ディ |
|         | レクトリーで、IBMIM コマンドを実行しま                  |
|         | す。                                      |

- a. インストール・セッションの言語を選択して、「OK」をクリックします。
- b. ランチパッドのナビゲーション・ペインで、「IBM Maximo Asset Management のインストール」をクリックします。
- c. 「IBM Maximo Asset Management のインストール」パネルで、「IBM Maximo Asset Management v7.6.1」を選択し、「インストール」をクリックします。
- 3. パッケージ選択パネルで、「次へ」をクリックします。
- 4. パッケージ前提条件検証パネルで、前提条件チェックの結果を確認し、「次へ」 をクリックします。 このパネルにエラーが報告されている場合は、問題を解決 し、「ステータスの再確認 (Recheck Status)」をクリックしてから続行しま す。
- ご使用条件パネルで、インストールされる各パッケージのライセンス情報を確認し、条件に同意する場合は「使用条件の条項に同意します」を選択して「次へ」をクリックします。
- Installation Manager のインストール場所のパネルで、共有リソース・ディレク トリーおよび Installation Manager インストール・ディレクトリーのパス情報 を指定し、「次へ」をクリックします。 Installation Manager は、Maximo Asset Management バージョン 7.6.1 コンポーネントをインストールするため に使用するインストール・フレームワークです。共有リソース・ディレクトリー は、パッケージをインストールするときに Installation Manager によって使用 される共通のワークスペース・ディレクトリーです。
- パッケージのインストール場所のパネルで、IBM Tivoli の Process Automation Suite パッケージ・グループを選択し、Maximo Asset Management バージョン 7.6.1 インストール・ディレクトリーのパス情報を指 定してから「次へ」をクリックします。
- 8. パッケージ要約パネルで、計画されたインストールの情報を確認し、「インスト ール」をクリックします。 英語以外の環境にインストールする場合、環境の概 要が英語でリストされることがあります。Maximo Asset Management 構成プ ログラムを使用して、Maximo Asset Management 用のサポート言語を後で構 成します。

インストールが完了したら、Maximo Asset Management バージョン 7.6.1 構成プログラムを開始するためのオプションを選択し、「終了」をクリックします。 Maximo Asset Management バージョン 7.6.1 インストール・プログラムが終了し、Maximo Asset Management バージョン 7.6.1 構成プログラムが自動的に開始されます。

#### 次のタスク

Maximo Asset Management バージョン 7.6.1 構成プログラムを使用して、 Maximo Asset Management バージョン 7.6.1 を構成します。

## クラスター環境での Maximo Asset Management 構成プログラムを使用 した Maximo Asset Management の構成

クラスタリング用に WebSphere Application Server Network Deployment を構成 した後、Maximo Asset Management 構成プログラムを使用してクラスター環境で Maximo Asset Management を構成します。

- Maximo Asset Management バージョン 7.6.1 構成プログラムが開いていない 場合、Maximo Asset Management ランチパッドからこれを開始します。 ラ ンチパッドのナビゲーション・ペインで、「製品の構成」をクリックし、 Maximo Asset Management のインストールの場所を指定してから「Tivoli の Process Automation Suite 構成プログラムの起動」をクリックします。
- 2. IBM Maximo Asset Management の構成操作ページで、「新規デプロイメントの構成」をクリックします。
- 「デプロイメント環境の定義」パネルで、インストールして準備した Db2 サ ーバーおよび WebSphere Application Server Network Deployment サーバ ーに関する情報を指定します。「データベースの作成および構成」、「製品の WebSphere の構成を完了します」、および「製品をクラスター環境にデプロ イする」オプションを選択して、WebSphere Application Server Network Deployment および Db2 を自動的に構成します。デプロイメント環境を定義 したら、「終了」をクリックします。
- 「製品の一般情報の構成」パネルで、インストールする製品コンポーネントについての要約の詳細を検討します。製品の外観およびナビゲーション機能を指定し、ワークフロー・メッセージを受け取るための電子メール・アドレスを追加し、サンプル・データをデプロイするかどうかを選択します。
- 「DB2 インスタンスの構成 (Configure the DB2 Instance)」パネルで、 Maximo Asset Management 用に作成する Db2 インスタンスに関する情報を 指定します。
- 6. 「DB2 データベースの構成」パネルで、Maximo Asset Management 用に作 成する Db2 データベースに関する情報を指定します。
- 「アプリケーション・サーバーの構成」パネルで、クラスターが定義されている WebSphere Application Server Network Deployment ドメイン・マネージャーの情報を指定し、「クラスター情報のロード」をクリックします。
- 8. クラスターにより管理される機能に対してアプリケーションを作成し、そのア プリケーションに対して JMS を構成し、Maximo Asset Management ヘル

プ・アプリケーションを構成します。 クラスター内の機能ごとに少なくとも 1 つのアプリケーションを作成する必要があります。

- a. 「アプリケーションの追加」をクリックします。
- b. アプリケーションの名前を指定し、その機能に関連付けられたクラスター 名と Web サーバーを選択します。
- c. オプション: 選択したクラスターに関連する機能を変更します。
- d. アプリケーションの JMS メッセージ処理を有効にし、構成します。
   Maximo 統合フレームワーク機能では JMS が必要です。レポート機能は JMS をサポートしていません。 DB2 を使用して JMS データを保管する ことを選択しない場合、この情報を保管するために Derby データベース が作成されます。
- ヘルプ・アプリケーションの名前を指定し、そのアプリケーションに割り当て るクラスターを選択し、そのアプリケーション用に使用する Web サーバーを 選択することで、Maximo Asset Management ヘルプ・アプリケーションを構 成します。
- 「アプリケーション・セキュリティーの構成」パネルで、Maximo Asset Management のセキュリティー・モデルを選択します。ディレクトリー・サー バーを含むセキュリティー・モデルを選択する場合、Virtual Member Manager 用のディレクトリーに関する情報を指定します。Maximo Asset Management 用に作成する必要があるユーザーのユーザー名とパスワードを入 力します。パスワード値としてユーザー名は使用しないでください。
- 11. 言語を選択します。
- 12. 「デプロイメント操作の適用」パネルで、ユーザー・インターフェースの設定 を指定し、使用可能なすべてのデプロイメント操作を選択してから、「終了」 をクリックします。

## 第7章 サイレント・インストール

Maximo Asset Management のサイレント・インストールのオプションでは、コマ ンド・プロンプトと応答ファイルを使用して、Maximo Asset Management インス トール・プログラムと対話します。

Maximo Asset Management または関連するミドルウェア・パッケージのサイレント・インストールを実行する前に、Installation Manager ソフトウェアをインストールする必要があります。

## インストール用のサイレント応答ファイルの作成

応答ファイルは、Maximo Asset Management インストール・プログラムを使用す るときにユーザーが行った選択と指定した値を記録します。この応答ファイルを入 力として使用して、Maximo Asset Management インストール・プログラムをサイ レントに実行できます。

#### 始める前に

record 環境変数を設定してから、Maximo Asset Management ランチパッドを使 用してインストール・プログラムを開始することで、サイレント・インストール応 答ファイルを作成することができます。応答ファイルは、プログラムを開始したユ ーザーのホーム・ディレクトリーに生成されます。ご使用のオペレーティング・シ ステムに対応する以下のコマンドを使用することによって、現在のユーザーのホー ム・ディレクトリーを判別できます。

#### Windows

set HOMEPATH

#### UNIX

echo \$HOME

ファイルの名前は tpaeInstallerRsp*date\_and\_time\_stamp*.xml になります。例えば tpaeInstallerRsp20130716105258.xml です。

#### 手順

1. コマンド・プロンプトを開いて、record 環境変数を設定します。

| オプション          | 説明                 |
|----------------|--------------------|
| Windows        | set record=true    |
| Linux または UNIX | export record=true |

2. Maximo Asset Management ランチパッドを開始します。

| オプション          | 説明              |
|----------------|-----------------|
| Windows        | launchpad64.exe |
| Linux または UNIX | ./launchpad.sh  |

- 3. 「製品のインストール」をクリックします。
- 4. インストールするコンポーネントを選択し、「インストール」をクリックして Maximo Asset Management インストール・プログラムを開始します。
- 5. サイレント・インストールを実行するパッケージを選択し、共用リソースおよび インストール・ディレクトリーを指定します。 選択内容が正しいことを確認し たら、「インストール」をクリックしてパッケージをインストールします。
- 6. 「終了」をクリックして Maximo Asset Management インストール・プログラ ムを終了します。

## サイレント・インストール応答ファイルのサンプル

tpaeInstallerRspdate\_and\_time\_stamp.xml ファイルを使用する代わりに、サンプ ル応答ファイルを使用して、必要に応じてその内容を変更できます。

#### サンプル・ファイル

サンプル応答ファイルは、IBM Maximo Asset Management 7.6.1 ランチパッドの 解凍先ディレクトリーにあります。サンプル応答ファイルで使用されている値を更 新する場合は、インストール・ロケーション、ホスト名、ポート番号、ユーザー名 などのパラメーターのみ更新するようにしてください。環境に関するもの以外の値 (主要製品名や Installation Manager リポジトリーなど) を更新する必要がある場合 は、Installation Manager ソフトウェアを使用して、独自のサイレント応答ファイ ルを作成してください。

表 3. サイレント応答ファイルのサンプル

| ファイル                                                                                                    | 説明                                                            |
|----------------------------------------------------------------------------------------------------|---------------------------------------------------------------|
| <pre>launchpad_directory¥SilentResponseFiles¥ Installer¥Unix¥ ResponseFile_MAM_Install_Unix.xml</pre>         | Linux および UNIX に Maximo Asset<br>Management をインストールします。       |
| <pre>launchpad_directory¥SilentResponseFiles¥ Installer¥Unix¥ ResponseFile_MAM_Uninstall_Unix.xml</pre>       | Linux および UNIX で Maximo Asset<br>Management をアンインストールしま<br>す。 |
| <pre>launchpad_directory¥SilentResponseFiles¥ Installer¥Windows¥ ResponseFile_MAM_Install_Windows.xml</pre>   | Windows に Maximo Asset<br>Management をインストールします。              |
| <pre>launchpad_directory¥SilentResponseFiles¥ Installer¥Windows¥ ResponseFile_MAM_Uninstall_Windows.xml</pre> | Windows に Maximo Asset<br>Management をアンインストールしま<br>す。        |
| <pre>launchpad_directory¥SilentResponseFiles¥ Installer¥Unix¥ ResponseFile_DB2_Install_Unix.xml</pre>         | Linux および UNIX に IBM Db2 をイ<br>ンストールします。                      |
| <pre>launchpad_directory¥SilentResponseFiles¥ Installer¥Windows¥ ResponseFile_DB2_Install_Windows.xml</pre>   | Windows に IBM Db2 をインストール<br>します。                             |
| <pre>launchpad_directory¥SilentResponseFiles¥ Installer¥Unix¥ ResponseFile_DB2_Uninstall_Unix.xml</pre>       | Linux および UNIX に IBM Db2 をア<br>ンインストールします。                    |

表 3. サイレント応答ファイルのサンプル (続き)

| ファイル                                                                                                    | 説明                                                                                  |
|----------------------------------------------------------------------------------------------------|-------------------------------------------------------------------------------------|
| <pre>launchpad_directory¥SilentResponseFiles¥</pre>                                                                | Windows に IBM Db2 をアンインスト                                                           |
| Installer¥Windows¥                                                                                                 | ールします。                                                                              |
| ResponseFile_DB2_Uninstall_Windows.xml                                                                             |                                                                                     |
| <pre>launchpad_directory¥SilentResponseFiles¥ Installer¥Unix¥ ResponseFile_TPAE_WAS_Install_Unix.xml</pre>         | WebSphere Application Server の基本<br>コンポーネントを Linux および UNIX<br>にインストールします。          |
| <pre>launchpad_directory¥SilentResponseFiles¥ Installer¥Windows¥ ResponseFile_TPAE_WAS_Install_Windows.xml</pre>   | WebSphere Application Server の基本<br>コンポーネントを Windows にインスト<br>ールします。                |
| <pre>launchpad_directory¥SilentResponseFiles¥ Installer¥Unix¥ ResponseFile_TPAE_WAS_Uninstall_Unix.xml</pre>       | Linux および UNIX 上にある<br>WebSphere Application Server の基本<br>コンポーネントをアンインストールしま<br>す。 |
| <pre>launchpad_directory¥SilentResponseFiles¥ Installer¥Windows¥ ResponseFile_TPAE_WAS_Uninstall_Windows.xml</pre> | Windows 上にある WebSphere<br>Application Server の基本コンポーネン<br>トをアンインストールします。            |

## サイレント応答ファイル内のパスワード値の更新

Maximo Asset Management インストール・プログラムでは、応答ファイル内のパ スワード値を暗号化することが必要です。応答ファイル内の暗号化パスワード値を 更新する必要がある場合、Installation Manager ストリング暗号化ユーティリティ ーを使用します。

#### このタスクについて

Installation Manager ストリング暗号化ユーティリティーはプレーン・テキストの パスワード値を受け入れ、そのパスワードの暗号化バージョンを生成します。ユー ザーはその後、暗号化された値をコピーし、応答ファイルのパスワード・フィール ドに貼り付ける必要があります。

#### 手順

1. コマンド行から Installation Manager ストリング暗号化ユーティリティーを開始します。

| オプション                      | 説明                                                                                             |
|----------------------------|------------------------------------------------------------------------------------------------|
| Windows                    | c:¥Program<br>Files¥IBM¥InstallationManager¥eclipse¥<br>tools¥imutilsc <i>newpasswordvalue</i> |
| AIX <sup>®</sup> または Linux | <pre>/opt/IBM/InstallationManager/eclipse/ tools/imutilsc encryptString newpasswordvalue</pre> |

newpasswordvalue を、新しいプレーン・テキストのパスワード値に置き換えま す。

 「ストリングの暗号化バージョン (Encrypted version of the string)」フィー ルドのストリングをコピーします。 3. 応答ファイルをテキスト・エディターで開き、パスワード値を、コピーした暗号 化パスワードで置き換えて、ファイルを保存します。

## Installation Manager ソフトウェアのサイレント・インストール

Maximo Asset Management および関連ミドルウェアをサイレント・インストール するには、Installation Manager ソフトウェアを最初にインストールしておく必要 があります。

#### 手順

- システムでコマンド・プロンプトを開き、ランチパッド・ファイルを unzip したディレクトリーに移動します。
- ご使用のオペレーティング・システム用の Installation Manager プログラムが 格納されているフォルダー (¥Install¥IM¥installer.win64 など) にディレクト リーを変更します。
- 3. オプション: テキスト・エディターで silent-install.ini ファイルを開き、デ フォルト値を更新します。
- 4. Installation Manager サイレント・インストール・プロセスを開始します。

| オプション             | 説明                                   |
|-------------------|--------------------------------------|
| Windows           | installc -acceptLicense              |
| その他のオペレーティング・システム | <pre>./installc _acceptLicense</pre> |

タスクの結果

Installation Manager ソフトウェアがシステムに正常にインストールされました。 次に、Maximo Asset Management のサイレント・インストールに進むことができ ます。

## Maximo Asset Management および関連ミドルウェアのサイレント・イン ストール

Maximo Asset Management および関連ミドルウェアをサイレントにデプロイする ことで、事前定義された設定に基づく無人インストールを実行することができま す。

#### 始める前に

Maximo Asset Management および関連するミドルウェアのサイレント・インスト ールに使用できる応答ファイルを生成するには、インストールを正常に完了する必 要があります。あるいは、製品メディアで用意されているサンプル応答ファイルの いずれかを使用して、これに変更を加えることもできます。

応答ファイルが別のシステムで作成されたものである場合、応答ファイルに記録さ れているすべての値が、ターゲット・システムで有効であることを確認してくださ い。応答ファイルの作成時に定義されたパスの値が、ターゲット・システムでも有 効であることを確認してください。例えば、製品およびミドルウェアのインストー ル・イメージの正しいパスを示すように、repository location パラメーター値の 更新が必要になる場合もあります。

応答ファイルの作成時に使用されたパスとは異なるディレクトリーに製品をインス トールする場合、installLocation パラメーター値を更新します。installLocation パラメーターの値を更新する場合、profile id パラメーターにも新しい値を指定す る必要があります。

#### 手順

- 1. 以前に生成した応答ファイルと Maximo Asset Management ファイルをターゲット・システムにコピーします。
- コマンド・プロンプトを開き、ご使用のオペレーティング・システムに対応する、Installation Manager プログラムのロケーションにディレクトリーを変更します (例: cd /opt/IBM/InstallationManager/eclipse/tools/)。
- 3. Installation Manager プログラムをサイレントに起動します。

imcl -input responsefilename
-log logfilename-acceptLicense

-input パラメーターによって、使用する応答ファイルが決まります (例: /SI/tpaeInstallerRsp20130716105258.xml)。 -log パラメーターによって、ロ グ・ファイルの書き込み先が決まります (例: /tmp/linuxDB2WASMAM\_Log.xml)。 応答およびログ・ファイルを指定するときには、絶対パスを含める必要がありま す。

#### タスクの結果

応答ファイルで提供されている値が使用され、インストールはサイレントに進行し ます。入力として別の応答ファイルを使用すると、別のシステム上にミドルウェア をサイレント・インストールすることができます。次に、別の応答ファイルを使用 して、管理ワークステーションとして指定されているシステムに Maximo Asset Management をサイレント・インストールすることができます。

## Maximo Asset Management および関連するミドルウェアのサイレント・ アンインストール

インストール中に使用された設定に基づいて、Maximo Asset Management および 関連するミドルウェアのサイレント・アンインストールを行うことができます。

#### 手順

- コマンド・プロンプトを開き、launchpad\_home¥SilentResponseFiles¥Installer ディレクトリーに移動します。ここに、サンプルのアンインストール応答ファイ ルが格納されています。
- 2. ユーザー環境で使用される値を使用して、サンプルのアンインストール応答ファ イルを更新します。
- 3. Maximo Asset Management アンインストール・プログラムをサイレント起動 します。

imcl -input responsefilename

-log logfilename-acceptLicense

imcl コマンドのデフォルトのホーム・ディレクトリーは、Windows システム の場合は c:¥Program Files¥IBM¥Installation Manager¥eclipse¥tools¥ で、 Linux および UNIX システムの場合は /opt/IBM/InstallationManager/ eclipse/ です。

-input パラメーターによって、使用する応答ファイルが決まります (例えば、 C:¥tmp¥install\_response.xml)。

-log パラメーターによって、ログ・ファイルの書き込み先が決まります (例えば、C:¥tmp¥silent.log)。

応答およびログ・ファイルを指定するときには、絶対パスを含める必要がありま す。 -acceptLicense パラメーターは、ライセンスを自動的に受け入れるために 使用されます。

4. アンインストール・プログラムを使用して、Installation Manager ソフトウェア をシステムから削除できます。

uninstallc

表 4. uninstallc コマンドの場所

| Windows                                                                             | その他のオペレーティング・システム                                           |
|-------------------------------------------------------------------------------------|-------------------------------------------------------------|
| 管理者                                                                                 | 管理者                                                         |
| 64 ビット<br>C:¥ProgramData¥IBM¥Installation<br>Manager¥uninstall                      | var/ibm/InstallationManager/uninstall                       |
| ユーザー<br>64 ビット                                                                      | ユーザー                                                        |
| C:¥Users¥ <i>User ID</i> ¥AppData¥<br>Roaming¥IBM¥Installation<br>Manager¥uninstall | <i>User Home</i> /var/ibm/InstallationManager/<br>uninstall |

## 第8章 サイレント構成

サイレント構成オプションを使用すると、コマンド・プロンプトと応答ファイルを 使用して、Maximo Asset Management 構成プログラムと対話できます。

サイレント構成を実行するには以下の作業が必要になります。

- 1. 『ミドルウェア構成用のサイレント応答ファイルの作成』
- 2. 90 ページの『Maximo Asset Management のサイレント構成のための応答フ ァイルの作成』
- 3. 91 ページの『ミドルウェアのサイレント構成』
- 4. 91 ページの『Maximo Asset Management のサイレント構成』

## ミドルウェア構成用のサイレント応答ファイルの作成

用意されているサンプル応答ファイルのいずれかを変更することで応答を作成しま す。この応答ファイルを入力として使用して、構成プログラムをサイレントに実行 できます。

#### 手順

- サンプル・ファイルのコピーを作成します (例: my-cfg-silentwin.properties)。 サンプル応答ファイルは *launchpad home*¥SilentResponseFiles¥ConfigTool にあります。
- 応答ファイルをテキスト・エディターで開き、必要に応じて値を更新し、ファイ ルを保存します。

応答ファイルにリストされているすべての値 (特にパス値) がターゲット・シス テムでも有効であることを確認してください。例えば、ターゲット・システムを 基準とした WebSphere Application Server Network Deployment の正しいパ スを示すために、WAS.InstallLocation パラメーター値の更新が必要になる場合 があります。

自動構成を行わない Maximo Asset Management コンポーネントがある場合 は、該当するプロパティー値を false に設定します。例えば、システム上に WebSphere Application Server Network Deployment を構成しない場合、 WAS.ND.AutomateConfig 値を false に設定します。

#### 次のタスク

ミドルウェアのサイレント構成が完了した後、Maximo Asset Management のサイレント構成に進むことができます。

関連タスク:

91 ページの『ミドルウェアのサイレント構成』 構成応答ファイルを使用することで、Maximo Asset Management と一緒に使用さ れるミドルウェアをサイレント構成できます。

### ミドルウェアのサイレント構成用の応答ファイルのサンプル

IBM Maximo Asset Management 7.6.1 製品イメージには、サンプル応答ファイル がいくつか付属しています。サンプル応答ファイルを使用して、必要に応じてその 内容を変更できます。

サンプル・ファイル

サイレント応答ファイルは製品イメージの

launchpad home¥SilentResponseFiles¥ConfigTool ディレクトリーにあります。

表 5. ミドルウェアのサイレント応答ファイルのサンプル

| ファイル                        | 説明                                                |
|-----------------------------|---------------------------------------------------|
| cfg-silent-aix.properties   | AIX に Maximo Asset Management ミドル<br>ウェアを構成します。   |
| cfg-silent-linux.properties | Linux に Maximo Asset Management ミド<br>ルウェアを構成します。 |

## Maximo Asset Management のサイレント構成のための応答ファイルの作成

用意されているサンプル応答ファイルのいずれかに、必要に応じて変更を加えるこ とによって、応答ファイルを作成します。この応答ファイルを入力として使用し て、構成プログラムをサイレントに実行できます。

#### 始める前に

IBM Maximo Asset Management 製品イメージには、サンプル応答ファイルがい くつか付属しています。これらのファイルは、<install\_dir>/ConfigTool/samples ディレクトリーの下の、製品イメージを解凍したディレクトリーにあります。

#### このタスクについて

構成プログラムをサイレント・モードで実行すると、構成プログラムは応答ファイ ルのデータを使用して製品を構成します。

#### 手順

- サンプル・ファイルのコピーを作成し、my-maximocfg-silent-win.properties などの適切な名前を付けます。
- 応答ファイルをテキスト・エディターで開き、必要に応じて値を更新し、ファイ ルを保存します。

応答ファイルにリストされているすべての値 (特にパス値) がターゲット・シス テムでも有効であることを確認してください。例えば、ターゲット・システムを 基準とした WebSphere Application Server Network Deployment の正しいパ スを示すために、WAS.InstallLocation パラメーター値の更新が必要になる場合 があります。

自動構成を行わない Maximo Asset Management コンポーネントがある場合 は、該当するプロパティー値を false に設定します。例えば、システム上に WebSphere Application Server Network Deployment の Virtual Member Manager を構成しない場合、WAS.VmmFullyAutomatedConfig 値を false に設定 します。

関連タスク:

『Maximo Asset Management のサイレント構成』 構成応答ファイルを使用することで、Maximo Asset Management をサイレント構 成することができます。

#### ミドルウェアのサイレント構成

構成応答ファイルを使用することで、Maximo Asset Management と一緒に使用されるミドルウェアをサイレント構成できます。

#### 手順

- 1. 以前に作成した応答ファイルをターゲット・システムにコピーします。
- 2. コマンド・プロンプトを開き、構成プログラムをサイレントに起動します。

reconfigurePae
-action deployMiddlewareConfiguration
-inputFile responsefilename

*responsefilename* パラメーターによって、使用する応答ファイルが決まります (例: C:¥tmp¥my-cfg-silent.properties)。 応答およびログ・ファイルを指定す るときには、絶対パスを含める必要があります。

#### タスクの結果

応答ファイルで提供されている値が使用され、構成はサイレントに進行します。

#### 次のタスク

サイレント構成応答ファイルを変更して別のサーバーにコピーし、追加構成を実行 できます。例えば、構成プログラムを使用して、あるサーバー上で WebSphere Application Server Network Deployment をサイレント構成した後、応答ファイル に変更を加えて別のサーバー上で IBM Security Directory Server を構成すること ができます。

#### Maximo Asset Management のサイレント構成

構成応答ファイルを使用することで、Maximo Asset Management をサイレント構成することができます。

#### 手順

- 1. 以前に作成した応答ファイルをターゲット・システムにコピーします。
- 2. コマンド・プロンプトを開き、Maximo Asset Management 構成プログラムを サイレントに起動します。

reconfigurePae

-action deployConfiguration

<sup>-</sup>inputFile response filename middleware components

responsefilename パラメーターによって、使用する応答ファイルが決まります (例: C:¥tmp¥my-cfg-silent.properties)。middlewarecomponents パラメーター は、構成するミドルウェア・コンポーネントを指定します (例: -dbvendor DB2 または -j2eevendor WebSphere)。ほとんどの場合、ミドルウェア・コンポーネ ントを一緒に構成します。 応答ファイルを指定するときには、絶対パスを含め る必要があります。

#### タスクの結果

応答ファイルで提供されている値が使用され、構成はサイレントに進行します。

#### 次のタスク

サイレント構成応答ファイルを変更して別のサーバーにコピーし、追加構成を実行 できます。例えば、構成プログラムを使用して、あるサーバー上で WebSphere Application Server Network Deployment をサイレント構成した後、応答ファイル に変更を加えて別のサーバー上で IBM Security Directory Server を構成すること ができます。

#### ミドルウェア構成のサイレント削除

ミドルウェアのサイレント構成に使用したのと同じファイルを使用して、構成情報 を削除することができます。

#### このタスクについて

Maximo Asset Management ミドルウェア構成は、以前製品を構成するために使用 したものと同じ構成応答ファイルを使用して、サイレント削除することができま す。以前製品を構成するために使用した構成応答ファイルは、製品から構成情報を 削除するために使用するには、事前に編集する必要があります。

#### 手順

- 以前サイレント構成に使用した応答ファイルが格納されているディレクトリーに 移動します。
- 応答ファイルのコピーを作成して、ファイル名を変更します。例えば、ファイル の名前を my-uncfg-silent.properties に変更します。
- 3. ファイルをテキスト・エディターで開き、MW.Operation プロパティー値を unconfigure に変更し、ファイルを保存します。
- 4. コマンド・プロンプトを開き、Maximo Asset Management 構成解除プログラ ムをサイレント起動します。

```
reconfigurePae
-action deployMiddlewareConfiguration
-inputFile responsefilename
```

*responsefilename* パラメーターによって、使用する応答ファイルが決まります (例えば、C:¥tmp¥my-uncfg-silent.properties)。 応答ファイルを指定するとき には、絶対パスを含める必要があります。

#### 製品構成のサイレント削除

**reconfigurePae** コマンドの **removeConfiguration** アクションを使用して、Maximo Asset Management 構成情報を削除することができます。

このタスクについて

**removeConfiguration** アクションは、構成ツールによって実行された Maximo Asset Management 構成を、データベースおよびアプリケーション・サーバーから 削除するために使用します。このアクションは、**removeJ2EEConfiguration** アクシ ョンおよび **removeDatabaseConfiguration** アクションを一緒に実行することに相当 します。

#### 手順

- 1. Maximo Asset Management 管理ワークステーションにログオンします。
- コマンド・プロンプトを開いて、ディレクトリーを *Install Home*¥ConfigTool¥scripts に変更します。
- 3. Maximo Asset Management 構成プログラムをサイレント起動します。

reconfigurePae -action removeConfiguration -dbuser userid -dbpwd password -wasuser userid -waspwd password

パラメーター -dbuser および -dbpwd は、データベースの構成に使用されるユ ーザー ID とパスワードです。パラメーター -wasuser および -waspwd は、 IBM WebSphere Application Server Network Deployment の構成に使用され るユーザー ID とパスワードです。

## 第9章 HTTPOnly 属性の構成

アプリケーションが IBM WebSphere Application Server Network Deployment 8 環境のユーザー・インターフェースから開始しない場合、 IBM WebSphere Application Server Network Deployment 内のセキュリティー設定に起因して問題 が発生している可能性があります。特に、HTTPOnly 属性がセッション Cookie に設 定されている場合、アプリケーションにアクセスできません。

- 1. IBM WebSphere Application Server Network Deployment の管理コンソー ルにログオンします。
- ナビゲーション・ペインから、「サーバー」>「サーバー・タイプ」> 「WebSphere Application Server」を参照します。
- 3. 更新しようとする製品用に作成されたアプリケーション・サーバー (例えば、 MXServer) をクリックします。
- 4. 「構成」パネルの「コンテナー設定」で、「セッション管理」をクリックしま す。
- 5. 「一般プロパティー」で、「**Cookie** を有効にする」をクリックします。 この オプションをクリアしないでください。ラベルのみをクリックしてください。
- 6. 「セッション Cookie を HTTPOnly に設定して、クロスサイト・スクリプティング・アタックを阻止します」チェック・ボックスをクリアします。
- 7. 「**OK**」をクリックして変更を保存してから、「**OK**」をクリックします。
- 8. 「保存」をクリックして、「**OK**」をクリックします。
- 9. アプリケーション・サーバー・テーブルに戻って、必要なアプリケーション・ サーバーを選択します。
- 10. 実施した変更を適用するために、「再始動」をクリックして、アプリケーション・サーバーを再始動します。

## 第 **10** 章 インストール・プログラムおよび構成プログラムのログ 情報

Maximo Asset Management や構成プログラムが生成するログ・ファイルによっ て、完了したタスクや構成タスク、および発生した可能性のあるエラーについて、 詳しい情報が提供される場合がありまます。

#### Maximo Asset Management インストール・プログラムおよび構成 プログラム・ログの場所

Maximo Asset Management と関連ミドルウェアは、Installation Manager を通じ てインストールされます。Installation Manager のログ・ファイルは、インストー ルすることを選択したコンポーネントに関係なく、どのインストールでも共通で す。Maximo Asset Management インストール・プログラムのログ・ファイルは、 当該プログラムが実行されたシステムにあります。

表 6. ログ・ファイル・ディレクトリー

| ログ・ファイル・ディレクトリー                              |
|----------------------------------------------|
| C:¥ProgramData¥IBM¥Installation Manager¥logs |
| /var/ibm/InstallationManager/logs            |
| C:¥IBM¥SMP¥ConfigTool¥logs                   |
| opt/IBM/SMP/ConfigTool/logs                  |

また、J2EE サーバーに起因するエラーを受け取った場合は、デプロイメント・マネ ージャー、ノード・エージェント、および WebSphere Application Server アプリ ケーション・サーバーのログ・ディレクトリーにあるログを調べてください。

IBM 製品サポート・サービスを利用するときには、これらのログ・ファイルをアー カイブ・ファイルで提供できるように準備しておいてください。このタスクは、 *install\_home*¥configtool¥scripts ディレクトリーにある LogZipper ユーティリテ ィーを使用して実行できます。 LogZipper ユーティリティーを使用すると、関連す るすべてのログ・ファイルが *install\_home*/configtool/debug/ YYYYMMDD\_hhmmss.zip にアーカイブされます。

## 第11章 ポストインストール・タスク

Maximo Asset Management のデプロイメントを完了するには、いくつかのポスト インストール・タスクが必要です。

### ローカルでのヘルプのインストール

Maximo Asset Management の製品ヘルプは、IBM Knowledge Center において オンラインで提供されています。ヘルプをローカルにインストールしたい場合、 IBM Knowledge Center とヘルプ・パッケージを Fix Central からダウンロードで きます。

## ヘルプのインストール

IBM Knowledge Center においてオンラインで使用可能なものと同じ文書パッケー ジが含まれているヘルプ・パッケージを Fix Central からダウンロードできます。 このヘルプ・パッケージと構成ファイルを IBM Knowledge Center のローカル・ インストールに追加します。

- ローカルにインストール可能なバージョンの IBM Knowledge Center および ヘルプ・パッケージを Fix Central からダウンロードするには、 http://www-01.ibm.com/support/docview.wss?uid=swg24041962 の説明に従 います。
- IBM Knowledge Center パッケージを、そのインストール場所に解凍します。 デフォルトのインストール場所は C:¥KnowledgeCenter です。別の場所に IBM Knowledge Center をインストールする場合は、インストール対象の各ヘル プ・パッケージごとに taxonomy.properties ファイルのパス値を更新する必要 があります。
- ヘルプ・パッケージを一時的な場所に解凍します。 解凍されたファイルには、
   1 つ以上のプラグイン・フォルダー、1 つのプロパティー・ファイル、および
   1 つのタクソノミー・ファイルが含まれています。
- ヘルプ・パッケージのすべての com.ibm.prod.doc プラグイン・フォルダー を、install\_home/KnowledgeCenter/usr/content/KCXhtml ディレクトリーにコ ピーします。
- 5. プロパティー・ファイルを構成ディレクトリー (例: *install\_home*/ KnowledgeCenter/usr/conf/SSLKT6\_7.6.1.properties) にコピーします。
- テキスト・エディターで taxonomy.properties ファイルを開き、インストール の場所を指すようにパス値を更新します (必要な場合)。 例えば、パス・プロ パティーの値を C:/KnowledgeCenter/usr/content/KCXhtml から E:/IBM/SMP/KnowledgeCenter/usr/content/KCXhtml に変更します。この場合、 IBM Knowledge Center は E:/IBM/SMP/KnowledgeCenter にインストールされ ています。

- install\_home/KnowledgeCenter/usr/taxonomy/KC\_taxonomy.ditamap を、ヘル プ・パッケージに含まれているバージョンの KC\_taxonomy.ditamap ファイルで 置き換えます。
- 8. *install\_home*/KnowledgeCenter/bin ディレクトリーで、**startKC.bat** (Windows の場合) または **startKC.sh** (Linux または AIX の場合) をクリッ クして、IBM Knowledge Center を開始します。
- ブラウザーで http://install\_home:port/kc を開き、製品ヘルプを表示します (例: http://127.0.0.1:9090/kc)。
- Maximo Asset Management で、アプリケーション・ヘルプのリンクが IBM Knowledge Center のローカル・インストールを指すように、以下のように宛 先変更します。
  - a. システム・プロパティー・アプリケーションで、mxe.help プロパティーを フィルターに掛けます。
  - b. mxe.help.host プロパティーと mxe.help.port プロパティーを、IBM Knowledge Center のローカル・インストール済み環境のホストおよびポ ートの値 (デフォルトのホスト値 127.0.0.1 とデフォルトのポート値 9090 など) に変更します。
  - c. mxe.help.path プロパティーの値を /support/knowledgecenter/ から /kc/ に変更します。
  - d. 変更を保存し、「実行中のリフレッシュ」をクリックして実動データベー ス内の値を更新します。
- IBM Knowledge Center を停止するには、*install\_home*/KnowledgeCenter/bin ディレクトリーで、stopKC.bat (Windows の場合) または stopKC.sh (Linux または AIX の場合) をクリックします。

#### IBM Knowledge Center 構成

ローカル環境で IBM 製品のヘルプ・パッケージを実行するためには、IBM Knowledge Center の最小限の構成が必要です。また、IBM Knowledge Center の 別々のインスタンスで異なるコンテンツを提供するように構成したり、既存の Eclipse ヘルプ・プラグインを IBM Knowledge Center で実行するように構成した りすることもできます。

#### IBM Knowledge Center URL の変更

ローカル・コンピューターに IBM Knowledge Center をインストールした場合、 サーバーを始動すると、デフォルトの URL http://localhost:9090/kc でヘルプを ブラウザーで利用できます。ホストの値は、IBM Knowledge Center をインストー ルした場所に応じて変わります。デフォルト・ポートが既に使用されている場合、 etc ディレクトリーにある kc\_ant.properties ファイルでポートの値を変更できま す。

異なる対象者に別々のヘルプを提供する場合や、互換性のない複数の製品バージョ ンのヘルプをホストする場合、同じコンピューターに IBM Knowledge Center の 複数のインスタンスをインストールできます。追加インスタンスの名前を、 KnowledgeCenter2 や KnowledgeCenter3 などの固有のディレクトリー名に変更 し、etc ディレクトリーにある kc\_ant.properties ファイルを構成して、各インス タンスが異なるポートで稼働するようにします。

#### タクソノミー・ファイルの保守

IBM ソフトウェア・カタログ内の各製品バージョンには、www.ibm.com でのその 製品ヘルプの URL の一部を構成する固有のタクソノミー値があります。例えば、 Maximo Asset Management バージョン 7.6.0.5 のタクソノミー値は SSLKT6\_7.6.0.5 であり、製品のウェルカム・ページの URL は http://www.ibm.com/support/knowledgecenter/SSLKT6\_7.6.0.5/com.ibm.mam.doc/ welcome.html です。*taxonomy*.properties ファイルと KC\_taxonomy.ditamap ファ イルにより、IBM Knowledge Center 内のタクソノミー値が制御されます。

各ヘルプ・パッケージには、製品バージョンに固有の *taxonomy*.properties ファイル が含まれています。このファイルを、IBM Knowledge Center 内の usr/conf ディ レクトリーに追加する必要があります。複数の製品のヘルプ・パッケージを IBM Knowledge Center に追加する場合、usr/conf ディレクトリーにはヘルプ・パッケ ージごとに別々の *taxonomy*.properties ファイルを格納する必要があります。

KC\_taxonomy.ditamap ファイルには、IBM ソフトウェア・カタログ内の各製品バー ジョンがリストされており、新製品および製品の新規バージョンがリリースされる たびに、このファイルが頻繁に更新されます。KC\_taxonomy.ditamap ファイルの基 本バージョンが、プレースホルダーとして IBM Knowledge Center の usr/taxonomy ディレクトリー内に提供されていますが、これには製品タクソノミー 値の包括的なリストは含まれていません。このプレースホルダー・ファイルを、ヘ ルプ・パッケージに含まれているバージョンの KC\_taxonomy.ditamap で置き換える 必要があります。

複数のヘルプ・パッケージを IBM Knowledge Center に追加する場合、各ヘル プ・パッケージに KC\_taxonomy.ditamap ファイルが含まれています。頻繁に更新さ れるこのファイルの性質により、含まれている KC\_taxonomy.ditamap ファイルのバ ージョンが異なる可能性があります。タクソノミー値はこのファイルにインクリメ ンタルに追加されていくため、常にこのファイルの最新バージョンを使用してくだ さい。

#### トラブルシューティング

新規ヘルプ・パッケージの追加後に IBM Knowledge Center を開始すると、ヘル プ・トピックの検索と取得を高速化するために、索引ファイルおよびキャッシュ・ ファイルが作成されます。新規ヘルプ・トピックがブラウザーに表示されない場 合、該当製品バージョン用のサブディレクトリーが runtime/diskcache および runtime/index ディレクトリー内に作成されているかどうかを確認してください。 これらのサブディレクトリー内に作成されていない場合、taxonomy.properties ファ イルが usr/conf ディレクトリー内に存在し、そのファイルに、 usr/content/KCXhtml ディレクトリー内のメイン・ヘルプ・プラグインへの正しい パスが設定されていることを確認してください。taxonomy.properties が正しい場 所に存在し、ヘルプ・プラグインへの正しいパスが設定されている場合、最新バー ジョンの KC\_taxonomy.ditamap を usr/taxonomy ディレクトリーに追加し忘れてい る可能性があります。

トラブルシューティングを行った後に IBM Knowledge Center を開始する前に、 runtime/diskcache および runtime/index の各ディレクトリー内の製品バージョン のサブディレクトリーを削除することで、コンテンツを完全にリフレッシュするこ とができます。

### ヘルプ・コンポーネント

ヘルプ・コンポーネントには、ローカルにインストール可能なバージョンの IBM Knowledge Center と各製品バージョンのコンテンツ・プラグインが含まれたヘル プ・パッケージが含まれています。ローカルにインストール可能なバージョンの IBM Knowledge Center をダウンロードして、ローカル環境にヘルプ・パッケージ をデプロイすることができます。

#### IBM Knowledge Center

WebSphere Application Server Liberty バージョン 8.5.5.x の組み込みサー バーが含まれたスタンドアロン・ヘルプ・システム。IBM Knowledge Center は、https://www-933.ibm.com/support/fixcentral/ で Maximo のお客様に配布されます。IBM Knowledge Center は、

Windows、Linux、または AIX の各オペレーティング・システムで使用で き、IBM Knowledge Center は、ローカル・コンピューター、サーバー、 または読み取り専用メディア上で実行できます。

IBM Knowledge Center パッケージを解凍した後、そこに製品ヘルプ・パ ッケージを追加して、ローカル環境にヘルプをデプロイします。IBM Knowledge Center を使用して、同時に複数の製品のヘルプ・パッケージを ホストできます (それらの製品が互換性のあるリリース・バージョンの場 合)。互換性のない複数のヘルプ・パッケージをホストする場合は、異なる ポートで稼働するように構成した IBM Knowledge Center の追加インスタ ンスを実行できます。

#### ヘルプ・パッケージ

http://www.ibm.com/support/knowledgecenter で使用可能な文書と同じ ものが含まれ、1 つ以上のコンテンツ・プラグインが含まれています。ヘル プ・パッケージには、IBM Knowledge Center で必要となる以下のファイ ルも含まれています。

- taxonomy.properties ファイルには、製品バージョンのタクソノミー値 と、ヘルプ・パッケージ内のプラグイン用のメイン toc.ditamap ファイ ルへのパスが含まれています。
- KC\_taxonomy.ditamap ファイルには、IBM ソフトウェア・カタログ内の すべての製品のタクソノミー値がリストされています。このファイルの 基本バージョンが IBM Knowledge Center に含まれていますが、この バージョンのファイルは最新ではありません。ヘルプ・パッケージに含 まれている KC\_taxonomy.ditamap ファイルが、ヘルプ・パッケージが作 成されたときのこのファイルの現行バージョンです。

ヘルプ・パッケージに、プラグインおよび追加ファイルを IBM Knowledge Center のどこに追加するかに関する説明が用意されています。

#### IBM Knowledge Center のバージョン

ローカルにインストール可能なバージョンの IBM Knowledge Center は、 IBM Knowledge Center バージョン 1.5 がベースになっています。このバ ージョンは、http://www.ibm.com/support/knowledgecenter の IBM Knowledge Center バージョン 2.0 とは外観が異なります。機能は似てい ますが、ナビゲーションと検索に多少の違いがあります。ローカルにインス トール可能なバージョンでは PDF 作成はサポートされていません。

ローカルにインストール可能な IBM Knowledge Center バージョン 2.0 が使用可能になった場合は、ローカル・バージョンの更新を希望するお客様 に配布されます。

## Maximo Asset Management 文書ライブラリー

文書ライブラリー内のヘルプ・パッケージは、製品カタログとインストール環境を 反映しています。Maximo Asset Management ヘルプ・パッケージまたは Maximo Asset Management Multitenancy ヘルプ・パッケージのいずれかを、業界ソリュー ションおよびアドオン製品のヘルプ・パッケージをインストールしたのと同じ IBM Knowledge Center 環境にインストールする必要があります。

Maximo Asset Management および Maximo Asset Management Multitenancy のヘルプ・パッケージには、複数のプラグインが含まれています。多くの業界ソリ ューションおよびアドオンのヘルプ・パッケージには 1 つのプラグインのみが含ま れていますが、一部のヘルプ・パッケージには複数のプラグインが含まれていま す。ヘルプ・パッケージに複数のプラグインが含まれている場合、1 つのプラグイ ンがナビゲーション・プラグインとして動作します。このプラグインには、ヘル プ・パッケージ内のすべてのプラグインの目次を制御するメインの toc.ditamap フ ァイルが含まれています。IBM Knowledge Center では、ヘルプ・パッケージ内の taxonomy.properties ファイルは、ナビゲーション・プラグイン内のメイン toc.ditamap ファイルへのパスを指定します。

#### Maximo Asset Management のヘルプ・パッケージ

このヘルプ・パッケージには、以下のプラグインが含まれています。

#### com.ibm.mam.doc

ヘルプ・パッケージ内のすべてのプラグインの目次を管理し、製品タクソノ ミー値を設定するナビゲーション・プラグイン。コンテンツには、ウェルカ ム・ページと製品の概要および会計プロセスの計画、入門、管理のトピック が含まれています。

#### com.ibm.mam.inswas.doc

WebSphere Application Server への Maximo Asset Management のイン ストールのヘルプ。

#### com.ibm.mam.inswl.doc

Oracle WebLogic Server への Maximo Asset Management のインストー Nのヘルプ。

#### com.ibm.mbs.doc

Maximo Asset Management の管理、アプリケーション設計、ワークフロ ー設計、マイグレーション・マネージャーの処理、高可用性の実装、および アプリケーションの使用のヘルプ。このプラグインは、他のプラグインによ って使用されるトピックを提供するコンテンツ再使用プラグインですが、そ れ自体の目次またはタクソノミー値を持っていません。コンテンツは多くの ヘルプ・パッケージにより広範囲にわたって使用されるため、すべてのヘル プ・パッケージについてコンテンツに矛盾がなく、リンクが確実に解決され るように、このプラグインを IBM Knowledge Center に含める必要があり ます。

#### com.ibm.mif.doc

Maximo Asset Management データの外部アプリケーションとの統合のヘ ルプ。com.ibm.mbs.doc と同様に、このプラグインは、コンテンツ再使用 プラグインであり、IBM Knowledge Center に含める必要があります。

#### com.ibm.support.mbs.doc

Maximo Asset Management、業界ソリューション、およびアドオン製品の トラブルシューティング情報とサポート情報。業界ソリューションおよびア ドオン製品のトラブルシューティング・トピックは、条件付きで管理され、 そのヘルプ・プラグインが IBM Knowledge Center でも使用可能である場 合にのみ表示されます。

#### Maximo Asset Management Multitenancy のヘルプ・パッケージ

このヘルプ・パッケージには、Maximo Asset Management ヘルプ・パッケージ内 のプラグインのサブセットが含まれており、マルチテナンシー環境のテナントを特 に対象としたコンテンツになっています。Maximo Asset Management のプラグイ ンと Maximo Asset Management Multitenancy のプラグインを、同じインスタン スの IBM Knowledge Center 環境にインストールすることはできません。両方の ライブラリーをサポートする必要がある場合、それらをサポートする IBM Knowledge Center の別々のインスタンスを構成する必要があります。

このヘルプ・パッケージには、以下のプラグインが含まれています。

#### com.ibm.mt.doc

ヘルプ・パッケージ内のすべてのプラグインの目次を管理し、製品タクソノ ミー値を設定するナビゲーション・プラグイン。コンテンツには、ウェルカ ム・ページと製品の概要および会計プロセスの計画、入門、管理のトピック が含まれています。マルチテナンシー環境のテナントに固有のトピックもコ ンテンツに含まれています。

#### com.ibm.mbs.doc

コンテンツ再使用プラグインおよびコンテンツはフィルターに掛けられ、マ ルチテナンシー環境のテナントに関連のない情報は除外されます。

#### com.ibm.mif.doc

コンテンツ再使用プラグインおよびコンテンツはフィルターに掛けられ、マ ルチテナンシー環境のテナントに関連のない情報は除外されます。

#### 業界ソリューションおよびアドオンのヘルプ・パッケージ

多くの業界ソリューションおよびアドオンのヘルプ・パッケージには 1 つのプラグ インのみが含まれていますが、一部のヘルプ・パッケージには複数のプラグインが 含まれています。ヘルプ・パッケージに複数のプラグインが含まれている場合、1 つのプラグインがナビゲーション・プラグインとして動作します。このプラグイン が、ヘルプ・パッケージ内のすべてのプラグインの目次を制御します。リンクが解 決され、コンテンツが完全になるように、ヘルプ・パッケージに含まれているすべ てのプラグインを IBM Knowledge Center に追加する必要があります。
業界ソリューションとアドオン製品のヘルプ・パッケージは、関連するバージョン の Maximo Asset Management ヘルプ・パッケージと併用されるように設計され ています。どのバージョンの Maximo Asset Management または Maximo Asset Management が業界ソリューションおよびアドオン製品のバージョンの前提条件で あるかを、https://www.ibm.com/developerworks/community/wikis/ home?lang=en#!/wiki/IBM%20Maximo%20Asset%20Management/page/Other %20Maximo%20products%20system%20requirementsで確認できます。推奨バージ ョンでないヘルプ・パッケージの組み合わせをインストールできますが、一部のリ ンクが解決されなかったり、トピックで説明されている一部の機能をユーザーが使 用できなかったりする場合があります。

## 初期データの構成

Maximo Asset Management コンポーネントを正常にインストールし、構成した 後、Maximo Asset Management を使用する前に、いくつかのデータ構成タスクを 実行する必要があります。

#### 始める前に

- セキュリティー・グループを作成し、そのセキュリティー・グループにユーザー を追加します。
- デプロイメントの一部としてディレクトリー・サーバーを使用する場合、LDAP リポジトリーでユーザー名が作成されていることを確認してください。
- 必要な会計情報が用意されていることを確認するために、組織の会計部門に問い 合わせます。

#### 手順

- 1. ユーザー名 maxadmin、およびインストール時に指定したパスワードを入力し て、Maximo Asset Management にログインします。
- 構成ツールを使用して SMTP サーバーを設定していない場合、システム・イベントの電子メール通知をユーザーに送信するように SMTP サーバーを構成します。 Maximo Asset Management のシステム・プロパティーの範囲について詳しくは、システム・プロパティー情報を参照してください。
  - a. 「リンク先」メニューで、「システム構成」 > 「プラットフォームの構 成」 > 「システムのプロパティー」を選択します。
  - b. 「グローバル・プロパティー」テーブル・ウィンドウで、フィルター機能 を使用して mail.smtp.host プロパティーを検索し、展開します。
  - c. 「グローバル値」フィールドに、SMTP ホスト名を指定します。
  - d. 「mail.smtp.host」チェック・ボックスを選択します。
  - e. 「共通アクション」メニューから「実行中のリフレッシュ」をクリックし ます。
  - f. 「実行中のリフレッシュ」ウィンドウで、「OK」をクリックします。
  - g. 「グローバル・プロパティー」テーブル・ウィンドウで、フィルター機能 を使用して mxe.adminEmail プロパティーを検索します。
  - h. **mxe.adminEmail** プロパティーを展開し、「グローバル値」フィールドに電 子メール・アドレスを指定します。
  - i. 「mxe.adminEmail」レコード・チェック・ボックスを選択します。

- j. 「共通アクション」メニューから「実行中のリフレッシュ」をクリックしま す。
- k. 「実行中のリフレッシュ」ウィンドウで、「OK」をクリックします。
- 3. 通貨コードを定義します。
  - a. 「リンク先」メニューから、「会計」 > 「通貨コード」を選択します。
  - b. 「新規行」をクリックし、通貨コードおよび説明を指定します。 例えば、 米国ドルを示す USD を入力します。
  - c. 「通貨の保存」をクリックします。
- 4. 部品セットおよび企業セットを定義します。
  - a. 「リンク先」メニューから、「管理」 > 「セット」を選択します。
  - b. 「新規行」をクリックします。
  - c. 部品セット名を指定します。 例えば、IT Items と入力します。
  - d. 「タイプ」フィールドに ITEM を指定します。
  - e. 「新規行」をクリックします。
  - f. 企業セット名を指定します。 例えば、IT Comps と入力します。
  - g. 「タイプ」フィールドに COMPANY を指定します。
  - h. 「セットの保存」をクリックします。
- 5. 組織を作成します。
  - a. 「リンク先」メニューから、「管理」 > 「組織」を選択します。
  - b. ツールバーから、「新規組織」をクリックします。
  - c. 組織名を指定します。 例えば、EAGLENA と入力し、詳細説明を入力します。
  - d. ステップ 3 で定義した基本通貨を指定します。
  - e. ステップ 4 で定義した部品セットおよび企業セットを指定します。
  - f. 「デフォルトの部品ステータス」フィールドで、ステータスを「保留中」 に設定します。
  - g. 「サイト」タブをクリックし、「サイト」テーブル・ウィンドウで「新規 行」を選択します。
  - h. サイト名を指定します。 例えば、Factory01 と入力し、詳細説明を入力し ます。
  - i. 「組織の保存」をクリックします。
- 6. GL 勘定科目コンポーネントを作成します。
  - a. 「リンク先」メニューから、「システム構成」 > 「プラットフォーム構 成」 > 「データベース構成」を選択します。
  - b. 「追加アクション」メニューから、「GL 勘定科目の構成」を選択しま す。
  - c. 「新規行」をクリックします。
  - d. コンポーネント名を指定します。 例えば、MYCOMPONENT と入力します。
  - e. コンポーネントの長さを指定します。 例えば、5 と入力します。
  - f. コンポーネントのタイプを指定します。 例えば、「英数字」を選択しま す。

- g. 「**OK**」をクリックします。
- 7. データベースに変更を適用します。
  - a. 「追加アクション」メニューから、「管理モードの管理」を選択します。
  - b. 「管理モードをオンにする」を選択し、「**OK**」をクリックします。 この タスクは、完了までには多少の時間がかかることがあります。「ステータ スの最新表示」をクリックすると、ステータスを確認できます。
  - c. 「追加アクション」メニューから、「構成変更の適用」を選択します。 リ ストされたオブジェクトのステータス列に「変更予定」ステータスが表示 されていないことを確認してください。
  - d. 「追加アクション」メニューから、「管理モードの管理」を選択します。
  - e. 「管理モードをオフにする」を選択し、「**OK**」をクリックします。 管理 モードをオフにしない場合、クーロン・タスクは失敗します。
- 8. GL 勘定科目を作成します。
  - a. 「リンク先」メニューから、「会計」 > 「勘定科目一覧」を選択します。
  - b. 「組織」テーブル・ウィンドウで、組織を選択します。
  - c. 「追加アクション」メニューから、「GL 勘定科目コンポーネント設定」 を選択します。
  - d. 「コンポーネント」テーブル・ウィンドウで、ステップ 6 で入力したコン ポーネントを選択し、「新規行」をクリックします。
  - e. 「GL 勘定科目構成」の値と説明を指定し、「OK」をクリックします。
  - f. 「Gl 勘定科目」テーブル・ウィンドウで、「新規行」をクリックします。
  - g. GL 勘定科目を指定し、「GL 勘定科目の保存」をクリックします。
  - h. 「リンク先」メニューから、「管理」 > 「組織」を選択します。
  - i. 組織を見つけ、レコードを選択します。
  - j. 「清算勘定」フィールドに、作成した GL 勘定科目を指定します。
  - k. 「アクティブ」を選択します。
  - 1. 「組織の保存」をクリックします。
- 9. GL コンポーネント・タイプを変更する許可をセキュリティー・グループに与 えます。
  - a. 「リンク先」メニューから、「セキュリティー」 > 「セキュリティー・グ ループ」を選択します。
  - b. 許可を提供するグループを選択します。 例えば、FINANCE を選択しま す。
  - c. 「**GL** コンポーネント」タブをクリックします。
  - d. リストされている GL コンポーネントごとに、「認証済み」チェック・ボックスを選択します。 ショートカットとして、「グループにすべての GL コンポーネント・タイプの変更を許可」を選択できます。
  - e. 「グループの保存」をクリックします。
- 10. 企業関連勘定科目を更新します。
  - a. 「リンク先」メニューから、「会計」 > 「勘定科目一覧」を選択します。
  - b. 組織を選択し、「追加アクション」メニューから「企業関連勘定科目」を 選択します。

- c. 「新規行」をクリックし、企業タイプ「運送業者」を指定します。
- d. 「RBNI 勘定」、「支払仮勘定」、および「支払統括勘定科目」フィール ドに勘定科目番号を入力します。 各フィールドに同じ勘定科目番号を指定 できます。
- e. 「**OK**」をクリックします。
- f. 「追加アクション」メニューから、「データベースの更新」を選択し、 「**OK**」をクリックします。
- 11. デフォルトの挿入サイトを作成します。
  - a. 「リンク先」メニューから、「セキュリティー」 > 「ユーザー」を選択し ます。
  - b. maxadmin を見つけ、レコードを選択します。
  - c. 「デフォルトの挿入サイト」フィールドに、ステップ 5 で作成したサイト 名を指定します。
  - d. 「セルフサービス要求書の保管場所のサイト」フィールドに、同じサイト 名を指定します。
  - e. 「ユーザーの保存」をクリックします。
- 12. 作業タイプを定義します。作業タイプは作業タスクの重要度を示します。
  - a. 「リンク先」メニューから、「管理」 > 「組織」を選択します。
  - b. 組織を見つけ、レコードを選択します。
  - c. 「追加アクション」メニューから、「作業指示書オプション」 > 「作業タ イプ」を選択します。
  - d. 「新規行」をクリックします。
  - e. 「作業指示書クラス」フィールドで、「作業指示書」を選択します。
  - f. 「作業タイプ」を指定します。 例えば、MAJOR と入力します。
  - g. 「開始ステータス」を「進行中」に設定します。
  - h. 「完了ステータス」を「完了」に設定します。
  - 「新規行」をクリックし、ステップ f から i を繰り返して、異なる作業タ イプの別の作業指示書クラスを作成します。 例えば、MINOR のように入力 します。
  - j. 「新規行」をクリックし、ステップ f から i を繰り返して、異なる作業タ イプの変更作業指示書クラスを作成します。 例えば、重要な変更を表すた めに SIG と入力します。
  - k. 「OK」をクリックしてから、「組織の保存」をクリックします。

関連情報:

データの外部アプリケーションへの統合

システム・プロパティー

# ユーザーとグループの同期化

アプリケーション・サーバーのセキュリティーを選択する場合、LDAP リポジトリーと Maximo Asset Management の間で行われるユーザーとグループのスケジュール化された同期は、統合リポジトリーによって制御されます。

#### 始める前に

Knowledge Center の管理セクションに記載されているクーロン・タスクの構成に 関する情報を確認してください。

#### このタスクについて

Virtual Member Manager を介して IBM WebSphere Application Server Network Deployment によって管理される LDAP リポジトリーは、VMMSYNC クーロン・タスクによって同期されます。

LDAP リポジトリーと Maximo Asset Management の間の同期化スケジュールを 構成するには、以下の手順を実行します。

#### 手順

- 1. Web ブラウザーを開き、http://host name:port/maximo にアクセスします。
- 2. maxadmin のユーザー ID を使用して Maximo Asset Management にログイ ンします。
- Maximo Asset Management インターフェースから、「リンク先」 > 「システム構成」 > 「プラットフォーム構成」 > 「クーロン・タスクのセットアップ」にナビゲートします。
- 「クーロン・タスク」フィールドで適切なクーロン・タスクを探し、それを構成 します。
- 5. 「アクティブ」にするタスクを設定します。

次のタスク

デフォルトでは、クーロン・タスクはそのタスクを 5 分ごとに実行します。この間 隔を変更する場合は、クーロン・タスクの「スケジュール」フィールドを変更しま す。

# 構成後の Maximo Asset Management データベースへのサンプル・デー タの追加

**maxinst** コマンドを使用して、Maximo Asset Management の初期インストールお よび構成後に、サンプル・データを Maximo Asset Management データベースに 追加することができます。

#### 始める前に

maxinst コマンドは、テーブル・スペース・パラメーターのデフォルト値を提供し ません。インストール時に指定したデータ表スペース名とインデックス表スペース 名を指定する必要があります。この maxinst コマンドは、現在のデータベース・ス キーマおよびデータを置き換えます。データベースに現在格納されているレコード を保持する場合は、サンプル・データを Maximo Asset Management データベー スに追加しないでください。maxinst コマンドを実行すると、Maximo Asset Management データベース内のデプロイメント後の構成情報とデータがすべて削除 されます。

#### このタスクについて

インストール中に自動または手動でデータベースを作成した場合は、maxinst コマ ンドを使用して、そのデータベース・インスタンスにサンプル・データを作成する ことができます。初期構成パネルでオプションを選択するか、次の手順を使用する ことで、データベースにサンプル・データを追加できます。

#### 手順

- 1. 既存のデータベースをバックアップします。
- install\_home¥IBM¥SMP¥Maximo¥tools¥maximo¥en¥maxdemo.dbtype.zip ファイル を unzip します。 dbtype 変数を、Maximo Asset Management デプロイメン ト用に使用したデータベースのタイプに対応する拡張子に置き換えます。選択可 能なオプションは、ora、sqs、または db2 です。
- install\_home¥IBM¥SMP¥Maximo¥tools¥maximo¥en¥maxdemo.dbtype ファイルを、 初期デプロイメント時に構成した Maximo Asset Management データベースの 名前に変更します。 例えば、ファイルの名前を max76db.db2 に変更します
- 4. コマンド・プロンプトを開き、*install\_home*¥IBM¥SMP¥Maximo¥tools¥maximo デ ィレクトリーに移動します。
- 5. データベースにサンプル・データを取り込みます。maxinst コマンドを実行する ときは、表スペース名パラメーターを指定する必要があります。

maxinst -stablespacename -ttablespacename -imax76db 例えば、Oracle
Database または Db2 の場合、maxinst -sMAXDATA -tMAXDATA -imax76db と入
力します。 SQL Server の場合、maxinst -tPRIMARY -sPRIMARY -imax76db と
入力します。 システムが maximo.properties ファイルからデータベース接続情
報を読み取ります。 maximo.properties ファイルは
install\_home¥IBM¥SMP¥Maximo¥Applications¥Maximo¥Properties ディレクトリ
ーにあります。

 特定のパラメーター値を指定してコマンドを実行することで、データベースにデ ータを取り込みます。以下の maxinst データベース・パラメーターを使用しま す。

| パラメーター | 説明                                 |
|--------|------------------------------------|
| -a     | データベース別名。このパラメーターを指定               |
|        | しない場合、別名 mxe.db.url.property が     |
|        | 使用されます。                            |
| -d     | ログ・ファイル・ディレクトリー。-1 パラ              |
|        | メーターを使用した場合、ログ・ファイルは               |
|        | 指定したディレクトリーに送られます。それ               |
|        | 以外の場合は、ログ・ファイルはログ・ディ               |
|        | レクトリー (install_home¥IBM¥SMP¥       |
|        | Maximo¥tools¥maximo¥logs など) に送信され |
|        | ます。                                |
| -е     | SQL を実行します。このパラメーターは必              |
|        | 須であり、maxinst.bat ファイルに既に組み         |
|        | 込まれています。                           |

| パラメーター | 説明                            |
|--------|-------------------------------|
| -f     | プロパティー・ファイルのファイル名。この          |
|        | パラメーターを指定しない場合、               |
|        | maximo.properties が使用されます。    |
| -i     | 入力ファイルのファイル名 (パスおよび拡張         |
|        | 子なし)。                         |
| -k     | プロパティー・ファイルのディレクトリー。          |
| -1     | 詳細なログ・ファイルを作成します。このパ          |
|        | ラメーターは maxinst.bat ファイルに既に    |
|        | 組み込まれています。                    |
| -m2    | SQL Server 用のオプション値: ストリング    |
|        | 用のカラム幅を 2 で乗算します。この値          |
|        | は、2 バイト文字セット用に必要です。           |
| -0     | -1 パラメーターを使用する場合は、 -o パ       |
|        | ラメーターでログ・ファイルのファイル名を          |
|        | 指定します。                        |
| -р     | データベース接続用のパスワード。このパラ          |
|        | メーターを指定しない場合、                 |
|        | mxe.db.password プロパティーまたは     |
|        | MAXIMO が使用されます。MAXIMO を使用する   |
|        | 場合には、大文字で入力する必要がありま           |
|        | J.                            |
| -s     | 必須の値: 索引を保管するための表スペー          |
|        | ス。                            |
| -t     | 必須の値: 表を保管するための表スペース。         |
| -u     | データベース接続用のユーザー名。このパラ          |
|        | メーターを指定しない場合、mxe.db.user プ    |
|        | ロパティーまたは MAXIMO が使用されます。      |
|        | MAXIMO を使用する場合には、大文字で入力       |
|        | する必要があります。                    |
| -x     | UNIX の場合は必須の値: UNIX 環境でドキ     |
|        | コメント・リンク・ファイル分離文字を修正          |
|        | します。注: このパラメーターを使用せずに         |
|        | UNIX 境境をナフロイすると、添付ドキュメ        |
|        | ノトが止しく機能しません。                 |
| -y     | ストリング用のカラム幅を 2 で乗算しま          |
|        | す。この値は、2 バイト文字セット用に必要<br>  エナ |
|        | (°9°                          |

 install\_home¥IBM¥SMP¥ETC ディレクトリーから install.properties ファイル を開き、インストール関連のプロパティーを指定します。 これらのプロパティ ーは、システムのプロパティー・アプリケーションからデータベースに追加する ことができます。

## タスクの結果

Maximo Asset Management データベースにサンプル・データが取り込まれます。

maxinst コマンドの実行時にエラーが生じた場合は、

•

*install\_home*¥IBM¥SMP¥Maximo¥tools¥maximo¥logs ディレクトリーのログ・ファイ ルを確認してください。 maxinst コマンドが失敗する場合は、エラーを訂正し、 maxinst コマンドを再実行して Maximo データベース スキーマのデプロイメント を完了してからアプリケーションを開始する必要があります。

# 第 12 章 EAR ファイルの管理

このセクションでは、Maximo Asset Management EAR ファイルの管理について 説明します。

WebSphere Application Server Network Deployment で、Maximo Asset Management maximo.ear ファイルを手動で作成またはアンインストールするに は、次の手順を使用します。

Maximo Asset Management のインストール・プログラムによって、インストール 時にこれらの EAR ファイルはデプロイされますが、これらの EAR ファイルを手 動で再作成することが望ましい場合があります。

- 初期インストールの後に maximo.properties ファイル内のいずれかのデータベ ース接続パラメーターを変更した場合は、maximo.ear ファイルを再ビルドして から、これを WebSphere Application Server Network Deployment 内に再デ プロイする必要があります。このシナリオでは、maximo.ear ファイルのみの再 ビルドと再デプロイを行います。
- Maximo Asset Management は、WebSphere Application Server Network Deployment アプリケーション・サーバーにインストールする必要があります。 ただし、Maximo Asset Management は、WebSphere Application Server Network Deployment クラスターのフレームワーク内部で実行することができ ます。Maximo Asset Management をクラスターにデプロイするには、Maximo Asset Management EAR ファイルをクラスターに再デプロイするか、またはイ ンストール時に使用したアプリケーション・サーバーでクラスターを作成しま す。アプリケーション・サーバー内に Maximo Asset Management をすでにイ ンストールしている場合に、クラスター内に再デプロイするには、MAXIMO ア プリケーションをアンインストール (115 ページの『WebSphere Application Server Network Deployment からのアプリケーションの手動アンインストー ル』) するか、またはクラスター内に MAXIMO アプリケーションをインストー ル (115 ページの『WebSphere Application Server Network Deployment へ の手動によるアプリケーションのインストール』) するときにアプリケーション に新しい名前を付ける必要があります。
- Maximo Asset Management を開発環境にインストール済みの場合は、いずれかの時点でそのデプロイメントをテスト環境または実稼働環境にマイグレーションすることが必要になる場合があります。このシナリオでは、Maximo アプリケーションと Maximo ヘルプ・アプリケーションの両方を新しい環境にデプロイする必要があります。

両方のアプリケーションについて、 115 ページの『WebSphere Application Server Network Deployment への手動によるアプリケーションのインストー ル』に記載のステップを実行してください。

## EAR ファイルのビルド

例えば、初期インストールの後で、maximo.properties ファイルのデータベース接 続パラメーターを変更する場合は、手動で Maximo Asset Management EAR ファ イルを作成することができます。

#### このタスクについて

Maximo Asset Management EAR ファイルを手動でビルドするには、 buildmaximoear コマンドを使用します。

#### Windows

install home\maximo\maximo\maximomeqdeployment\maximomequed buildmaximomear.cmd

#### Linux および UNIX

install home/maximo/deployment/buildmaximoear.sh

## 手動によるワーク・センター WAR ファイルのデプロイ

ワーク・センター WAR ファイル maximo-x.war は、インストールおよび構成のプロセス中に自動的にビルドおよびデプロイされます。ただし、buildmaximo-xwar コマンドを使用して、ワーク・センター WAR ファイルを手動でビルドできます。

#### 手順

- 管理ワークステーションにログオンし、コマンド行を開き、 maximo-root¥deployment ディレクトリーに変更します。
- buildmaximo-xwar コマンドを実行します。 maximo-x.war ファイルは、 maximo-root¥deployment¥default ディレクトリーに作成されます。
- maximo-x.war ファイルを、Maximo Asset Management アプリケーション・サ ーバーにデプロイします。

| 構成                                                                | アクション                                                                                            |
|-------------------------------------------------------------------|--------------------------------------------------------------------------------------------------|
| 簡易                                                                | maximo-x.war ファイルを、Maximo Asset<br>Management アプリケーション・サーバーま<br>たは UI クラスターにデプロイします。             |
| 単一のホスト名およびポートを使用して<br>Maximo Asset Management と通信するプ<br>ロキシー・サーバー | maximo-x.war ファイルを別個のアプリケー<br>ション・サーバーにデプロイします。                                                  |
| Maximo Asset Management サーバーへの<br>クロス・オリジン要求                      | maximo-x アプリケーションをホストするア<br>プリケーション・サーバーでアクセス制御へ<br>ッダーを設定するサーブレット・フィルター<br>を使用して、CORS 設定を構成します。 |

#### タスクの結果

maximo-x.war ファイルをビルドしてデプロイした後で、デフォルトのコンテキス ト・パス /maximo-x を使用してワーク・センターにアクセスします。

## WebSphere Application Server Network Deployment からのアプリケー ションの手動アンインストール

このセクションでは、Maximo Asset Management アプリケーションを WebSphere Application Server Network Deployment からアンインストールする 方法について説明します。

#### 手順

- WebSphere Application Server Network Deployment 管理コンソールにログ インして、「サーバー」 > 「サーバー・タイプ」 > 「WebSphere Application Server」と選択し、「MXServer」を選択して「停止」をクリック します。
- 2. 「アプリケーション」リンクをクリックします。
- 3. アンインストールするアプリケーションの隣のチェック・ボックスを選択しま す。 デフォルトでは、Maximo Asset Management アプリケーションは、 maximo および maximoiehs と名前が付けられています。
- 4. 「アンインストール」をクリックします。

## WebSphere Application Server Network Deployment への手動によるア プリケーションのインストール

Maximo Asset Management アプリケーションを、 WebSphere Application Server Network Deployment に追加できます。

#### 手順

- WebSphere Application Server Network Deployment 管理コンソールにログ オンします。
- 「アプリケーション」 > 「新規アプリケーション」 > 「新規エンタープライズ・アプリケーション」を参照します。
- 3. アップロードおよびインストールする EAR、WAR、JAR、または SAR モジ ュールを指定するページで、「ローカル・ファイル・システム」を選択しま す。
- 4. maximo.ear ファイルのシステム上でのロケーションを参照して、「次へ」をク リックします。
- 5. 「詳細」を選択して、「次へ」をクリックします。
- 6. 「アプリケーション・セキュリティー警告」パネルから、 「続行」をクリック します。
- 7. ステップ 2:「モジュールをサーバーにマップ」をクリックします。
- 「クラスターおよびサーバー」フィールドにリストされたすべてのエントリー を強調表示し、テーブルにリストされたモジュールのすべてのチェック・ボッ クスにチェック・マークを付け、「適用」をクリックします。
- 9. ステップ 11:「Web モジュール用の仮想ホストをマップ」をクリックします。
- 10. テーブルにリストされた Web モジュールのすべてのチェック・ボックスにチェック・マークを付けます。
- 11. 「複数マッピングの適用」を展開します。

#### 12. 「仮想ホスト」メニューから仮想ホスト (例えば、maximo\_host) を選択し、 「適用」をクリックします。

図 13. Web モジュール用の仮想ホストのマップ

| <u>Step 1</u> Select                                                   | Map virtual hosts for Web modu                                                                      | iles                                                              |                            |
|------------------------------------------------------------------------|----------------------------------------------------------------------------------------------------|-------------------------------------------------------------------|----------------------------|
| Step 2 Map modules<br>to servers                                       | Specify the virtual host for the W<br>on the same virtual host or disper<br>Apply Multiple Mappings | /eb modules that are contained i<br>rse them among several hosts. | in your application. You ( |
| options to perform<br>the EJB Deploy                                   | To apply multiple mappings, f                                                                       | ollow the steps below.<br>neck boxes in the table.                |                            |
| <u>Step 4</u> Provide JSP<br>reloading options for<br>Web modules      | 2. Complete mappings ar<br>Virtual Host:<br>maximo_host                                             | nd click the "Apply" button.                                      |                            |
| <u>Step 5</u> Map shared<br>libraries                                  | <b>B B</b>                                                                                          |                                                                   |                            |
| <u>Step 6</u> Map shared<br>library relationships                      |                                                                                                    |                                                                   |                            |
| <u>Step 7</u> Initialize<br>parameters for<br>servlets                 | MAXIMO Web Applicati                                                                                | ion                                                               | Virtual host               |
| <u>Step 8</u> Bind listeners<br>for message-driven<br>beans            | MBO Web Application MEA Web Application                                                             |                                                                   | maximo_host 💌              |
| <u>Step 9</u> Provide JNDI<br>names for beans                          | REST Web Application                                                                                |                                                                   | maximo_host 💌              |
| <u>Step 10</u> Map EJB<br>references to beans                          |                                                                                                    |                                                                   |                            |
| <ul> <li>Step 11: Map virtual<br/>hosts for Web<br/>modules</li> </ul> |                                                                                                    |                                                                   |                            |

- 13. ステップ **15**:「ユーザーまたはグループへのセキュリティー・ロールのマッ プ」をクリックします。
- 14. 「ロール」テーブルの maximouser のチェック・ボックスを選択し、次に「特別な対象のマップ」メニューから「全員」を選択します。
- 15. ステップ **17:**「要約」をクリックし、要約情報を確認して、「終了」をクリックします。

# 第13章 コマンド・ラインによる構成

Maximo Asset Management には、コマンド・ラインからアクセスする構成プログ ラム (*Install\_Home* ¥ConfigTool¥scripts¥ ディレクトリーにある reconfigurePae) が含まれています。このコマンド・ライン構成プログラムは、Maximo Asset Management 構成プログラム・ユーザー・インターフェースと同じ処理を実行しま す。構成ツール・ユーザー・インターフェースを使用しないよう選択した場合は、 コマンド・ライン構成を使用して構成値を素早く更新することができます。

フィックスパックをインストールする場合、または Maximo Asset Management をアップグレードする場合は、以前のデプロイメントで記録された値が構成プログ ラムで使用されます。これらの値は、管理システム上の install.properties ファ イルと maximo.properties ファイルに格納されます。これらのファイルはそれぞ れ、install\_home¥etc ディレクトリーと install\_home¥maximo¥applications¥maximo¥properties ディレクトリーにありま す。

元のデプロイメントで使用していたいずれかのシステムの環境を変更した場合、 install.properties ファイルおよび maximo.properties ファイルに変更内容を記 録する必要があります。一般に、このような種類の変更には、ホスト名の変更やパ スワードの更新などがあります。

これらの値は手動で更新できます。また、構成コマンド・ライン・インターフェー ス・ツールを使用して、既存のデプロイメントの構成値が変更された際にそれらの 値を更新することもできます。構成コマンド・ライン・インターフェース・ツール にパラメーターとして、または入力プロパティー・ファイルで指定されたプロパテ ィーにより、maximo.properties ファイルと install.properties ファイル内の既 存のプロパティーが置き換えられます。プロパティーは、保存時に暗号化されま す。

構成コマンド・ライン・インターフェース・ツールでは、以下のタスクを実行でき ます。

- 元のデプロイメントのセキュリティー・モデルを変更する。例えば、Maximo Asset Management ベースのセキュリティーから WebSphere Application Server セキュリティーにマイグレーションすることができます。このオプション は、Oracle WebLogic Server では使用できません。
- 更新されたプロパティー値が必須の入力ドメインに従っていることを確認する。
   資格情報、ホスト名、使用可能ポートを検証します。
- 使用可能なサーバーがない状態で、データベースまたはアプリケーション・サー バーの構成設定を更新する。これらの値は、このシナリオでは検証できません。
- 既存の環境を複製し、構成コマンド・ライン・インターフェース・ツールを使用して、新しいサーバーを使用するように管理ワークステーションを再構成する。
   複製環境は、元の環境と同じディレクトリー構造を使用する必要があります。
- (非複製)環境を作成し、構成コマンド・ライン・インターフェース・ツールを使用して、必須の成果物データベース、表スペース、アプリケーション・サーバー・オブジェクトなどをすべて作成する。

以前に構成されたデータベースから構成を削除する。

## 構成パラメーターの検証

Maximo Asset Management コマンド・ライン構成プログラムを使用して、 Maximo Asset Management 構成プログラムがユーザー・インターフェース内の入 力内容を検証するのと同じ方法で、入力の検証を行います。

Maximo Asset Management コマンド・ライン構成プログラムでは、以下の項目を 検証できます。

- ホスト名または IP アドレスの形式が正しく、アクセス可能であること。
- ユーザー ID とパスワードが長さと文字セットの基準を満たしていること。
- 指定された資格情報が WebSphere Application Server の認証に使用されること。
- 指定されたポート値が対応するホスト上で listen されていること。ポート値に数 字のみが含まれ、値が有効範囲内にあること。
- 指定したミドルウェア・インストール・ディレクトリーが存在すること。
- 事前構成されたミドルウェアが製品データベースに対して認証できること。
- JMS キュー、SIB の宛先、データベース、表スペースなどの必須オブジェクトが 存在すること。
- 必須の WebSphere Application Server Virtual Member Manager ユーザーが 存在すること。
- WebSphere Application Server Virtual Member Manager ユーザーを作成でき るだけの十分な権限があること。
- リモート・ログイン資格情報が有効であること。
- 指定したディレクトリー内に、データベース・オブジェクトを作成できるだけの 十分なスペースがあること。

# 入力プロパティー・ファイル

Maximo Asset Management コマンド・ライン構成プログラムへの入力として、プロパティー・ファイルを使用することができます。

Maximo Asset Management コマンド・ライン構成プログラムには、以下のサンプ ル入力プロパティー・ファイルが付属しています。

- DB2\_Sample\_input.properties
- Oracle\_Sample\_input.properties
- SQLServer\_Sample\_input.properties
- WebSphere\_App\_Server\_Sample\_input.properties

これらのサンプル・ファイルは、ibm¥smp¥configtools¥samples ディレクトリーに あります。これらの各サンプル・ファイルには、特定のデータベースまたはアプリ ケーション・サーバー・タイプに関連するプロパティーが含まれています。これら のファイルにはコメントとプロパティーが含まれており、ご使用の環境の値で更新 することができます。その後、-input パラメーターを指定して、構成コマンド・ラ イン・インターフェース・ツールへの入力として更新ファイルを使用することがで きます。

コマンド・ラインから指定された入力プロパティー、または入力プロパティー・ファイルに含まれる入力プロパティーはすべて使用前に検証されます。検証が成功すると、指定した値で maximo.properties ファイルと install.properties ファイル が更新されます。

# コマンド・ライン・インターフェースのパラメーター

コマンド・ライン構成プログラムで以下のパラメーターを使用して、環境を構成す ることができます。

表 7. Maximo Asset Management コマンド・ライン構成プログラムのパラメーター

| パラメーター名 | 説明                                                                                                    |
|---------|----------------------------------------------------------------------------------------------------|
| -action | 構成アクション。                                                                                                    |
|         | • addLanguages – 現在のデプロイメントに言語を追加します。                                                                                                    |
|         | <ul> <li>configureProducts - 初期インストールと構成が完了した後に、他の製品を構成します。このアクションを使用して、複数の製品をインストール後に構成する必要があります。また、アップグレード・シナリオでもこのアクションを使用する必要があります。</li> </ul>                                                             |
|         | <ul> <li>configureProductsDBLite - DB Lite 機能を使用した初期インストールと構成が完<br/>了した後に、他の製品を構成します。このアクションでは、複数の製品をインスト<br/>ール後に構成することができます。また、アップグレード・シナリオでもこのアク<br/>ションを使用できます。</li> </ul>                                 |
|         | <ul> <li>deployConfiguration - 初期インストールを構成します。このアクションでは、複数の製品をインストール後に構成することができます。このアクションの使用対象は<br/>新規インストールのみです。</li> </ul>                                                                                   |
|         | <ul> <li>deployDatabaseConfiguration - コマンド入力を検証し、現行製品用の新規データベースの構成プロパティー値を定義します。</li> </ul>                                                                                                    |
|         | <ul> <li>deployJ2eeConfiguration - コマンド入力を検証し、現行製品用の新規アプリケーション・サーバーの構成プロパティー値を定義します。</li> </ul>                                                                                                    |
|         | • deployMiddlewareConfiguration - ミドルウェアの初期インストールを構成します。                                                                                                    |
|         | <ul> <li>disableAppSecurity - アプリケーションに対してアプリケーション・セキュリティーを無効にします。セキュリティーは完全に Maximo Asset Management によって処理されます。このアクションは、mxe.useAppServerSecurity プロパティーの値を 0 に設定します。この値は、更新時にデータベースに書き込まれます。</li> </ul>      |
|         | • disableDB2TextSearch - Db2 データベース上の全文検索機能を無効にします。                                                                                                    |
|         | <ul> <li>enableAppSecurity - アプリケーションに対してアプリケーション・セキュリティー<br/>を有効にします。このアクションは、mxe.useAppServerSecurity プロパティーの値<br/>を 1 に設定し、mxe.ldapUserManagement フラグを更新します。この値は、データ<br/>ベースの更新時にデータベースに書き込まれます。</li> </ul> |
|         | • enableDB2TextSearch - Db2 データベース上の全文検索機能を有効にします。                                                                                                    |
|         | <ul> <li>reapplyAppServerTuning – チューニング構成をアプリケーション・サーバーに再適用します。</li> </ul>                                                                                                    |
|         | <ul> <li>removeDatabaseConfiguration – 以前に構成済みのデータベースから製品構成情報<br/>を削除します。</li> </ul>                                                                                                    |
|         | <ul> <li>removeJ2EEConfiguration – 構成ツールによって追加されたアプリケーション・サ<br/>ーバー構成を削除します。</li> </ul>                                                                                                    |
|         | <ul> <li>updateApplication - データベースを更新し、アプリケーション EAR ファイルを<br/>再デプロイして、Maximo Asset Management アプリケーションを更新します。こ<br/>のアクションは、アップグレード・シナリオまたは既存の製品内への新規製品のイ<br/>ンストールでは使用しないでください。</li> </ul>                    |

表 7. Maximo Asset Management コマンド・ライン構成プログラムのパラメーター (続き)

| パラメーター名                | 説明                                                                                                    |
|------------------------|----------------------------------------------------------------------------------------------------|
|                        | <ul> <li>updateApplicationDBLite – DB Lite 機能を使用してデータベースを更新し、EAR<br/>を再ビルドおよび再デプロイします。</li> </ul>                                                                                                    |
|                        | <ul> <li>updateDatabaseConfiguration – 既存のデータベース構成値を更新します。</li> </ul>                                                                                                    |
|                        | <ul> <li>updateJ2eeConfiguration - 既存のアプリケーション・サーバー構成値を更新します。</li> </ul>                                                                                                    |
|                        | <ul> <li>upgrade75Configuration - Maximo Asset Management 7.5 デプロイメントのデー<br/>タベース・プロパティー検証を実行して、データベースへの有効な接続があること<br/>を検査します。また、WebSphere Application Server を Maximo Asset<br/>Management 7.6 用に構成します。Maximo Asset Management 7.5 からアップグ<br/>レードするときには、WebSphere Application Server の新規インスタンスを構成す<br/>る必要があります。</li> </ul> |
|                        | <ul> <li>validateAndUpdateDatabaseConfiguration – 再構成コマンド・ライン・インターフェース・ツールの入力を検証し、既存のデータベース構成プロパティー値を更新します。</li> </ul>                                                                                                    |
|                        | <ul> <li>validateAndUpdateJ2eeConfiguration – 再構成コマンド・ライン・インターフェース・ツールの入力を検証し、既存のデータベース構成プロパティー値を更新します。</li> </ul>                                                                                                    |
|                        | <ul> <li>validateDatabaseConfiguration - 再構成コマンド・ライン・インターフェース・ツ<br/>ールへの入力として指定されたデータベース構成値を検証します。</li> </ul>                                                                                                    |
|                        | <ul> <li>validateJ2eeConfiguration - 再構成コマンド・ライン・インターフェース・ツール<br/>への入力として指定されたアプリケーション・サーバー構成値を検証します。</li> </ul>                                                                                                    |
|                        | <ul> <li>removeConfiguration - 構成ツールによって実行されたデータベースおよびアプリケ<br/>ーション構成を削除します。</li> </ul>                                                                                                    |
|                        | Maximo Asset Management のセキュリティー設定を変更するアクションを実行する<br>と、Maximo Asset Managementweb.xml ファイルも更新されます。                                                                                                    |
| -additionalLangs       | 1 つ以上の言語をデプロイメントに追加します。                                                                                                    |
|                        | このパラメーターは、入力として 1 つ以上のロケール略語を必要とします。例えば、<br>スペイン語の場合は ES と入力します。                                                                                                    |
| -allowUpdateDB         | データベース更新タスクを実行して、指定された言語をデータベースに追加します。                                                                                                    |
| -applicationServerName | アプリケーション・サーバーの名前。                                                                                                    |
| -applicationServerNode | アプリケーション・サーバー・ノードの名前。                                                                                                    |
| -automatedbconfig      | データベースの構成を自動化します。このパラメーターを使用すると、データベース・<br>インスタンス、データベース・ユーザー、データベース、表スペース、データベース・<br>スキーマが作成されます。                                                                                                    |
| -automatej2eeconfig    | WebSphere Application Server の構成を自動化します。このパラメーターを使用すると、JMS キューやプロファイルなどが作成されます。                                                                                                    |
| -buildAndDeployEAR     | アプリケーション EAR ファイルを再ビルドしてデプロイします。構成変更をアプリケ<br>ーションに反映させるには、アプリケーション EAR ファイルを再ビルドして再デプロ<br>イする必要があります。                                                                                                    |
| -buildears             | アプリケーション EAR ファイルを再ビルドします。                                                                                                    |

| 表 7. Maximo Asset Management コマンド・ライン構成プログラムのパラメーター (続き | き) |
|---------------------------------------------------------|----|
|---------------------------------------------------------|----|

| パラメーター名                   | 説明                                                                                                    |
|---------------------------|----------------------------------------------------------------------------------------------------|
| -bypassJ2eeValidation     | アプリケーション・サーバーの検証と構成をスキップします。                                                                                                    |
|                           | このパラメーターを使用する場合は、Maximo Asset Management をデプロイする前<br>にアプリケーション・サーバーを手動で構成する必要があります。                                                          |
|                           | 手動で構成されたアプリケーション・サーバーを検証するには、アプリケーション・サ<br>ーバーの管理資格情報を使用してアプリケーション・サーバーにログインする必要があ<br>ります。これらの資格情報を構成プログラムに指定したくない場合は、検証タスクをス<br>キップして構いません。 |
|                           | bypassJ2eeValidation パラメーターを使用する場合、以下のパラメーターも使用する<br>ことはできません。                                                                               |
|                           | • applicationServerName                                                                                                    |
|                           | • applicationServerNode                                                                                                    |
|                           | • automatej2eeconfig                                                                                                    |
|                           | • buildAndDeployEAR                                                                                                    |
|                           | • createResourcesIfMissing                                                                                                    |
|                           | • deploymaximoear                                                                                                    |
|                           | • enableappsecurity                                                                                                    |
|                           | <ul> <li>enableEnhancedNavigation</li> </ul>                                                                                                 |
|                           | • enableSkin                                                                                                    |
|                           | • inputfile                                                                                                    |
|                           | • j2eeserverport                                                                                                    |
|                           | • usermanagement                                                                                                    |
|                           | • WASHSEF                                                                                                    |
|                           | • washwd                                                                                                    |
| -bypassUpdateDB           | ····································                                                                                                    |
|                           | しないように指定します。                                                                                                    |
|                           | <br>  指定されたロケールの言語ファイルがアプリケーション FAR ファイルに組み込まれま                                                                                              |
|                           | す。                                                                                                    |
|                           | データベーフ再新タフクを実行し、別の古津で言語ファイルをデータベーフに組み込く                                                                                                    |
|                           | ブータベース更新ラスクを実行し、別の方法で言語ファイルをアータベースに組み込ん<br>  だ場合は、このパラメーターを使用します。                                                                            |
| -createResourcesIfMissing | 構成時に見つからないリソースを作成します。                                                                                                    |
| -db2_english_only         | 英数字データが varchar データ型として格納されるように指定します。このパラメー<br>ターを使用すると、ユーザー・インターフェースでの使用言語が英語のみに制限されま<br>す。                                                 |
|                           | このパラメーターを使用しない場合は、英数字データが vargraphic データ型として格<br>納されます。                                                                                      |
| -db2textsearchport        | Db2 サーバーが全文検索に使用するポート。                                                                                                    |
| -dbname                   | データベースの名前。                                                                                                    |
| -dbpwd                    | データベースにアクセスするユーザー ID のパスワード。                                                                                                    |
| -dbrxapwd                 | リモート・ミドルワェア・サーバーへのアクセスに使用するユーザー ID のパスワード。                                                                                                   |
| -dbrxauser                | リモート・ミドルウェア・サーバーへのアクセスに使用するユーザー ID。                                                                                                    |
| -dbserverhost             | データベース・サーバーのホスト名。                                                                                                    |
| -dbserverport             | データベース サーバーのポート名。                                                                                                    |
| -dbuser                   | データベースにアクセスするユーザー ID。                                                                                                    |
| -dbvendor                 | テータベースのソフトウェア名。                                                                                                    |
|                           | • DB2                                                                                                    |
|                           | • Oracle                                                                                                    |
|                           | SQLServer                                                                                                    |

表 7. Maximo Asset Management コマンド・ライン構成プログラムのパラメーター (続き)

| バフメーター名                       | 認明                                                                                                    |
|-------------------------------|----------------------------------------------------------------------------------------------------|
| -deleteInstanceUsersAndGroups | インスタンス所有者とデータベース・ユーザーの ID、および関連するグループを Db2<br>サーバーから削除します。このパラメーターは、Microsoft SQL Server では使用でき<br>ません。                                               |
|                               | deleteInstanceUsersAndGroups パラメーターは、dbrxauser および dbrxapwd、dbuser<br>および dbpwd の各パラメーターを必要とします。                                                      |
| -deleteWASprofiles            | アプリケーション用に作成された WebSphere Application Server プロファイルを削除<br>します。                                                                                        |
| -deployDemoData               | サンプル・データを含めます。                                                                                                    |
| -deploymaximoear              | Maximo のアプリケーション EAR ファイルをデプロイします。                                                                                                    |
| -enableappsecurity            | アプリケーションに対してアプリケーション・セキュリティーを有効にします。このパ<br>ラメーターは、enableAppSecurity アクションと同じように機能します。                                                                 |
|                               | このアクションは、mxe.useAppServerSecurity プロパティーの値を 1 に設定し、<br>mxe.ldapUserManagement フラグを更新します。この値は、更新時にデータベースに書<br>き込まれます。                                  |
| -enableEnhancedNavigation     | ユーザー・インターフェースで拡張ナビゲーション・エレメント (アプリケーション間<br>の切り替えや、レコード・リストの表示に関する拡張など)を有効にします。                                                                       |
|                               | enableEnhancedNavigation パラメーターは、enableSkin パラメーターと一緒に使用す<br>る必要があります。                                                                                |
|                               | 拡張ナビゲーションを有効にした後、-enableSkin パラメーターを使用して別のユーザ<br>ー・インターフェース・スキンを有効にした場合は、拡張ナビゲーションを再度有効に<br>する必要があります。                                                |
| -enableMultiTenancy           | マルチテナンシー機能を有効にします。                                                                                                    |
|                               | マルチテナンシーとは、テナントと呼ばれるクライアントからなる複数のグループにサ<br>ービスを提供するよう構成できる、ソフトウェアまたはサービスを指します。各テナン<br>ト・グループにサービスを提供するソフトウェア・インスタンスは、それらのテナント<br>のみがアクセスできるデータを使用します。 |

表 7. Maximo Asset Management コマンド・ライン構成プログラムのパラメーター (続き)

| パラメーター名                          | 説明                                                                                                    |
|----------------------------------|----------------------------------------------------------------------------------------------------|
| -enableRestrictivePasswordPolicy | Maximo Asset Management ユーザーに対して、より厳しいパスワード・ポリシーを<br>有効にします。<br>• ログイン試行                                  |
|                                  | 標準ポリシーの場合、アカウントがロックされるまでに試行できるログイン回数は<br>10 回です。                                                          |
|                                  | <ul> <li>厳しいポリシーの場合、アカウントがロックされるまでに試行できるログイン回数は3回です。</li> <li>パスワード忘れリンクを使用できる回数</li> </ul>               |
|                                  | 標準ポリシーの場合、アカウントがロックされるまでにパスワード忘れリンクを使<br>用できる回数は 5 回です。                                                   |
|                                  | <ul> <li>厳しいポリシーの場合、アカウントがロックされるまでにパスワード忘れリンクを</li> <li>使用できる回数は 3 回です。</li> <li>パスワード有効期間 (日)</li> </ul> |
|                                  | 標準ポリシーの場合、パスワードの有効期限はありません。                                                                               |
|                                  | 厳しいポリシーの場合、パスワードの有効期限は 90 日です。<br>・ パスワード有効期限の警告 (日数)                                                     |
|                                  | 標準ポリシーの場合、アカウントのパスワード期限が近づいていることをユーザー<br>に知らせる警告は出されません。                                                  |
|                                  | 厳しいポリシーの場合、アカウントのパスワード期限が近づいていることをユーザ<br>ーに知らせる警告が、期限切れになる 7 日前に出されます。<br>・ パスワードしきい値                     |
|                                  | 標準ポリシーの場合、パスワードしきい値は強制されません。                                                                              |
|                                  | 厳しいポリシーの場合、270 文字のパスワードしきい値が強制されます。                                                                       |

表 7. Maximo Asset Management コマンド・ライン構成プログラムのパラメーター (続き)

| パラメーター名 | 説明                                               |
|---------|--------------------------------------------------|
|         | ・ パスワードの最小文字長                                    |
|         | 標準ポリシーの場合、パスワードは 6 文字以上でなければなりません。               |
|         | 厳しいポリシーの場合、パスワードは 8 文字以上でなければなりません。              |
|         | • 連続文字の使用限度                                      |
|         | 標準ポリシーの場合、バスワード内に同じ文字を連続して繰り返せる回数に制限は<br>ありません。  |
|         | 厳しいポリシーの場合、パスワード値内に同じ文字を連続して繰り返せるのは 2 回<br>までです。 |
|         | <ul> <li>パスワードをユーザー名と同じ値にできるか</li> </ul>         |
|         | 標準ポリシーの場合、ユーザー名とパスワードに同じ値を使用することができま<br>す。       |
|         | 厳しいポリシーの場合、ユーザー名とパスワードに同じ値を使用することはできま<br>せん。     |
|         | • パスワード内に必要な数字の数                                 |
|         | 標準ポリシーの場合、パスワード値に数字を使用する必要はありません。                |
|         | 厳しいポリシーの場合、パスワード値に 1 つ以上の数字を使用する必要がありま<br>す。     |
|         | • パスワード内に必要な英字の数                                 |
|         | 標準ポリシーの場合、パスワード値に英字を使用する必要はありません。                |
|         | 厳しいポリシーの場合、パスワード値に 1 つ以上の英字を使用する必要がありま<br>す。     |

表 7. Maximo Asset Management コマンド・ライン構成プログラムのパラメーター (続き)

| パラメーター名     | 説明                                                                                                    |
|-------------|----------------------------------------------------------------------------------------------------|
| -enableSkin | ユーザー・インターフェースの外観を変更します。                                                                                                    |
|             | • classic                                                                                                    |
|             | Man - Contraction and the second second |
|             | 次のプロハディーがしに設定されます。                                                                                                    |
|             | - mxe.webclient.homeButtonHeaders                                                                                                    |
|             | — mxe.webclient.systemNavBar                                                                                                    |
|             | — mxe.webclient.tabBreadCrumbs                                                                                                    |
|             | — mxe.webclient.verticalLabels                                                                                                    |
|             | 次のプロパティーが NULL に設定されます。                                                                                                    |
|             | - mxe.webclient.skin                                                                                                    |
|             | • IoT18                                                                                                    |
|             | 拡張ナビゲーションが有効なときは、次のプロパティーが値 1 に設定されます。                                                                                                    |
|             | - mxe.webclient.homeButtonHeaders                                                                                                    |
|             | – mxe.webclient.systemNavBar                                                                                                    |
|             | mxe.webclient.tabBreadCrumbs                                                                                                    |
|             | 次のプロパティーが値 2 に設定されます。                                                                                                    |
|             | - mxe.webclient.verticalLabels                                                                                                    |
|             | 拡張ナビゲーションを選択していないときは、次のプロパティーが値 0 に設定され<br>ます。                                                                                                    |
|             | – mxe.webclient.homeButtonHeaders                                                                                                    |
|             | – mxe.webclient.systemNavBar                                                                                                    |
|             | – mxe.webclient.tabBreadCrumbs                                                                                                    |
|             | mxe.webclient.verticalLabels                                                                                                    |
|             | 以下のプロパティーを設定します。                                                                                                    |
|             | – mxe.webclient.skin=IoT18                                                                                                    |
|             | • tivoli09                                                                                                    |
|             | 拡張ナビゲーションが有効なときは、次のプロパティーが値 1 に設定されます。                                                                                                    |
|             | – mxe.webclient.homeButtonHeaders                                                                                                    |
|             | — mxe.webclient.systemNavBar                                                                                                    |
|             | mxe.webclient.tabBreadCrumbs                                                                                                    |
|             | mxe.webclient.verticalLabels                                                                                                    |
|             | 拡張ナビゲーションが有効ではないときは、次のプロバティーが値 0 に設定されま<br>す。                                                                                                    |
|             | mxe.webclient.homeButtonHeaders                                                                                                    |
|             | mxe.webclient.systemNavBar                                                                                                    |
|             | <pre>_ mxe.webclient.tabBreadCrumbs</pre>                                                                                                    |
|             | - mxe.webclient.verticalLabels                                                                                                    |
|             | 以下のプロパティーを設定します。                                                                                                    |
|             | <pre>_ mxe.webclient.skin=tivoli09</pre>                                                                                                    |

表 7. Maximo Asset Management コマンド・ライン構成プログラムのパラメーター (続き)

| パラメーター名                 | 説明                                                                                                    |  |
|-------------------------|----------------------------------------------------------------------------------------------------|--|
|                         | • tivoli13                                                                                                    |  |
|                         | 拡張ナビゲーションが有効なときは、次のプロパティーが値 1 に設定されます。                                                                                                    |  |
|                         | - mxe.webclient.homeButtonHeaders                                                                                                    |  |
|                         | mxe.webclient.systemNavBar                                                                                                    |  |
|                         | - mxe.webclient.tabBreadCrumbs                                                                                                    |  |
|                         | mxe.webclient.verticalLabels                                                                                                    |  |
|                         | 拡張ナビゲーションが有効ではないときは、次のプロパティーが値 0 に設定されま<br>す。                                                                                                    |  |
|                         | mxe.webclient.homeButtonHeaders                                                                                                    |  |
|                         | mxe.webclient.systemNavBar                                                                                                    |  |
|                         | mxe.webclient.tabBreadCrumbs                                                                                                    |  |
|                         | - mxe.webclient.verticalLabels                                                                                                    |  |
|                         | 以下のプロパティーを設定します。                                                                                                    |  |
|                         | mxe.webclient.skin=tivoli13                                                                                                    |  |
|                         |                                                                                                    |  |
|                         | 7.1                                                                                                    |  |
| -Torce                  | 入力ノロハディー・ファイルによってノロハディー・ファイルが更新され、入力ノロハ<br>ティー・ファイルを使用したコマンド・ライン・ツールへのパラメーター入力の検証が<br>スキップされることを示します。                                                                                |  |
|                         | このパラメーターを使用した場合は、プロパティー更新タスクの確認プロンプトが出さ<br>れません。                                                                                                    |  |
| -inputfile              | 環境内のプロパティー設定に使用されるプロパティー・ファイルの完全修飾パス。                                                                                                    |  |
|                         | 構成コマンド・ライン・インターフェース・ツールのコマンド・ライン・パラメーター                                                                                                    |  |
|                         | として指定された値によって、入力ファイルの値が置き換えられます。                                                                                                    |  |
| -j2eeserverhost         | アプリケーション・サーバーのドメイン・マネージャーのホスト名。                                                                                                    |  |
|                         | デプロイメント・マネージャーのホスト名またはサーバー・ポートが指定されている場合は、それに従って thinwsadmin スクリプトが更新されます。                                                                                                    |  |
| -j2eeserverport         | アプリケーション・サーバーのドメイン・マネージャー・サーバーのポート名。                                                                                                    |  |
|                         | デプロノノン コウ バッ ホエコータナナルル マー ユートぶれたシムテンフロ                                                                                                    |  |
|                         | テノロイメント・マネーシャーのホスト名まだはサーハー・ホートが指定されている場<br>  合は、それに従って thinwsadmin スクリプトが更新されます。                                                                                                    |  |
| -j2eevendor             | アプリケーション・サーバー・ソフトウェア。                                                                                                    |  |
|                         | • WebSphere                                                                                                    |  |
|                         | • WebLogic                                                                                                    |  |
| -removeCreatedArtifacts | 構成ツールによって作成された成果物をすべて削除します。例えば、構成プログラム、<br>JMS オブジェクト、アプリケーション・サーバーによって作成されたディレクトリー<br>などが含まれます。                                                                                     |  |
| -removeInstance         | Db2 と Oracle のデータベース・インスタンスを削除します。このパラメーターは、<br>Microsoft SQL Server では使用できません。                                                                                                    |  |
|                         | removeInstance パラメーターは、dbrxauser および dbrxapwd、dbuser および dbpwd の各パラメーターを必要とします。                                                                                                    |  |
| -setjdbcurl             | JDBC 接続の URL ストリングを設定します。                                                                                                    |  |
| -stopApplications       | 言語を追加する際には、Maximo Asset Management アプリケーション・サーバーを<br>停止する必要があります。addLanguages アクションと共に stopApplications パラメ<br>ーターを使用しない場合は、addLanguages アクションを使用する前に、アプリケーシ<br>ョン・サーバーを手動で停止してください。 |  |
|                         | このパラメーターは、WebSphere Application Server のみで使用されます。                                                                                                    |  |
| -unsetjdbcurl           | 現在使用されている JDBC 接続の URL ストリングを削除します。                                                                                                    |  |

| 表 | 7. | Maximo | Asset | Management | コマン | ィド | · | ライ | 12 | /構成フ | °Ъ | グ | ラ | ムの | パ | ラン | くーク | ター | (続き) | ) |
|---|----|--------|-------|------------|-----|----|---|----|----|------|----|---|---|----|---|----|-----|----|------|---|
|---|----|--------|-------|------------|-----|----|---|----|----|------|----|---|---|----|---|----|-----|----|------|---|

| パラメーター名               | 説明                                                                                                    |  |
|-----------------------|----------------------------------------------------------------------------------------------------|--|
| -updatedb             | updatedb 構成タスクを実行します。                                                                                                    |  |
| -usermanagement       | 既存の Maximo デプロイメントのセキュリティー構成を変更します。                                                                                             |  |
|                       | • j2ee                                                                                                    |  |
|                       | Maximo ユーザーと Maximo グループの両方がアプリケーション・サーバーのセキ<br>ュリティー・メカニズムによって管理されるように、Maximo のセキュリティー設<br>定を変更します。<br>・ mixed                 |  |
|                       | アプリケーション・サーバーのセキュリティー・メカニズムによってユーザーを管                                                                                           |  |
|                       | 理し、Maximo を使用してグループを管理します。                                                                                                    |  |
| -validateForNewDeploy | ミドルウェア構成を検証します。                                                                                                    |  |
|                       | このパラメーターを指定すると、ツールがミドルウェアを構成しているかのように検証<br>が実行されます。ディスク・スペースの利用可能状況やリモート・アクセスの資格情報<br>などの追加の構成詳細がチェックされます。                      |  |
|                       | このハラメーターを指定しない場合は、環境内で既に確立されているコンホーネントのコンテキストで検証が実行されます。                                                                        |  |
| -validateUsers        | <b>enableAppSecurity</b> アクションと共に使用され、LDAP リポジトリー内にユーザーが<br>存在するかどうかが検証されます。                                                    |  |
|                       | ユーザーが存在しない場合は、既存のセキュリティー・モデルが変更されません。                                                                                           |  |
| -waspwd               | WebSphere Application Server の管理者ユーザー ID のパスワード。                                                                                |  |
| -wasrxapwd            | リモートの WebSphere Application Server サーバー・ホストにアクセスするユーザー<br>ID のパスワード。                                                            |  |
| -wasrxauser           | リモートの WebSphere Application Server ホストへのアクセスに使用されるオペレー<br>ティング・システム・ユーザー ID。通常、このユーザー ID は Administrator または<br>root として定義されます。 |  |
| -wasuser              | WebSphere Application Server 管理者ユーザー ID。                                                                                        |  |
|                       | これは、WebSphere Application Server 管理クライアント・アプリケーションへのロ<br>グインに使用されるユーザー ID です。通常、このユーザー ID は wasadmin として<br>定義されます。             |  |

# コマンド・ライン構成プログラムのアクション

コマンド・ライン構成プログラムを使用して、Maximo Asset Management の新規 デプロイメントまたは既存のデプロイメントを構成します。

## action updateDatabaseConfiguration

既存のデータベース構成値を更新するには、updateDatabaseConfiguration アクションを使用します。

-action updateDatabaseConfiguration [-force] [-buildAndDeployEAR] [-dbserverhost hostname] [-dbserverport port number] [-dbname database name] [-dbuser userid] [-dbpwd password] [-dbrxauser userid] [-dbrxapwd password] [-setjdbcurl] jdbcurl] [-unsetjdbcurl] [-inputfile path to input properties file]

## action validateDatabaseConfiguration

現在のデータベース構成プロパティーを検証するには、

**validateDatabaseConfiguration** アクションを使用します。このアクションを使用

すると、データベース・プロパティーが更新される前または更新アクションの後 に、それらのプロパティーを検証することができます。

```
-action validateDatabaseConfiguration [-validateForNewDeploy]
[-dbserverhost hostname]
[-dbserverport port number]
[-dbname database name]
[-dbuser userid] [-dbpwd password]
[-dbrxauser userid]
[-dbrxapwd password] [-setjdbcurl jdbcurl]
[-unsetjdbcurl] [-enableMultiTenancy]
[-inputfile path to input properties file]
```

-validateForNewDeploy パラメーターを使用する場合は、以下のプロパティーが必 須となります。

- Database.DB2.InstanceAdminGroup
- Database.DB2.InstanceAdminUserName (Windows のみ)
- Database.DB2.InstanceAdminPassword (Windows のみ)
- Database.DB2.FencedUser
- Database.DB2.FencedUserPassword
- Database.DB2.FencedGroupName
- Database.DB2.InstanceUserPassword

これらのプロパティーは、install.properties ファイルに手動で追加する必要があります。

### action validateAndUpdateDatabaseConfiguration

再構成コマンド・ライン・インターフェース・ツールの入力を検証した後、既存の データベース構成プロパティー値を更新するには、

validateAndUpdateDatabaseConfiguration アクションを使用します。

```
-action validateAndUpdateDatabaseConfiguration [-validateForNewDeploy] [-force]
[-buildAndDeployEAR] [-dbserverhost hostname]
[-dbserverport port number] [-dbname database name]
[-dbuser userid] [-dbpwd password]
[-dbrxauser userid] [-dbrxapwd password]
[-setjdbcurl jdbcurl] [-unsetjdbcurl] [-enableMultiTenancy]
[-inputfile path to input properties file]
```

-validateForNewDeploy パラメーターを使用する場合は、以下のプロパティーが必 須となります。

- Database.DB2.InstanceAdminGroup
- Database.DB2.InstanceAdminUserName (Windows のみ)
- Database.DB2.InstanceAdminPassword (Windows のみ)
- Database.DB2.FencedUser
- Database.DB2.FencedUserPassword
- Database.DB2.FencedGroupName
- Database.DB2.InstanceUserPassword

これらのプロパティーは、install.properties ファイルに手動で追加する必要があります。

-enableMultiTenancy パラメーターは、-validateForNewDeploy パラメーターと一緒に使用する必要があります。

#### action deployDatabaseConfiguration

コマンド・ライン構成プログラムの入力を検証し、現在デプロイされている製品の 新規データベースの構成プロパティー値を定義するには、

**deployDatabaseConfiguration** アクションを使用します。このアクションは、

deployConfiguration アクションが成功した後に実行できます。

```
-action deployDatabaseConfiguration [-buildAndDeployEAR] [-createResourcesIfMissing]
[-dbserverhost hostname] [-dbserverport port number]
¥[-dbname database name] [-dbuser userid]
[-dbpwd password] [-dbrxauser userid] [-dbrxapwd password]
[-setjdbcurl jdbcurl] [-unsetjdbcurl] [-enableMultiTenancy]
[-deployDemoData]
[-inputfile path to input properties file] [-enableRestrictivePasswordPolicy]
```

-createResourcesIfMissing パラメーターを使用する場合は、以下のプロパティーが必須となります。

- Database.DB2.InstanceAdminGroup
- Database.DB2.InstanceAdminUserName (Windows のみ)
- Database.DB2.InstanceAdminPassword (Windows のみ)
- Database.DB2.FencedUser
- Database.DB2.FencedUserPassword
- Database.DB2.FencedGroupName
- Database.DB2.InstanceUserPassword

これらのプロパティーは、install.properties ファイルに手動で追加する必要があります。

#### action removeDatabaseConfiguration

以前に構成済みのデータベースから構成設定を削除するには、

**removeDatabaseConfiguration** アクションを使用します。

```
-action removeDatabaseConfiguration [-removeInstance] [-dbrxauser userid]
[-dbrxapwd password] [-dbuser userid]
[-dbpwd password] [-deleteInstanceUsersAndGroups]
```

## action enableDB2TextSearch

Db2 データベースで全文検索機能を有効にするには、enableDB2TextSearch アクションを使用します。

-action enableDB2TextSearch [-db2textsearchport port number]

#### action updateJ2eeConfiguration

既存のアプリケーション・サーバー構成値を更新するには、 updateJ2eeConfiguration アクションを使用します。

-action updateJ2eeConfiguration [-force] [-buildAndDeployEAR] [-j2eeserverhost hostname] [-j2eeserverport port number] [-wasuser userid] [-waspwd password] [-applicationServerNode nodeName] [-applicationServerName appServerName] [-inputfile path to input properties file]

#### action validateJ2eeConfiguration

再構成コマンド・ライン・インターフェース・ツールへの入力として指定されたア プリケーション・サーバー構成値を検証するには、validateJ2eeConfiguration ア クションを使用します。

-action validateJ2eeConfiguration [-validateForNewDeploy] [-j2eeserverhost hostname]
[-j2eeserverport port number] [-wasuser userid]
[-waspwd password] [-applicationServerNode nodeName]

[-applicationServerName appServerName] [-inputfile path to input properties file]

-validateForNewDeploy パラメーターを使用し、WAS.SibPersistMessages プロパティーを true に設定する場合は、以下のプロパティーが必須となります。

- Database.DB2.FencedUser
- Database.DB2.FencedUserPassword
- Database.DB2.InstanceUserPassword

これらのプロパティーは、install.properties ファイルに手動で追加する必要があります。

## action validateAndUpdateJ2eeConfiguration

再構成コマンド・ライン・インターフェース・ツールの入力内容を検証した後、既 存のアプリケーション・サーバー構成プロパティー値を更新するには、

validateAndUpdateJ2eeConfiguration アクションを使用します。

```
-action validateAndUpdateJ2eeConfiguration [-force] [-validateForNewDeploy]
[-buildAndDeployEAR] [-j2eeserverhost hostname]
[-j2eeserverport port number] [-wasuser userid]
[-waspwd password] [-applicationServerNode nodeName]
[-applicationServerName appServerName]
[-inputfile path to input properties file]
```

-validateForNewDeploy パラメーターを使用し、WAS.SibPersistMessages プロパティーを true に設定する場合は、以下のプロパティーが必須となります。

- Database.DB2.FencedUser
- Database.DB2.FencedUserPassword
- Database.DB2.InstanceUserPassword

これらのプロパティーは、install.properties ファイルに手動で追加する必要があります。

## action deployJ2eeConfiguration

コマンド・ライン構成プログラムの入力を検証し、現在デプロイされている製品の 新規アプリケーション・サーバーの構成プロパティー値を定義するには、 deployJ2eeConfiguration アクションを使用します。このアクションは、 deployConfiguration アクションが成功した後に実行できます。

-action deployJ2eeConfiguration [-bypassJ2eeValidation] [-buildAndDeployEAR] [-createResourcesIfMissing] [-j2eeserverhost hostname] [-j2eeserverport port number] [-wasuser userid] [-waspwd password] [-applicationServerNode nodeName] [-applicationServerName appServerName] [-inputfile path to input properties file] [-enableSkin Classic|tivoli09|tivoli13] [-enableEnhancedNavigation] -validateForNewDeploy パラメーターを使用し、WAS.SibPersistMessages プロパティーを true に設定する場合は、以下のプロパティーが必須となります。

- Database.DB2.FencedUser
- Database.DB2.FencedUserPassword
- Database.DB2.InstanceUserPassword

これらのプロパティーは、install.properties ファイルに手動で追加する必要があります。

#### action removeJ2EEConfiguration

以前に構成済みのアプリケーション・サーバーから構成設定を削除するには、

removeJ2EEConfiguration アクションを使用します。削除されるアイテムには、ド メイン・マネージャーとアプリケーション・サーバーのプロファイルや、JMS オブ ジェクトなどがあります。

-action removeJ2EEConfiguration [-wasuser userid] [waspwd password] [-wasrxauser userid] [-wasrxapwd password] [-removeCreatedArtifacts] [-deleteWasProfiles]

## action deployConfiguration

初期インストールを構成するには、deployConfiguration アクションを使用しま す。このアクションの使用対象は、Maximo Asset Management の新規インストー ル・シナリオのみです。このアクションでは、複数のミドルウェア製品をインスト ール後に構成することができます。deployConfiguration アクションを実行するに は、inputfile パラメーターと、使用する構成値が指定された入力プロパティー・ ファイルが必要です。

-action deployConfiguration [-inputfile path to input properties file] [-dbvendor Oracle|DB2|SQLServer] [-j2eevendor WebSphere|WebLogic] [-bypassJ2eeValidation][-automatedbconfig] [-automatej2eeconfig] [-usermanagement j2ee|mixed] [-buildears] [-deploymaximoear] [-enableappsecurity] [-deployDemoData] [-enableMultiTenancy] [-db2\_english\_only] [-enableSkin Classic|tivoli09|tivoli13] [-enableEnhancedNavigation] [-enableRestrictivePasswordPolicy]

## action removeConfiguration

構成ツールによって実行されたデータベースおよびアプリケーション構成を削除す るには、removeConfiguration アクションを使用します。このアクションは、 removeJ2EEConfiguration アクションおよび removeDatabaseConfiguration アクシ ョンを一緒に実行することに相当します。

-action removeConfiguration -dbuser userid -dbpwd password -wasuser userid -waspwd password [-wasrxauser userid] [-wasrxapwd password] [-dbrxauser userid] [-dbrxapwd password] [-removeInstance] [-deleteInstanceUsersAndGroups] [-removeCreatedArtifacts] [-deleteWasProfiles] [-inputfile path to input properties file]

## action reapplyAppServerTuning

ベスト・プラクティスのアプリケーション・サーバー・チューニング設定を再適用 するには、reapplyAppServerTuning アクションを使用します。 -action reapplyAppServerTuning [-wasuser userid]
[-waspwd password] [-applicationServerNode nodeName]
[-applicationServerName appServerName]

```
設定が適用された後にアプリケーション・サーバーを再始動する必要があります。
```

## action enableAppSecurity

アプリケーションに対してアプリケーション・セキュリティーを有効にするには、 enableAppSecurity アクションを使用します。このアクションは、

mxe.useAppServerSecurity プロパティーの値を 1 に設定し、

**mxe.ldapUserManagement** プロパティーを **-usermanagement** パラメーターの設定に 従って更新します。 この値は、更新時にデータベースに書き込まれます。このアク ションの実行時には、maximouiweb、maxrestweb、meaweb、mboweb web.xml の各フ ァイルが更新されます。

-action enableAppSecurity -usermanagement {j2ee,mixed}
[-buildAndDeployEAR] [-validateUsers] [-force]

## action disableAppSecurity

アプリケーションに対してアプリケーション・セキュリティーを無効にするには、 disableAppSecurity アクションを使用します。このアクションは、

mxe.useAppServerSecurity プロパティーの値を 0 に設定します。この値は、更新 時にデータベースに書き込まれます。このアクションを使用すると、ユーザーおよ びグループに関するセキュリティー実装が Maximo セキュリティーに戻ります。こ のアクションの実行時には、maximouiweb、maxrestweb、meaweb、mboweb web.xml の各ファイルが更新されます。

-action disableAppSecurity [-buildAndDeployEar] [-force]

## action updateApplication

データベースを更新し、アプリケーション EAR ファイルを再デプロイしてアプリ ケーションを更新するには、updateApplication アクションを使用します。このア クションは、アップグレード・シナリオまたは既存の製品内への新規製品のインス トールでは使用しないでください。

-action updateApplication [-updatedb] [-deploymaximoear] [-enableSkin Classic|tivoli09|tivoli13] [-enableEnhancedNavigation] [-enableRestrictivePasswordPolicy]

## action addLanguages

デプロイメントの追加言語を構成するには、addLanguages アクションを使用します。

-action addLanguages [-additionalLangs locale1,locale2,locale3] [-buildAndDeployEAR] [-allowUpdateDB | -bypassUpdateDB] [-stopApplications] [-inputfile path to input properties file]

言語を追加する際には、アプリケーション・サーバーを停止する必要があります。 addLanguages アクションと共に stopApplications パラメーターを使用しない場合 は、addLanguages アクションを使用する前に、アプリケーション・サーバーを手動 で停止してください。

以下のロケール値がサポートされています。

| 言語          | ロケール  |
|-------------|-------|
| アラビア語       | ar    |
| ブラジル・ポルトガル語 | pt_BR |
| クロアチア語      | hr    |
| チェコ語        | cs    |
| デンマーク語      | da    |
| オランダ語       | nl    |
| フィンランド語     | fi    |
| フランス語       | fr    |
| ドイツ語        | de    |
| ヘブライ語       | he    |
| ハンガリー語      | hu    |
| イタリア語       | it    |
| 日本語         | ja    |
| 韓国語         | ko    |
| ノルウェー語      | no    |
| ポーランド語      | pl    |
| ロシア語        | ru    |
| 中国語 (簡体字)   | zh_CN |
| スロバキア語      | sk    |
| スロベニア語      | sl    |
| スペイン語       | es    |
| スウェーデン語     | sv    |
| 中国語 (繁体字)   | zh_TW |
| トルコ語        | tr    |

表 8. 構成プログラムでサポートされるロケール

## action configureProducts

初期インストールおよび構成後にインストールされる他の製品を構成するには、 configureProducts アクションを使用する必要があります。このアクションは、既 存の製品のフルインストールおよび構成が正常に完了したことを検証してから、処 理を続行します。このアクションでは、複数の製品をインストール後に構成するこ とができます。アップグレード・シナリオでこのアクションを使用する必要があり ます。

-action configureProducts [-updatedb] [-buildears] [-deploymaximoear]

## action deployMiddlewareConfiguration

ミドルウェアをインストール後に構成するには、**deployMiddlewareConfiguration** アクションを使用します。

-action deployMiddlewareConfiguration [-inputfile path to input properties file]

以下のプロパティーは、deployMiddlewareConfiguration アクションで使用される 入力プロパティー・ファイルに含めることができます。

| カテゴリー               | プロパティー                           |
|---------------------|----------------------------------|
| HTTP Server のプロパティー | IHS.HTTPPort                     |
|                     | IHS.InstallLocation              |
|                     | IHS.WebserverName                |
| LDAP サーバーのプロパティー    | LDAP.AdminDN                     |
|                     | LDAP.AdminPassword               |
|                     | LDAP.BaseEntry                   |
|                     | LDAP.GroupSuffix                 |
|                     | LDAP.OrgContainerSuffix          |
|                     | LDAP.ServerHostName              |
|                     | LDAP.ServerPort                  |
|                     | LDAP.UserSuffix                  |
|                     | LDAP.Vendor                      |
| 一般的なミドルウェア構成プロパティー  | MW.Operation                     |
| WebSphere のプロパティー   | PLG.InstallLocation              |
|                     | WAS.AdminPassword                |
|                     | WAS.AdminUserName                |
|                     | WAS.ApplicationServerName        |
|                     | WAS.CellName                     |
|                     | WAS.DeploymentManagerNodeName    |
| Ν                   | WAS.DeploymentManagerProfileName |
|                     | WAS.InstallLocation              |
|                     | WAS.LDAPAutomatedConfig          |
|                     | WAS.ND.AutomateConfig            |
|                     | WAS.NodeName                     |
|                     | WAS.ServerProfileName            |
|                     | WAS.SOAPConnectorPort            |
|                     | WCT.InstallLocation              |

表 9. deployMiddlewareConfiguration アクションの入力ファイルに使用可能なプロパティー

## action upgrade75Configuration

upgrade75Configuration アクションは、Maximo Asset Management 7.5 デプロイ メントのデータベース・プロパティー検証を実行して、データベースへの有効な接 続があることを検査します。また、WebSphere Application Server を Maximo Asset Management 7.6 用に構成します。Maximo Asset Management 7.5 からア ップグレードするときには、WebSphere Application Server の新規インスタンスを 構成する必要があります。

-action upgrade75Configuration [-inputfile path to input properties file] [-dbvendor <Oracle|DB2|SQLServer>] [-j2eevendor <WebSphere|WebLogic>] [-automatej2eeconfig] [-usermanagement <j2ee|mixed>] [-enableappsecurity] [-bypassJ2eeValidation]

#### action updateApplicationDBLite

DB Lite 機能を使用してデータベースを更新し、EAR を再ビルドおよび再デプロイ するには、updateApplicationDBLite アクションを使用します。このアクション は、アップグレード・シナリオまたは既存の製品内への新規製品のインストールで は使用しないでください。

-action updateApplicationDBLite [-preprocessor] [-updatedb]
[-buildears] [-deploymaximoear] [-enableSkin tivoli09|tivoli13|classic]
[-enableEnhancedNavigation] [-disableEnhancedNavigation]
[-enableRestrictivePasswordPolicy]

-preprocessor 属性を使用して、クラス・ファイルがアプリケーション EAR ファイ ルにビルドされる前にクラス・ファイルを準備できます。Lite ではないバージョン の updatedb コマンドもこの作業を実行できますが、このコマンドではアプリケー ション・サーバーを停止する必要があります。-preprocessor 属性を使用する場合 は、クラス・ファイルの準備中にアプリケーション・サーバーを停止する必要がな いため、ご使用の環境でのダウンタイムが減少します。

-updatedb 属性を使用して、データベースを独立して更新できます。この属性を使 用する場合は、アプリケーション・サーバーを停止する必要があります。updatedb プロセスにはクラス・ファイルの準備が含まれないため、アプリケーション・サー バーのダウンタイムが短縮されます。

-preprocessor 属性と -updatedb 属性は相互に排他的です。これらを一緒に使用することはできません。-buildears 属性は、-preprocessor 属性と組み合わせて使用する必要があります。-deploymaximoear 属性は、-updatedb 属性と組み合わせて使用する必要があります。

#### action configureProductsDBLite

DB Lite 機能を使用した初期インストールと構成が完了した後に製品を構成するに は、configureProductsDBLite アクションを使用する必要があります。このアクシ ョンでは、複数の製品をインストール後に構成することができます。アップグレー ド・シナリオではこのアクションを使用する必要があります。

-action configureProductsDBLite [-preprocessor] [-updatedb]
[-buildears] [-deploymaximoear]

-preprocessor 属性を使用して、クラス・ファイルがアプリケーション EAR ファイ ルにビルドされる前にクラス・ファイルを準備できます。Lite ではないバージョン の updatedb コマンドもこの作業を実行できますが、このコマンドではアプリケー ション・サーバーを停止する必要があります。-preprocessor 属性を使用する場合 は、クラス・ファイルの準備中にアプリケーション・サーバーを停止する必要がな いため、ご使用の環境でのダウンタイムが減少します。

-updatedb 属性を使用して、データベースを独立して更新できます。この属性を使 用する場合は、アプリケーション・サーバーを停止する必要があります。updatedb プロセスにはクラス・ファイルの準備が含まれないため、アプリケーション・サー バーのダウンタイムが短縮されます。 -preprocessor 属性と -updatedb 属性は相互に排他的です。これらを一緒に使用す ることはできません。-buildears 属性は、-preprocessor 属性と組み合わせて使用す る必要があります。-deploymaximoear 属性は、-updatedb 属性と組み合わせて使 用する必要があります。

# 構成プログラムのプロパティー

コマンド・ライン構成プログラムで Maximo Asset Management のプロパティー を変更する際には、input.properties ファイルを使用します。プロパティー値を Windows パスに設定する場合は、円記号 (¥) を 2 つ続けて使用する必要がありま す (例: C:¥¥IBM¥¥WebSphere¥¥AppServer)。プロパティー値を Linux または UNIX パスに設定する場合は、スラッシュを 1 つ使用します。例えば、/opt/IBM/db2/ V10.5 などです。

表 10. Maximo Asset Managementのプロパティー

| カテゴリー      | プロパティー                        | 定義                                                                                                    |
|------------|-------------------------------|----------------------------------------------------------------------------------------------------|
| 共用データベースのプ | mxe.db.schemaowner            | データベース・スキーマのオーナー。                                                                                                    |
| ロパティー      |                               | 例えば、maximo などです。                                                                                                    |
|            |                               | この値は、更新時にデータベースに書<br>き込まれます。                                                                                                    |
|            | mxe.db.user                   | データベースにアクセスするユーザー<br>ID。                                                                                                    |
|            | mxe.db.password               | データベースにアクセスするユーザー<br>ID のパスワード。                                                                                                    |
|            | Database.RemoteAccessUserName | データベースのリモート構成に使用さ<br>れるデータベース・サーバー・システ<br>ム・ユーザー ID。<br>このプロパティーが必須となるのは、<br>createResourcesIfMissing、<br>validatefornewdeploy、<br>automatedbconfig のいずれかのパラメ<br>ーターが指定されている場合のみで<br>す。    |
|            | Database.RemoteAccessPassword | Database.RemoteAccessUserName に指<br>定されたユーザー ID のパスワード。<br>このプロパティーが必須となるのは、<br>createResourcesIfMissing、<br>validatefornewdeploy、<br>automatedbconfig のいずれかのパラメ<br>ーターが指定されている場合のみで<br>す。 |

| 表 | 10. | Maximo | Asset | Managementのプロパティー | (続き) |
|---|-----|--------|-------|-------------------|------|
|---|-----|--------|-------|-------------------|------|

| カテゴリー       | プロパティー                            | 定義                                                                      |
|-------------|-----------------------------------|-------------------------------------------------------------------------|
| Db2 のプロパティー | Database.DB2.ServerHostName       | Db2 サーバーの完全修飾ホスト名。                                                      |
|             |                                   | 例えば、mymachine.mydomain.com など<br>です。                                    |
|             |                                   | この値は、更新時にデータベースに書<br>き込まれます。                                            |
|             | Database.DB2.ServerPort           | データベース・サーバーのポート。                                                        |
|             |                                   | 例えば、50005 とします。                                                         |
|             |                                   | この値は、更新時にデータベースに書<br>き込まれます。                                            |
|             | Database.DB2.InstanceName         | データベース・インスタンスの名前。                                                       |
|             |                                   | 例えば、ctginst1 とします。                                                      |
|             |                                   | この値は、更新時にデータベースに書<br>き込まれます。                                            |
|             |                                   | このプロパティーが必須となるのは、                                                       |
|             |                                   | <pre>createResourcesIfMissing、</pre>                                    |
|             |                                   | validatefornewdeploy、<br>automatedbconfig のいずれかのパラメ<br>ーターが指定されている場合のみで |
|             |                                   | す。                                                                      |
|             | Database.DB2.InstanceUserPassword | データベース・インスタンス所有者の<br>パスワード。                                             |
|             |                                   | このプロパティーが必須となるのは、<br>croatoPocourcosIfMissing                           |
|             |                                   | validatefornewdeplov                                                    |
|             |                                   | automatedbconfig のいずれかのパラメ                                              |
|             |                                   | ーターが指定されている場合のみで                                                        |
|             |                                   | す。                                                                      |
|             | Database.DB2.InstanceAdminGroup   | インスタンス管理者のグループ。                                                         |
|             |                                   | 例: ctgiadm1。                                                            |
|             |                                   | このプロパティーが必須となるのは、                                                       |
|             |                                   | <pre>createResourcesIfMissing、</pre>                                    |
|             |                                   | validatefornewdeploy、                                                   |
|             |                                   | automatedbconfig のいずれかのパラメ                                              |
|             |                                   | ーターか指定されている場合のみで<br>  す。                                                |
|             | Database.DB2.DatabaseName         | データベースの名前。                                                              |
|             |                                   | 例えば、maxdb76 などです。                                                       |
|             |                                   | この値は、更新時にデータベースに書<br>き込まれます。                                            |

| カテゴリー | プロパティー                       | 定義                              |
|-------|------------------------------|---------------------------------|
|       | Database.DB2.InstallLocation | データベースのインストール・ロケー               |
|       |                              | ション。                            |
|       |                              | 脚ラゴ /ant/IDM/db2/V10 F たびづ      |
|       |                              | 例えは、/Opt/IBM/db2/V10.5 なとで<br>オ |
|       |                              | 9 0                             |
|       |                              | このプロパティーが必須となるのは、               |
|       |                              | createResourcesIfMissing、       |
|       |                              | validatefornewdeploy、           |
|       |                              | automatedbconfig のいずれかのパラメ      |
|       |                              | ーターが指定されている場合のみで                |
|       |                              | す。                              |
|       | Database.DB2.LogFileSize     | トランザクション・ログのサイズを設               |
|       |                              | 定します。                           |
|       |                              | 励うげ 0102 たどです                   |
|       |                              |                                 |
|       |                              | このプロパティーが必須となるのは、               |
|       |                              | createResourcesIfMissing、       |
|       |                              | validatefornewdeploy、           |
|       |                              | automatedbconfig のいずれかのパラメ      |
|       |                              | ーターが指定されている場合のみで                |
|       |                              | J.                              |
|       | Database.DB2.AppCtlHeapSize  | アプリケーション制御ヒープ・サイ                |
|       |                              | ズ。                              |
|       |                              | 例えば 1024 とします                   |
|       |                              |                                 |
|       |                              | このプロパティーが必須となるのは、               |
|       |                              | createResourcesIfMissing、       |
|       |                              | validatefornewdeploy、           |
|       |                              | automatedbconfig のいずれかのパラメ      |
|       |                              | ーターが指定されている場合のみで                |
|       |                              | J.                              |
|       | Database.DB2.ApplHeapSize    | アプリケーション・ヒープ・サイズ。               |
|       |                              | 励ラげ 1024 とします                   |
|       |                              |                                 |
|       |                              | このプロパティーが必須となるのは、               |
|       |                              | createResourcesIfMissing、       |
|       |                              | validatefornewdeploy、           |
|       |                              | automatedbconfig のいずれかのパラメ      |
|       |                              | ーターが指定されている場合のみで                |
|       |                              | す。                              |

#### 表 10. Maximo Asset Managementのプロパティー (続き)

## 表 10. Maximo Asset Managementのプロパティー (続き)

| カテゴリー | プロパティー                       | 定義                                          |
|-------|------------------------------|---------------------------------------------|
|       | Database.DB2.LockListSize    | ロック・リストに割り振られるサイ                            |
|       |                              | ズ。                                          |
|       |                              | 例えば、AUTOMATIC です。                           |
|       |                              | このプロパティーが必須となるのは、                           |
|       |                              | createResourcesIfMissing、                   |
|       |                              | validatefornewdeploy、                       |
|       |                              | automatedbconfig のいずれかのパラメ                  |
|       |                              | ーターが指定されている場合のみで                            |
|       |                              | す。                                          |
|       | Database.DB2.LogSecond       | 2 次ログ・ファイルの許容数。                             |
|       |                              | 例えば、100 などです。                               |
|       |                              | このプロパティーが必須となるのは、                           |
|       |                              | createResourcesIfMissing、                   |
|       |                              | validatefornewdeploy、                       |
|       |                              | automatedbconfig のいずれかのパラメ                  |
|       |                              | ーターが指定されている場合のみで                            |
|       |                              | す。<br>                                      |
|       | Database.DB2.ServiceUser     | 自動始動に使用されるユーザー ID。                          |
|       |                              | このプロパティーが必須となるのは、                           |
|       |                              | createResourcesIfMissing、                   |
|       |                              | validatefornewdeploy、                       |
|       |                              | automatedbconfig のいずれかのパラメ                  |
|       |                              | ーターが指定されている場合のみで                            |
|       |                              | J.                                          |
|       |                              | このプロパティーが必須となるのは、                           |
|       |                              | Db2 が Windows システムにインスト                     |
|       |                              | ールされている場合のみです。                              |
|       | Database.DB2.ServicePassword | <b>Database.DB2.ServiceUser</b> のパスワー<br>ド。 |
|       |                              | マのプロックニュー バングレムマクリ                          |
|       |                              |                                             |
|       |                              | createresourcesiTMISSING,                   |
|       |                              | automatedbconfig のいずれかのパラメ                  |
|       |                              | ーターが指定されている場合のみで                            |
|       |                              | す。                                          |
|       |                              | <br> このプロパティーが必須となるのは、                      |
|       |                              | Db2 が Windows システムにインスト<br>ールされている場合のみです。   |
| 表 | 10. | Maximo | Asset | Managementのプロパティー | (続き) |
|---|-----|--------|-------|-------------------|------|
|---|-----|--------|-------|-------------------|------|

| カテゴリー | プロパティー                          | 定義                         |
|-------|---------------------------------|----------------------------|
|       | Database.DB2.ExtentSize         | エクステント (ページのグループ) ごと       |
|       |                                 | のページ数。                     |
|       |                                 | 例えば、32 などです。               |
|       |                                 | このプロパティーが必須となるのは、          |
|       |                                 | createResourcesIfMissing、  |
|       |                                 | validatefornewdeploy、      |
|       |                                 | automatedbconfig のいずれかのパラメ |
|       |                                 | ーターが指定されている場合のみで           |
|       |                                 | す。                         |
|       | Database.DB2.FencedUser         | Linux または UNIX システムでの      |
|       |                                 | Db2 の Fenced ユーザー ID。      |
|       |                                 | 例えば、db2fenc1 とします。         |
|       |                                 | このプロパティーが必須となるのは、          |
|       |                                 | createResourcesIfMissing   |
|       |                                 | validatefornewdeploy       |
|       |                                 | automatedbconfig のいずれかのパラメ |
|       |                                 | ーターが指定されている場合のみで           |
|       |                                 | す。                         |
|       | Database.DB2.FencedUserPassword | Linux または UNIX システム上の      |
|       |                                 | Db2 の Fenced ユーザー ID のパスワ  |
|       |                                 | - F.                       |
|       |                                 | このプロパティーが必須となるのは、          |
|       |                                 | createResourcesIfMissing、  |
|       |                                 | validatefornewdeploy、      |
|       |                                 | automatedbconfig のいずれかのパラメ |
|       |                                 | ーターが指定されている場合のみで           |
|       |                                 | す。                         |
|       | Database.DB2.FencedGroupName    | データベース Fenced ユーザーのデフ      |
|       |                                 | ォルト・グループ。                  |
|       |                                 | 例えば、ctgfgrp1 などです。         |
|       |                                 | このプロパティーが必須となるのは、          |
|       |                                 | createResourcesIfMissing、  |
|       |                                 | validatefornewdeploy、      |
|       |                                 | automatedbconfig のいずれかのパラメ |
|       |                                 | ーターが指定されている場合のみで           |
|       |                                 | す。                         |
|       |                                 | このプロパティーが必須となるのは、          |
|       |                                 | Db2 が Linux または UNIX システム  |
|       |                                 | にインストールされている場合のみで          |
|       |                                 | す。                         |

| カテゴリー | プロパティー                              | 定義                         |
|-------|-------------------------------------|----------------------------|
|       | Database.DB2.AuthType               | Db2 がユーザーを認証するために使用        |
|       |                                     | する方式。                      |
|       |                                     | 例えば、server とします。           |
|       |                                     | このプロパティーが必須となるのは、          |
|       |                                     | createResourcesIfMissing、  |
|       |                                     | validatefornewdeploy、      |
|       |                                     | automatedbconfig のいずれかのパラメ |
|       |                                     | ーターが指定されている場合のみで           |
|       |                                     | す。                         |
|       | Database.DB2.DataTablespaceName     | 製品データベースの Db2 表スペース        |
|       |                                     | 名。                         |
|       |                                     | 例えば、maxdata とします。          |
|       | Database.DB2.BufferPoolName         | Db2 バッファー・プール名。            |
|       |                                     | 例えば、MAXBUFPOOL とします。       |
|       |                                     | このプロパティーが必須となるのは、          |
|       |                                     | createResourcesIfMissing、  |
|       |                                     | validatefornewdeploy、      |
|       |                                     | automatedbconfig のいずれかのパラメ |
|       |                                     | ーターが指定されている場合のみで           |
|       |                                     | す。                         |
|       | Database.DB2.BufferPoolSize         | バッファー・プールのサイズ。             |
|       |                                     | 例えば、4096 などです。             |
|       |                                     | このプロパティーが必須となるのは、          |
|       |                                     | createResourcesIfMissing、  |
|       |                                     | validatefornewdeploy、      |
|       |                                     | automatedbconfig のいずれかのパラメ |
|       |                                     | ーターが指定されている場合のみで           |
|       |                                     | す。                         |
|       | Database.DB2.DataTablespaceLocation | Db2 データベース表スペースのデー         |
|       |                                     | タ・ファイルのロケーション。             |
|       |                                     | 例えば、CTGDAT などです。           |
|       |                                     | このプロパティーが必須となるのは、          |
|       |                                     | createResourcesIfMissing、  |
|       |                                     | validatefornewdeploy、      |
|       |                                     | automatedbconfig のいずれかのパラメ |
|       |                                     | ーターが指定されている場合のみで           |
|       |                                     | す。                         |

| 表 | 10. | Maximo | Asset | Managementのプロパティー | (続き) |
|---|-----|--------|-------|-------------------|------|
|---|-----|--------|-------|-------------------|------|

| カテゴリー | プロパティー                              | 定義                         |
|-------|-------------------------------------|----------------------------|
|       | Database.DB2.DataTablespaceSize     | 表スペースのサイズ。MB 単位で測定         |
|       |                                     | されます。                      |
|       |                                     | 例えば、5000 などです。             |
|       |                                     | このプロパティーが必須となるのは、          |
|       |                                     | createResourcesIfMissing、  |
|       |                                     | validatefornewdeploy、      |
|       |                                     | automatedbconfig のいずれかのパラメ |
|       |                                     | ーターが指定されている場合のみで           |
|       |                                     | す。                         |
|       | Database.DB2.TempTablespaceName     | 一時表スペース名。                  |
|       |                                     | 例えば、maxtemp とします。          |
|       |                                     | このプロパティーが必須となるのは、          |
|       |                                     | createResourcesIfMissing、  |
|       |                                     | validatefornewdeploy、      |
|       |                                     | automatedbconfig のいずれかのパラメ |
|       |                                     | ーターが指定されている場合のみで           |
|       |                                     | す。                         |
|       | Database.DB2.TempTablespaceLocation | 一時表スペースのロケーション。            |
|       |                                     | 例えば、CTGTMP などです。           |
|       |                                     | このプロパティーが必須となるのは、          |
|       |                                     | createResourcesIfMissing、  |
|       |                                     | validatefornewdeploy、      |
|       |                                     | automatedbconfig のいずれかのパラメ |
|       |                                     | ーターが指定されている場合のみで           |
|       |                                     | す。                         |
|       | Database.DB2.TempTablespaceSize     | 一時表スペースのサイズ。MB 単位で         |
|       |                                     | 測定されます。                    |
|       |                                     | 例えば、1000 とします。             |
|       |                                     | このプロパティーが必須となるのは、          |
|       |                                     | createResourcesIfMissing、  |
|       |                                     | validatefornewdeploy、      |
|       |                                     | automatedbconfig のいずれかのパラメ |
|       |                                     | ーターが指定されている場合のみで<br> す。    |
|       | Database.DB2.IndexTablespaceName    | インデックス表スペース名。              |
|       |                                     | 例えば、maxdata とします。          |

| 表 10. Maximo Asset Ma | nagementのプロパティー (続き) |
|-----------------------|----------------------|
| カテゴリー                 | プロパティー               |

| カテゴリー  | ブロパティー                               | 定義                                  |
|--------|--------------------------------------|-------------------------------------|
|        | Database.DB2.IndexTablespaceLocation | インデックス表スペースのロケーショ                   |
|        |                                      | ン。                                  |
|        |                                      | 例えば、CTGDAT などです。                    |
|        |                                      | このプロパティーが必須となるのは、                   |
|        |                                      | createResourcesIfMissing、           |
|        |                                      | validatefornewdeploy、               |
|        |                                      | automatedbconfig のいずれかのパラメ          |
|        |                                      | ーターが指定されている場合のみで                    |
|        |                                      | す。                                  |
|        | Database.DB2.IndexTablespaceSize     | インデックス表スペースのサイズ。MB                  |
|        |                                      | 単位で測定されます。                          |
|        |                                      | 例えば、5000 などです。                      |
|        |                                      | このプロパティーが必須となるのは、                   |
|        |                                      | createResourcesIfMissing、           |
|        |                                      | validatefornewdeploy、               |
|        |                                      | automatedbconfig のいずれかのパラメ          |
|        |                                      | ーターが指定されている場合のみで                    |
|        |                                      | す。                                  |
|        | Database.DB2.InstanceAdminUserName   | 管理ユーザーまたはデータベース・イ                   |
|        |                                      | ンスタンス。                              |
|        |                                      | 例えば、db2admin などです。                  |
|        |                                      | このプロパティーが必須となるのは、                   |
|        |                                      | createResourcesIfMissing、           |
|        |                                      | validatefornewdeploy、               |
|        |                                      | automatedbconfig のいずれかのパラメ          |
|        |                                      | ーターが指定されている場合のみで                    |
|        |                                      | す。                                  |
|        |                                      | <br>  UNIX お上び Linux プラットフォーム       |
|        |                                      | の場合、この値はインスタンス所有者                   |
|        |                                      | と同じでなければなりません。                      |
|        | Database DB2 InstanceAdminPassword   | Database.DB2.InstanceAdminllserName |
|        |                                      | に指定したユーザー ID のパスワー                  |
|        |                                      | F₀                                  |
|        |                                      | このプロパニノーが必須とわてのけ                    |
|        |                                      | このフロハティーが必須とよるのは、                   |
|        |                                      | createresourcestimissing            |
|        |                                      | automatedbconfig のいざれかのパラメ          |
|        |                                      | ーターが指定されている場合のみで                    |
|        |                                      | t. createResourcesIfMissing         |
|        |                                      | 7. Creater cources invisoring       |
| Oracle | Database.Oracle.Schemal'assword      | スキーマ所有者のバスワード。                      |

| カテゴリー | プロパティー                                | 定義                                       |
|-------|---------------------------------------|------------------------------------------|
|       | Database.Oracle.InstanceName          | Oracle インスタンス名。                          |
|       |                                       | この値は、再新時にデータベーフに書                        |
|       |                                       | き込まれます。                                  |
|       | Database Oracle SoftwareOwner         | ソフトウェア・インストールのオーナ                        |
|       | Duubuse.oracle.softwareowiter         |                                          |
|       |                                       |                                          |
|       |                                       | 例えば、oracle とします。                         |
|       |                                       | このプロパティーが必須となるのは、                        |
|       |                                       | createResourcesIfMissing、                |
|       |                                       | validatefornewdeploy、                    |
|       |                                       | automatedbconfig のいずれかのパラメ               |
|       |                                       | ーターが指定されている場合のみで                         |
|       |                                       | す。                                       |
|       | Database.Oracle.SoftwareOwnerPassword | Database.Oracle.SoftwareOwner ${ m C}$ U |
|       |                                       | ストされたユーザー ID のパスワー                       |
|       |                                       | ř.                                       |
|       |                                       | このプロパティーが必須となるのは、                        |
|       |                                       | createResourcesIfMissing、                |
|       |                                       | validatefornewdeploy、                    |
|       |                                       | automatedbconfig のいずれかのパラメ               |
|       |                                       | ーターが指定されている場合のみで                         |
|       |                                       | す。                                       |
|       | Database.Oracle.InstallLocation       | Oracle のインストール・ロケーショ                     |
|       |                                       | ン。例えば、/opt/app/oracle/                   |
|       |                                       | product/10.2.0/db_1 などです。                |
|       |                                       | このプロパティーが必須となるのは、                        |
|       |                                       | createResourcesIfMissing、                |
|       |                                       | validatefornewdeploy、                    |
|       |                                       | automatedbconfig のいずれかのパラメ               |
|       |                                       | ーターが指定されている場合のみで                         |
|       |                                       | <b>9</b> °                               |
|       | Database.Oracle.DataTablespaceName    | 製品データベースの Oracle 表スペース                   |
|       |                                       | 名。                                       |
|       |                                       | 例えば、maxdata とします。                        |
|       | Database.Oracle.InstanceLocation      | Oracle インスタンスのロケーション。                    |
|       |                                       |                                          |
|       |                                       | 例えば、/opt/app/oracle/                     |
|       |                                       | product/10.2.0/dD_1 とします。                |
|       |                                       | このプロパティーが必須となるのは、                        |
|       |                                       | createResourcesIfMissing、                |
|       |                                       | validatefornewdeploy、                    |
|       |                                       | automatedbconfig のいずれかのパラメ               |
|       |                                       | ーターが指定されている場合のみで                         |
|       |                                       | す。                                       |

| 表 | 10. | Maximo | Asset | Managementのプロパティー | (続き) |
|---|-----|--------|-------|-------------------|------|
|---|-----|--------|-------|-------------------|------|

| カテゴリー | プロパティー                              | 定義                                   |
|-------|-------------------------------------|--------------------------------------|
|       | Database.Oracle.DataTablespaceSize  | 表スペースのサイズ。MB 単位で測定                   |
|       |                                     | されます。                                |
|       |                                     | 例えば、5000 などです。                       |
|       |                                     | このプロパティーが必須となるのは、                    |
|       |                                     | createResourcesIfMissing、            |
|       |                                     | validatefornewdeploy、                |
|       |                                     | automatedbconfig のいずれかのパラメ           |
|       |                                     | ーターが指定されている場合のみで                     |
|       |                                     | す。                                   |
|       | Database.Oracle.TempTablespaceName  | 一時表スペース名。                            |
|       |                                     | 例えば、maxtemp とします。                    |
|       |                                     | このプロパティーが必須となるのは、                    |
|       |                                     | createResourcesIfMissing、            |
|       |                                     | validatefornewdeploy、                |
|       |                                     | automatedbconfig のいすれかのハフメ           |
|       |                                     | ーターが指定されている場合のみで                     |
|       |                                     |                                      |
|       | Database.Oracle.TempTablespaceSize  | 一時表スペースのサイス。MB 単位で<br>測定されます。        |
|       |                                     | 例えば、1000 とします。                       |
|       |                                     | このプロパティーが必須となるのは、                    |
|       |                                     | <pre>createResourcesIfMissing、</pre> |
|       |                                     | validatefornewdeploy、                |
|       |                                     | automatedbconfig のいずれかのパラメ           |
|       |                                     | ーターが指定されている場合のみで                     |
|       |                                     | J.                                   |
|       | Database.Oracle.IndexTablespaceName | インデックス表スペース名。                        |
|       |                                     | 例えば、maxdata とします。                    |
|       | Database.Oracle.IndexTablespaceSize | インデックス表スペースのサイズ。MB                   |
|       | ·                                   | 単位で測定されます。                           |
|       |                                     | 例えば、1000 とします。                       |
|       |                                     | このプロパティーが必須となるのは、                    |
|       |                                     | createResourcesIfMissing、            |
|       |                                     | validatefornewdeploy、                |
|       |                                     | automatedbconfig のいすれかのパラメ           |
|       |                                     | ーターか指定されている場合のみで<br>  す。             |
|       | Database.Oracle.ServerHostName      | Oracle サーバーの完全修飾ホスト名。                |

| カテゴリー                | プロパティー                       | 定義                           |
|----------------------|------------------------------|------------------------------|
|                      | Database.Oracle.ServerPort   | Oracle で使用するポート番号。           |
|                      |                              | 例えば、1521 とします。               |
|                      |                              | この値は、更新時にデータベースに書            |
|                      |                              | き込まれます。                      |
|                      | Database.DBAUserName         | Oracle DBA ユーザー名。            |
|                      |                              | 例えば、sys とします。                |
|                      |                              | このプロパティーが必須となるのは、            |
|                      |                              | createResourcesIfMissing、    |
|                      |                              | validatefornewdeploy         |
|                      |                              | automatedbconfig のいすれかのハラメ   |
|                      |                              | ーターか指定されている場合のみで             |
|                      |                              | ٠.<br>٠.                     |
|                      | Database.DBAPassword         | Database.DBAUserName にリストされた |
|                      |                              | ユーザー ID のパスワード。              |
|                      |                              | このプロパティーが必須となるのは、            |
|                      |                              | createResourcesIfMissing、    |
|                      |                              | validatefornewdeploy、        |
|                      |                              | automatedbconfig のいずれかのパラメ   |
|                      |                              | ーターが指定されている場合のみで             |
|                      |                              | す。                           |
| Microsoft SQL Server | Database.SQL.DatabaseName    | データベースの名前。                   |
|                      |                              | 例えば、maxdb76 などです。            |
|                      |                              | この値は、更新時にデータベースに書            |
|                      |                              | き込まれます。                      |
|                      | Databasa SOL DataFileName    | データベースに伸田されるデータ・フ            |
|                      | Database.SQL.Datarmename     | マイルの名前を指定する毛段                |
|                      |                              | ノールの石的で10足9-5-1 校。           |
|                      |                              | 例えば、maxdb76_dat などです。        |
|                      |                              | このプロパティーが必須となるのは、            |
|                      |                              | createResourcesIfMissing、    |
|                      |                              | validatefornewdeploy         |
|                      |                              | automatedbconfig のいずれかのパラメ   |
|                      |                              | ーターが指定されている場合のみで             |
|                      |                              | す。                           |
|                      | Database SOL DataFileMaxSize | データベースのデータ・ファイルの最            |
|                      |                              | 大サイズ。                        |

| 表 | 10. | Maximo | Asset | Managementのプロパティー | (続き) |
|---|-----|--------|-------|-------------------|------|
|---|-----|--------|-------|-------------------|------|

| カテゴリー | プロパティー                                                                                                    | 定義                                             |
|-------|----------------------------------------------------------------------------------------------------|------------------------------------------------|
|       | Database.SQL.DataFileSize                                                                                                    | データベースのデータ・ファイルの初                              |
|       |                                                                                                    | 期サイズ (KB 単位)。                                  |
|       | プロパティー     定語       Database.SQL.DataFileSize     デー       例:     この       マロパティー     例:       この     マロパティー       別・     の:       この     マロパティー       アー     の:       この     マロパティー       ロatabase.SQL.LogFileName     デー       グ     の:       この     マロパティー       ジ     この       Database.SQL.LogFileName     デー       ジ     この       ロー     コロロー       ロー     コロロー       ロー     コロロ       ロー     コロロ       ロー     コロ       ロー     コロ       ロー <td>例えば、5000 などです。</td> | 例えば、5000 などです。                                 |
|       |                                                                                                    | このプロパティーが必須となるのは、                              |
|       |                                                                                                    | createResourcesIfMissing、                      |
|       |                                                                                                    | validatefornewdeploy、                          |
|       |                                                                                                    | automatedbconfig のいずれかのパラメ                     |
|       |                                                                                                    | ーターが指定されている場合のみで                               |
|       |                                                                                                    | す。                                             |
|       | Database.SQL.LogFileName                                                                                                    | データベース・トランザクション・ロ                              |
|       |                                                                                                    | グ・ファイルの名前を指定する手段。                              |
|       |                                                                                                    | 例えば、maxdb76_log などです。                          |
|       |                                                                                                    | このプロパティーが必須となるのは、                              |
|       |                                                                                                    | createResourcesIfMissing、                      |
|       |                                                                                                    | validatefornewdeploy、                          |
|       |                                                                                                    | automatedbconfig のいずれかのパラメ                     |
|       |                                                                                                    | ーターが指定されている場合のみで                               |
|       |                                                                                                    | す。                                             |
|       | Database.SQL.LogFileSize                                                                                                    | Microsoft SQL Server トランザクショ<br>ン・ログ・ファイルのサイズ。 |
|       |                                                                                                    | このプロパティーが必須となるのは、                              |
|       |                                                                                                    | createResourcesIfMissing、                      |
|       |                                                                                                    | validatefornewdeploy、                          |
|       |                                                                                                    | automatedbconfig のいずれかのパラメ                     |
|       |                                                                                                    | ーターが指定されている場合のみで                               |
|       |                                                                                                    | す。                                             |
|       | Database.SQL.DataFilegroupName                                                                                                    | データベース論理名ファイル・グループ                             |
|       |                                                                                                    | ✓ ∘                                            |
|       |                                                                                                    | 例えば、PRIMARY とします。                              |
|       |                                                                                                    | このプロパティーが必須となるのは、                              |
|       |                                                                                                    | <pre>createResourcesIfMissing、</pre>           |
|       |                                                                                                    | validatefornewdeploy、                          |
|       |                                                                                                    | automatedbconfig のいずれかのパラメ                     |
|       |                                                                                                    | ーターが指定されている場合のみで                               |
|       |                                                                                                    | す。                                             |
|       | Database.SQL.ServerHostName                                                                                                    | データベース・サーバーのホスト名。                              |
|       |                                                                                                    | 例えば、myhost.mydomain.com などで<br>す。              |

| カテゴリー                                                 | プロパティー                                                                                                    | 定義                                                                                                    |
|-------------------------------------------------------|----------------------------------------------------------------------------------------------------|----------------------------------------------------------------------------------------------------|
|                                                       | Database.SQL.ServerPort                                                                                                    | データベース・サーバーのポート。                                                                                                    |
|                                                       | プロパティー定義Database.SQL.ServerPortデータベース・サ<br>例えば、1433 と1<br>この値は、更新時<br>き込まれます。Database.SQL.InstanceAdminUserNameMicrosoft SQL S<br>管理ユーザー。イ<br>タベースとデータ<br>作成および変更す<br>す。Øえば、sa など<br>このプロパティー<br>createResourceSI<br>validatefornewde<br>automatedbconfig<br>ーターが指定され<br>す。Database.SQL.InstanceAdminPassword管理ユーザー・パ<br>このプロパティー<br>createResourceSI<br>validatefornewde<br>automatedbconfig<br>ーターが指定され<br>す。Database.SQL.InstanceAdminPassword管理ユーザー・パ<br>このプロパティー<br>createResourceSI<br>validatefornewde<br>automatedbconfig<br>ーターが指定され<br>す。WAS.InstallLocationWebSphere Appl<br>Network Deploy<br>ル・ロケーション<br>例えば、<br>C:¥¥IBM¥¥WebSpher<br>です。<br>このプロパティー<br>WAS.SibPersistMa<br>が true に認定さ | 例えば、1433 とします。                                                                                                    |
|                                                       |                                                                                                    | この値は、更新時にデータベースに書<br>き込まれます。                                                                                                    |
|                                                       | Database.SQL.InstanceAdminUserName                                                                                                    | Microsoft SQL Server インスタンスの<br>管理ユーザー。インストール時にデー<br>タベースとデータベース・ユーザーを<br>作成および変更するために使用されま<br>す。<br>例えば、sa などです。<br>このプロパティーが必須となるのは、<br>createResourcesIfMissing、<br>validatefornewdeploy、<br>automatedbconfig のいずれかのパラメ<br>ーターが指定されている場合のみで<br>す。 |
|                                                       | Database.SQL.InstanceAdminPassword                                                                                                    | 管理ユーザー・パスワード。<br>このプロパティーが必須となるのは、<br>createResourcesIfMissing                                                                                                    |
|                                                       |                                                                                                    | validatefornewdeploy、<br>automatedbconfig のいずれかのパラメ<br>ーターが指定されている場合のみで<br>す。                                                                                                    |
| WebSphere Application<br>Server Network<br>Deployment | WAS.InstallLocation                                                                                                    | WebSphere Application Server<br>Network Deployment のインストー<br>ル・ロケーション。                                                                                                    |
|                                                       |                                                                                                    | 例えば、<br>C:¥¥IBM¥¥WebSphere¥¥AppServer など<br>です。                                                                                                    |
|                                                       |                                                                                                    | このプロパティーが必須となるのは、<br>WAS.SibPersistMessages プロパティー<br>が true に設定されている場合です。                                                                                                    |
|                                                       |                                                                                                    | このプロパティーは、以下のいずれか<br>のプロパティーで指定されたプロパテ<br>ィー・ファイル内で必須となります。                                                                                                    |
|                                                       |                                                                                                    | • WAS.MIFSIBPropertiesFile                                                                                                    |
|                                                       |                                                                                                    | • WAS.CronSIBPropertiesFile                                                                                                    |
|                                                       |                                                                                                    | <ul> <li>WAS.UISIBPropertiesFile</li> </ul>                                                                                                    |

| カテゴリー | プロパティー                           | 定義                                                                                                    |
|-------|----------------------------------|----------------------------------------------------------------------------------------------------|
|       | WAS.DeploymentManagerHostName    | WebSphere Application Server<br>Network Deployment デプロイメン<br>ト・マネージャーのホスト名。                                                                                                    |
|       |                                  | この値は、更新時にデータベースに書<br>き込まれます。                                                                                                    |
|       | WAS.DeploymentManagerProfileName | この値は、更新時にデータベースに書き込まれます。ymentManagerProfileNameWebSphere Application Server<br>Network Deployment プロファイル<br>名。<br>例えば、ctgDmgr01 などです。<br>このプロパティーが必須となるのは、<br>WAS.SibPersistMessages プロパティー<br>が true に設定されている場合です。<br>このプロパティーで指定されたプロパティー<br>でってアイル内で必須となります。<br>・ WAS.MIFSIBPropertiesFile<br> |
|       |                                  | 例えば、ctgDmgr01 などです。                                                                                                    |
|       |                                  | このプロパティーが必須となるのは、<br>WAS.SibPersistMessages プロパティー<br>が true に設定されている場合です。                                                                                                    |
|       |                                  | このプロパティーは、以下のいずれか<br>のプロパティーで指定されたプロパテ<br>ィー・ファイル内で必須となります。                                                                                                    |
|       |                                  | • WAS.MIFSIBPropertiesFile                                                                                                    |
|       |                                  | • WAS.CronSIBPropertiesFile                                                                                                    |
|       |                                  | • WAS.UISIBPropertiesFile                                                                                                    |
|       | WAS.DeploymentManagerProfileRoot | WebSphere Application Server<br>Network Deployment プロファイルの<br>ロケーション。                                                                                                    |
|       |                                  | 例: C:¥¥ IBM¥¥WebSphere¥¥AppServer<br>¥¥profiles¥¥ctgDmgr01                                                                                                    |
|       |                                  | このプロパティーが必須となるのは、<br>WAS.SibPersistMessages プロパティー<br>が true に設定されている場合のみで<br>す。                                                                                                    |
|       |                                  | このプロパティーは、以下のいずれか<br>のプロパティーで指定されたプロパテ<br>ィー・ファイル内で必須となります。                                                                                                    |
|       |                                  | • WAS.MIFSIBPropertiesFile                                                                                                    |
|       |                                  | • WAS.CronSIBPropertiesFile                                                                                                    |
|       |                                  | • WAS.UISIBPropertiesFile                                                                                                    |
|       | WAS.NodeName                     | WebSphere Application Server<br>Network Deployment ノード名。                                                                                                    |
|       |                                  | 例えば、ctgNodeO1 とします。                                                                                                    |

| カテゴリー | プロパティー                                                                                                    | 定義                                                                                                    |
|-------|----------------------------------------------------------------------------------------------------|----------------------------------------------------------------------------------------------------|
|       | WAS.ApplicationServerName                                                                                                    | WebSphere Application Server<br>Network Deployment アプリケーショ<br>ン・サーバー名。                                                                                                    |
|       |                                                                                                    | 例えば、MXServer などです。                                                                                                    |
|       |                                                                                                    | この値は、更新時にデータベースに書<br>き込まれます。                                                                                                    |
|       | WAS.CellName                                                                                                    | WebSphere Application Server<br>Network Deployment セル名。                                                                                                    |
|       | ン・サーバー名。ン・サーバー名。例えば、MXServer なこの値は、更新時にラき込まれます。WAS.CellNameWAS.AdminUserNameWAS.AdminUserNameWAS.AdminPasswordWAS.AdminPasswordWAS.RemoteAccessUserNameWAS.RemoteAccessUserNameWas.RemoteAccessUserNameWas.RemoteAccess | 例えば、ctgCell01 とします。                                                                                                    |
|       | WAS.AdminUserName                                                                                                    | WebSphere Application Server<br>Network Deployment 管理者名。<br>例えば、wasadmin などです。                                                                                              |
|       | WAS.AdminPassword                                                                                                    | WebSphere Application Server<br>Network Deployment 管理者パスワー<br>ド。                                                                                                    |
|       | WAS.RemoteAccessUserName                                                                                                    | WebSphere Application Server<br>Network Deployment デプロイメン<br>ト・マネージャーのシステム・ユーザ<br>ー ID。Integrated Solutions Console<br>の Web アーカイブ・ファイルのコピ<br>ーや鍵ストアのフェッチなどのタスク<br>に使用されます。 |
|       |                                                                                                    | このプロパティーが必須となるのは、<br>WAS.SibPersistMessages プロパティー<br>が true に設定されている場合です。                                                                                                  |
|       |                                                                                                    | のプロパティーで指定されたプロパテ<br>ィー・ファイル内で必須となります。                                                                                                    |
|       |                                                                                                    | <ul> <li>WAS.MIFSIBPropertiesFile</li> </ul>                                                                                                    |
|       |                                                                                                    | • WAS.CronSIBPropertiesFile                                                                                                    |
|       |                                                                                                    | <ul> <li>WAS.UISIBPropertiesFile</li> </ul>                                                                                                    |

| 表 | 10. | Maximo | Asset | Managementのプロパティー | (続き) |
|---|-----|--------|-------|-------------------|------|
|---|-----|--------|-------|-------------------|------|

| カテゴリー | プロパティー                   | 定義                                                                                                    |
|-------|--------------------------|----------------------------------------------------------------------------------------------------|
|       | WAS.RemoteAccessPassword | WebSphere Application Server                                                                                                    |
|       |                          | 定義WebSphere Application Server<br>Network Deployment デプロイメン<br>ト・マネージャーのシステム・ユー<br>ー・パスワード。このプロパティーが必須となるのは<br>WAS.SibPersistMessages プロパティ<br>が true に設定されている場合です。<br>このプロパティーで指定されたプロパ<br>ィー・ファイル内で必須となります。・WAS.MIFSIBPropertiesFile・WAS.MIFSIBPropertiesFile・WAS.UISIBPropertiesFile・WAS.UISIBPropertiesFile・WAS.UISIBPropertiesFile・WAS.UISIBPropertiesFile・WAS.UISIBPropertiesFile・WAS.UISIBPropertiesFile・WAS.UISIBPropertiesFileWebSphere Application Server<br>Network Deployment デプロイメン<br>ト・マネージャーの SOAP ポート。<br>例えば、8879 とします。例えば、maximo_host とします。明えば、maximo_host とします。サービス統合バスの名前。<br>例えば、intjmsbus とします。サービス統合バスの最大メッセージ<br>数。例えば、500000 とします。このプロパティーが必須となるのは<br>createResourcesIfMissing、<br>validatefornewdeploy、<br>automatej2econfig のいずれかの/<br>ノービスについておかつ/<br>ノーズの中での |
|       |                          | ト・マネージャーのシステム・ユーザ                                                                                                    |
|       |                          | ー・パスワード。                                                                                                    |
|       |                          | このプロパティーが必須となるのは、                                                                                                    |
|       |                          | WAS.SibPersistMessages プロパティー                                                                                                    |
|       |                          | が true に設定されている場合です。                                                                                                    |
|       |                          | このプロパティーは、以下のいずれか                                                                                                    |
|       |                          | のプロパティーで指定されたプロパテ                                                                                                    |
|       |                          | ィー・ファイル内で必須となります。                                                                                                    |
|       |                          | • WAS.MIFSIBPropertiesFile                                                                                                    |
|       |                          | • WAS.CronSIBPropertiesFile                                                                                                    |
|       |                          | • WAS.UISIBPropertiesFile                                                                                                    |
|       | WAS.SOAPConnectorPort    | WebSphere Application Server                                                                                                    |
|       |                          | Network Deployment デプロイメン                                                                                                    |
|       |                          | ト・マネージャーの SOAP ポート。                                                                                                    |
|       |                          | 例えば、8879 とします。                                                                                                    |
|       | WAS.VirtualHost          | WebSphere Application Server                                                                                                    |
|       |                          | Network Deployment 仮想ホストの名                                                                                                    |
|       |                          | 前。                                                                                                    |
|       |                          | 例えば、maximo_host とします。                                                                                                    |
|       | WAS.WebServerHostName    | HTTP サーバーが配置されているホス                                                                                                    |
|       |                          | 卜名。                                                                                                    |
|       | WAS.SibName              | サービス統合バスの名前。                                                                                                    |
|       |                          | 例えば、intjmsbus とします。                                                                                                    |
|       | WAS.SibHiMsg             | サービス統合バスの最大メッセージ                                                                                                    |
|       |                          | 数。                                                                                                    |
|       |                          | 例えば、500000 とします。                                                                                                    |
|       |                          | このプロパティーが必須となるのは、                                                                                                    |
|       |                          | createResourcesIfMissing、                                                                                                    |
|       |                          | validatefornewdeploy、                                                                                                    |
|       |                          | automatej2eeconfig のいずれかのパラ                                                                                                    |
|       |                          | メーターが指定されている場合のみで                                                                                                    |
|       |                          | す。                                                                                                    |
|       |                          | <br> このプロパティーは、以下のいずれか                                                                                                    |
|       |                          | のプロパティーで指定されたプロパテ                                                                                                    |
|       |                          | ィー・ファイル内で必須となります。                                                                                                    |
|       |                          | • WAS.MIFSIBPropertiesFile                                                                                                    |
|       |                          | • WAS.CronSIBPropertiesFile                                                                                                    |
|       |                          | • WAS.UISIBPropertiesFile                                                                                                    |

| カテゴリー | プロパティー                                                                                                    | 定義                                            |
|-------|----------------------------------------------------------------------------------------------------|-----------------------------------------------|
|       | WAS.WebServerName                                                                                                    | WebSphere Application Server                  |
|       | プロパティー     定義       WAS.WebServerName     WebSphere Application Serv<br>Network Deployment Web<br>の名前。WebSphere Applica<br>Server Network Deploymen<br>HTTP サーバーを管理するた<br>されます。       Øえば、webserver1 とします       WAS.SibPersistMessages     サービス統合バス・メッセー<br>データベースまたはローカル<br>- タベースのいずれかで保持<br>どうかを示すバイナリー値。       値 true は、メッセージが保<br>とそっします。     このプロパティーが必須とな<br>createResourcesIfMissing,<br>validatefornewdeploy,<br>automatej2eeconfig のいずオ<br>メーターが指定されたいる場<br>す。       このプロパティーで指定された、<br>イー・ファイル内で必須とな<br>・ WAS.MIFSIBPropertiesFile<br>・ WAS.USIBPropertiesFile<br>・ WAS.SibDSName     サービス統合バスのパーシス<br>ストアにアクセスするために<br>るサービス統合バスのデータ<br>名。       WAS.SibDSName     サービス統合パスのデータ<br>名。       WAS.SibDSName     ワプロパティーで都定された<br>スー・<br>ファイル内で必須とな<br>WAS.SibPersistMessages プロ<br>が true に設定されている場<br>す。       Cのプロパティーで指定された<br>スー・<br>ファイル内でce変須とな<br>、<br>WAS.SibPersistMessages プロ<br>が true に設定されている場<br>す。 | Network Deployment Web サーバー                   |
|       |                                                                                                    | の名前。WebSphere Application                     |
|       |                                                                                                    | Server Network Deployment 内から                 |
|       |                                                                                                    | HTTP サーバーを管理するために使用                           |
|       |                                                                                                    | されます。                                         |
|       |                                                                                                    | 例えば、webserver1 とします。                          |
|       | WAS.SibPersistMessages                                                                                                    | サービス統合バス・メッセージが製品                             |
|       |                                                                                                    | データベースまたはローカル Derby デ                         |
|       |                                                                                                    | ータベースのいずれかで保持されるか                             |
|       |                                                                                                    | どうかを示すバイナリー値。                                 |
|       |                                                                                                    | 値 true は、メッセージが保持されるこ                         |
|       |                                                                                                    | とを示します。                                       |
|       |                                                                                                    | このプロパティーが必須となるのは、                             |
|       |                                                                                                    | createResourcesIfMissing、                     |
|       |                                                                                                    | validatefornewdeploy、                         |
|       |                                                                                                    | automatej2eeconfig のいずれかのパラ                   |
|       |                                                                                                    | メーターが指定されている場合のみで                             |
|       |                                                                                                    | す。                                            |
|       |                                                                                                    | このプロパティーは、以下のいずれか                             |
|       |                                                                                                    | のプロパティーで指定されたプロパテ                             |
|       |                                                                                                    | ィー・ファイル内で必須となります。                             |
|       |                                                                                                    | • WAS.MIFSIBPropertiesFile                    |
|       |                                                                                                    | <ul> <li>WAS.CronSIBPropertiesFile</li> </ul> |
|       |                                                                                                    | • WAS.UISIBPropertiesFile                     |
|       | WAS.SibDSName                                                                                                    | サービス統合バスのパーシスタンス・                             |
|       |                                                                                                    | ストアにアクセスするために作成され                             |
|       |                                                                                                    | るサービス統合バスのデータ・ソース                             |
|       |                                                                                                    | 名。                                            |
|       |                                                                                                    | 例えば、intjmsds とします。                            |
|       |                                                                                                    | このプロパティーが必須となるのは、                             |
|       |                                                                                                    | WAS.SibPersistMessages プロパティー                 |
|       |                                                                                                    | が true に設定されている場合のみで                          |
|       |                                                                                                    | <b>.</b>                                      |
|       |                                                                                                    | このプロパティーは、以下のいずれか                             |
|       |                                                                                                    | のプロパティーで指定されたプロパテ                             |
|       |                                                                                                    | ィー・ファイル内で必須となります。                             |
|       |                                                                                                    | <ul> <li>WAS.MIFSIBPropertiesFile</li> </ul>  |
|       |                                                                                                    | <ul> <li>WAS.CronSIBPropertiesFile</li> </ul> |
|       |                                                                                                    | <ul> <li>WAS.UISIBPropertiesFile</li> </ul>   |

| カテゴリー | プロパティー                    | 定義                                                                                                    |
|-------|---------------------------|----------------------------------------------------------------------------------------------------|
|       | WAS.SibDBName             | サービス統合バス・メッセージ・デー                                                                                                    |
|       |                           | タベースの名前。                                                                                                    |
|       |                           | このプロパティーは「以下のいずれか                                                                                                    |
|       |                           | のプロパティーで指定されたプロパテ                                                                                                    |
|       |                           | ィー・ファイル内で必須となります。                                                                                                    |
|       |                           | • WAS.MIFSIBPropertiesFile                                                                                                    |
|       |                           | • WAS.CronSIBPropertiesFile                                                                                                    |
|       |                           | <ul> <li>WAS.UISIBPropertiesFile</li> </ul>                                                                                                    |
|       | WAS.SibDBInstance         | サービス統合バス・データベースのイ                                                                                                    |
|       |                           | <ul> <li>WAS.UISIBPropertiesFile</li> <li>サービス統合バス・データベースのインスタンス名。</li> <li>このプロパティーが必須となるのは、</li> <li>WAS.SibPersistMessages プロパティーが true に設定されている場合です。</li> <li>このプロパティーは、以下のいずれかのプロパティーで指定されたプロパティー・ファイル内で必須となります。</li> <li>WAS.MIFSIBPropertiesFile</li> </ul> |
|       |                           | <br> このプロパティーが必須となるのは、                                                                                                    |
|       |                           | WAS.SibPersistMessages プロパティー                                                                                                    |
|       |                           | が true に設定されている場合です。                                                                                                    |
|       |                           | このプロパティーは、以下のいずれか                                                                                                    |
|       |                           | のプロパティーで指定されたプロパテ                                                                                                    |
|       |                           | ィー・ファイル内で必須となります。                                                                                                    |
|       |                           | <ul> <li>WAS.MIFSIBPropertiesFile</li> </ul>                                                                                                    |
|       |                           | <ul> <li>WAS.CronSIBPropertiesFile</li> </ul>                                                                                                    |
|       |                           | <ul> <li>WAS.UISIBPropertiesFile</li> </ul>                                                                                                    |
|       | WAS.SibDBInstancePassword | SIB IBM Db2 データ・ストアの IBM                                                                                                    |
|       | WAS.SibDBInstancePassword | Db2 インスタンス・ユーザー・パスワ                                                                                                    |
|       |                           | - F.                                                                                                    |
|       |                           | このプロパティーが必須となるのは、                                                                                                    |
|       |                           | WAS.SibPersistMessages プロパティー                                                                                                    |
|       |                           | が true に設定されている場合です。                                                                                                    |
|       |                           | このプロパティーは、以下のいずれか                                                                                                    |
|       |                           | のプロパティーで指定されたプロパテ                                                                                                    |
|       |                           | ィー・ファイル内で必須となります。                                                                                                    |
|       |                           | <ul> <li>WAS.MIFSIBPropertiesFile</li> </ul>                                                                                                    |
|       |                           | <ul> <li>WAS.CronSIBPropertiesFile</li> </ul>                                                                                                    |
|       |                           | <ul> <li>WAS.UISIBPropertiesFile</li> </ul>                                                                                                    |

| カテゴリー | プロパティー              | 定義                                            |
|-------|---------------------|-----------------------------------------------|
|       | WAS.SibDBServerName | サービス統合バス・メッセージ・デー                             |
|       |                     | タベースをホストするシステムのサー                             |
|       |                     | バー名。                                          |
|       |                     | このプロパティーが必須となるのは、                             |
|       |                     | WAS.SibPersistMessages プロパティー                 |
|       |                     | が true に設定されている場合です。                          |
|       |                     | このプロパティーは、以下のいずれか                             |
|       |                     | のプロパティーで指定されたプロパテ                             |
|       |                     | ィー・ファイル内で必須となります。                             |
|       |                     | • WAS.MIFSIBPropertiesFile                    |
|       |                     | • WAS.CronSIBPropertiesFile                   |
|       |                     | <ul> <li>WAS.UISIBPropertiesFile</li> </ul>   |
|       | WAS.SibDBServerPort | サービス統合バス・メッセージが格納                             |
|       |                     | されるデータベースのデータベース・                             |
|       |                     | サーバー・ポート。                                     |
|       |                     | 例えば、50005 とします。                               |
|       |                     | このプロパティーが必須となるのは、                             |
|       |                     | WAS.SibPersistMessages プロパティー                 |
|       |                     | が true に設定されている場合です。                          |
|       |                     | <br>このプロパティーは、以下のいずれか                         |
|       |                     | のプロパティーで指定されたプロパテ                             |
|       |                     | ィー・ファイル内で必須となります。                             |
|       |                     | • WAS.MIFSIBPropertiesFile                    |
|       |                     | <ul> <li>WAS.CronSIBPropertiesFile</li> </ul> |
|       |                     | <ul> <li>WAS.UISIBPropertiesFile</li> </ul>   |
|       | WAS.SibDBUserName   | サービス統合バス・メッセージのパー                             |
|       |                     | シスタンス・データ・ストア・データ                             |
|       |                     | ベースへのアクセスに使用されるユー                             |
|       |                     | ザー ID。                                        |
|       |                     | このプロパティーが必須となるのは、                             |
|       |                     | WAS.SibPersistMessages プロパティー                 |
|       |                     | が true に設定されている場合です。                          |
|       |                     | このプロパティーは、以下のいずれか                             |
|       |                     | のプロパティーで指定されたプロパテ                             |
|       |                     | ィー・ファイル内で必須となります。                             |
|       |                     | • WAS.MIFSIBPropertiesFile                    |
|       |                     | <ul> <li>WAS.CronSIBPropertiesFile</li> </ul> |
|       |                     | <ul> <li>WAS.UISIBPropertiesFile</li> </ul>   |

| 表 | 10. | Maximo | Asset | Managementのプロパティー | (続き) |
|---|-----|--------|-------|-------------------|------|
|---|-----|--------|-------|-------------------|------|

| カテゴリー | プロパティー              | 定義                                            |
|-------|---------------------|-----------------------------------------------|
|       | WAS.SibDBUserPass   | WAS.SibDBUserName に指定されたユー                    |
|       |                     | ザー ID のパスワード。                                 |
|       |                     | <br> このプロパティーが必須となるのは、                        |
|       |                     | WAS.SibPersistMessages プロパティー                 |
|       |                     | が true に設定されている場合のみで                          |
|       |                     | す。                                            |
|       |                     | <br> このプロパティーは、以下のいずれか                        |
|       |                     | のプロパティーで指定されたプロパテ                             |
|       |                     | ィー・ファイル内で必須となります。                             |
|       |                     | <ul> <li>WAS.MIFSIBPropertiesFile</li> </ul>  |
|       |                     | <ul> <li>WAS.CronSIBPropertiesFile</li> </ul> |
|       |                     | <ul> <li>WAS.UISIBPropertiesFile</li> </ul>   |
|       | WAS.SibDBInstallDir | サービス統合バス・データベースのイ                             |
|       |                     | ンストール・ロケーション。                                 |
|       |                     | 例: c:¥¥program files¥¥ibm¥¥sqllib             |
|       |                     | このプロパティーが必須となるのは、                             |
|       |                     | WAS.SibPersistMessages プロパティー                 |
|       |                     | が true に設定されている場合です。                          |
|       |                     | <br> このプロパティーは、以下のいずれか                        |
|       |                     | のプロパティーで指定されたプロパテ                             |
|       |                     | ィー・ファイル内で必須となります。                             |
|       |                     | • WAS.MIFSIBPropertiesFile                    |
|       |                     | • WAS.CronSIBPropertiesFile                   |
|       |                     | • WAS.UISIBPropertiesFile                     |

| 表 | 10. | Maximo | Asset | Managementのプロパティー | (続き) |
|---|-----|--------|-------|-------------------|------|
|---|-----|--------|-------|-------------------|------|

| カテゴリー | プロパティー                  | 定義                                                                                                  |
|-------|-------------------------|----------------------------------------------------------------------------------------------------|
|       | WAS.SibDbFencedUser     | サービス統合バス・データベースの<br>Fenced ユーザー ID。このプロパティ<br>ーの使用対象は、Linux および UNIX<br>システム上でホストされるデータベー<br>スのみです。 |
|       |                         | 例えば、db2fenc1 とします。                                                                                  |
|       |                         | このプロパティーが必須となるのは、<br>WAS.SibPersistMessages プロパティー<br>が true に設定されている場合です。                          |
|       |                         | このプロパティーが必須となるのは、<br>データベースが Linux または UNIX<br>システム上でホストされる場合です。                                    |
|       |                         | このプロパティーは、以下のいずれか<br>のプロパティーで指定されたプロパテ<br>ィー・ファイル内で必須となります。                                         |
|       |                         | <ul> <li>WAS.MIFSIBPropertiesFile</li> </ul>                                                        |
|       |                         | <ul> <li>WAS.CronSIBPropertiesFile</li> </ul>                                                       |
|       |                         | <ul> <li>WAS.UISIBPropertiesFile</li> </ul>                                                         |
|       | WAS.SibDbFencedPassword | サービス統合バス・データベースの<br>Fenced ユーザー ID のパスワード。                                                          |
|       |                         | このプロパティーが必須となるのは、<br>WAS.SibPersistMessages プロパティー<br>が true に設定されている場合です。                          |
|       |                         | このプロパティーが必須となるのは、<br>データベースが Linux または UNIX<br>システム上でホストされる場合です。                                    |
|       |                         | このプロパティーは、以下のいずれか<br>のプロパティーで指定されたプロパテ<br>ィー・ファイル内で必須となります。                                         |
|       |                         | <ul> <li>WAS.MIFSIBPropertiesFile</li> </ul>                                                        |
|       |                         | <ul> <li>WAS.CronSIBPropertiesFile</li> </ul>                                                       |
|       |                         | <ul> <li>WAS.UISIBPropertiesFile</li> </ul>                                                         |

| 表 | 10. | Maximo | Asset | Managementのプロパティー | (続き) |
|---|-----|--------|-------|-------------------|------|
|---|-----|--------|-------|-------------------|------|

| カテゴリー | プロパティー                         | 定義                                                   |
|-------|--------------------------------|------------------------------------------------------|
|       | WAS.SibDbInstanceAdminUser     | サービス統合バス・データベースのイ                                    |
|       |                                | ンスタンス・オーナー。                                          |
|       |                                | このプロパティーが必須となるのけ                                     |
|       |                                | このフロハティーが必須となるのは、<br>WAS SibDersistMessages プロパティー   |
|       |                                | MAS.SIDFEISISCHESSAGES ノロバノイ<br>が true に設定されている場合です  |
|       |                                |                                                      |
|       |                                | このプロパティーが必須となるのは、                                    |
|       |                                | データベースが Windows システム上                                |
|       |                                | でホストされる場合です。                                         |
|       |                                | <br> このプロパティーは、以下のいずれか                               |
|       |                                | のプロパティーで指定されたプロパテ                                    |
|       |                                | ィー・ファイル内で必須となります。                                    |
|       |                                | • WAS.MIFSIBPropertiesFile                           |
|       |                                | • WAS.CronSIBPropertiesFile                          |
|       |                                | • WAS.UISIBPropertiesFile                            |
|       | WAS.SibDbInstanceAdminPassword | サービス統合バス・データベースのイ                                    |
|       |                                | ンスタンス・オーナーのパスワード。                                    |
|       |                                |                                                      |
|       |                                | このプロパティーが必須となるのは、                                    |
|       |                                | WAS.SibPersistMessages フロバティー                        |
|       |                                | が true に設定されている場合です。                                 |
|       |                                | このプロパティーが必須となるのは、                                    |
|       |                                | データベースが Windows システム上                                |
|       |                                | でホストされる場合です。                                         |
|       |                                | このプロパティーは「以下のいずれか                                    |
|       |                                | のプロパティーで指定されたプロパテ                                    |
|       |                                | ィー・ファイル内で必須となります。                                    |
|       |                                | • WAS.MIFSIBPropertiesFile                           |
|       |                                | <ul> <li>WAS.CronSIBPropertiesFile</li> </ul>        |
|       |                                | • WAS.UISIBPropertiesFile                            |
|       | WAS.SibDbRemoteAccessUser      | サービス統合バスのリモート構成に使                                    |
|       |                                | 用されるデータベース・サーバー・シ                                    |
|       |                                | ステム・ユーザー。                                            |
|       |                                |                                                      |
|       |                                | このフロハティーか必須となるのは、                                    |
|       |                                | WAS.SIDPersistMessages ノロハティー<br>が true に設定されている場合です |
|       |                                |                                                      |
|       |                                | このプロパティーは、以下のいずれか                                    |
|       |                                | のプロパティーで指定されたプロパテ                                    |
|       |                                | ィー・ファイル内で必須となります。                                    |
|       |                                | <ul> <li>WAS.MIFSIBPropertiesFile</li> </ul>         |
|       |                                | <ul> <li>WAS.CronSIBPropertiesFile</li> </ul>        |
|       |                                | • WAS.UISIBPropertiesFile                            |

| 表 | 10. | Maximo | Asset | Managementのプロパティー | (続き) |
|---|-----|--------|-------|-------------------|------|
|---|-----|--------|-------|-------------------|------|

| カテゴリー | プロパティー                        | 定義                                                                    |
|-------|-------------------------------|-----------------------------------------------------------------------|
|       | WAS.SibDbRemoteAccessPassword | WAS.SibDbRemoteAccessUser に指定さ                                        |
|       |                               | れたユーザー ID のパスワード。                                                     |
|       |                               | このプロパティーが必須となるのは、                                                     |
|       |                               | WAS.SibPersistMessages プロパティー                                         |
|       |                               | が true に設定されている場合です。                                                  |
|       |                               | このプロパティーは、以下のいずれか                                                     |
|       |                               | のプロパティーで指定されたプロパテ                                                     |
|       |                               | ィー・ファイル内で必須となります。                                                     |
|       |                               | • WAS.MIFSIBPropertiesFile                                            |
|       |                               | • WAS.CronSIBPropertiesFile                                           |
|       |                               | • WAS.UISIBPropertiesFile                                             |
|       | WAS.VmmGroupRDN               | Virtual Member Manager グループの<br>ロケーションの相対識別名。                         |
|       |                               | 例えば、ou=groups,ou=SWG,o=IBM,c=US<br>と入力します。                            |
|       | WAS.VmmUserRDN                | Virtual Member Manager ユーザーの<br>ロケーションの相対識別名。                         |
|       |                               | 例えば、ou=users,ou=SWG,o=IBM,c=US                                        |
|       |                               | と入力します。                                                               |
|       | WAS.UseClustersForDeploy      | アプリケーション EAR をクラスター                                                   |
|       |                               | にデプロイします。                                                             |
|       |                               | 例えば、true とします。                                                        |
|       | WAS.UIClusterName             | UI タスクを管理するクラスターの名<br>前。                                              |
|       |                               | WAS.UseClustersForDeploy が true に                                     |
|       |                               | 設定されている場合は、このパラメー                                                     |
|       |                               | ターの値を設定します。                                                           |
|       | WAS.WAS.UIEnableJMS           | UI クラスターの Maximo Enterprise                                           |
|       |                               | Adapter の JMS を有効または無効に<br>します。                                       |
|       |                               | 例えば、true とします。                                                        |
|       |                               | WAS.UseClustersForDeploy が true に<br>設定されている場合は、このパラメー<br>ターの値を設定します。 |

| カテゴリー | プロパティー                    | 定義                                                                                                    |
|-------|---------------------------|----------------------------------------------------------------------------------------------------|
|       | WAS.UISIBPropertiesFile   | メッセージを UI クラスター・バスに<br>保持している場合に、SIB 永続性プロ<br>パティーが格納されるファイル。                                                                    |
|       |                           | <ul> <li>例: c:¥¥sibdb_ui.properties。</li> <li>WAS.UseClustersForDeploy が true に<br/>設定されている場合は、このパラメー<br/>ターの値を設定します。</li> </ul> |
|       | WAS.CronClusterName       | クーロン・タスクを管理するクラスタ<br>ーの名前。<br>例えば、maximocron などです。                                                                               |
|       |                           | <b>WAS.UseClustersForDeploy</b> が true に<br>設定されている場合は、このパラメー<br>ターの値を設定します。                                                     |
|       | WAS.CronEnableJMS         | クーロン・タスク・クラスターの<br>Maximo Enterprise Adapter の JMS<br>を有効にします。                                                                   |
|       |                           | <ul> <li>例えば、true とします。</li> <li>WAS.UseClustersForDeploy が true に<br/>設定されている場合は、このパラメー<br/>ターの値を設定します。</li> </ul>              |
|       | WAS.CronSIBPropertiesFile | メッセージをクーロン・クラスター・<br>バスに保持している場合に、SIB 永続<br>性プロパティーが格納されるファイ<br>ル。                                                               |
|       |                           | <ul> <li>例: c:¥¥sibdb_cr.properties。</li> <li>WAS.UseClustersForDeploy が true に<br/>設定されている場合は、このパラメー<br/>ターの値を設定します。</li> </ul> |
|       | WAS.ReportingClusterName  | レポート・タスクを管理するクラスタ<br>ーの名前。<br>例えば、maximorpt などです。                                                                                |
|       |                           | WAS.UseClustersForDeploy が true に<br>設定されている場合は、このパラメー<br>ターの値を設定します。                                                            |

| カテゴリー    | プロパティー                       | 定義                                                       |
|----------|------------------------------|----------------------------------------------------------|
|          | WAS.MIFClusterName           | Maximo 統合フレームワーク・タスク                                     |
|          |                              | を管理するクラスターの名前。<br>                                       |
|          |                              | 例えば、maximomea などです。                                      |
|          |                              | WAS.UseClustersForDeploy が true に                        |
|          |                              | 設定されている場合は、このパラメー                                        |
|          |                              | ターの値を設定します。                                              |
|          | WAS.MIFEnableJMS             | Maximo 統合フレームワーク・タス                                      |
|          |                              | ク・クラスターの Maximo Enterprise                               |
|          |                              |                                                          |
|          |                              | 例えば、true とします。                                           |
|          |                              | WAS.UseClustersForDeploy が true に                        |
|          |                              | 設定されている場合は、このパラメー                                        |
|          |                              | ターの値を設定します。                                              |
|          | WAS.MIFSIBPropertiesFile     | メッセージを Maximo 統合フレームワ                                    |
|          |                              | - ク・クラスター・ハスに保持してい<br>  る場合に、SIB 永続性プロパティーが              |
|          |                              | 格納されるファイル。                                               |
|          |                              |                                                          |
|          |                              | どです。                                                     |
|          |                              | WAS.UseClustersForDeploy が true に                        |
|          |                              | 設定されている場合は、このパラメー                                        |
|          |                              | ターの値を設定します。                                              |
| マルチテナンシー | mt.sysprovider.tenantcode    | マルチテナンシー・システム・プロバ                                        |
|          |                              | $  1 \varphi - 0 \varphi + y + y + \cdot 3 - \varphi   $ |
|          |                              | 例えば、MTM などです。                                            |
|          |                              | マルチテナンシーを有効にする場合                                         |
|          |                              | は、このプロパティーが必須となりま                                        |
|          |                              | す。                                                       |
|          | mt.sysprovider.desc          | マルチテナンシー・マネージャーの説                                        |
|          |                              |                                                          |
|          | mt.configmanager.adminuserid | マルチテナンシー構成マネーシャーの<br>ユーザー ID。                            |
|          |                              | 例えば、maxadmin などです。                                       |
|          |                              | マルチテナンシーを有効にする場合                                         |
|          |                              | は、このプロパティーが必須となりま                                        |
|          |                              | す。                                                       |
|          |                              | この値は、mtadminuser ユーザーと同<br>じ値にすることができます。                 |

| 表 | 10. | Maximo | Asset | Managementのプロパティー | (続き) |
|---|-----|--------|-------|-------------------|------|
|---|-----|--------|-------|-------------------|------|

| カテゴリー | プロパティー                         | 定義                                                                          |
|-------|--------------------------------|-----------------------------------------------------------------------------|
|       | mt.configmanager.adminpassword | マルチテナンシー構成マネージャーの<br>ユーザー ID のパスワード。                                        |
|       |                                | マルチテナンシーを有効にする場合<br>は、このプロパティーが必須となりま<br>す。                                 |
|       |                                | この値は、mtadminpwd と同じ値にする<br>ことができます。                                         |
|       | mt.configmanager.tenantcode    | マルチテナンシー構成マネージャーの<br>テナント・コード ID。                                           |
|       |                                | 例えば、GA などです。                                                                |
|       |                                | マルチテナンシーを有効にする場合<br>は、このプロパティーが必須となりま<br>す。                                 |
|       | mt.configmanager.desc          | マルチテナンシー・グローバル管理者<br>の説明。                                                   |
|       | mt.configmanager.dbuser        | データベースへの接続に使用されるマ<br>ルチテナンシー構成マネージャーのユ<br>ーザー ID。                           |
|       |                                | 例えば、ADMIN などです。                                                             |
|       |                                | マルチテナンシーを有効にする場合<br>は、このプロパティーが必須となりま<br>す。                                 |
|       |                                | この値は、mtdbuser ユーザーと同じ値<br>にすることができます。                                       |
|       | mt.configmanager.dbpassword    | データベースへの接続に使用されるマ<br>ルチテナンシー構成マネージャーのユ<br>ーザー ID のパスワード。                    |
|       |                                | マルチテナンシーを有効にする場合<br>は、このプロパティーが必須となりま<br>す。                                 |
|       |                                | この値は、mtdbpwd と同じ値にするこ<br>とができます。                                            |
|       | mxe.mt.enabled                 | マルチテナンシーが有効かどうかを示<br>す値。                                                    |
|       |                                | 例えば、値1はマルチテナンシーが有<br>効であることを示します。値0は、当<br>該製品に対してマルチテナンシーが無<br>効であることを示します。 |
|       | mxe.mt.db.adminuser            | このプロパティーはもう使用されてい<br>ません。                                                   |

| カテゴリー | プロパティー                   | 定義                                    |
|-------|--------------------------|---------------------------------------|
|       | mxe.mt.db.adminrole      | テナントが初回にプロビジョンされた                     |
|       |                          | ときにテンプレート・データへのアク                     |
|       |                          | セス権を持つ管理者ロール。 デフォル                    |
|       |                          | ト値は MXTMPLT です。ただし、ユーザ                |
|       |                          | ーは異なるロールを作成し、その値を                     |
|       |                          | このプロパティーに対して指定できま                     |
|       |                          | す。                                    |
|       | mxe.mt.demo.extratenants | マルチテナンシーを有効にする場合に                     |
|       |                          | 作成するサンプル・テナントの数。                      |
|       |                          | 例えば、10 などです。                          |
|       |                          | このプロパティーは、maxinst 操作時                 |
|       |                          | に maximo.properties ファイル内に設<br>定されます。 |

## 第14章 バックアップとリストア

すべての重要なビジネス・データと同様に、Maximo Asset Management データを バックアップするプロセスとスケジュールを確立することをお勧めします。

ミドルウェア・アプリケーション・データのバックアップとリストアは、該当する 製品の資料で説明されている方法を使用して行うことが重要です。また、Maximo Asset Management 管理ワークステーションにあるデータのバックアップのプロセ スを確立することも重要です。

Maximo Asset Management 管理ワークステーションのデフォルト・インストー ル・ディレクトリーは C:¥ibm です。このディレクトリーには、Maximo Asset Management のデプロイメントで重要なファイルが格納されています。これには、 ご使用の環境のすべてのクラス・ファイルとそこで実行されたカスタマイズ、現在 のエンタープライズ・アーカイブ (EAR) ファイル、およびご使用の環境で使用され るプロパティー・ファイルとインストール・ツールが含まれます。初期デプロイメ ントの直後に Maximo Asset Management 管理ワークステーション・データのバ ックアップを計画し、継続的に定期バックアップをスケジュールしてください。

## 管理ワークステーションのバックアップ

すべての Maximo Asset Management ミドルウェア・アプリケーションおよび Maximo Asset Management 管理ワークステーションを定期的にバックアップする ことをお勧めします。

このタスクについて

管理ワークステーションのデフォルトのインストール・ディレクトリーは ¥ibm で す。このディレクトリーには、Maximo Asset Management デプロイメントの重要 なファイルが入っています。

特に、管理ワークステーションは以下の項目を含んでいます。

- ご使用の環境で実行されたクラス・ファイルおよびカスタマイズ
- アプリケーション・サーバーにデプロイされた現在のエンタープライズ・アーカ イブ (EAR) ファイル
- ご使用の環境で使用されるプロパティー・ファイルおよびインストール・ツール

管理ワークステーションをバックアップする際、同時にデータベースをバックアッ プすることが重要です。リストアする際、ペアになった管理ワークステーションの バックアップをリストアすると同時に、データベースのバックアップをリストアし ます。

重要な Maximo Asset Management 情報をバックアップするには、以下のステッ プを実行します。

#### 手順

- ミドルウェアのベンダーから提供されている説明に従って、Maximo Asset Management データベース、J2EE サーバー、および認証サーバーの情報をバッ クアップします。
- インストール・ディレクトリーのバックアップを作成します。 デフォルトでは、このディレクトリーは ¥IBM¥SMP です。 すべてのファイル・アクセス権が保持されるようにします。
- IBM Business Process Manager (BPM) でのリカバリーのために IBM Installation Manager エージェント・データと共有ファイルをバックアップしま す。詳しくは、IBM サポート・サイト (http://www-01.ibm.com/support/ docview.wss?uid=swg21665878) を参照してください。

## 管理ワークステーションのリストア

このセクションでは、以前にバックアップした Maximo Asset Management 管理 ワークステーションの情報をリストアする方法について詳しく説明します。この情 報を使用して、既存の Maximo Asset Management 管理ワークステーションを以 前の状態に戻すことができます。

#### 始める前に

管理ワークステーションをバックアップした際に作成されたデータベースのバック アップをリストアすることが重要です。データベースのバックアップは、そのペア となった管理ワークステーションのバックアップと共にリストアする必要がありま す。

#### このタスクについて

Maximo Asset Management の情報を管理ワークステーションにリストアするに は、以下の手順を実行します。

#### 手順

- リストアする管理ワークステーションのバックアップとペアになったデータベー スのバックアップをリストアします。
- 2. 既存の管理ワークステーションに製品をインストールする際に使用したユーザー ID を使用してターゲット管理システムにログオンします。
- Maximo Asset Management インストール済み環境のファイルおよびディレク トリーを、ターゲット管理システムのファイル・システムにコピーします。 元 のインストールのディレクトリー構造を維持する必要があります。例えば、既存 の管理システム上の Maximo Asset Management インストール・ディレクトリ ーが ¥IBM¥SMP の場合、それらのファイルをターゲット管理ワークステーション 上の ¥NewAdminWS¥IBM¥SMP ディレクトリーにコピーすることはできません。

## 第15章 製品のアンインストール

Maximo Asset Management バージョン 7.6.1 のアンインストールでは、Maximo Asset Management と関連ミドルウェアから構成値が削除された後、Maximo Asset Management がアンインストールされます。

Maximo Asset Management のアンインストールは包括的な手順であり、個々のコ ンポーネントやプロセス・マネージャー (他の製品によってデプロイされたプロセ ス・マネージャーなど) の部分的な削除はサポートしていません。以前にデプロイ された製品のプロセス・マネージャーも、Maximo Asset Management をアンイン ストールするときに削除されます。

Maximo Asset Management は、Maximo Asset Management インストール・プ ログラムおよび構成プログラムを指示通りに使用することによってのみ、アンイン ストールできます。「プログラムの追加と削除」パネルを使用するなど、他の方法 で Maximo Asset Management をアンインストールしようとしないでください。

Maximo Asset Management のアンインストール・プロセスが完了したら、 Maximo Asset Management のインストール・プログラムと構成プログラムを使用 して Maximo Asset Management を再インストールできます。

### Maximo Asset Management の構成の削除

Maximo Asset Management をアンインストールするための最初のステップは、 Maximo Asset Management 構成プログラムを使用して構成値を削除することで す。

このタスクについて

データベース・インスタンスを削除するオプションを選択すると、表スペース、デ ータベース、およびデータベース・インスタンスが削除されます。構成プログラム で作成されたインスタンス・ユーザー、データベース・ユーザー、およびシステ ム・ユーザーも削除できます。WebSphere Application Server Network Deployment の場合、Maximo Asset Management アプリケーションをアンインス トールするための WebSphere 管理ユーザーの資格情報を指定します。 WebSphere 成果物を削除するオプションを選択すると、アプリケーション・サーバーおよび JMS キュー情報が削除されます。

#### 手順

- 1. WebSphere Application Server 管理コンソールを使用して、WebSphere Application Server Network Deployment サーバーにログオンし、Maximo Asset Management アプリケーションをすべて停止します。
- Maximo Asset Management 構成プログラムが開いていない場合、Maximo Asset Management ランチパッドからこれを開始します。 ランチパッドのナビ ゲーション・ペインで、「製品の構成」をクリックし、Maximo Asset Management のインストールの場所を指定してから「Tivoli の Process Automation Suite 構成プログラムの起動」をクリックします。

- 3. IBM Maximo Asset Management の構成操作ページで、「製品の構成情報を削除します」をクリックします。
- 「製品の構成情報を削除します」パネルで、Maximo Asset Management のために以前構成したデータベースおよび WebSphere Application Server Network Deployment サーバーにアクセスするための資格情報を指定します。
- 5. 「終了」をクリックし、「**OK**」をクリックして確定します。

#### WebSphere Application Server Network Deployment 構成の削除

Maximo Asset Management 構成プログラムを使用して WebSphere Application Server Network Deployment 構成を削除すると、すべての構成データが削除されます。

#### 手順

- Maximo Asset Management 構成プログラムが開いていない場合、Maximo Asset Management ランチパッドからこれを開始します。 ランチパッドのナビ ゲーション・ペインで、「製品の構成」をクリックし、Maximo Asset Management のインストールの場所を指定してから「Tivoli の Process Automation Suite 構成プログラムの起動」をクリックします。
- IBM Maximo Asset Management の構成操作ページで、「WebSphere Application Server の構成解除 (Unconfigure WebSphere Application Server)」をクリックします。
- 3. 「WebSphere の構成解除 (Unconfigure WebSphere)」パネルで、WebSphere Application Server Network Deployment プロファイル情報を削除するための WebSphere 管理ユーザーの資格情報を指定し、「次へ」をクリックします。
- 「ミドルウェアの構成解除 (Unconfigure Middleware)」パネルで、
   「WebSphere Application Server Network Deployment の構成解除
   (Unconfigure WebSphere Application Server Network Deployment)」オプションを選択し、「終了」 をクリックしてから確認のために「OK」をクリックします。

## Maximo Asset Management およびミドルウェアのアンインストール

Installation Manager ソフトウェアを使用して、Maximo Asset Management と、 Maximo Asset Management インストール・プログラムでインストールされたすべ てのミドルウェアをアンインストールします。

#### このタスクについて

Maximo Asset Management 構成プログラムを使用して、Maximo Asset Management および関連付けられたミドルウェアを構成解除した後、Installation Manager ソフトウェアを使用して、以前インストールされたコンポーネントをアン インストールします。Installation Manager は、アンインストールするコンポーネ ントをホストしているシステムでローカルに実行する必要があります。

#### 手順

1. システム上のすべての Db2 および WebSphere Application Server Network Deployment プロセスを停止します。

2. コマンド・プロンプトを開き、Installation Manager を開始します。

| Windows                           | UNIX     |
|-----------------------------------|----------|
| C:¥Program Files¥IBM¥Installation | IBMIM.sh |
| Manager¥eclipse¥IBMIM.exe         |          |

- 3. IBM Installation Manager インターフェースから、「アンインストール」を選 択します。
- 4. 削除するパッケージを選択して、「次へ」 をクリックします。
- 5. パッケージの要約情報を確認し、「アンインストール」をクリックして、選択し たパッケージを削除します。

#### 次のタスク

ログ・ファイルおよびその他の履歴データは、評価のために残されています。製品 を以前と同じディレクトリーに再インストールしたい場合は、最初にディレクトリ ーを完全に削除してから、次のインストールを試行する必要があります。

## 特記事項

本書は米国 IBM が提供する製品およびサービスについて作成したものです。この 資料は、IBM から他の言語でも提供されている可能性があります。ただし、これを 入手するには、本製品または当該言語版製品を所有している必要がある場合があり ます。

本書に記載の製品、サービス、または機能が日本においては提供されていない場合 があります。日本で利用可能な製品、サービス、および機能については、日本 IBM の営業担当員にお尋ねください。本書で IBM 製品、プログラム、またはサービス に言及していても、その IBM 製品、プログラム、またはサービスのみが使用可能 であることを意味するものではありません。これらに代えて、IBM の知的所有権を 侵害することのない、機能的に同等の製品、プログラム、またはサービスを使用す ることができます。ただし、IBM 以外の製品とプログラムの操作またはサービスの 評価および検証は、お客様の責任で行っていただきます。

IBM は、本書に記載されている内容に関して特許権 (特許出願中のものを含む) を 保有している場合があります。本書の提供は、お客様にこれらの特許権について実 施権を許諾することを意味するものではありません。実施権についてのお問い合わ せは、書面にて下記宛先にお送りください。

**〒**103-8510 東京都中央区日本橋箱崎町19番21号 日本アイ・ビー・エム株式会社 法務・知的財産 知的財産権ライセンス渉外

IBM およびその直接または間接の子会社は、本書を特定物として現存するままの状態で提供し、商品性の保証、特定目的適合性の保証および法律上の瑕疵担保責任を含むすべての明示もしくは黙示の保証責任を負わないものとします。国または地域によっては、法律の強行規定により、保証責任の制限が禁じられる場合、強行規定の制限を受けるものとします。

この情報には、技術的に不適切な記述や誤植を含む場合があります。本書は定期的 に見直され、必要な変更は本書の次版に組み込まれます。 IBM は予告なしに、随 時、この文書に記載されている製品またはプログラムに対して、改良または変更を 行うことがあります。

本書において IBM 以外の websites サイトに言及している場合がありますが、便宜 のため記載しただけであり、決してそれらの Web サイトを推奨するものではあり ません。それらの Web サイトにある資料は、この IBM 製品の資料の一部ではあ りません。それらの Web サイトは、お客様の責任でご使用ください。

IBM は、お客様が提供するいかなる情報も、お客様に対してなんら義務も負うことのない、自ら適切と信ずる方法で、使用もしくは配布することができるものとします。

本プログラムのライセンス保持者で、(i) 独自に作成したプログラムとその他のプロ グラム (本プログラムを含む) との間での情報交換、および (ii) 交換された情報の 相互利用を可能にすることを目的として、本プログラムに関する情報を必要とする 方は、下記に連絡してください。

IBM Director of Licensing IBM Corporation North Castle Drive, MD-NC119 Armonk, NY 10504-1785 US

本プログラムに関する上記の情報は、適切な使用条件の下で使用することができま すが、有償の場合もあります。

本書で説明されているライセンス・プログラムまたはその他のライセンス資料は、 IBM 所定のプログラム契約の契約条項、IBM プログラムのご使用条件、またはそれ と同等の条項に基づいて、IBM より提供されます。

記載されている性能データとお客様事例は、例として示す目的でのみ提供されてい ます。実際の結果は特定の構成や稼働条件によって異なります。

IBM 以外の製品に関する情報は、その製品の供給者、出版物、もしくはその他の公 に利用可能なソースから入手したものです。IBM は、それらの製品のテストは行っ ておりません。したがって、他社製品に関する実行性、互換性、またはその他の要 求については確証できません。IBM 以外の製品の性能に関する質問は、それらの製 品の供給者にお願いします。

本書はプランニング目的としてのみ記述されています。記述内容は製品が使用可能 になる前に変更になる場合があります。

本書には、日常の業務処理で用いられるデータや報告書の例が含まれています。よ り具体性を与えるために、それらの例には、個人、企業、ブランド、あるいは製品 などの名前が含まれている場合があります。これらの名前はすべて架空のものであ り、類似する個人や企業が実在しているとしても、それは偶然にすぎません。

著作権使用許諾:

本書には、様々なオペレーティング・プラットフォームでのプログラミング手法を 例示するサンプル・アプリケーション・プログラムがソース言語で掲載されていま す。お客様は、サンプル・プログラムが書かれているオペレーティング・プラット フォームのアプリケーション・プログラミング・インターフェースに準拠したアプ リケーション・プログラムの開発、使用、販売、配布を目的として、いかなる形式 においても、IBM に対価を支払うことなくこれを複製し、改変し、配布することが できます。このサンプル・プログラムは、あらゆる条件下における完全なテストを 経ていません。従って IBM は、これらのサンプル・プログラムについて信頼性、 利便性もしくは機能性があることをほのめかしたり、保証することはできません。 これらのサンプル・プログラムは特定物として現存するままの状態で提供されるも のであり、いかなる保証も提供されません。IBM は、お客様の当該サンプル・プロ グラムの使用から生ずるいかなる損害に対しても一切の責任を負いません。

## 商標

IBM、IBM ロゴおよび ibm.com は、世界の多くの国で登録された International Business Machines Corporation の商標です。他の製品名およびサービス名等は、 それぞれ IBM または各社の商標である場合があります。現時点での IBM の商標リ ストについては、http://www.ibm.com/legal/copytrade.shtml をご覧ください。

Java およびすべての Java 関連の商標およびロゴは Oracle やその関連会社の米国 およびその他の国における商標または登録商標です。

Linux は、Linus Torvalds の米国およびその他の国における登録商標です。

Microsoft、Windows、Windows NT および Windows ロゴは、Microsoft Corporation の米国およびその他の国における商標です。

UNIX は The Open Group の米国およびその他の国における登録商標です。

### 製品資料に関するご使用条件

これらの資料は、以下の条件に同意していただける場合に限りご使用いただけます。

#### 適用条件

IBM Web サイトの「ご利用条件」に加えて、以下のご使用条件が適用されます。

#### 個人使用

これらの資料は、すべての著作権表示その他の所有権表示をしていただくことを条件に、非商業的な個人による使用目的に限り複製することができます。ただし、 IBM の明示的な承諾をえずに、これらの資料またはその一部について、二次的著作物を作成したり、配布 (頒布、送信を含む) または表示 (上映を含む) することはできません。

#### 商業的使用

これらの資料は、すべての著作権表示その他の所有権表示をしていただくことを条件に、お客様の企業内に限り、複製、配布、および表示することができます。 ただし、IBM の明示的な承諾をえずにこれらの資料の二次的著作物を作成したり、お客様の企業外で資料またはその一部を複製、配布、または表示することはできません。

#### 権利

ここで明示的に許可されているもの以外に、資料や資料内に含まれる情報、デー タ、ソフトウェア、またはその他の知的所有権に対するいかなる許可、ライセン ス、または権利を明示的にも黙示的にも付与するものではありません。

資料の使用が IBM の利益を損なうと判断された場合や、上記の条件が適切に守ら れていないと判断された場合、IBM はいつでも自らの判断により、ここで与えた許 可を撤回できるものとさせていただきます。 お客様がこの情報をダウンロード、輸出、または再輸出する際には、米国のすべて の輸出入 関連法規を含む、すべての関連法規を遵守するものとします。

IBM は、これらの資料の内容についていかなる保証もしません。これらの資料は、 特定物として現存するままの状態で提供され、商品性の保証、特定目的適合性の保 証および法律上の瑕疵担保責任を含むすべての明示もしくは黙示の保証責任なしで 提供されます。

## IBM オンラインでのプライバシー・ステートメント

サービス・ソリューションとしてのソフトウェアも含めた IBM ソフトウェア製品 (「ソフトウェア・オファリング」)では、製品の使用に関する情報の収集、エン ド・ユーザーの使用感の向上、エンド・ユーザーとの対話またはその他の目的のた めに、Cookie はじめさまざまなテクノロジーを使用することがあります。多くの場 合、ソフトウェア・オファリングにより個人情報が収集されることはありません。 IBM の「ソフトウェア・オファリング」の一部には、個人情報を収集できる機能を 持つものがあります。ご使用の「ソフトウェア・オファリング」が、これらの Cookie およびそれに類するテクノロジーを通じてお客様による個人情報の収集を可 能にする場合、以下の具体的事項をご確認ください。

このソフトウェア・オファリングは、展開される構成に応じて、セッション管理、 認証、シングル・サインオン構成、または利用の追跡または機能上の目的のため に、それぞれのお客様の名前、ユーザー名、パスワード、およびその他の個人情報 を、セッションごとの Cookie および持続的な Cookie を使用して収集する場合が あります。これらの Cookie は無効にできますが、その場合、これらを有効にした 場合の機能を活用することはできません。

この「ソフトウェア・オファリング」が Cookie およびさまざまなテクノロジーを 使用してエンド・ユーザーから個人を特定できる情報を収集する機能を提供する場 合、 お客様は、このような情報を収集するにあたって適用される法律、ガイドライ ン等を遵守する必要があります。これには、エンドユーザーへの通知や同意の要求 も含まれますがそれらには限られません。

このような目的での Cookie を含むさまざまなテクノロジーの使用の詳細について は、IBM プライバシー・ポリシー (http://www.ibm.com/privacy) および IBM オンラインでのプライバシー・ステートメント (http://www.ibm.com/privacy/ details) のセクション『クッキー、ウェブ・ビーコン、その他のテクノロジー』、お よび『IBM Software Products and Software-as-a-Service Privacy Statement』 (http://www.ibm.com/software/info/product-privacy) を参照してください。

# 索引

日本語, 数字, 英字, 特殊文字の 順に配列されています。なお、濁 音と半濁音は清音と同等に扱われ ています。

# 「ア行]

アンインストール 製品 167 ミドルウェア 168 Maximo Asset Management 168 インストール 既存のミドルウェアを自動的に構成す る 13 クラスター環境 71 サイレント 83 自動ミドルウェア構成3 手動構成されたミドルウェアによるデ プロイ 19 手動ミドルウェア構成を使用したデプ ロイ 21 準備 1 プログラム・ログ 97 ポストインストール・タスク 105 インストール、サイレント 86 インストール・プログラム ログ 97 エラー・キュー 56

# [力行]

管理ワークステーション バックアップ 165 リストア 166 継続インバウンド (CQIN) JMS キュー 作成 53 構成 105 サイレント 89 データベース・サーバー 21 構成アクション addLanguages 133 configureProducts 134 configureProductsDBLite 136 deployConfiguration 132 deployDatabaseConfiguration 130 deployJ2eeConfiguration 131 deployMiddlewareConfiguration 134 disableAppSecurity 133 enableAppSecurity 133 enableDB2TextSearch 130

構成アクション (続き) reapplyAppServerTuning 133 removeConfiguration 132 removeDatabaseConfiguration 130 removeJ2EEConfiguration 132 updateApplication 133 updateApplicationDBLite 136 updateDatabaseConfiguration 128 updateJ2eeConfiguration 130 upgrade75Configuration 135 validateAndUpdateDatabase Configuration 129 validateAndUpdateJ2eeConfiguration  $131 _{ディレクトリー・サーバー}$ validateDatabaseConfiguration 129 validateJ2eeConfiguration 131 構成の削除 Maximo Asset Management 167 WebSphere Application Server Network Deployment 168 コマンド・ライン構成プログラム アクション 128 入力プロパティー・ファイル 118 パラメーター 120

# [サ行]

サービス統合バス サーバーの追加 49 サービス統合バス宛先 インバウンド・エラー・キュー (CQINERRBD) を対象にした作成 56 継続インバウンド (CQINBD) キュー を対象にした作成 50 順次アウトバウンド (SQOUTBD) キ ユーの作成 51 順次インバウンド (SQINBD) キュー の作成 51 サイレント応答ファイル インストール 83 ミドルウェア構成 89 Maximo Asset Management 構成 90 サイレント・インストール 86,91 アンインストール 87 サンプル応答ファイル 84 順次アウトバウンド (SQOUT) JMS キュ 作成 54 順次インバウンド (SQIN) JMS キュー 作成 54 製品

構成のサイレント削除 93

製品インストール・プログラム 概説 1 製品構成プログラム 概説 1 前提条件 83, 89

# 「夕行]

データベース・サーバー 21 データ・ソース パーシスタンス・ストアの場合の手動 での作成 38 手動による構成 26

# [ナ行]

ノード・エージェント Windows サービスとして作成 47

# [ハ行]

パスワード 応答ファイル内の更新 85 バックアップ 165 プロパティー Maximo Asset Management 137 プロファイル WebSphere での作成 34 ポストインストール 99

# 「マ行]

ミドルウェア 83,89 構成のサイレント削除 92 ミドルウェア構成 サイレント・サンプル応答ファイル 90 ミドルウェアのサイレント構成 91 メディア インストール 1

## [ヤ行] ユーザー

グループ 同期 109 同期 109

© Copyright IBM Corp. 2007, 2018

# [ラ行]

リストア 165

# [ワ行]

ワーク・センター 手動による WAR ファイルのビルド 114

# A

action addLanguages 133 action configureProducts 134 action configureProductsDBLite 136 action deployConfiguration 132 action deployDatabaseConfiguration 130 action deployJ2eeConfiguration 131 action

deployMiddlewareConfiguration 134 action disableAppSecurity 133 action enableAppSecurity 133 action enableDB2TextSearch 130 action reapplyAppServerTuning 133 action removeConfiguration 132 action removeDatabaseConfiguration 130 action removeJ2EEConfiguration 132 action updateApplicationDBLite 136 action updateDatabaseConfiguration 128 action updateJ2eeConfiguration 130 action updateJ2eeConfiguration 130 action updateJ2eeConfiguration 130 action updateJ2eeConfiguration 135 action validateAndUpdateDatabase Configuration 129

action validateAndUpdateJ2eeConfiguration 131 action

validateDatabaseConfiguration 129 action validateJ2eeConfiguration 131

# С

CQINERR JMS キュー 作成 57

## D

Db2 手動構成、v11.1 21 DB2 v11.1 インストール 5, 73

## Ε

EAR ファイル 管理 113 手動によるビルド 114

# Η

HTTPOnly 構成 95

## 

IBM Security Directory Server 手動による構成 27 IBM WebSphere Application Server Network Deployment HTTPOnly 95 Installation Manager サイレント・インストール 86

# J

J2EE サーバー
手動による構成 34
JMS アクティベーション・スペック
インバウンド・エラー・キュー
(CQINERR) を対象にした作成 58
継続インバウンド・キュー (CQIN) を
対象にした作成 55
JMS キュー
手動による構成 48
JMS 接続ファクトリー
作成 52

# Μ

Maximo Asset Management 69 アンインストール 168 クラスター環境での構成 81 構成の削除 167 バージョン 7.6 のインストール 8, 15, 64.79 Maximo Asset Management 構成プロ グラムによる構成 10, 17, 65 Maximo Asset Management の構成 コマンド・ラインからの構成パラメー ターの検証 118 コマンド・ライン構成プログラム 117 Maximo Asset Management のサイレン ト構成 91 Microsoft Active Directory 構成 32 Microsoft SQL Server 手動構成 24

# Ν

NOTF JMS キュー 作成 10, 17, 66 NOTFERR JMS キュー 作成 11, 18, 67

## S

SSL 構成 5, 14, 73

# U

UpdateDB Lite データベースの更新 69

# V

VMM 手動構成 59

# W

WebSphere 手動によるプロファイルの作成 34 WebSphere Application Server Network Deployment 構成タスク 40 構成の削除 168 手動アンインストール 115 手動による構成 34 Maximo Asset Management アプリケ ーションをインストールします。 115 WebSphere Application Server Network Deployment v9.0.0.7 インストール 6,75 WebSphere Application Server Network Deployment サーバー アプリケーション・サーバー・クラス ター・プロファイルの構成 76 追加 WebSphere ノードでのクラスタ ー・メンバーの構成 78 Maximo Asset Management 構成のた めの準備 8, 14, 76, 78
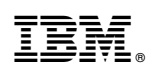

Printed in Japan